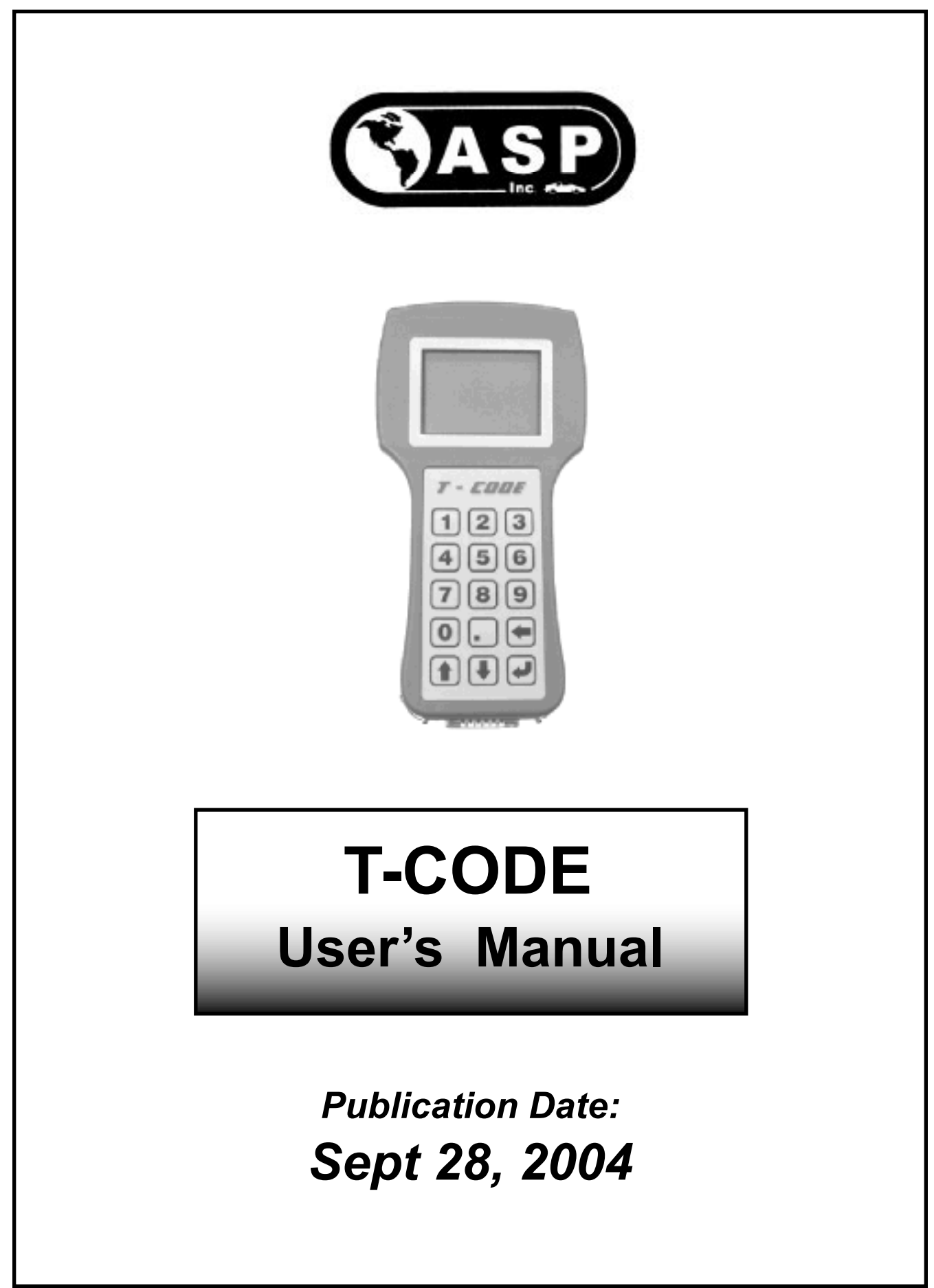

### **COPYRIGHT NOTICE**

This Users Manual which contains Instructional Text, Illustrations and Photographic Art work is the Copyright work of NALS, POB 1275, San Bruno, CA 94066.

© 2004 - National Auto Lock Service, Inc.

ALL RIGHTS RESERVED

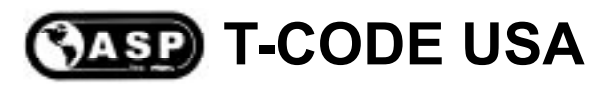

Please Read this Notice:

• The T-Code device is a sensitive piece of computerized equipment. Failure to follow the correct procedure for programming may result in damaging the device. This may be considered "Neglect" and is not covered under warranty.

• No diagnostic device is perfect. There are always going to be vehicles that cannot be programmed for one reason or another, here are some reasons:

- > Damaged or "Shorted" Engine Control System.
- > Flood Damaged.
- > Attempted Theft or Repossession.
- > Damaged Immobiliser Induction Coil or Computer.
- > Wrong Key Blank being used.
- > Wrong Adaptor Use or Wrong Cable Use.
- > Wrong Software Selection.
- > Incorrect Year, Make & Model of Vehicle.

| or the latest news you will always find it at our website: www.TCODEUSA.com |
|-----------------------------------------------------------------------------|
|-----------------------------------------------------------------------------|

Software listed in this manual is not on all machines as not everyone has purchased all software available.

Be aware of the software on your machine and then you will know what vehicles you can do.

ASP Tech Support telephone number: 650 - 616 -1941 (Fax) 650-875-0123

ASP Tech Support Address:

TCODE TECH SUPPORT 180-B SOUTH SPRUCE AVE SOUTH SAN FRANCISCO, CA 94080

ASP Main Office Address:

ASP, Inc. P.O. BOX 10 REDMOND, WA 98073-0010

ASP Main Office telephone number: 425 - 556 - 1900 (Fax) 425-558-1905

# **Vehicle Finder**

| Section                                                |                        |                       |                       | Page      |  |
|--------------------------------------------------------|------------------------|-----------------------|-----------------------|-----------|--|
| Introduction, Buttons, Contrast, Password, Precautions |                        |                       |                       | 8 - 11    |  |
|                                                        |                        |                       |                       |           |  |
| Procedure for u                                        | pdating your devi      | ice                   |                       | 12 - 21   |  |
|                                                        | WAGEN                  |                       |                       |           |  |
| A4 ('02-'04)                                           | A6 ('01-'04)           | A8 ('01-'02)          | TT (mid-'02-'04)      |           |  |
| Beetle ('00-'04)                                       | Cabrio ('00-'03)       | Eurovan ('01-'03)     | Golf ('00-'04)        | 23-30     |  |
| Jetta ('00-'04)                                        | Passat (mid '01-'04)   |                       | ·                     |           |  |
| CADILLAC CA                                            | TERA                   |                       |                       | 27 44     |  |
| Catera ('97-'01)                                       | tera ('97-'01)         |                       |                       |           |  |
|                                                        |                        |                       |                       |           |  |
| 300 ('05) & 300C ('05)                                 | 300M ('99-'04)         | Breeze ('99-'00)      | Caravan ('01-"05)     |           |  |
| Cherokee ('98-'01)                                     | Cirrus ('99-'00)       | Concorde ('98-'04)    | Dakota ('01-'05)      | -         |  |
| Durango ('01-'05)                                      | Grd Cherokee ('99-'05) | Intrepid ('98-'04)    | Liberty ('02-'05)     | 45 - 102  |  |
| LHS ('99-'01)                                          | Magnum ('05)           | Neon ('00-'05)        | Pacifica ('04-'05)    |           |  |
| PT Cruiser ('01-'05)                                   | RAM Pick Up ('02-'05)  | Sebring ('98-'05)     | Stratus ('01-'05)     | -         |  |
| T & C Van ('01-'05)                                    | Voyager ('01-'05)      | Wrangler ('98-'05)    |                       |           |  |
| FORD - LINCO                                           | LN - MERCURY           |                       |                       |           |  |
| Aviator ('03-'05)                                      | B Series P/U ('99-'04) | Blackwood ('02)       | Continental ('98-'02) | -         |  |
| Contour V6 ('97-'00)                                   | Cougar ('99-'02)       | Crown Vic ('98-'05)   | Escape ('00-'05)      | 400 400   |  |
| Excursion ('00-'05)                                    | Expedition ('97-'05)   | Explorer ('98-'05)    | Five Hundred ('05)    | 103 - 123 |  |
| Focus ('00-'05)                                        | Ford GT ('05)          | Freestar ('04-'05)    | Freestyle ('05)       | 1         |  |
| F150/F250 ('99-'05)                                    | F250 SuperDuty (All)   | Grd Marquis ('98-'05) | LS ('00-'05)          |           |  |

# Vehicle Finder

# **Vehicle Finder**

| Section                                                                                                    |                                                                                                    |                                                                                                    |                                                                                               | Page        |
|----------------------------------------------------------------------------------------------------|----------------------------------------------------------------------------------------------------|----------------------------------------------------------------------------------------------------|-----------------------------------------------------------------------------------------------|-------------|
| FORD - LINCO                                                                                                    | OLN - MERCURY                                                                                                    | continued                                                                                                    |                                                                                               |             |
| Marauder ('03-'05)                                                                                                 | Mark LT ('05)                                                                                                    | Mark VIII ('97-'98)                                                                                                    | Mariner ('05)                                                                                 |             |
| Montego ('05)                                                                                                    | Mountaineer ('98-'05)                                                                                                    | Mustang ('96-'05)                                                                                                    | Mystique V6 ('97-'00)                                                                         | 103 - 123   |
| Navigator ('98-'05)                                                                                                | Ranger V6 ('99-'05)                                                                                                    | Sable ('96-'05)                                                                                                    | Taurus ('96-'05)                                                                              |             |
| Thunderbird ('02-'05)                                                                                              | Town Car ('98-'05)                                                                                                    | Tribute ('01-'04)                                                                                                    | Windstar ('99-'04)                                                                            |             |
| HONDA & AC                                                                                                    | URA - PRELUDE                                                                                                    | / NSX / RL (ONL                                                                                                    | Y)                                                                                            |             |
| Prelude ('97-'02)                                                                                                  | NSX ('97-'04)                                                                                                    | RL ('97-'04)                                                                                                    |                                                                                               | 125 - 138   |
| HONDA & AC                                                                                                    | URA - All OTHER                                                                                                    | MODELS                                                                                                    |                                                                                               |             |
| Accord ('98-'04)                                                                                                   | Civic ('01-'04)                                                                                                    | CL ('99-'03)                                                                                                    | CR-V ('02-'04)                                                                                | -           |
| Element ('03-'04)                                                                                                  | Insight ('00-'04)                                                                                                    | Integra ('00-'01)                                                                                                    | MDX ('01-'04)                                                                                 | 139 - 146   |
| Odyssey ('98-'04)                                                                                                  | Pilot ('03-'04)                                                                                                    | RSX ('02-'04)                                                                                                    | S2000 ('00-'04)                                                                               |             |
| TL ('99-'04)                                                                                                    | TSX ('04)                                                                                                    |                                                                                                    |                                                                                               |             |
| LEXUS & TOYOTA - KEYS & REMOTES                                                                                    |                                                                                                    |                                                                                                    |                                                                                               |             |
| LEXUS & TOY                                                                                                    | OTA - KEYS & R                                                                                                    | EMOTES                                                                                                    |                                                                                               |             |
| <b>LEXUS &amp; TON</b><br>4Runner ('01-'05)                                                                        | <b>'OTA - KEYS &amp; R</b><br>Camry ('02-'05)                                                                                          | EMOTES<br>Corollla ('05)                                                                                                    | ES 300 ('02-'03)                                                                              | -           |
| <b>LEXUS &amp; TON</b><br>4Runner ('01-'05)<br>ES 330 ('04-'05)                                                    | <b>YOTA - KEYS &amp; R</b><br>Camry ('02-'05)<br>GS300 ('02-'05)                                                                       | Corollia ('05)<br>GS430 ('01-'05)                                                                                                    | ES 300 ('02-'03)<br>GX470 ('03-'05)                                                           |             |
| LEXUS & TOY<br>4Runner ('01-'05)<br>ES 330 ('04-'05)<br>Highlander ('01-'05)                                       | <b>YOTA - KEYS &amp; R</b><br>Camry ('02-'05)<br>GS300 ('02-'05)<br>IS300 ('02-'05)                                                    | EMOTES<br>Corollla ('05)<br>GS430 ('01-'05)<br>Land Cruiser ('01-'05)                                                                 | ES 300 ('02-'03)<br>GX470 ('03-'05)<br>LS430 ('01-'05)                                        | - 147 - 211 |
| LEXUS & TOY<br>4Runner ('01-'05)<br>ES 330 ('04-'05)<br>Highlander ('01-'05)<br>LX470 ('01-'05)                    | Camry ('02-'05)           GS300 ('02-'05)           IS300 ('02-'05)           Matrix ('05)                                             | EMOTES           Corollla ('05)           GS430 ('01-'05)           Land Cruiser ('01-'05)           Prius ('04-'05)                  | ES 300 ('02-'03)<br>GX470 ('03-'05)<br>LS430 ('01-'05)<br>RX330 ('04-'05)                     | - 147 - 211 |
| LEXUS & TOY<br>4Runner ('01-'05)<br>ES 330 ('04-'05)<br>Highlander ('01-'05)<br>LX470 ('01-'05)<br>SC430 ('02-'05) | YOTA - KEYS & R         Camry ('02-'05)         GS300 ('02-'05)         IS300 ('02-'05)         Matrix ('05)         Sequoia ('01-'02) | EMOTES         Corollla ('05)         GS430 ('01-'05)         Land Cruiser ('01-'05)         Prius ('04-'05)         Sienna ('04-'05) | ES 300 ('02-'03)<br>GX470 ('03-'05)<br>LS430 ('01-'05)<br>RX330 ('04-'05)<br>Solara ('02-'05) | 147 - 211   |
| LEXUS & TOY<br>4Runner ('01-'05)<br>ES 330 ('04-'05)<br>Highlander ('01-'05)<br>LX470 ('01-'05)<br>SC430 ('02-'05) | CAMPY ('02-'05)         GS300 ('02-'05)         IS300 ('02-'05)         Matrix ('05)         Sequoia ('01-'02)                         | EMOTES         Corollla ('05)         GS430 ('01-'05)         Land Cruiser ('01-'05)         Prius ('04-'05)         Sienna ('04-'05) | ES 300 ('02-'03)<br>GX470 ('03-'05)<br>LS430 ('01-'05)<br>RX330 ('04-'05)<br>Solara ('02-'05) | - 147 - 211 |

# **Vehicle Finder**

| Section                                                                     |                                                        |                           |                     | Page      |
|-----------------------------------------------------------------------------|--------------------------------------------------------|---------------------------|---------------------|-----------|
| MITSUBISHI                                                                  |                                                        |                           |                     |           |
| Eclipse ('00-'04)                                                           | Endeavor ('04-'05)                                     | Diamante ('00-'04)        | Galant ('00-'05)    | 229 - 238 |
| Lancer EVO ('03-'04)                                                        | Montero ('01-'04)                                      | MonteroSport ('00-'04)    | Outlander ('04-'05) |           |
|                                                                             |                                                        |                           |                     | 1         |
| NISSAN - 2000                                                               | ALTIMA (ONLY)                                          | (Made before Ju           | une 2000)           | 220 245   |
| Altima ('00)                                                                | (Special 2000 Altima Ca                                | able Required with Adapto | r)                  | 239-245   |
|                                                                             |                                                        |                           |                     | Ĩ         |
| NISSAN - INFIN                                                              | IITI - OLD STYLI                                       | E PORT - OBD1             |                     |           |
| 130 ('99)                                                                   | Maxima ('99)                                           | Pathfinder ('99-'00)      | QX4 ('99-'00)       | 247 - 253 |
| Q45 ('97-'01)                                                               | (Old Style (OBD1) Cable with Adaptor for these models) |                           |                     |           |
|                                                                             |                                                        |                           |                     |           |
| NISSAN - INFINITI - ALL OTHER MODELS                                        |                                                        |                           |                     |           |
| Armada ('04-'05)                                                            | Altima ('01-'05)                                       | FX35 / FX45 ('04-'05)     | G20 ('00-'02)       |           |
| G35 ('03-'05)                                                               | 130 ('00-'04)                                          | M45 ('03-'05)             | Maxima ('00-'05)    | 255 270   |
| Murano ('03-'05)                                                            | Pathfinder ('01-'04)                                   | Q45 ('02-'05)             | Quest ('04-'05)     | 255 - 279 |
| QX4 ('01-'04)                                                               | QX56 ('05)                                             | Sentra ('00-'04)          | Titan ('04-'05)     |           |
| 350 Z ('03-'05) (Use Standard ADC110 Cable and NO Adaptor for these models) |                                                        |                           |                     |           |

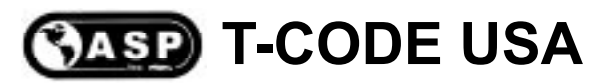

# **KEYPAD & BUTTONS**

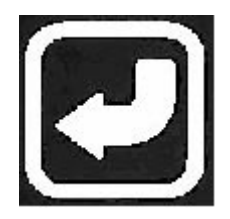

Key button is used for ENTER and CONTINUE operations.

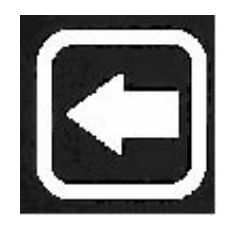

Key button is used for EXIT and going BACKWARDS selections.

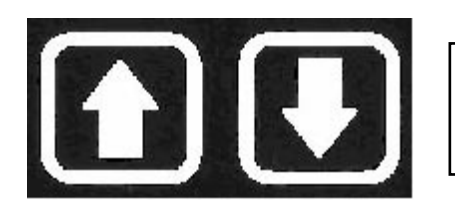

Key buttons used for UP and DOWN movement of selection.

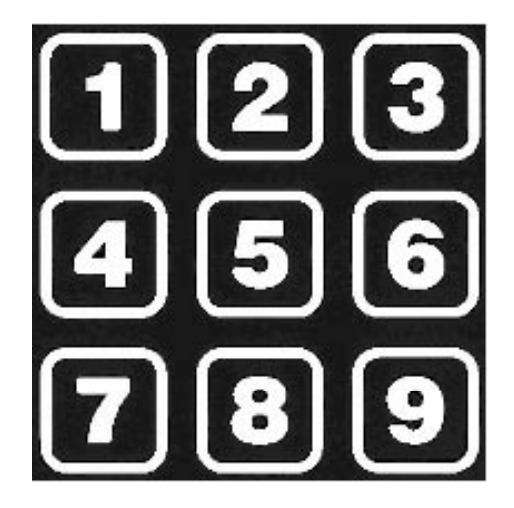

Number keys for entering codes and number selection.

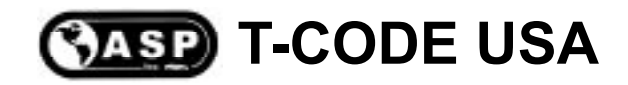

# **CONTRAST ADJUSTMENT**

The screen will cycle between dark and light every 8 to 12 seconds, and will stop as soon as a key is pressed. Hold the UP or DOWN arrow for <u>several</u> seconds to adjust the contrast, then press the ENTER key when finished

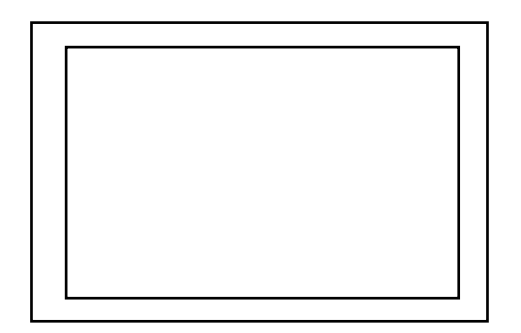

Too Light

Too Dark

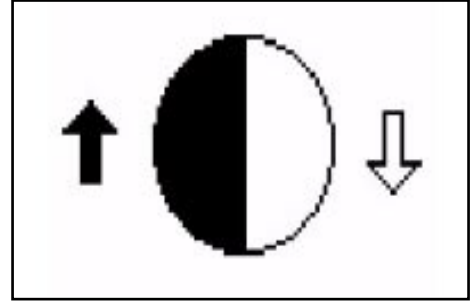

Correct

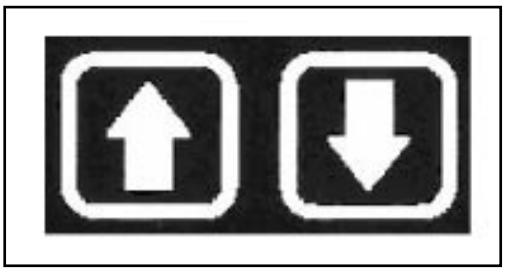

Hold **Down** Button to Lighten Hold **Up** Button to Darken

The screen will cycle between dark and light every 8 to 12 seconds, and will stop as soon as a key is pressed. Hold the UP or DOWN arrow for <u>several</u> seconds to adjust the contrast, then press the ENTER key when finished

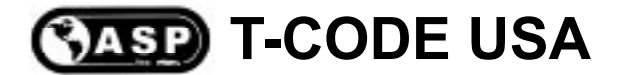

# **PASSWORD OPERATION**

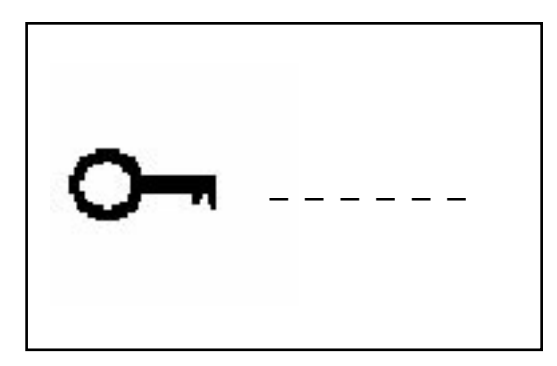

To stop unauthorized access, the unit is fitted with a password system which is required to perform certain operations such as Immobiliser programming etc.

If the password is entered incorrectly 4 times the software will automatically erase from the unit.

The protection system is also used to protect unauthorized copying of update software. If there are any problems with password operation or with software update, then the unit must be returned to ASP Tech Support.

# SOFTWARE VERSION NUMBER

To determine the Software Version Number of the current software loaded onto to your T-Code, plug in your T-Code and enter your password.

As soon as you have entered the correct password the Version Number will appear for 2 seconds. There is also a menu selection for checking your version number.

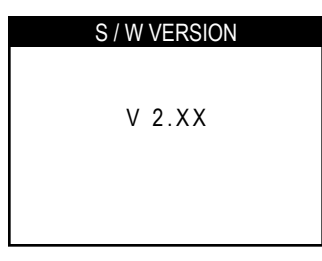

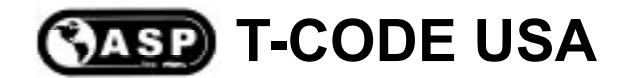

# PRECAUTIONS

1. The T-Code USA is an electronic piece of equipment, and although designed for hostile environments it should not be exposed to excessive sunlight, high temperatures or immersed in liquids.

2. Return unit to carrying case when not in use.

3. Observe normal health and safety precautions when using this equipment.

4. When performing road tests, use a second person to operate the T-Code USA.

5. Keep clear of all moving objects when near engine compartment.

6. Ignition circuits generate high voltages, extra precautions and care should be observed when diagnosing these systems.

7. Incorrect connections may damage sensitive electronic devices fitted to the vehicle.

8. Keep the unit away from spark plugs and coil leads to avoid measurement errors.

9. DO NOT disconnect any wiring harnesses or electronic component while ignition is ON.

10. DO NOT disconnect battery while engine is running.

11. Before any work is carried out, consult the Vehicle Manufacturers recommended procedures to ensure any work is carried out in accordance with their instructions.

12. Before any work is carried out, consult the Vehicle Manufacturers warranty specifications to ensure any work is carried out in accordance with their instructions.

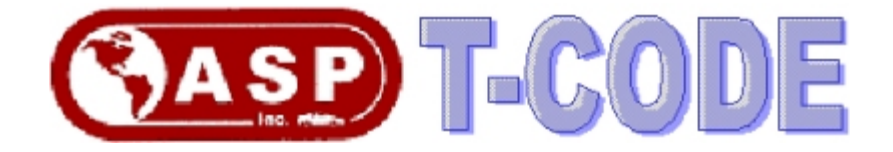

# Update Instructions for T-CODE USA

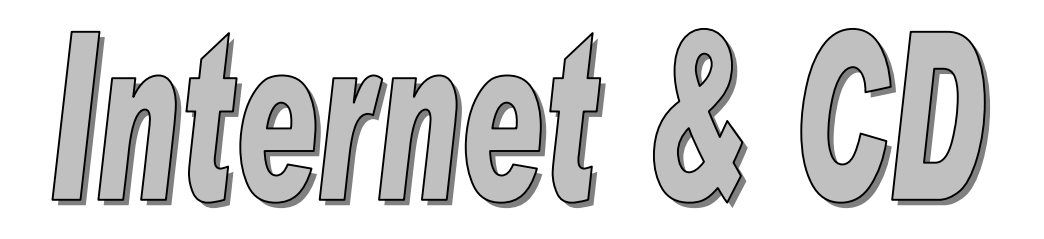

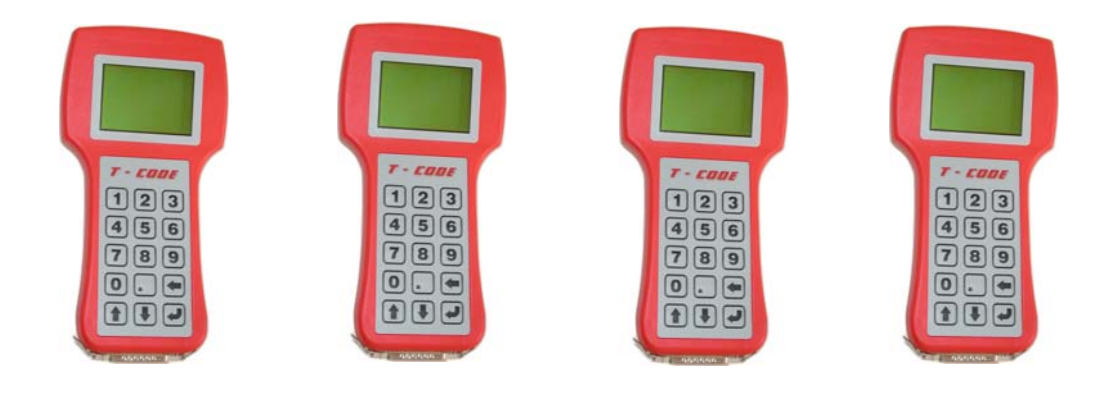

### General Update Instructions for T-CODE USA

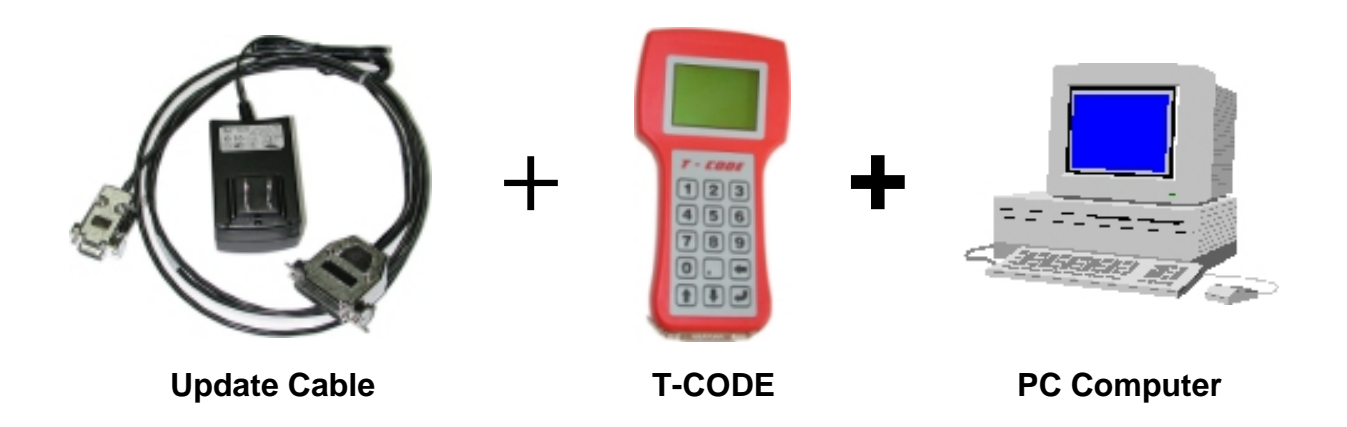

The update for your T-Code is carried out through the use of a Windows based computer with Windows 98, ME, 2000, XP and a Com Port.

1) Connect the 9-Pin Serial port connector to your Com Port on your

Windows based computer. If you do not have an available Com Port on your computer, you will have to use a computer that has one available.

A Com Port is a 9 pin port connection on the back of your computer. The Com Port is also known as a Serial Port. The Com Port has 2 rows of pins, not 3. If you see a Port on the back of your computer with 3 rows of pins - that is a monitor port, not a Com Port.

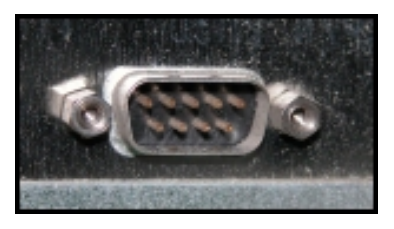

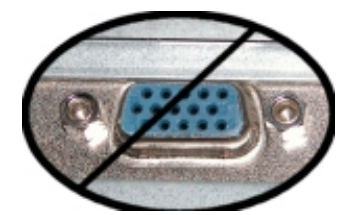

2) Connect the 110AC power supply to a suitable outlet.

3) Connect the 25-Pin connector to your T-Code unit and enter your password to get you to the main menu. Do not touch any buttons on the T-Code while it is updating.

Sorry, we cannot offer technical assistance on how to use your computer. If you are unable to update your T-Code yourself, we can do it for you for a service fee of \$35 plus shipping.

### Update Instructions for T-CODE USA

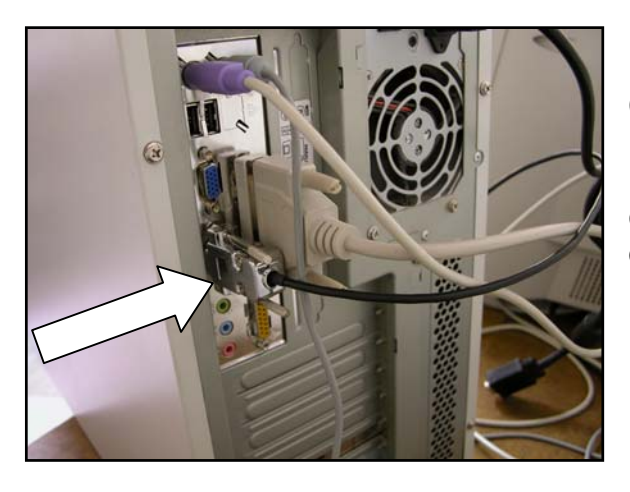

Connect the 9-Pin Serial port connector to your Com Port on your Windows based computer. If you do not have an available Com Port on your computer, you will have to use a computer that has one available.

Plug in the update cable to a suitable 110AC power supply outlet.

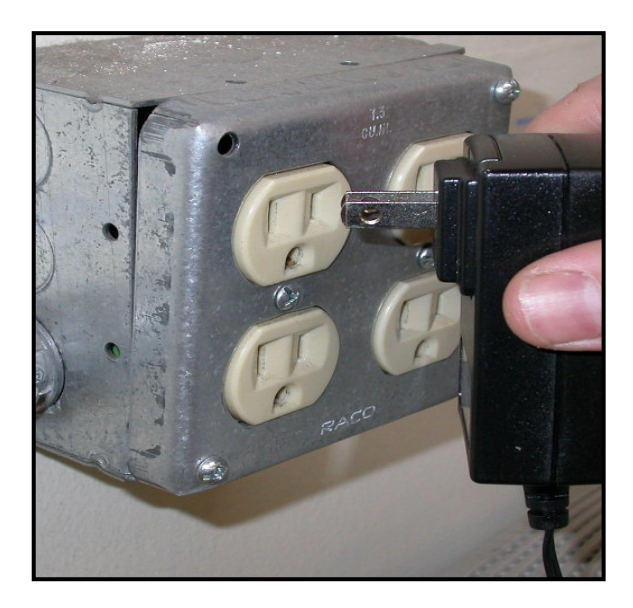

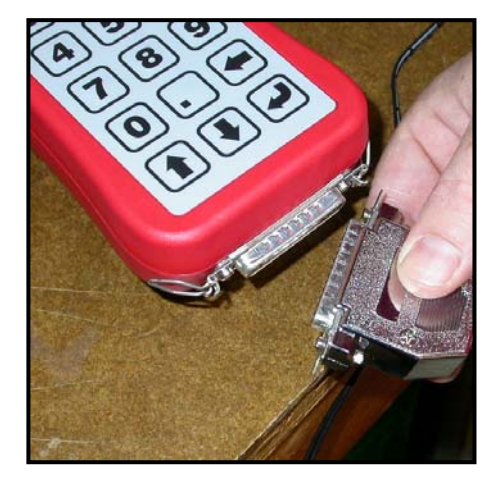

Connect the 25-Pin connector to your T-Code unit and enter your password to get you to the Main menu.

Do not touch any buttons on the T-Code while it is updating.

### Use the following Instructions for updating from the Internet

### www.TCODEUSA.com Updating Your T-Code

### There are 2 steps to updating your T-Code:

The first step is to download the "Loader" software from our website if you do not already have it.

Click the "How to Update your TCode from the Internet" on our website at www.tcodeusa.com. Once the Loader software is installed on you computer - it is the vehicle for which your T-Code software is transferred to your T-Code.

You will prompted to open or save the software to the hard disk on your computer - Save the software file to your computer - make a note of the location it is saved to.

After the software has downloaded you will be prompted again to Open the file - go ahead and open the file to start the installation of the Loader software.

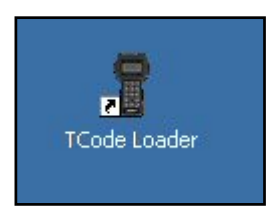

Once you have finished the installation of the Loader software there should be a new T-Code Loader Icon on your Windows Desktop (screen).

**The second step** is to have an open connection to the Internet. If you have high speed like DSL or Cable Internet than you connection is always on.

If you have a dial up connection - you must already be on the Internet to start the update process. If you have AOL - you must be "dialed up" to AOL before you try to update your T-Code.

- Make sure the 9-Pin Serial port connector to your COM Port on your Windows based computer.
- Connect the 110AC power supply to a suitable outlet.

• Connect the 25-Pin connector to your T-Code unit and enter your password to get you to the "**Main**" menu on the TCode screen. Do not touch any buttons on the T-Code while it is updating.

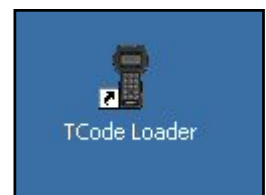

**1)** Double click the TCode Loader Icon that should now be on your Windows Desktop (screen).

# Use the following Instructions for updating from the Internet

Continued...

| TCode Loader Software V.2.0.15 File Load Exi                                                                                                    | <b>2)</b> Click the                                                                                                    | e Load button.                                                                                                    |
|----------------------------------------------------------------------------------------------------|----------------------------------------------------------------------------------------------------|----------------------------------------------------------------------------------------------------|
| 3) You will be prompted to enter the senumber to your T-Code, Next, enter th Password to your T-Code.                                                            | ENTER TESTER                                                                                                    | SERIAL NUMBER:<br>OK<br>Cancel                                                                                                    |
| Select Source  Download from the Web  Copy the files from CD  Please Not  To copy from the web you need an active To copy files from CD you need the CD insert   | Download from the<br>Web using a Proxy<br>Server<br>CC.<br>e internet connection<br>ted in the specified drive                                                                                                    | <b>4)</b> Next, click the button for<br>"Download from the Web", turn<br>off any Firewalls that may prevent<br>you from accessing the site. |
|                                                                                                    | Downloading                                                                                                    | Downloading: 19k / 351k                                                                                                    |
|                                                                                                    |                                                                                                    | 5%                                                                                                    |
| 5) The Loader software program will<br>now go to our website and find the<br>software for your T-Code unit. Two<br>files will be downloaded to your<br>computer. | Looking up the IP address of the sp<br>Successfully found the IP address<br>Connecting to the host computer<br>Successfully connected to the host<br>Sending a request to the host comp<br>Successfully sent the request | pecified host computer<br>of the specified host computer<br>t computer<br>puter                                                             |
| 16                                                                                                    | Copyright 2004                                                                                                    |                                                                                                    |

### Use the following Instructions for updating from the Internet

Continued...

| TCode Loader Software V.2.0.15       X         File       2%         88%       2%         Loading new Application       2%                                               | The update process should begin and take about 10 minutes.                                |
|----------------------------------------------------------------------------------------------------|-------------------------------------------------------------------------------------------|
| Do not touch the computer until the loader<br>software indicates it is done with the update<br>transfer. Click OK when done - before you<br>disconnect your T-Code unit. | File TCode Loader Software V.2.0.15 File TCode Loader Software OK Loading new Apprecation |

**Note:** During the update process - you may notice that the Loader program shows a version number of 2.0.7 or higher, this is the version number for the Loader program ONLY - It is not the version number of the software being loaded onto your T-Code unit even though it may seem similar.

### **TCODE USA Software Version**

To determine the Software Version Number of the current software loaded onto to your T-Code, plug in your T-Code and enter your password.

As soon as you have entered the correct password the Version Number will appear for 2 seconds.

| S/W VERSION |
|-------------|
|             |
| V 2.XX      |
|             |
|             |

### Instructions for updating with TCODE USA Update CD

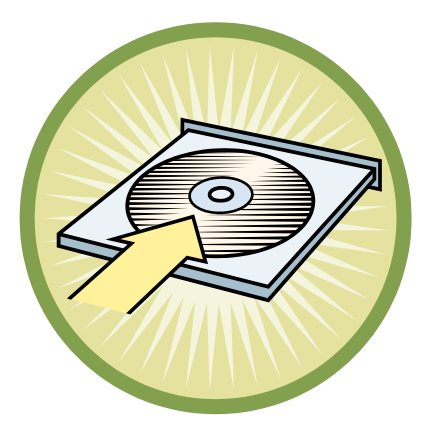

**1)** Insert the T-Code update CD into the primary CD-Rom drive of your computer.

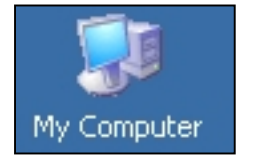

**2)** Double-Click on the "My Computer" Icon and double-click the CD drive where you have inserted the T-Code Disc.

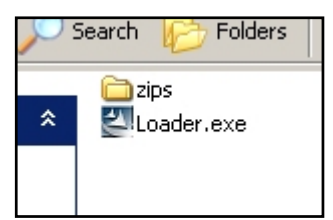

**3)** Double-Click on the "Loader.exe" file to install the Loader program that will transmit the new update to your T-Code machine after it is installed.

The program that will install the Loader should now appear.

Follow the prompts to install the Loader software.

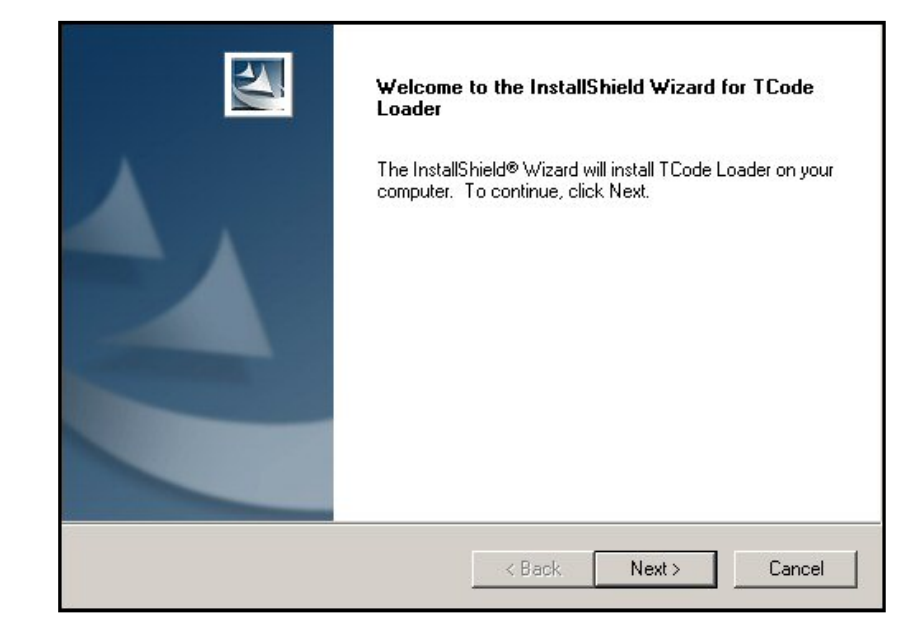

### Instructions for updating with TCODE USA Update CD

Continued...

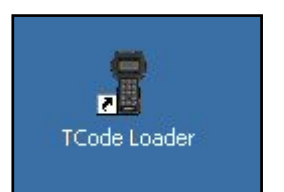

**1)** Double click the TCode Loader Icon that should now be on your Windows Desktop (screen).

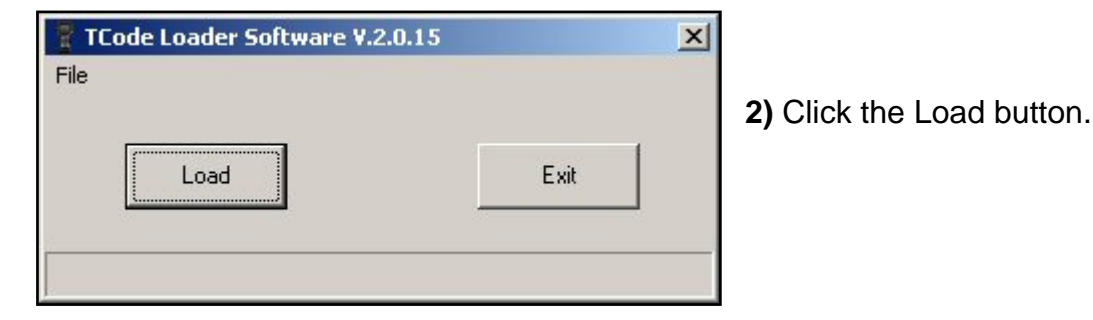

**3)** You will be prompted to enter the serial number to your T-Code, Next, enter the Password to your T-Code.

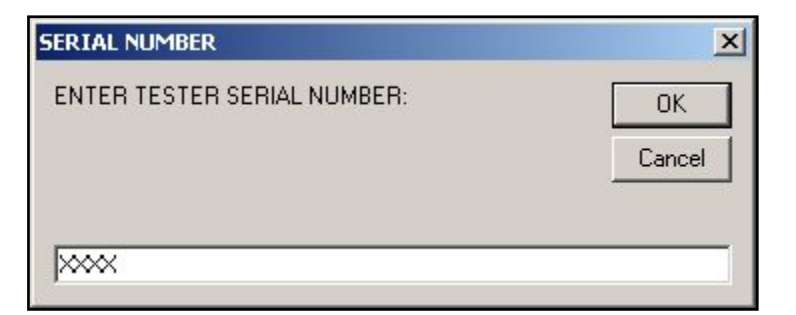

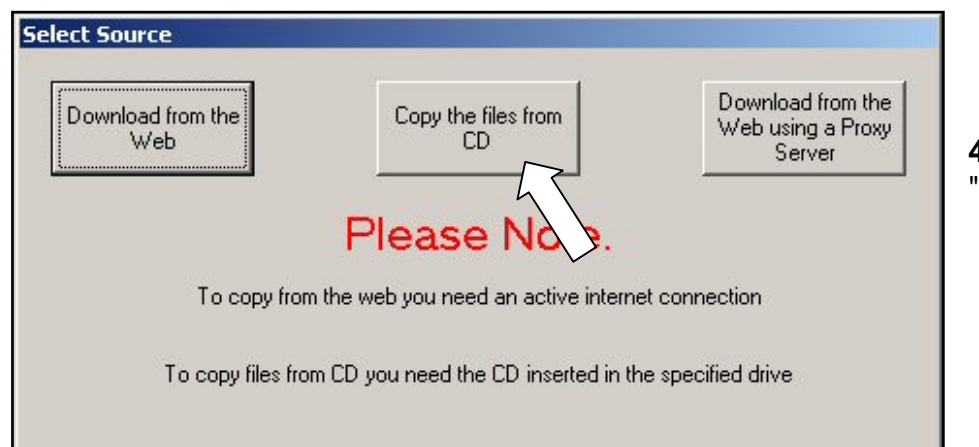

**4)** Next, click the button for "Copy the files from CD".

### Instructions for updating with TCODE USA Update CD

Continued...

| TCode Loader Software V.2.0.15     X       File     2%       88%     2%       Loading new Application     2%                             | The update process should begin and take about 10 minutes.                                                 |
|----------------------------------------------------------------------------------------------------|----------------------------------------------------------------------------------------------------|
| Do not touch the computer until the loader<br>software indicates it is done with the update<br>transfer. Click OK when done - before you | File     TCode Loader Software V.2.0.15       TCode Loader Software       TCode Software Download Complete |

OK

**Note:** During the update process - you may notice that the Loader program shows a version number of 2.0.7 or higher, this is the version number for the Loader program ONLY - It is not the version number of the software being loaded onto your T-Code unit even though it may seem similar.

Loading new <del>Application...</del>

### **TCODE USA Software Version**

To determine the Software Version Number of the current software loaded onto to your T-Code, plug in your T-Code and enter your password.

As soon as you have entered the correct password the Version Number will appear for 2 seconds.

| S/W VER | SION |
|---------|------|
|         |      |
|         |      |
| V 2.X   | X    |
|         |      |
|         |      |

disconnect your T-Code unit.

Products also available from ASP, Inc.

# AutoSmart Domestic & Foreign Book Set

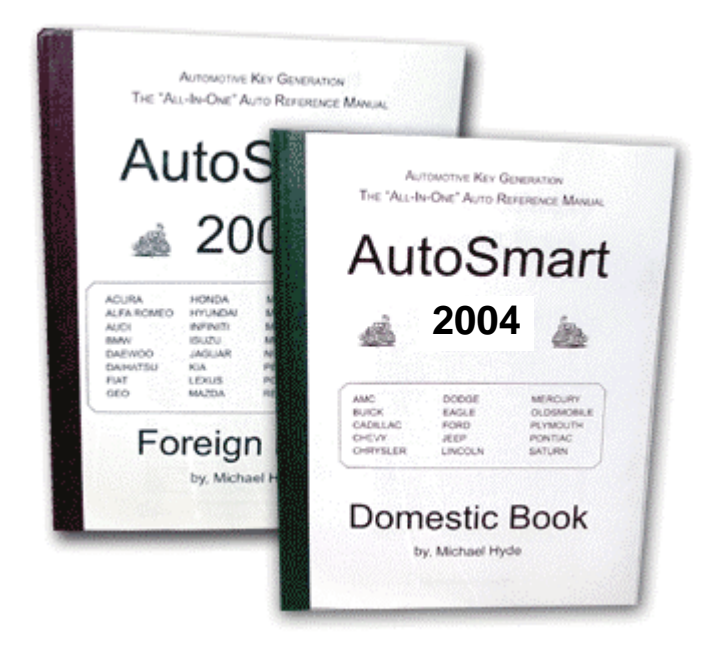

### **Automotive Transponder Systems Book**

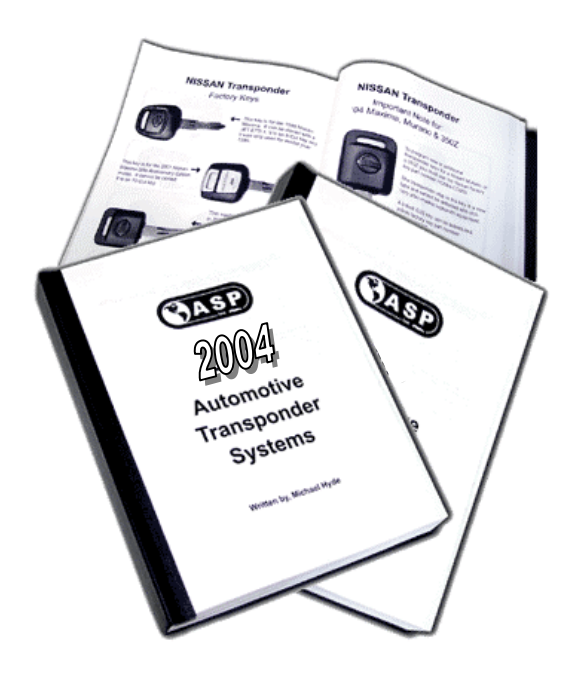

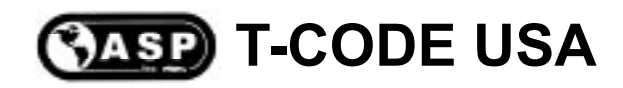

# NOTES

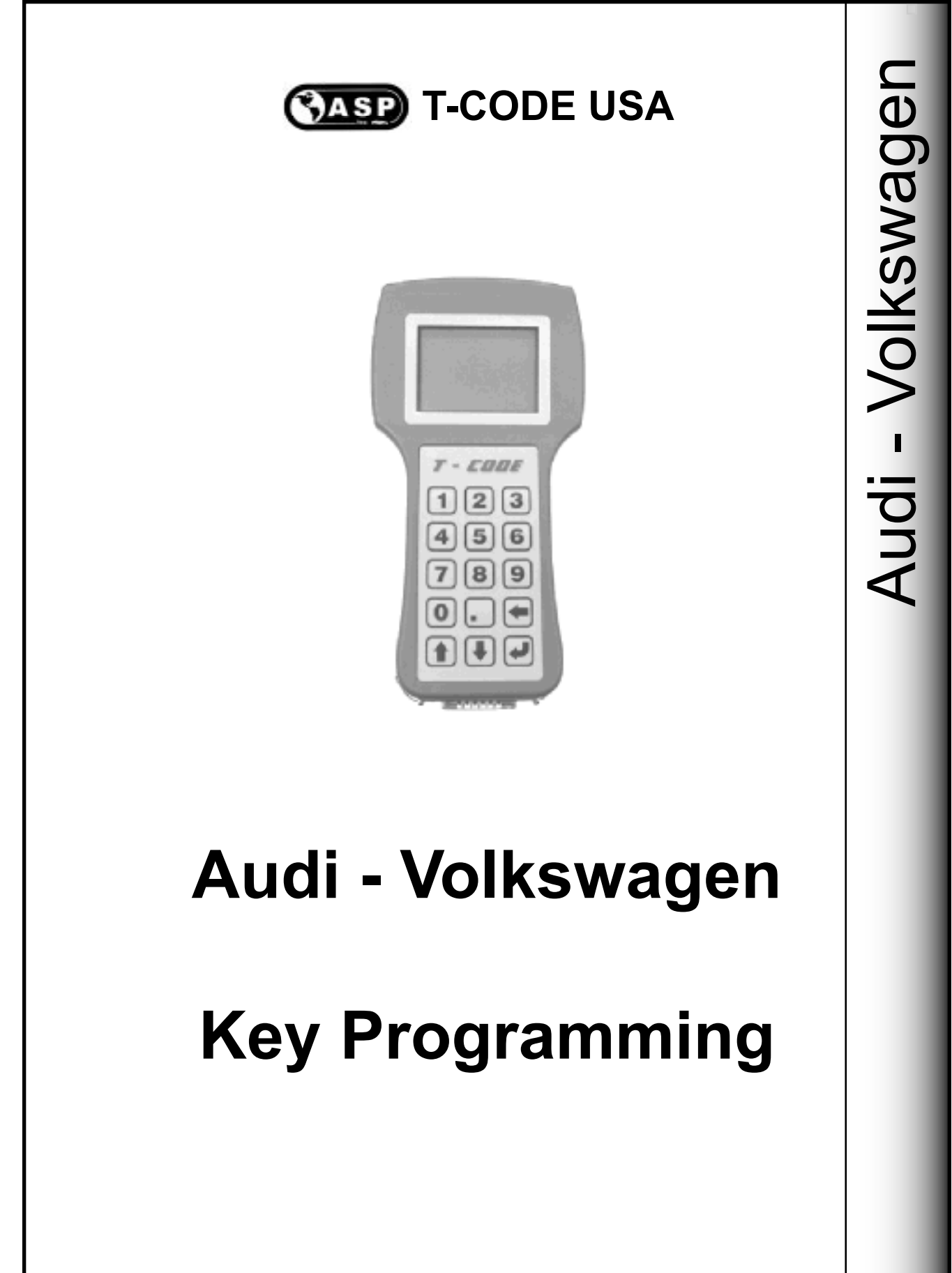

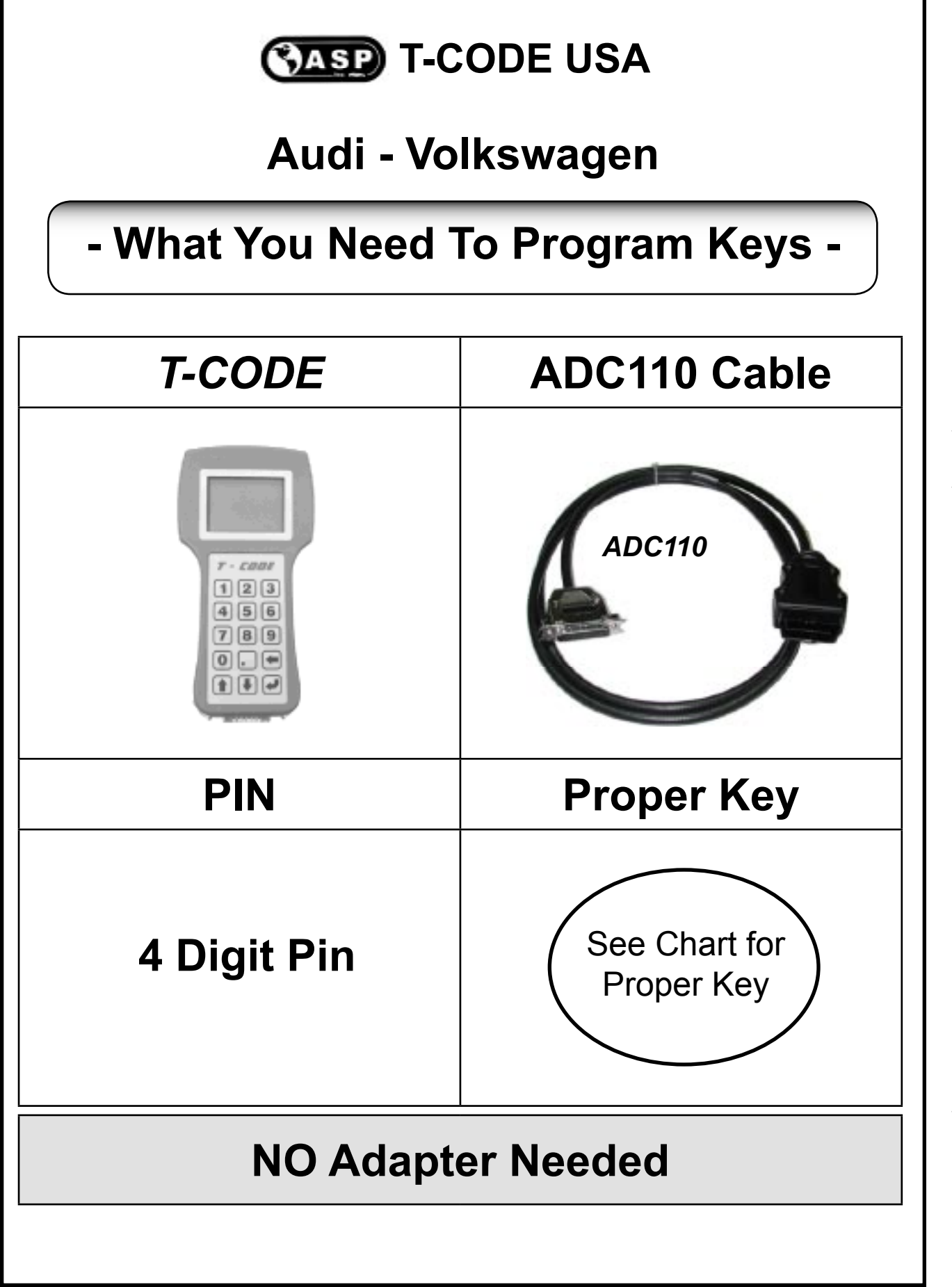

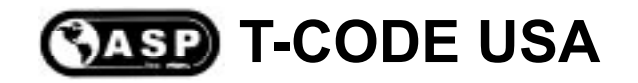

# Audi - Volkswagen

Important Notice:

All keys must be present for key programming or they will be erased during the programming procedure.

If you have 1 or more existing keys and wish to program additional new keys, the existing keys will become new again, to the vehicle, during the programming procedure and must programmed with the other keys.

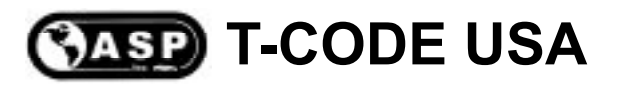

# General Operation AUDI - VOLKSWAGEN WARNING

Some cases of internal damage to the T-CODE have been traced to a radio wiring fault on Audi / Volkswagen vehicles.

Audi / Volkswagen cars from 1997 onwards have the ability to code/fault code read the radio and therefore the diagnostic wire or K line that is used to connect all of the control units on the car (including the immobiliser) goes to the radio. If an aftermarket radio has been fitted, it is possible that this "K" line may have inadvertently been shorted to 12volt by the after-market adapter harness. This will not cause any running faults etc with the vehicle, but when you come along and plug in your T-CODE it will fail to communicate and can end up permanently damaged.

To test for this problem on vehicles later than 1996, either use a multimeter carry out the following:

Measure the voltage on pin 7 relative to Ground with the ignition and radio on, if it's below 9 volts then you are OK to connect the T-CODE, if it is 12 volts you will need to wire a bulb up between Ground and pin 7. If the bulb does not illuminate it is OK to proceed with the T-CODE, however if it illuminates then you have a wiring fault to the radio DO NOT CONNECT THE T-CODE!!!

# 1 2 3 4 5 6 7 8 9 10 11 12 13 14 15 16

4 = Ground 7 = "K" Line 15 = "L" Line 16 = +12volt

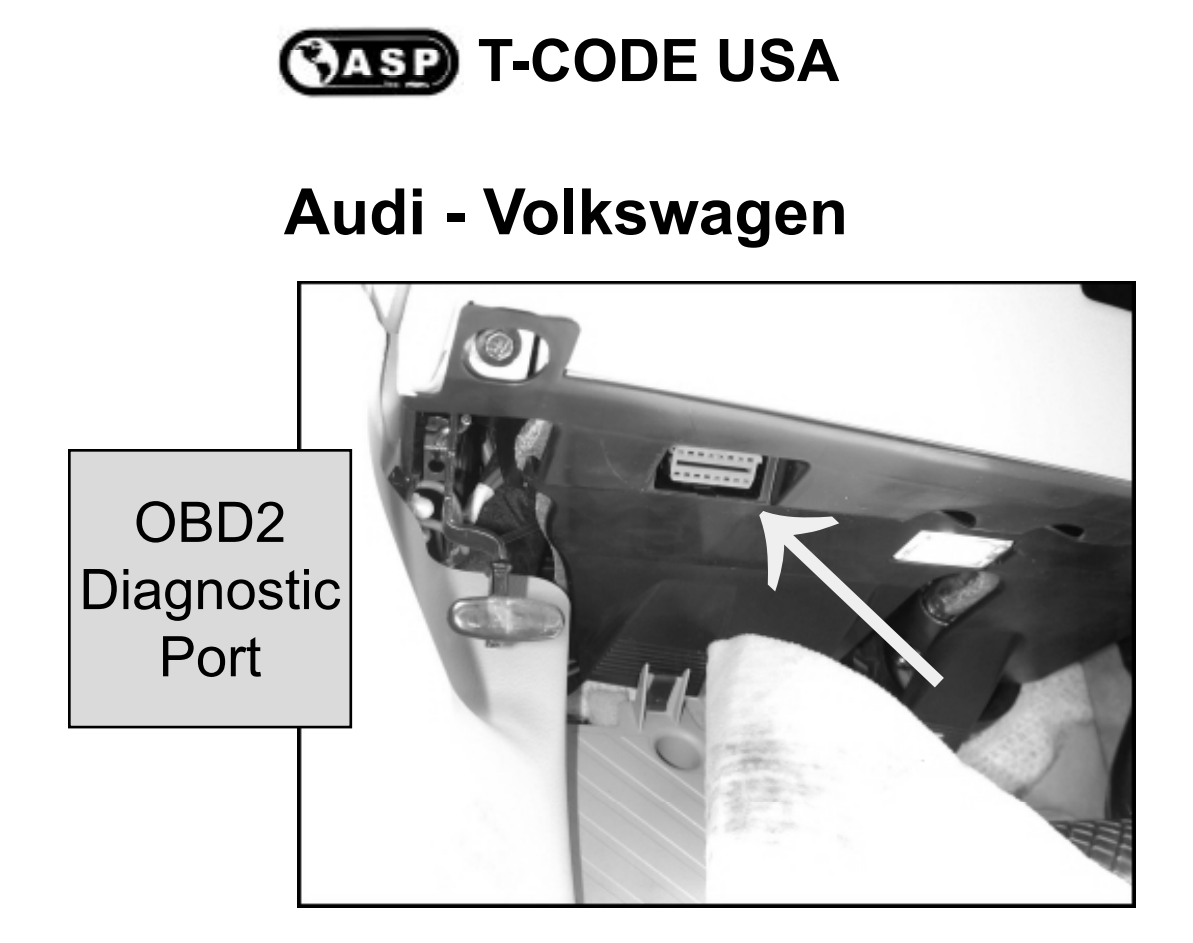

An important note to remember is that Audi - VW models in the U.S. need a PIN Code to complete key programming. The PIN Code is derived from the Immobilizer Serial Number contained in the ECU and the VIN.

*T-CODE* will display the Immobilizer Serial Number (ISN for short) and then it will be up to you to get the PIN Code from the dealer. It is a good idea to have a working relationship with your local dealer in order to obtain the PIN Codes when necessary for key programming. Some dealers are more friendly than others.

Here are a couple of examples of the ISN (Immobilizer Serial Number):

Audi Example: "AUZ7Z0A1951188", "AUZ4Z0Y2348611"

Volkswagen Example: "VWZ7Z0A1951188", "VWZ4Z0Y2348611"

For our example we will be using an Audi A6.

First we need to connect the OBD2 cable from *T-CODE* to the OBD2 port under the dash on this Audi A6. The port is easy to get to and on this car it is to the lower left of the steering column.

# CASP T-CODE USA

# Audi - Volkswagen After-Market Keys

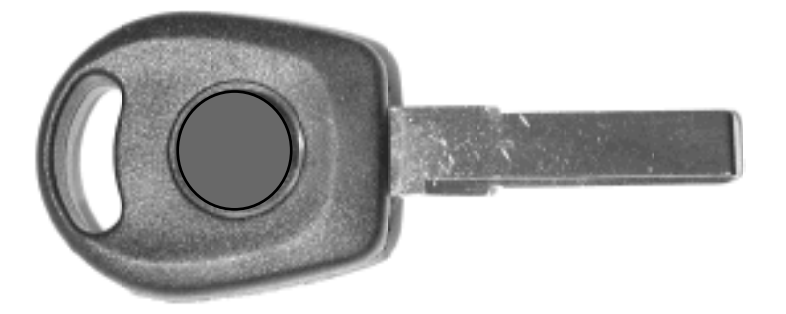

| AUDI       | MODEL YEAR    | CROSS REFERENCE KEYBLANK |  |
|------------|---------------|--------------------------|--|
| A4         | 2002-2004     | HU67-PHT or HU66T6       |  |
| A6         | 2001-2004     | HU67-PHT or HU66T6       |  |
| A8         | 2001-2002     | HU67-PHT or HU66T6       |  |
| ТТ         | mid-2002-2004 | HU67-PHT or HU66T6       |  |
| VOLKSWAGEN |               |                          |  |
| BEETLE     | 2000-2004     | HU67-PHT or HU66T6       |  |
| CABRIO     | 2000-2003     | Dealer Key Only          |  |
| EUROVAN    | 2001-2003     | Dealer Key Only          |  |
| GOLF       | 2000-2004     | HU67-PHT or HU66T6       |  |
| JETTA      | 2000-2004     | HU67-PHT or HU66T6       |  |
| PASSAT     | 2001-2004     | HU67-PHT or HU66T6       |  |

Do not use ILCO AU66-PT<u>5</u>, HU66T<u>5</u> or JET HU66-PHT, HU66-N-PHT, these keys will not work on U.S. Models.

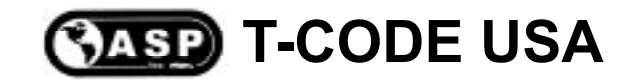

# Audi - Volkswagen

### PIN CODE EXPLANATION PAGE

Audi - VW models in the U.S. need a 4 number PIN Code to complete key programming. The PIN Code is derived from the Immobilizer Serial Number contained in the ECU.

The Immobilizer Serial Number (ISN for short) can be retrieved with a *T-CODE* machine easily. Simply connect the machine to the OBD2 port to retrive the ISN. Then it will be up to you to get the PIN Code from the dealer.

It is a good idea to have a working relationship with your local dealer in order to obtain the PIN Codes when necessary for key programming. Some dealers are more friendly than others.

Here are a couple of examples of the ISN (Immobilizer Serial Number): Audi Example 1: "AUZ7Z0A1951188" - Example 2: "AUZ4Z0Y2348611" Volkswagen Example 1: "VWZ7Z0A1951188" - Example 2: "VWZ4Z0Y2348611"

On March 11, 2002, Audi & Volkswagen dealerships were locked out of their old way to produce 4-Digit PIN codes for key programming. The factory has changed to a new system which now requires the entry of a 7-Digit PIN code and a WSC (Work Shop Code) number.

This new system has forced dealerships and third party repair shops to update their software and/or equipment. The vehicles will still accept the 4-Digit PIN code, the system to obtain the PIN code has changed not the car.

*T-CODE* Owners can call Tech Support for a conversion or request the software to convert their own. *T-CODE* Technical Support (650-616-1941), You will need the following when you call Tech Support: 1) 7-Digit PIN, 2) Dealer Code (aka: Work Shop Code), 3)Date the PIN was retrieved by the dealer.

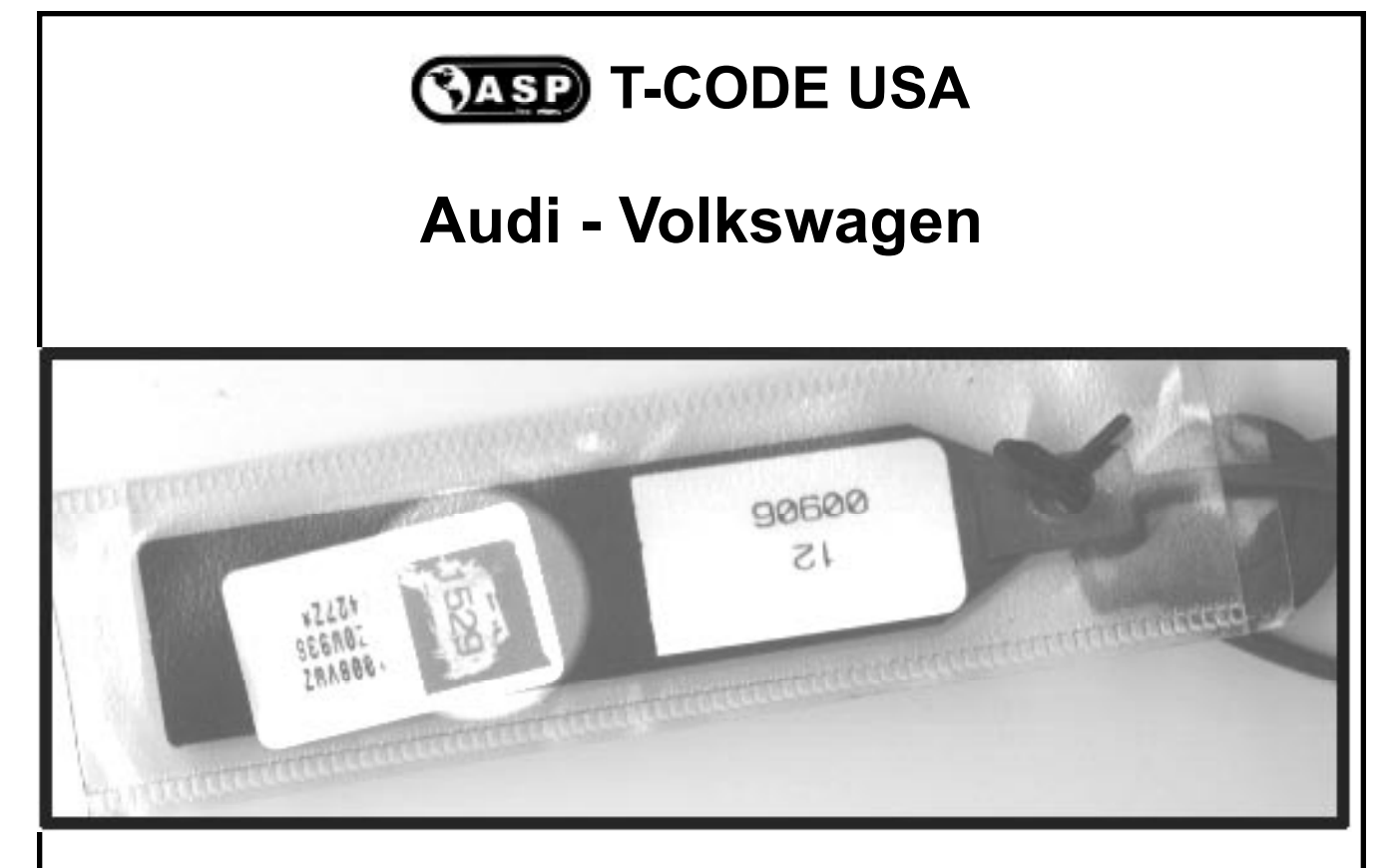

### **KEYPASS CODE**

The key code required to program new keys is shown below. The code is located behind a small scratch off label, similar to a prize scratchcard. Once scratched off it should reveal a 4 digit pin code required to code new keys.

On the latest vehicles the 4 digit code is not supplied with the vehicle and the dealers use a 7 digit code which has the 4 digit hidden within it. This means that a conversion is required which the VW dealers will not help with. New software now allows the code to be read from the vehicles memory (on certain models), and overcomes some of these problems.

### ENGINE IDENTIFICATION

To ensure the correct car pass has been supplied, the ECU identification or the 14 digit code is displayed when first connected. This should be cross checked against the code supplied with the key passcode.

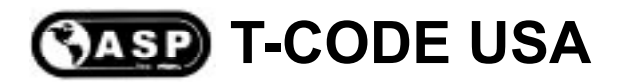

# Audi - Volkswagen

### SYSTEM IDENTIFICATION

To identify the correct system, check to see whether the Dashboard has the following symbol when the ignition is on :

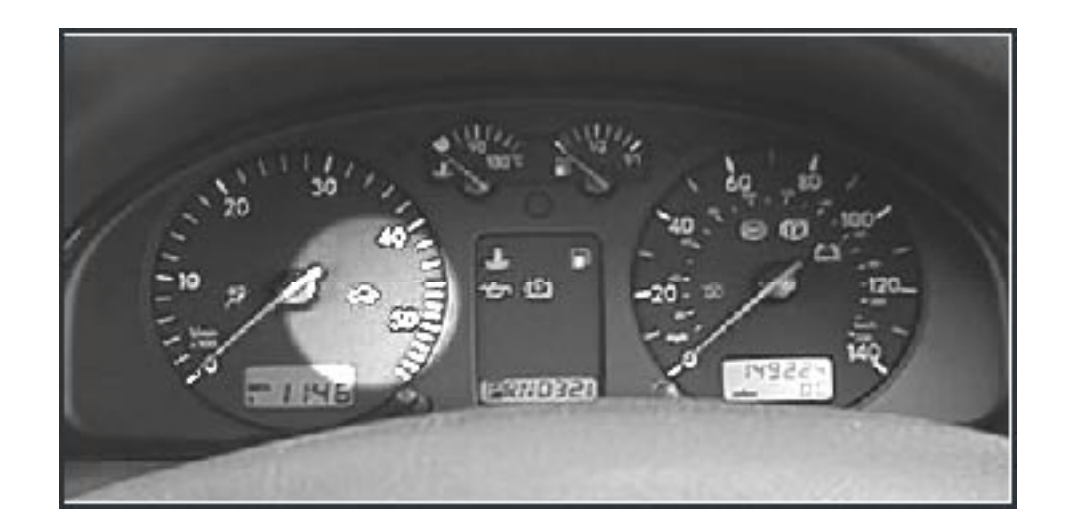

SYSTEM 1 : DOES NOT HAVE THE SYMBOL

SYSTEM 2 : DOES HAVE THIS SYMBOL

Please note if the incorrect system is selected you will get one of the following messages :

| ECU IDENTIFICATION            | ECU IDENTIFICATION |
|-------------------------------|--------------------|
| BITTE ADDRESS<br>E 17 EINEBEN | NO COMMUNICATION   |
| PRESS ENTER KEY               | PRESS ENTER KEY    |
|                               |                    |

CASP T-CODE USA

# Audi - Volkswagen

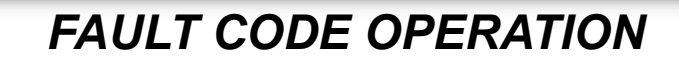

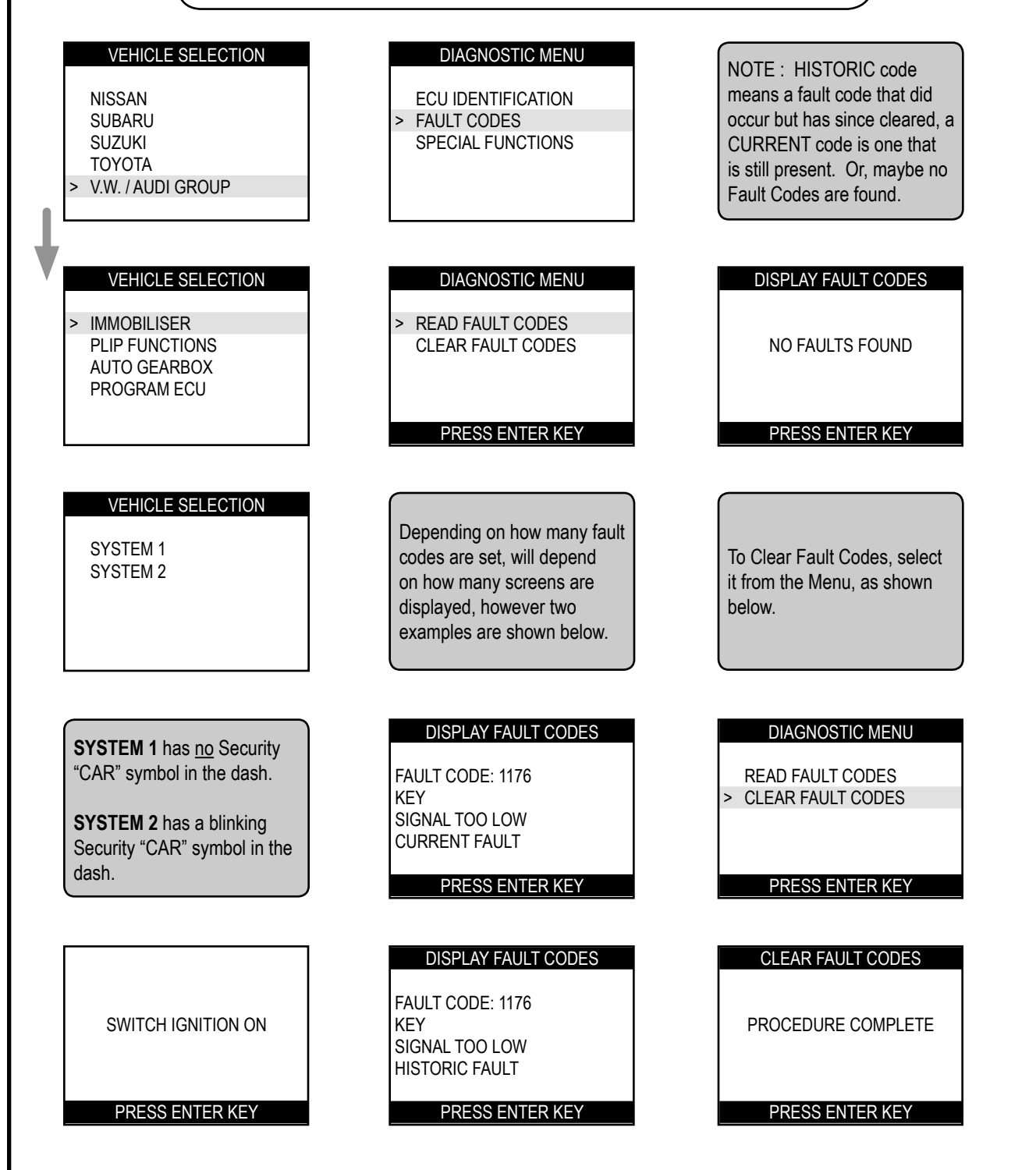

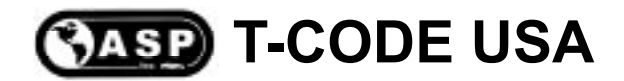

# Audi - Volkswagen

### **PROGRAMMING KEYS**

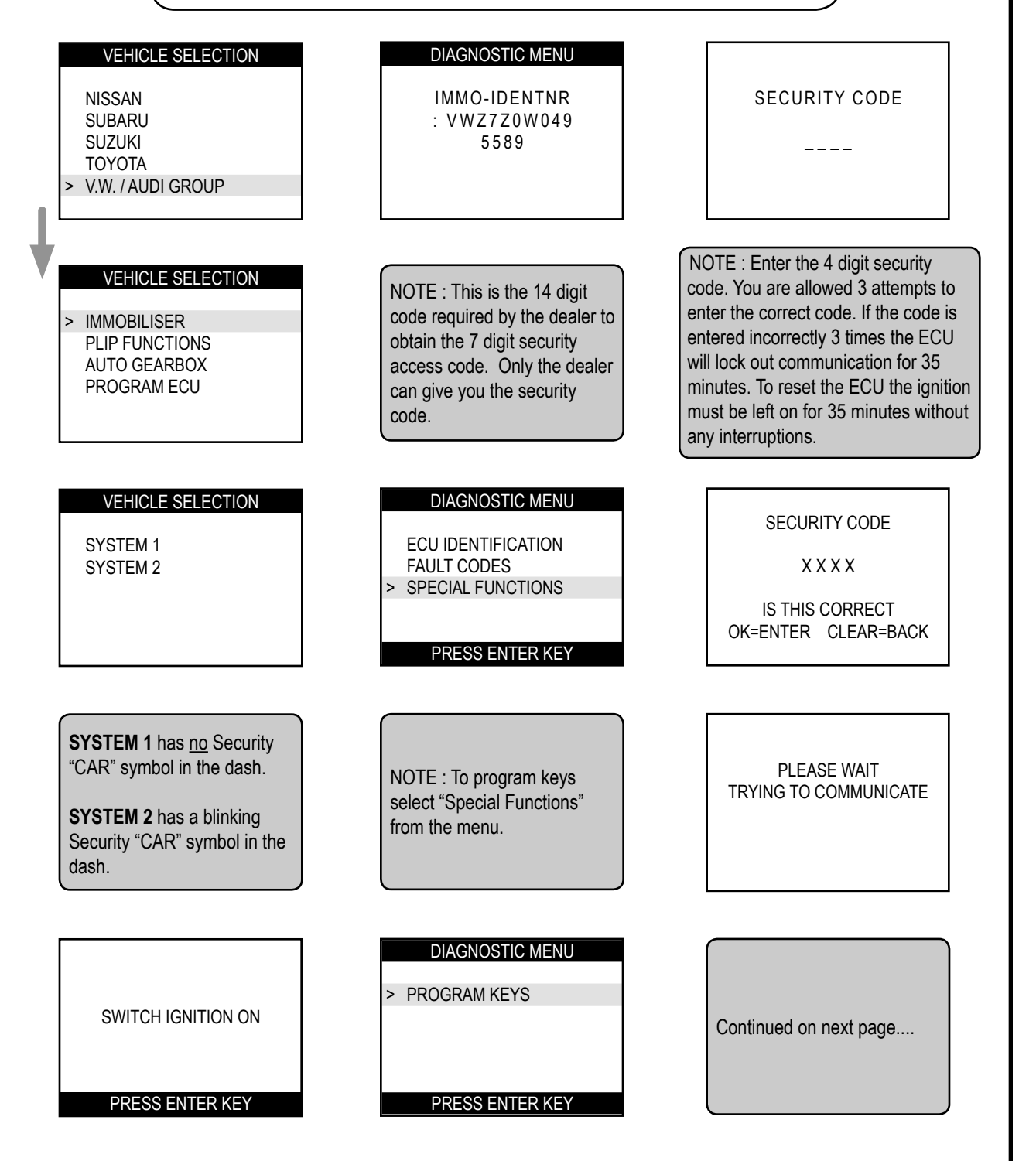

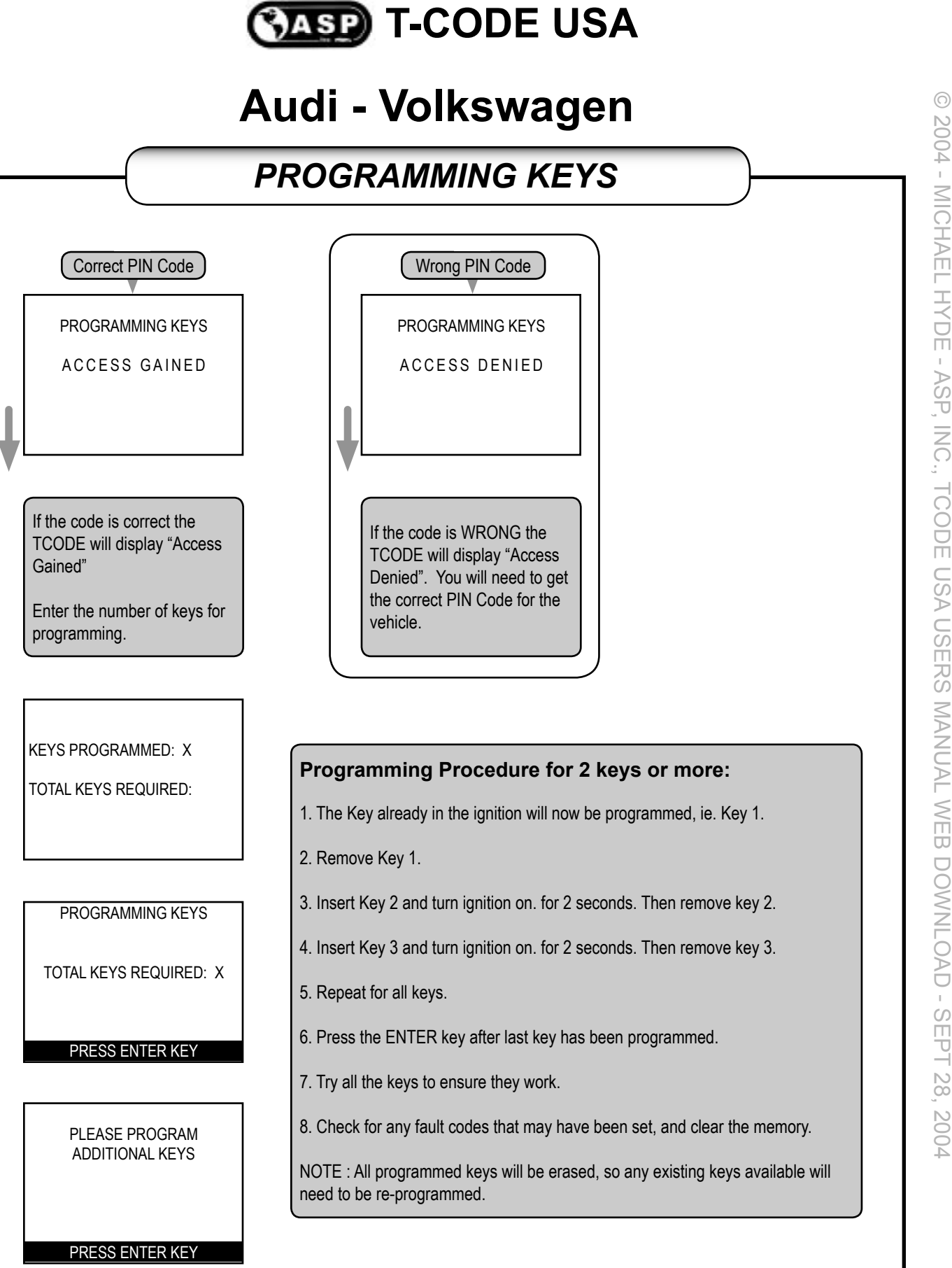

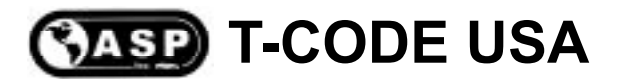

# Audi - Volkswagen

### **AUTOMATIC TRANSMISSION MODELS**

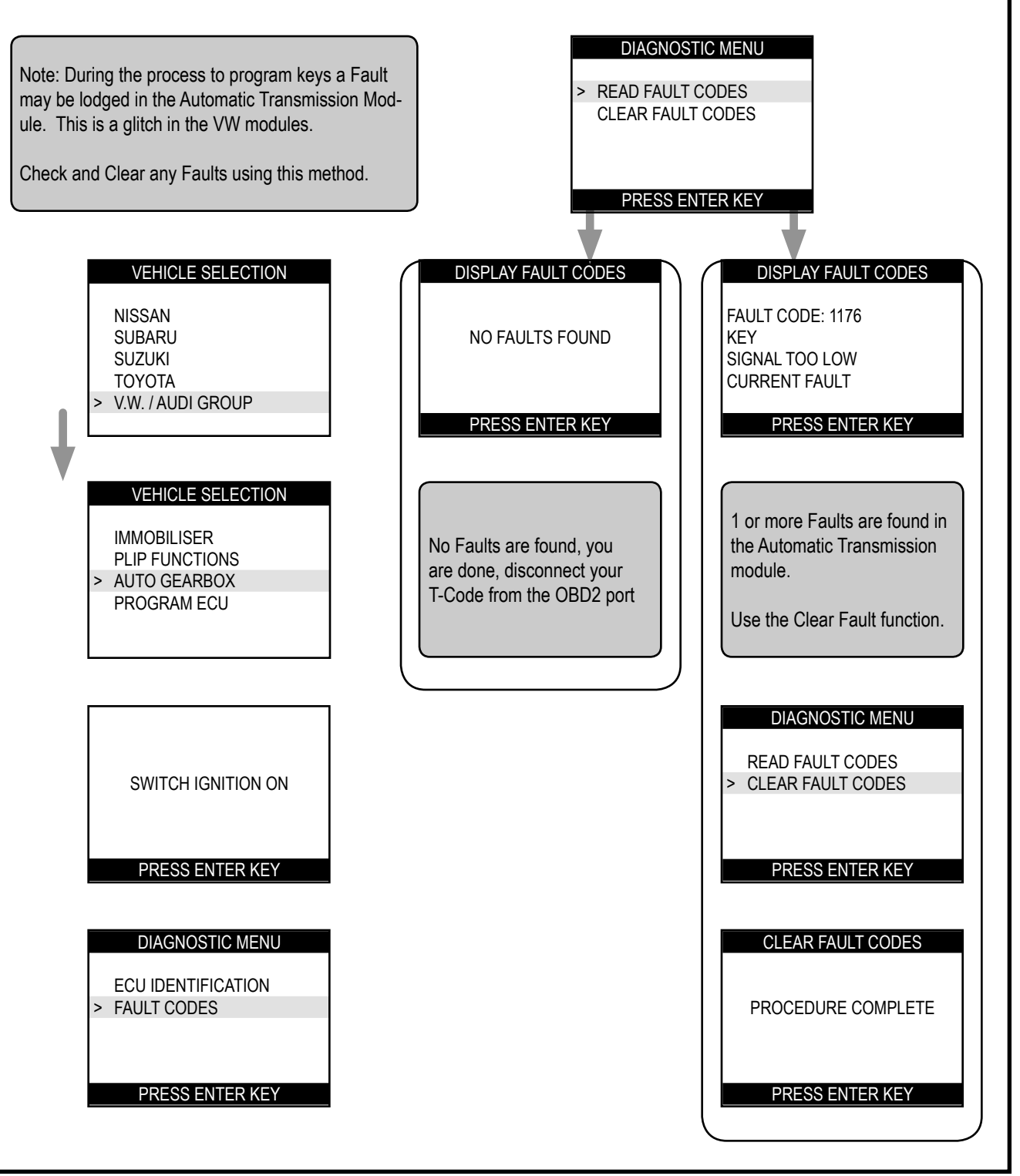

# CASP T-CODE USA

# Audi - Volkswagen

# PIN CODE READ

Pin code reading is possible only on certain vehicles, and will depend on what dashboard components are fitted.

**NOTE** : The Pin code reading will not work on any System 1 vehicles.

A guide to the vehicle list that we have had success on is shown below, but we cannot guarantee success on all vehicles as many vehicle vary depending on country of manufacture and specification.

**NOTE** : Additional models & models years are under development and may be added at a later date.

| DIAGNOSTIC MENU                                          | DIAGNOSTIC MENU                                    | PIN CODE VDO                                                                                                    |
|----------------------------------------------------------|----------------------------------------------------|----------------------------------------------------------------------------------------------------|
| ECU IDENTIFICATION<br>FAULT CODES<br>> SPECIAL FUNCTIONS | PROGRAM KEYS > PIN CODE READ                       | PIN CODE #1:         2WR4           PIN CODE #2:         0180           PIN CODE #3:         5671           PIN CODE #4:         FFFF |
| PRESS ENTER KEY                                          | PRESS ENTER KEY                                    | PRESS ENTER KEY                                                                                                    |
|                                                          |                                                    |                                                                                                    |
|                                                          | Only the models listed below                       | Note: Results with letters in them are not valid Pin Codes.                                                                           |
|                                                          | are supported under the PIN<br>Code Read function. | Any Results with "0180"<br>or "0340" are not valid Pin<br>Codes.                                                                      |
|                                                          |                                                    |                                                                                                    |

| AUDI       | MODEL YEAR |
|------------|------------|
| A6         | 2001       |
| VOLKSWAGEN |            |
| GOLF       | 2000-2001  |
| JETTA      | 2000-2001  |
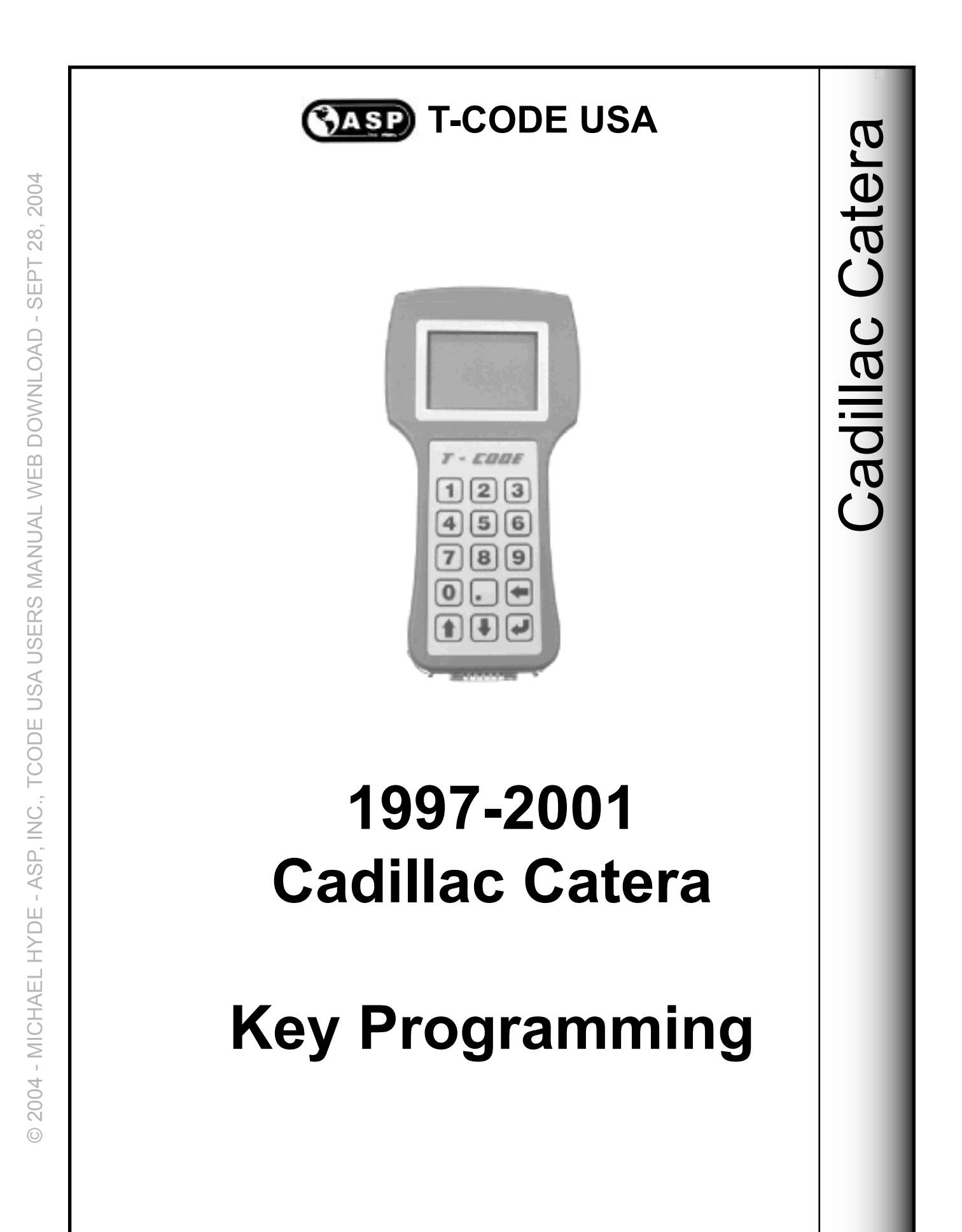

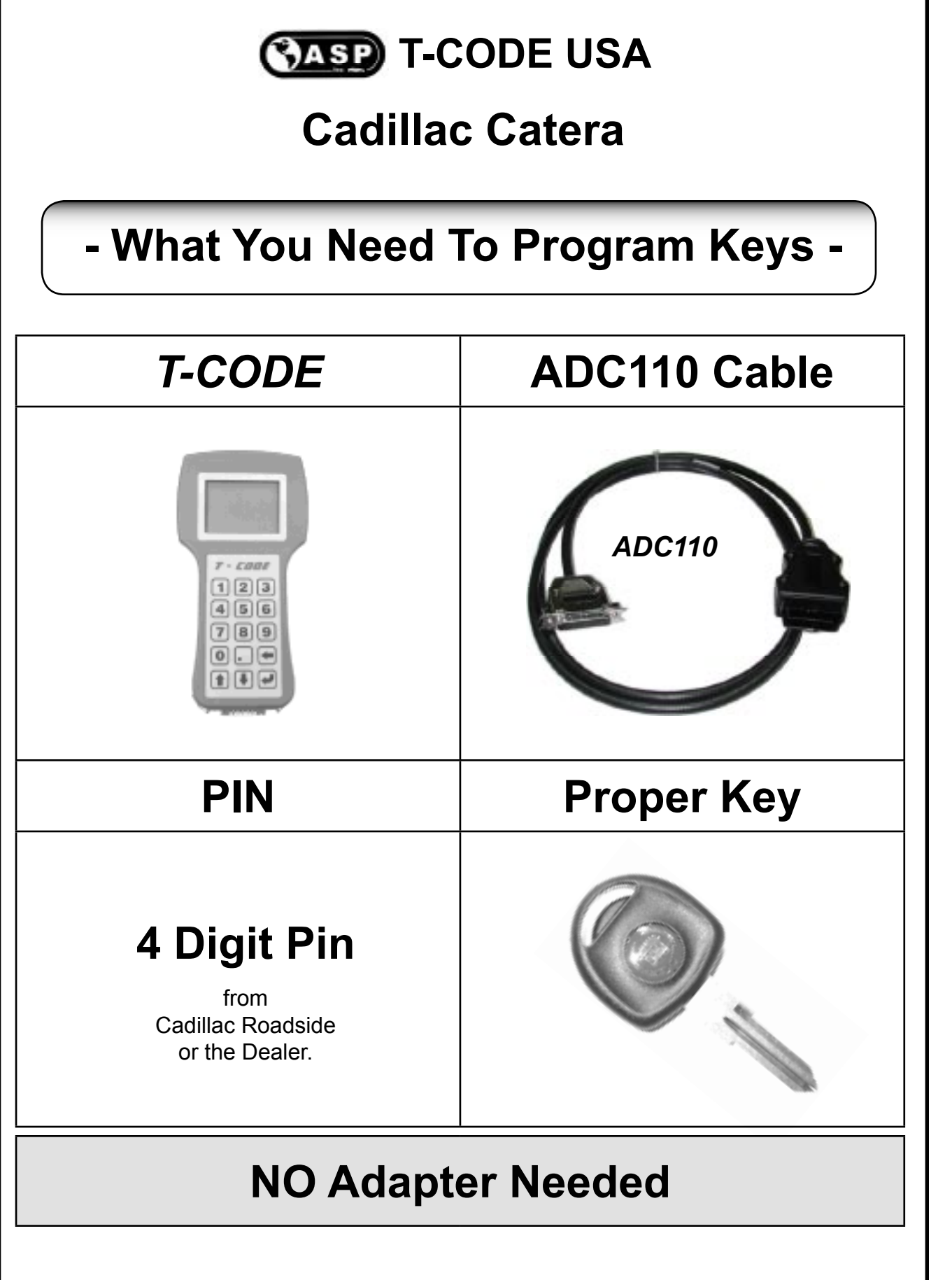

| CASP T-CODE USA                   |                                      |  |
|-----------------------------------|--------------------------------------|--|
| Cadillac Catera                   |                                      |  |
| Mar 23, 13:11EST Gene             | eral Motors TTY6 (13:12) Page 1 of 1 |  |
| KEY CODE FAX                      |                                      |  |
| Dealer: 01001                     | Date: 03/23/02                       |  |
| VIN Number                        | : W06VR52R7WR142422                  |  |
| lgnition Key<br>Trunk Key<br>VATS | : 1566<br>: 1566<br>: 9743           |  |

The 1997-2001 Cadillac Catera is a modified version of the European made Opel.

An important note to remember is that the Catera model in the USA will need a 4 digit PIN Code to complete key programming. The PIN Code is usually obtained through GM dealers or Cadillac Roadside. It will display as the VATS code, when in reality it is the PIN code.

If the wrong password is entered, the process is interupted. After 3 attempts the ECU will lock and becomes blocked for 10 minutes, you must leave the key ON during this period.

It is a good idea to have a working relationship with your local dealer in order to obtain the PIN Codes when necessary for key programming. Some dealers are more friendly than others.

# **Cadillac Catera**

Example:

First we need to connect the *T-CODE* to the OBD2 port under the dash on this Catera. The port is easy to get and on this car, it is to the lower left of the steering column.

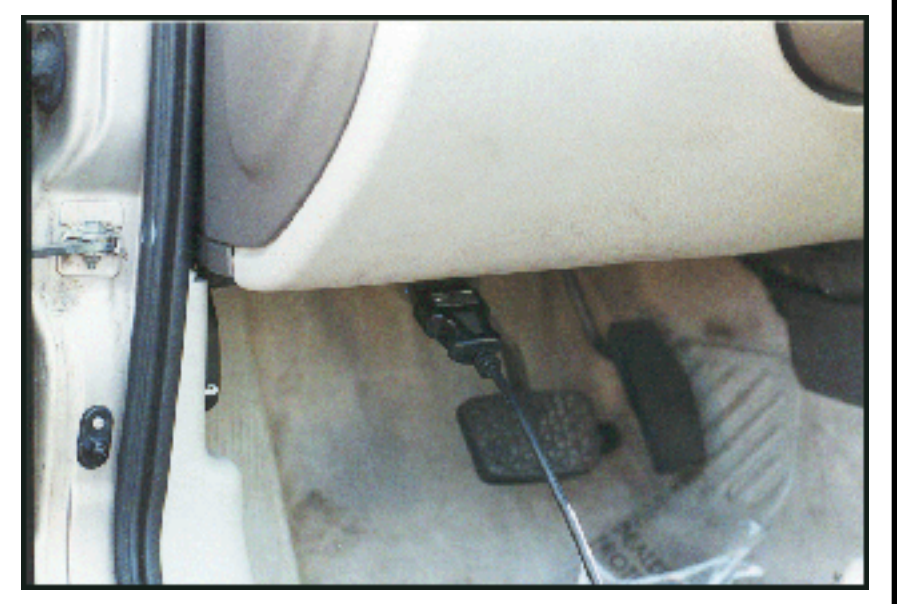

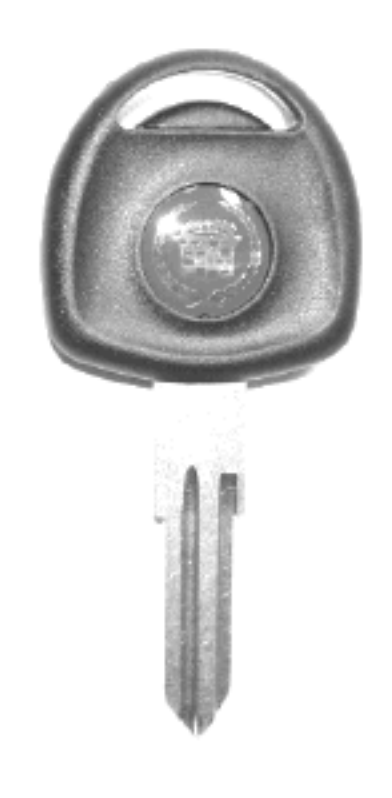

A Dealer key is required.

No ILCO or JET keys can be used.

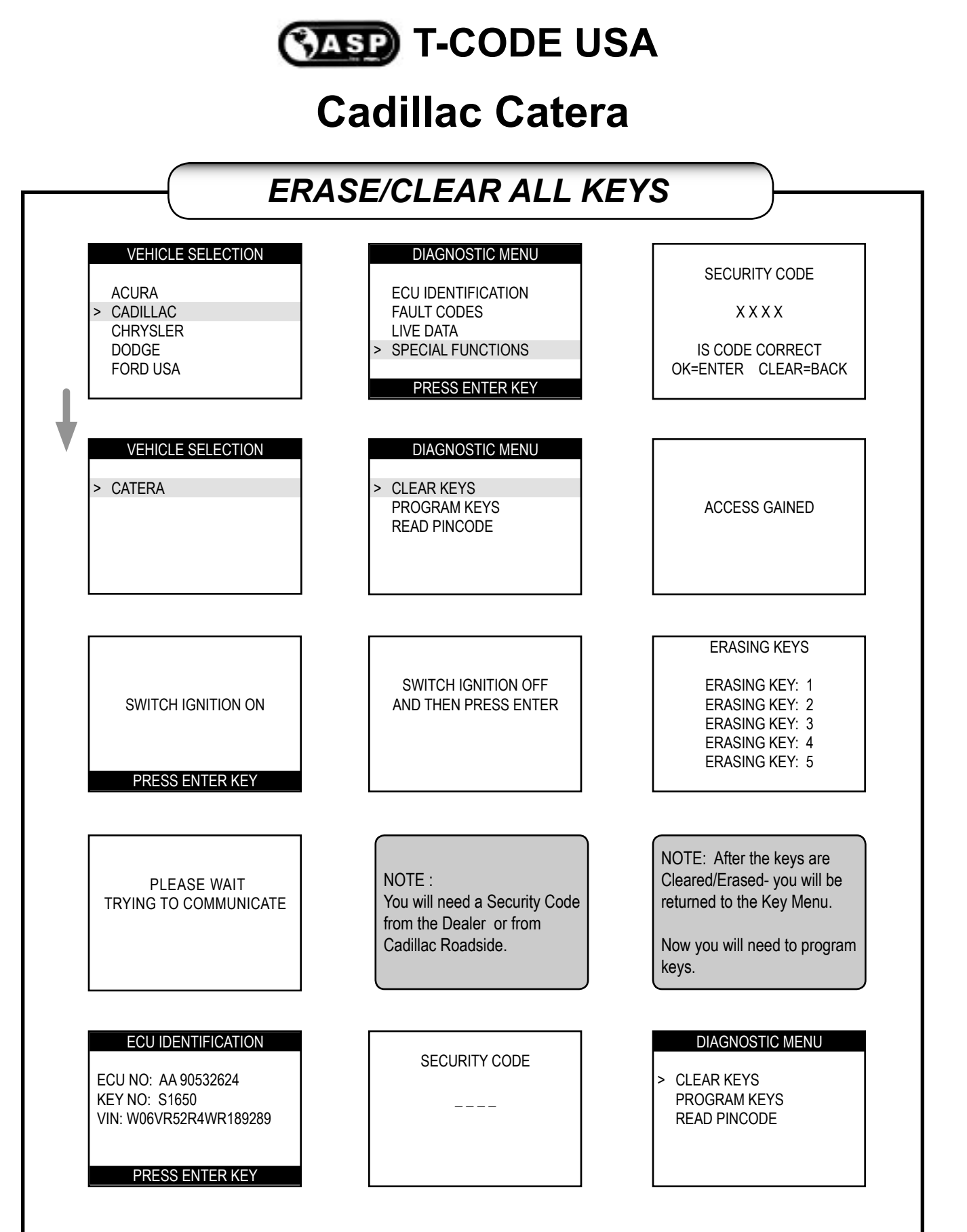

#### **Cadillac Catera**

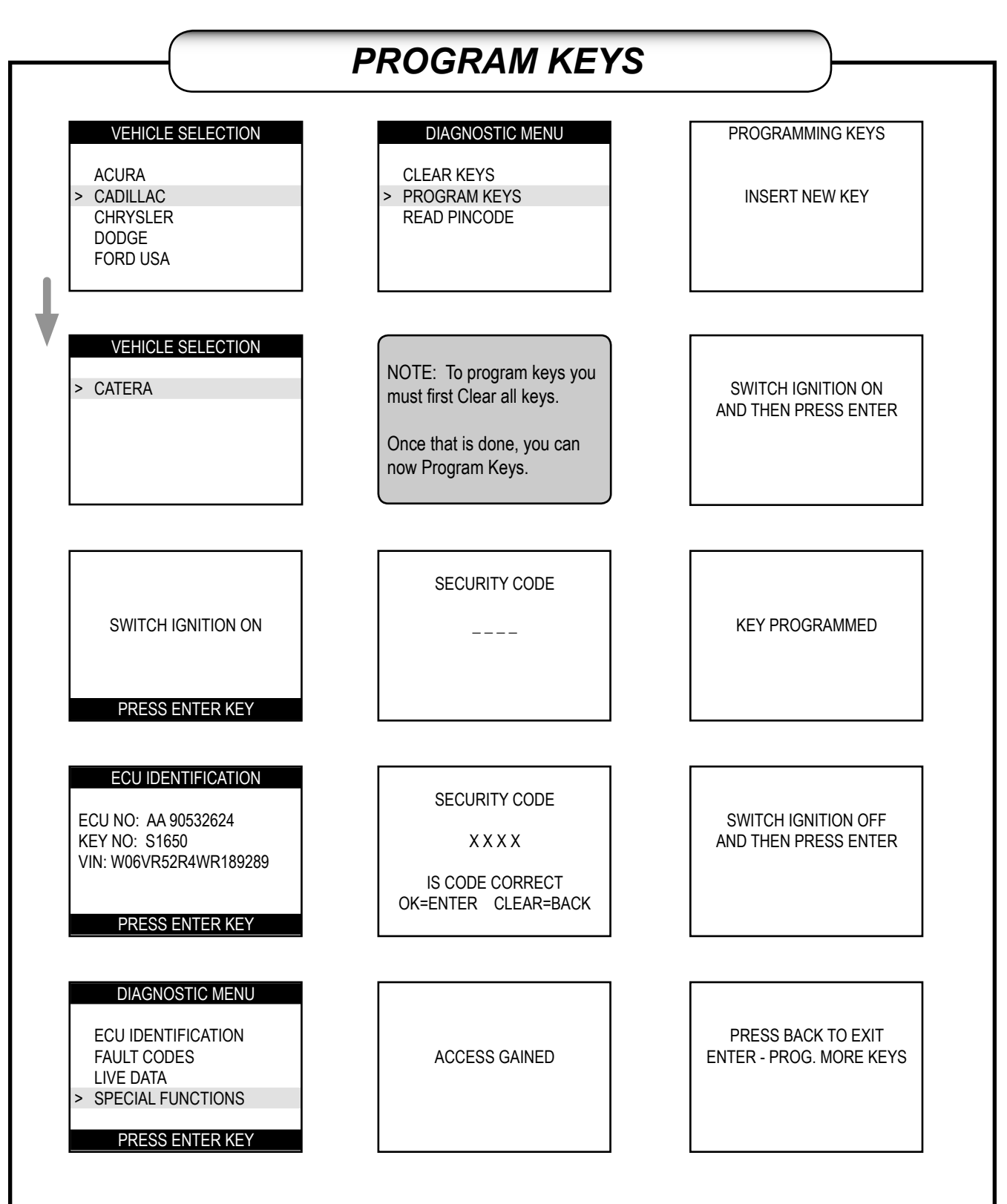

2004 - MICHAEL HYDE - ASP, INC., TCODE USA USERS MANUAL WEB DOWNLOAD - SEPT 28, 2004

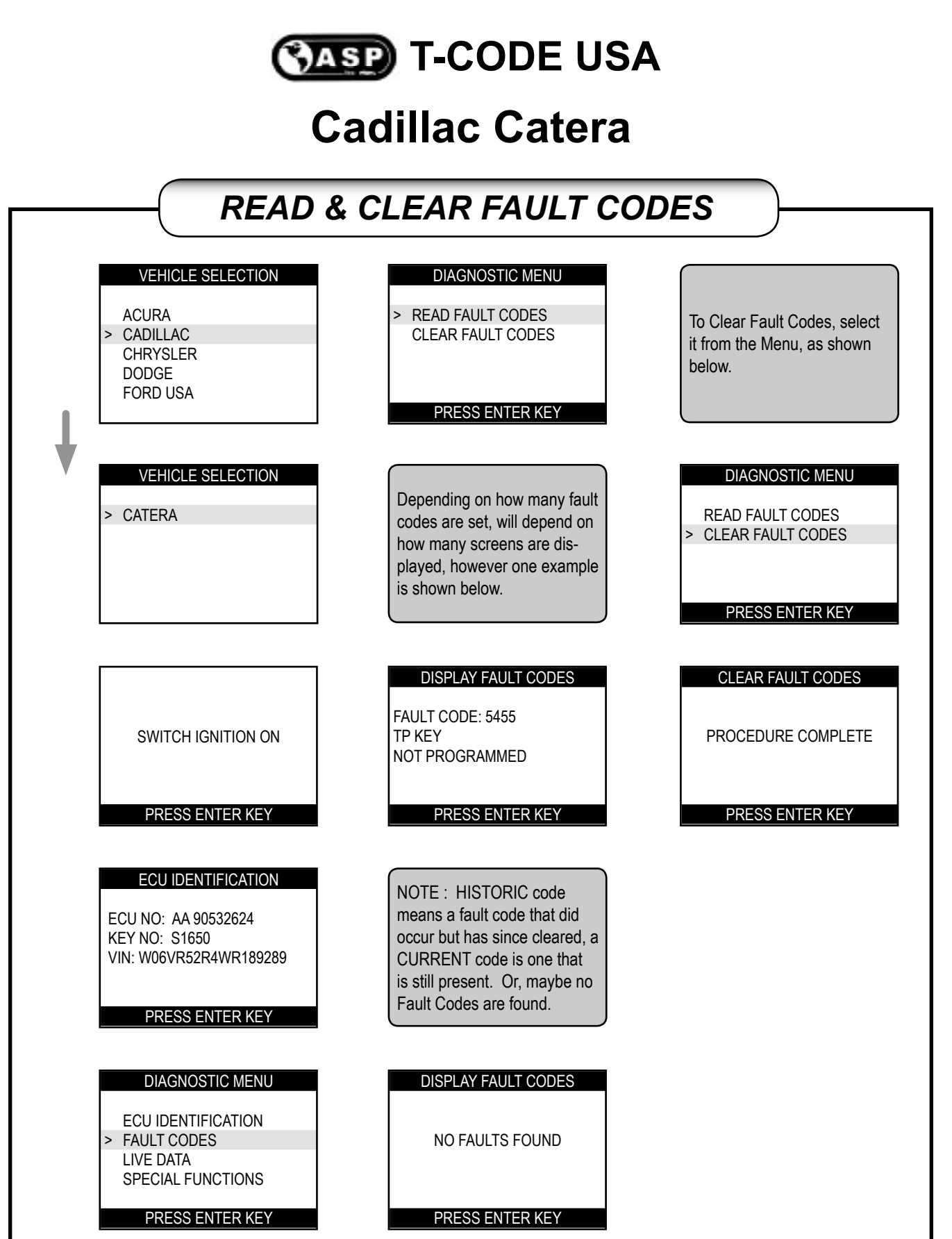

#### **Cadillac Catera**

#### ADDITIONAL INFORMATION

| Wrong Key or Error<br>during Programming                                                                                                    |   | LIVE DATA                                                                                                    |   | PINCODE READ                                                                                                    |
|----------------------------------------------------------------------------------------------------|---|----------------------------------------------------------------------------------------------------|---|----------------------------------------------------------------------------------------------------|
| PROGRAM DENIED<br>PRESS ENTER KEY                                                                                                    | ł | LIVE DATA<br>IGN STAT ON<br>TP KEY 1 PROG<br>TP KEY 2 PROG<br>TP KEY 3 NOT PROG<br>TP KEY 4 NOT PROG<br>TP KEY 5 NOT PROG                                    | ł | READ PINCODE<br>NOT ENABLED<br>CONTACT<br>YOUR DISTRIBUTOR<br>PRESS ENTER KEY                                                                                                    |
| The above screen will usually<br>appear if you are using the<br>wrong key or there is an error<br>during programming.<br>Once you have double-<br>checked you are using the<br>right key, disconnect your<br>TCODE and remove the key.<br>Wait 1 minute and start over. |   | The Live Data will display the status of the Ignition Cylinder.<br>The key positions are displayed in order, showing the programmed and non programmed keys. |   | It is now possible to Read or<br>display the PIN Code directly<br>from the car's computer.<br>This is optional software and<br>must be purchased from a<br>Distributor. It is not part of<br>the Standard software pack-<br>age. |
|                                                                                                    |   |                                                                                                    |   |                                                                                                    |

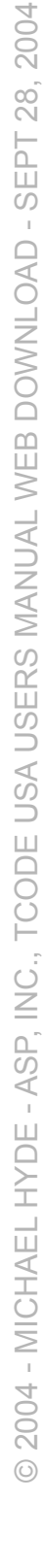

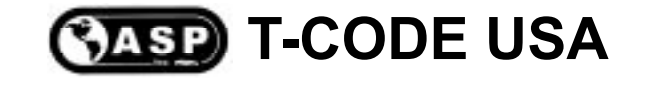

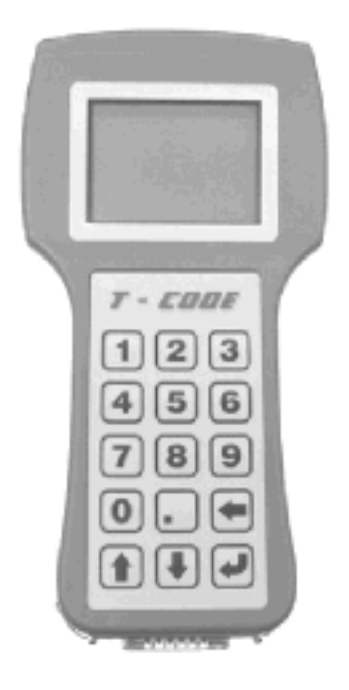

# **Chrysler - Dodge Jeep - Plymouth**

# **Key Programming**

Chrysler

© 2004 - MICHAEL HYDE - ASP, INC., TCODE USA USERS MANUAL WEB DOWNLOAD - SEPT 28, 2004

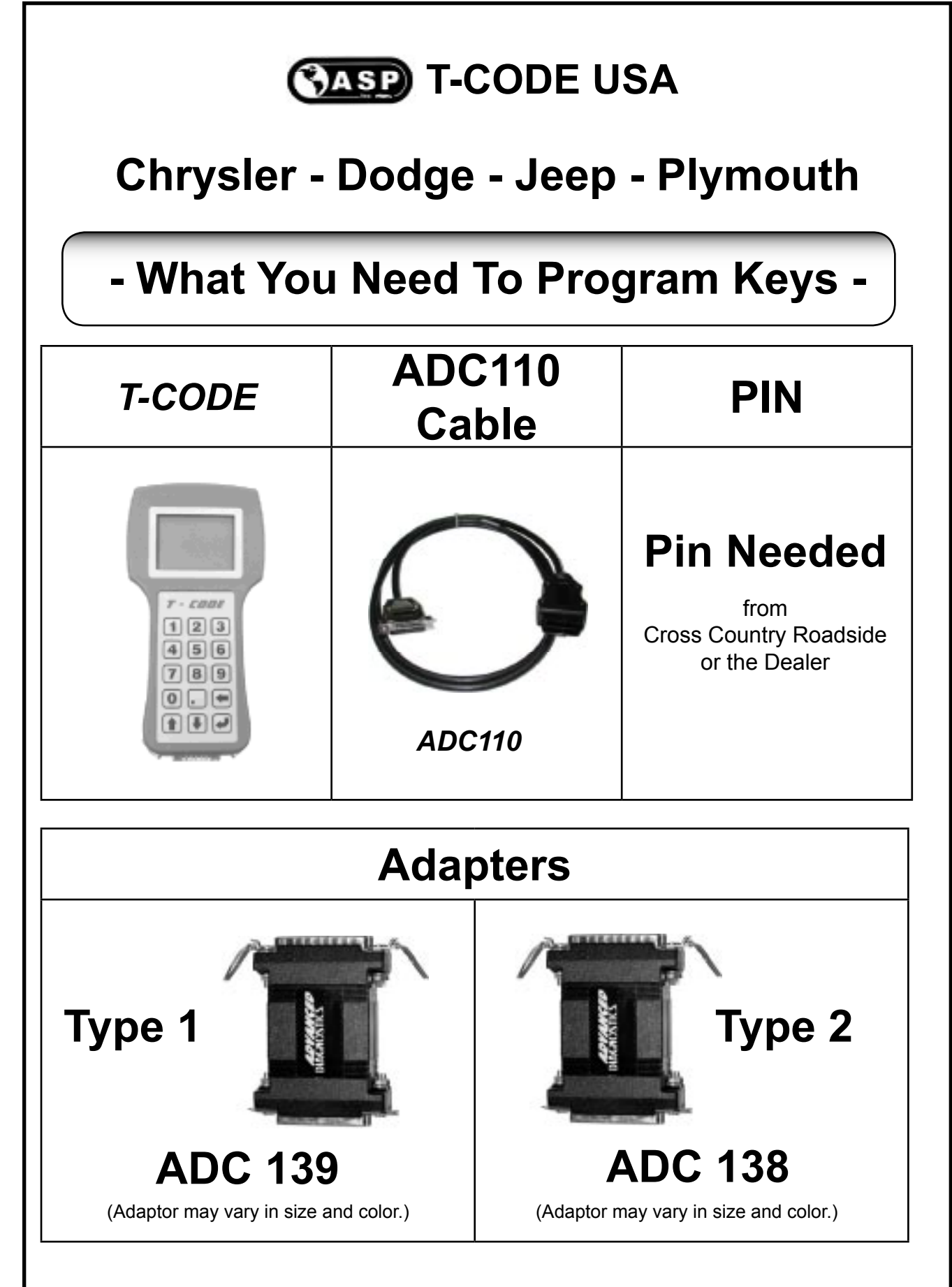

#### **Chrysler - Dodge - Jeep - Plymouth**

| MODELS         | Years                   | Keyblank                                                                                                  | Keyblank              | <b>C</b>      |  |
|----------------|-------------------------|----------------------------------------------------------------------------------------------------|-----------------------|---------------|--|
|                |                         | STRATTEC                                                                                                  | ILCO OR JET           | SYSTEM        |  |
| 300 & 300C     | 2005 <b>New</b>         | 691718 or 692352                                                                                          | N/A                   | CHRY CAN      |  |
|                |                         | A dealer remote key can also be used Part# 5140447AA                                                      |                       |               |  |
| 20014          | 1999-2004               | 692325                                                                                                    | Y160-PT               | Туре <b>2</b> |  |
| 300101         | Discontinued a          | fter 2004                                                                                                 |                       |               |  |
| Breeze         | 1999-2000               | 692325                                                                                                    | Y160-PT               | Туре <b>1</b> |  |
|                | 2001-2003               | 692325                                                                                                    | Y160-PT               | Туре <b>2</b> |  |
| Caravan        |                         | 691718 or 692352                                                                                          | N/A                   | PACIFICA      |  |
|                | 2004-2005               | A dealer remote key can also be used:<br>Part# 5134965AA - No PWR Side Doors / Part# 5134967AA - With PWR |                       |               |  |
| Cherokee       | 1998-2001               | 692325                                                                                                    | Y160-PT               | Туре <b>1</b> |  |
| Cirrus         | 1999-2000               | 692325                                                                                                    | Y160-PT               | Туре <b>1</b> |  |
|                | 1998-2004               | 692325                                                                                                    | Y160-PT               | Туре <b>2</b> |  |
| Concorde       | Discontinued a          | after 2004                                                                                                |                       |               |  |
|                | 2001-2004               | 692325                                                                                                    | Y160-PT               | Туре <b>2</b> |  |
| Dakota         | 0005.44                 | 691729 or 692352                                                                                          | N/A                   | CHRY CAN      |  |
|                | 2005 New                | A dealer remote key can also be used Part# 5143608AA                                                      |                       |               |  |
|                | 2001-2003               | 692325                                                                                                    | Y160-PT               | Туре <b>2</b> |  |
| Durango        | 2004 New                | Dealer Remote Key                                                                                         | N/A                   | CHRY CAN      |  |
|                | Only a Dealer           | Remote key will work fo                                                                                   | r 2004 Durango, Part# | 5135670AA     |  |
| Grand Cherokee | 1999-2004               | 692325                                                                                                    | Y160-PT               | Туре <b>2</b> |  |
|                | 2005 <b>New</b>         | 691718 or 692352                                                                                          | N/A                   | CHRY CAN      |  |
| Intropid       | 1998-2004               | 692325                                                                                                    | Y160-PT               | Туре <b>2</b> |  |
|                | Discontinued after 2004 |                                                                                                    |                       |               |  |
|                | 2002-2004               | 692325                                                                                                    | Y160-PT               | Туре <b>2</b> |  |
| Liberty        | 2005 <b>New</b>         | 691718 or 692352                                                                                          | N/A                   | PACIFICA      |  |
|                |                         | A dealer remote key can also be used Part# 5139287AA                                                      |                       |               |  |

#### **Chrysler - Dodge - Jeep - Plymouth**

|                 | V                                                         | Keyblank     Keyblank       STRATTEC     ILCO or JET                                                      |                | <b>C</b> 1/2    |  |
|-----------------|-----------------------------------------------------------|----------------------------------------------------------------------------------------------------|----------------|-----------------|--|
| WODELS          | TEARS                                                     |                                                                                                    |                | <b>S</b> YSTEM  |  |
| LHS             | 1999-2001                                                 | 692325                                                                                                    | Y160-PT        | Туре <b>2</b>   |  |
|                 | 0005 N                                                    | 691729 or 692352                                                                                          | N/A            | CHRY CAN        |  |
| Magnum          | 2005 New                                                  | A dealer remote key can also be used Part# 5135670AA                                                      |                |                 |  |
| Neon            | 2000-2005                                                 | 692325                                                                                                    | Y160-PT        | Туре <b>2</b>   |  |
| Pacifica        | 2004-2005                                                 | 692352                                                                                                    | N/A            | PACIFICA        |  |
|                 |                                                           | A dealer remote key can also be used Part# 5135937AA                                                      |                |                 |  |
| PT Cruiser      | 2001-2005                                                 | 692325                                                                                                    | Y160-PT        | Туре <b>2</b>   |  |
| RAM Pick Up     | 2002-2005                                                 | 692325                                                                                                    | Y160-PT        | Туре <b>2</b>   |  |
|                 | 0004 0005                                                 | 692353                                                                                                    | Use Stattec    | Sebring 2Dr Htp |  |
|                 | 2001-2005                                                 | Do not use the Chrysler Adaptors when programming this car.                                               |                |                 |  |
| Sebring 4Dr Htp | 2001-2005                                                 | 692325                                                                                                    | Y160-PT        | Туре <b>2</b>   |  |
| Sobring Conv    | 1998-2000                                                 | 692325                                                                                                    | Y160-PT        | Туре <b>1</b>   |  |
| Sebring Conv.   | 2001-2005                                                 | 692325                                                                                                    | Y160-PT        | Туре <b>2</b>   |  |
|                 | 2004 2005                                                 | 692353                                                                                                    | Use Stattec    | Stratus 2Dr Htp |  |
|                 | Do not use the Chrysler Adaptors when programming this of |                                                                                                    | ming this car. |                 |  |
| Stratus 4Dr Htp | 2001-2005                                                 | 692325                                                                                                    | Y160-PT        | Туре <b>2</b>   |  |
|                 | 2001-2003                                                 | 692325                                                                                                    | Y160-PT        | Туре <b>2</b>   |  |
| Town & Country  | 2004-2005                                                 | 691718 or 692352                                                                                          | N/A            | PACIFICA        |  |
|                 |                                                           | A dealer remote key can also be used:<br>Part# 5134964AA - No PWR Side Doors / Part# 5134938AA - With PWR |                |                 |  |
| Voyager         | 2001-2003                                                 | 692325                                                                                                    | Y160-PT        | Туре <b>2</b>   |  |
|                 | 2004-2005                                                 | 691718 or 692352                                                                                          | N/A            | PACIFICA        |  |
| Wranglor        | 1998-2000                                                 | 692325                                                                                                    | Y160-PT        | Туре <b>1</b>   |  |
|                 | 2001-2005                                                 | 692325                                                                                                    | Y160-PT        | Туре <b>2</b>   |  |

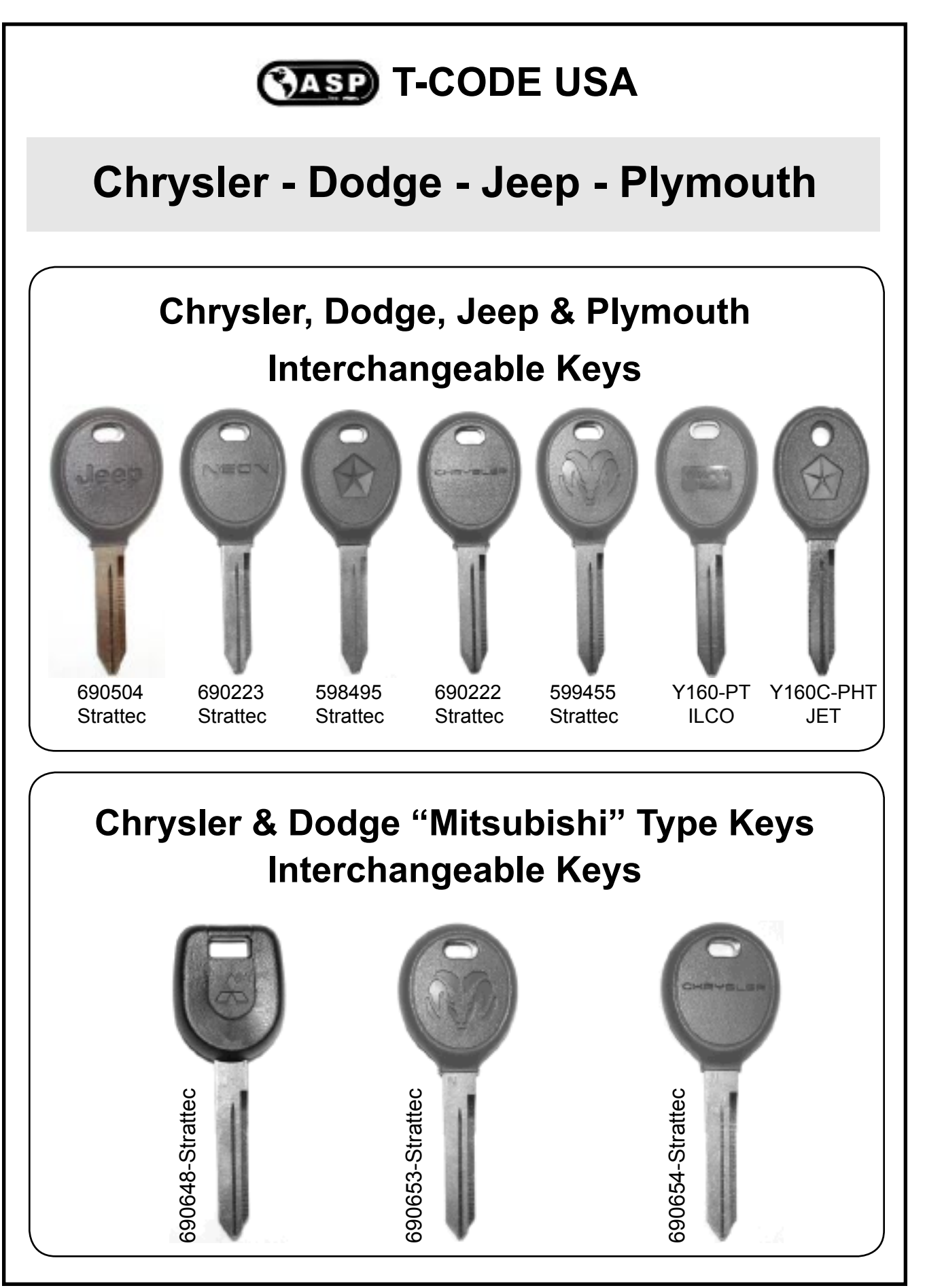

© 2004 - MICHAEL HYDE - ASP, INC., TCODE USA USERS MANUAL WEB DOWNLOAD - SEPT 28, 2004

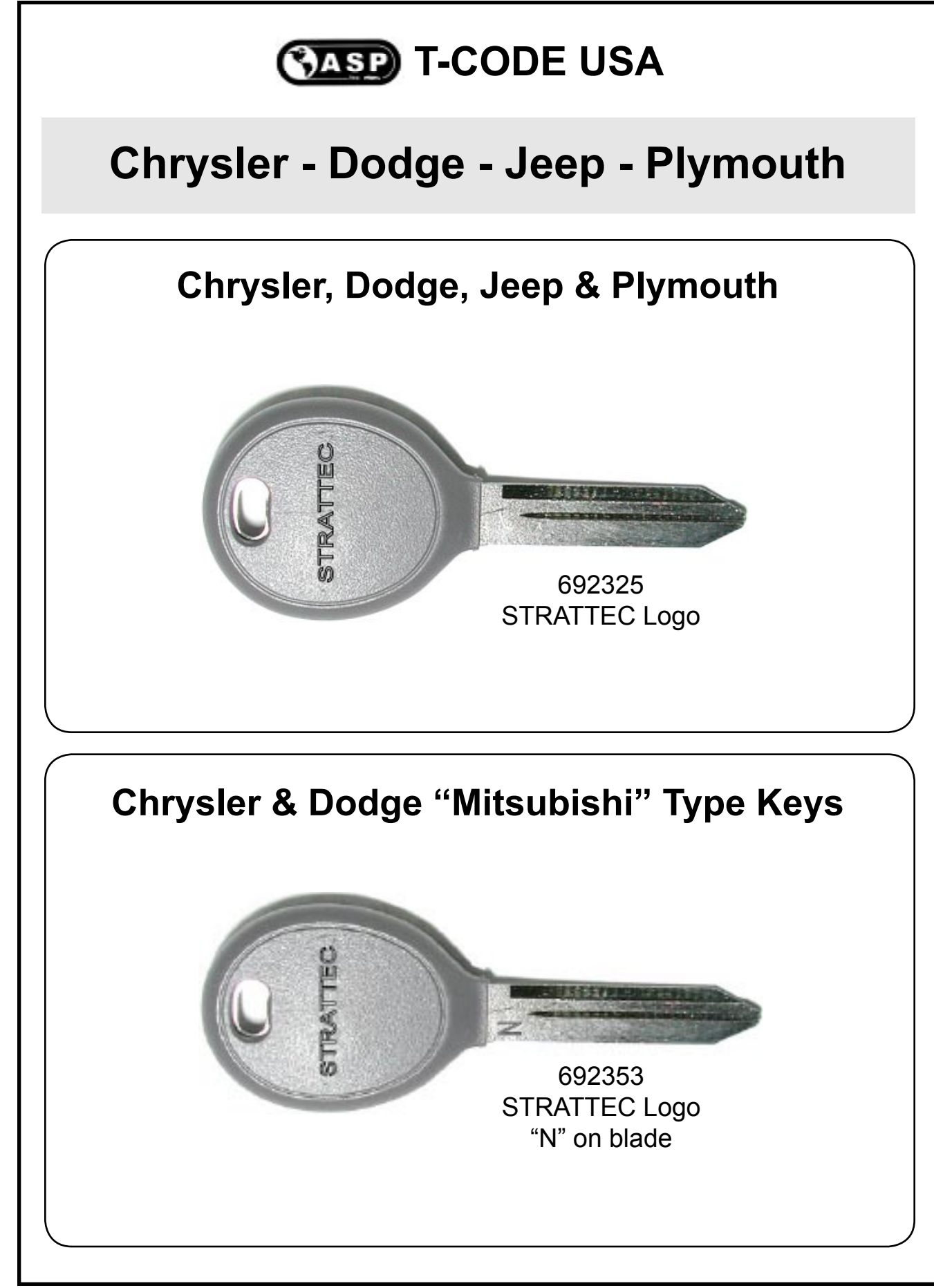

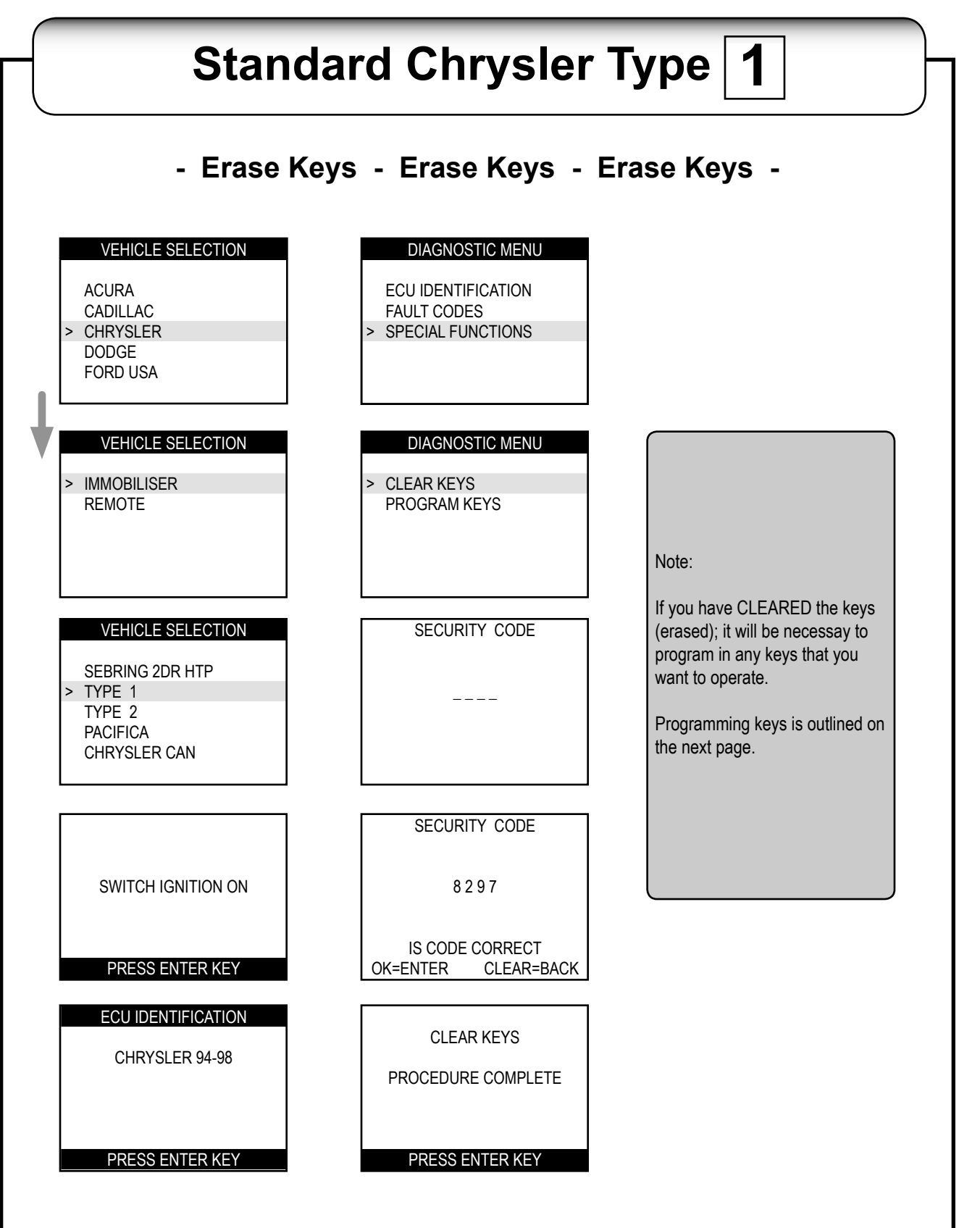

# Standard Chrysler Type 1

- Program Keys - Program Keys - Program Keys -

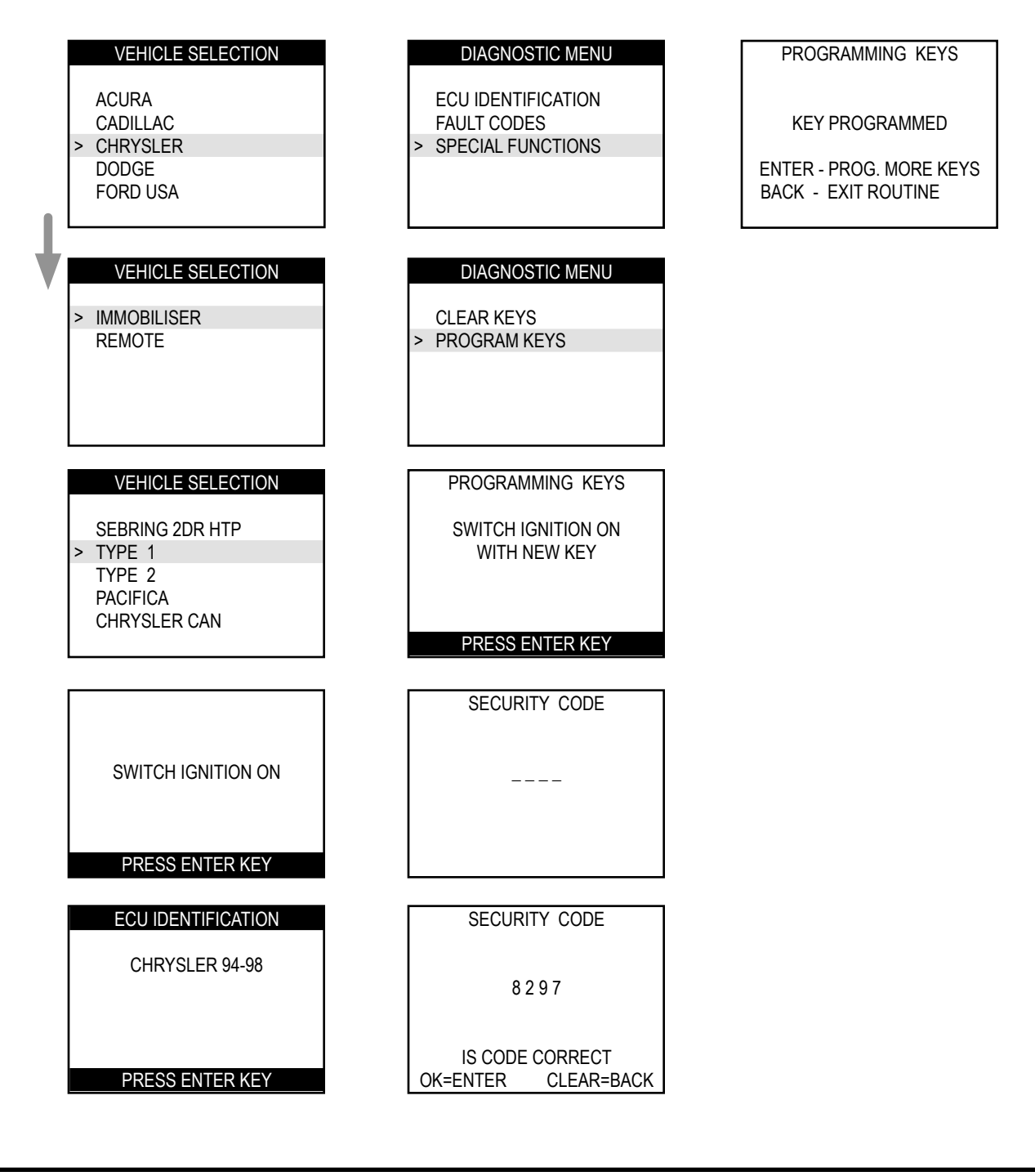

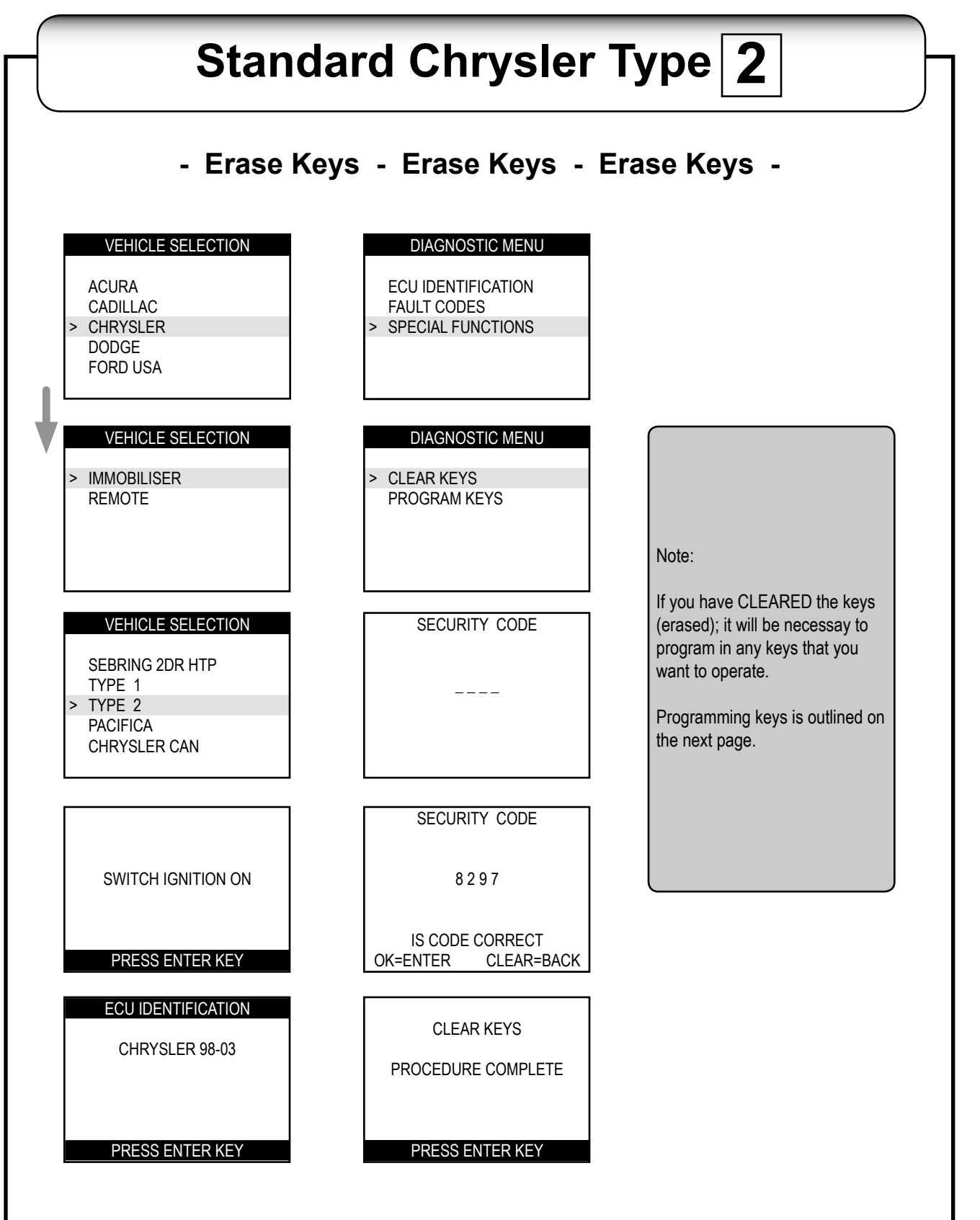

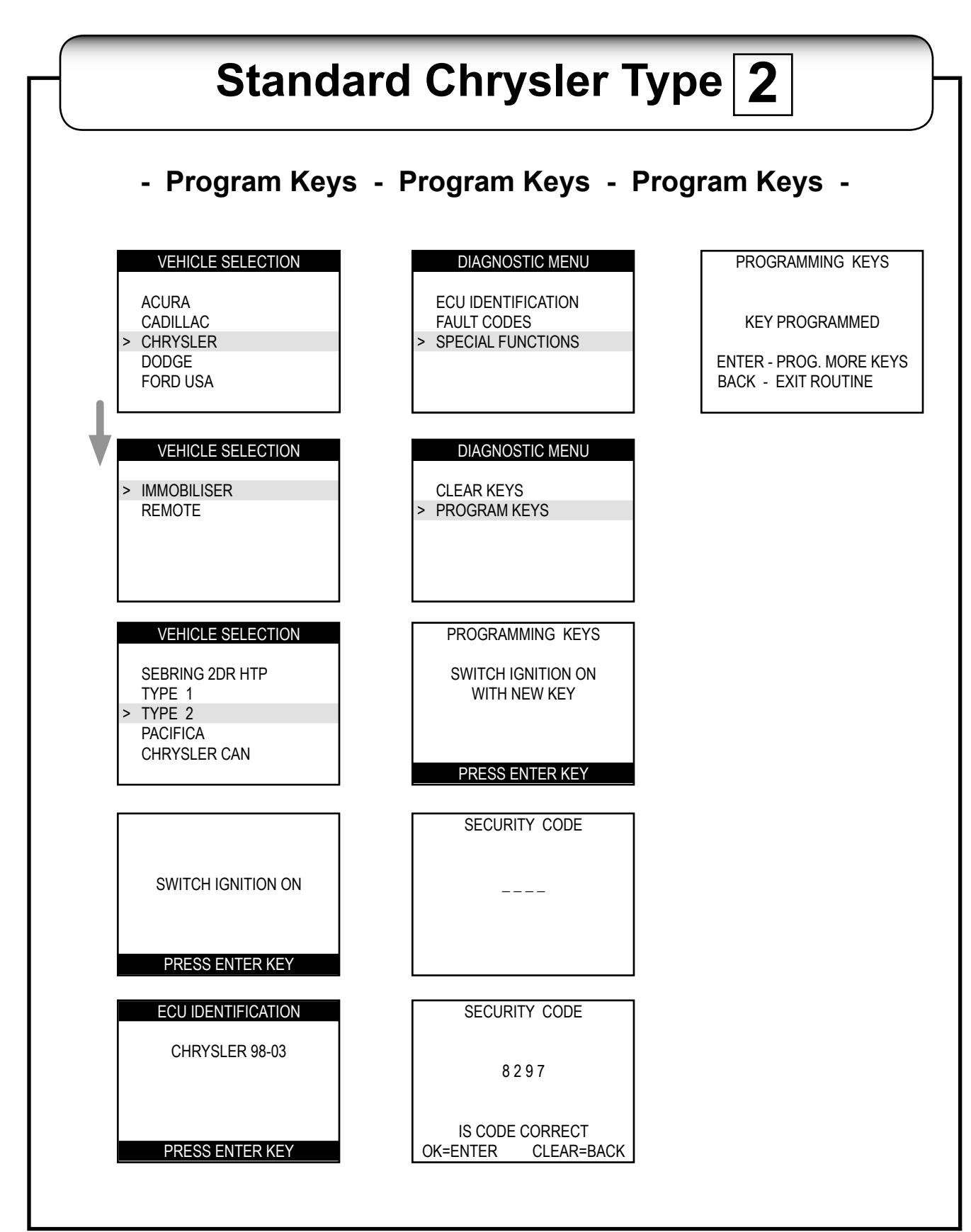

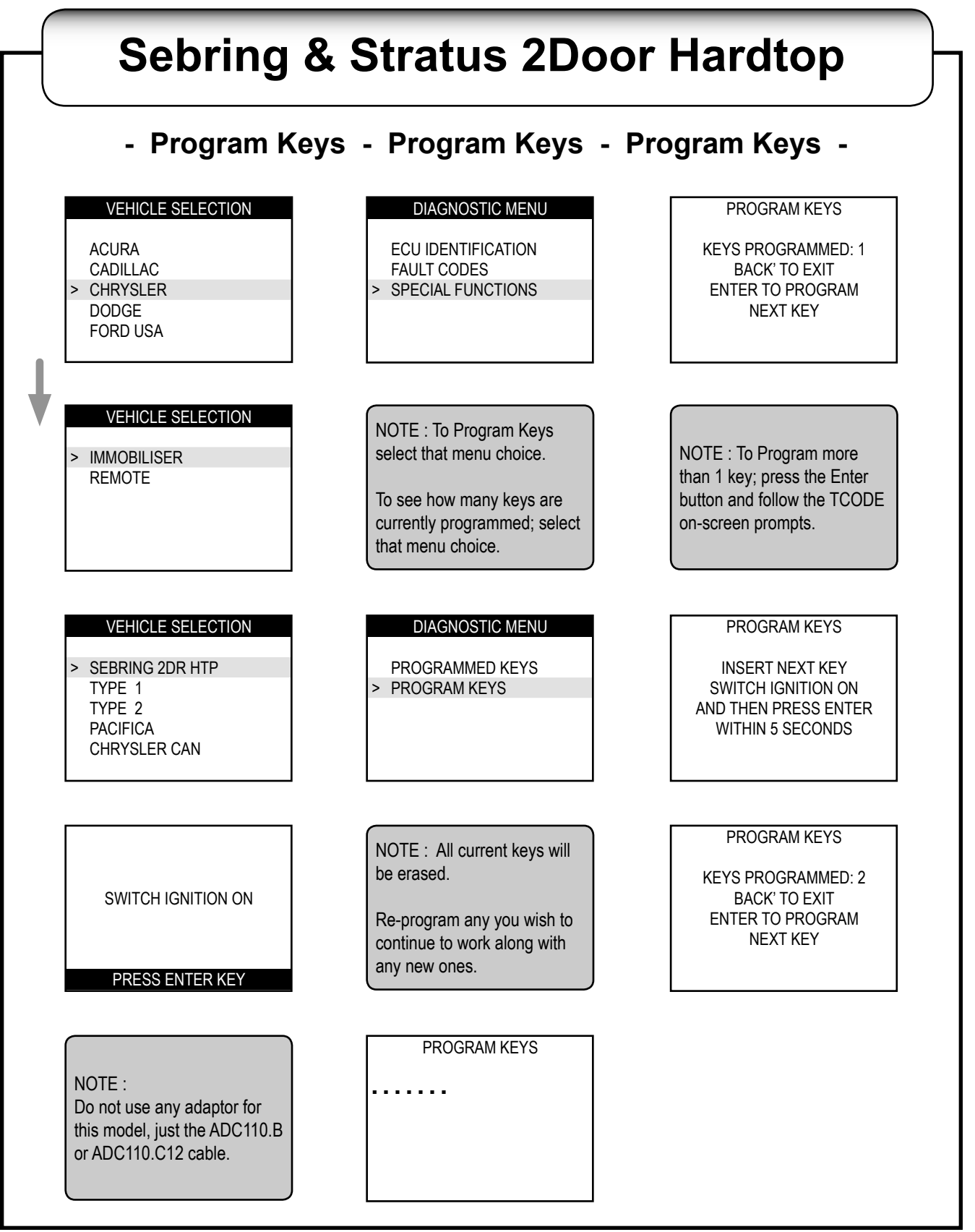

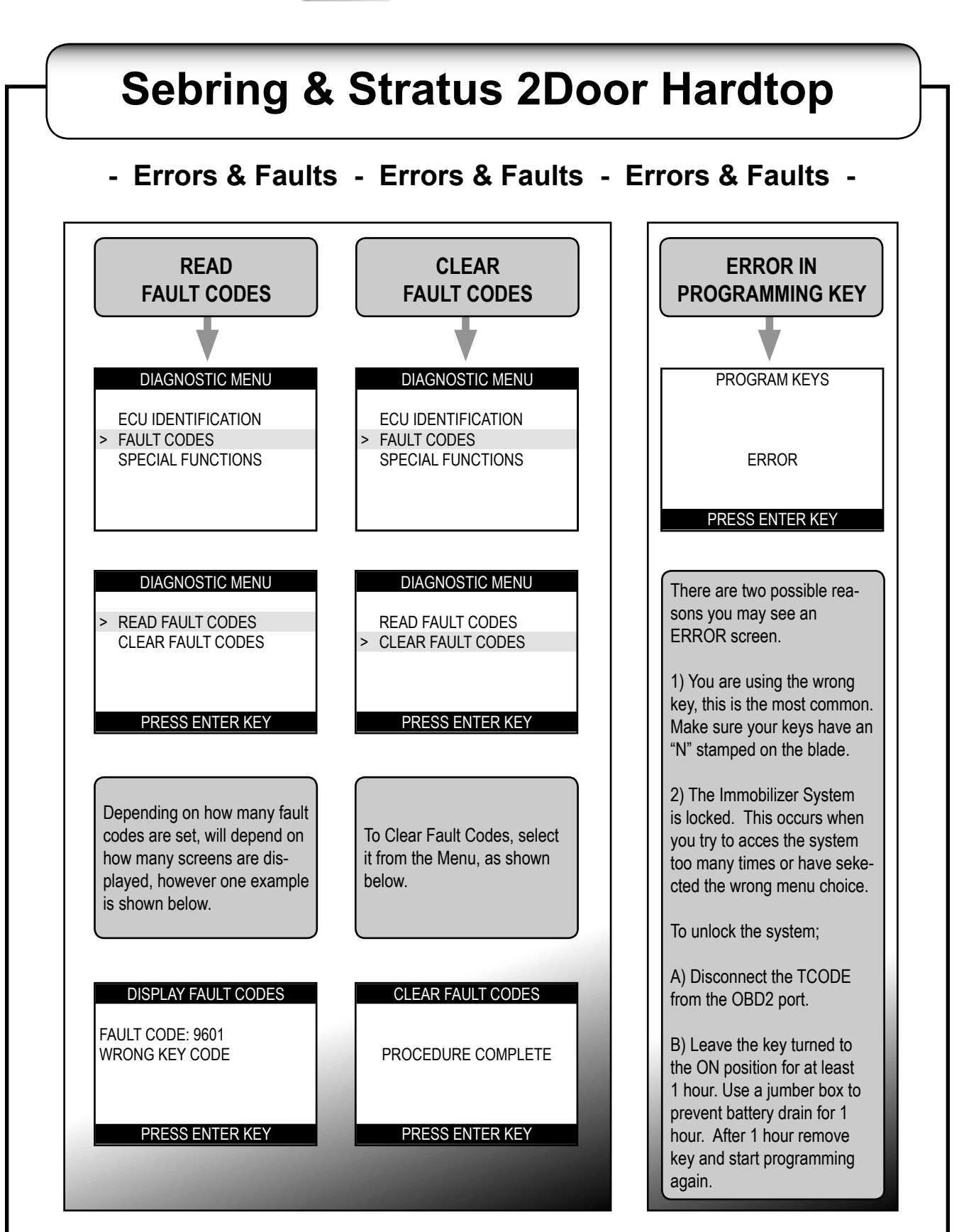

## **Chrysler PACIFICA System**

PACIFICA System includes the following models:

| YEARS     | MODEL                   |
|-----------|-------------------------|
| 2004-2005 | Chrysler Pacifica       |
| 2004-2005 | Chrysler Town & Country |
| 2004-2005 | Chrysler Voyager        |
| 2004-2005 | Dodge Caravan           |
| 2005      | Jeep Liberty            |

 3 Button Remote
 4 Button Remote
 6 Button Remote

 Image: State of the section of the key is programmed automatically as the transponder section is programmed.
 With Power section of the key is programmed automatically as the transponder section is programmed.

IMPORTANT INFO: REMOTES ARE USUALLY **NOT** INTERCHANGEABLE

# **Chrysler PACIFICA System**

#### These keys are interchangeable

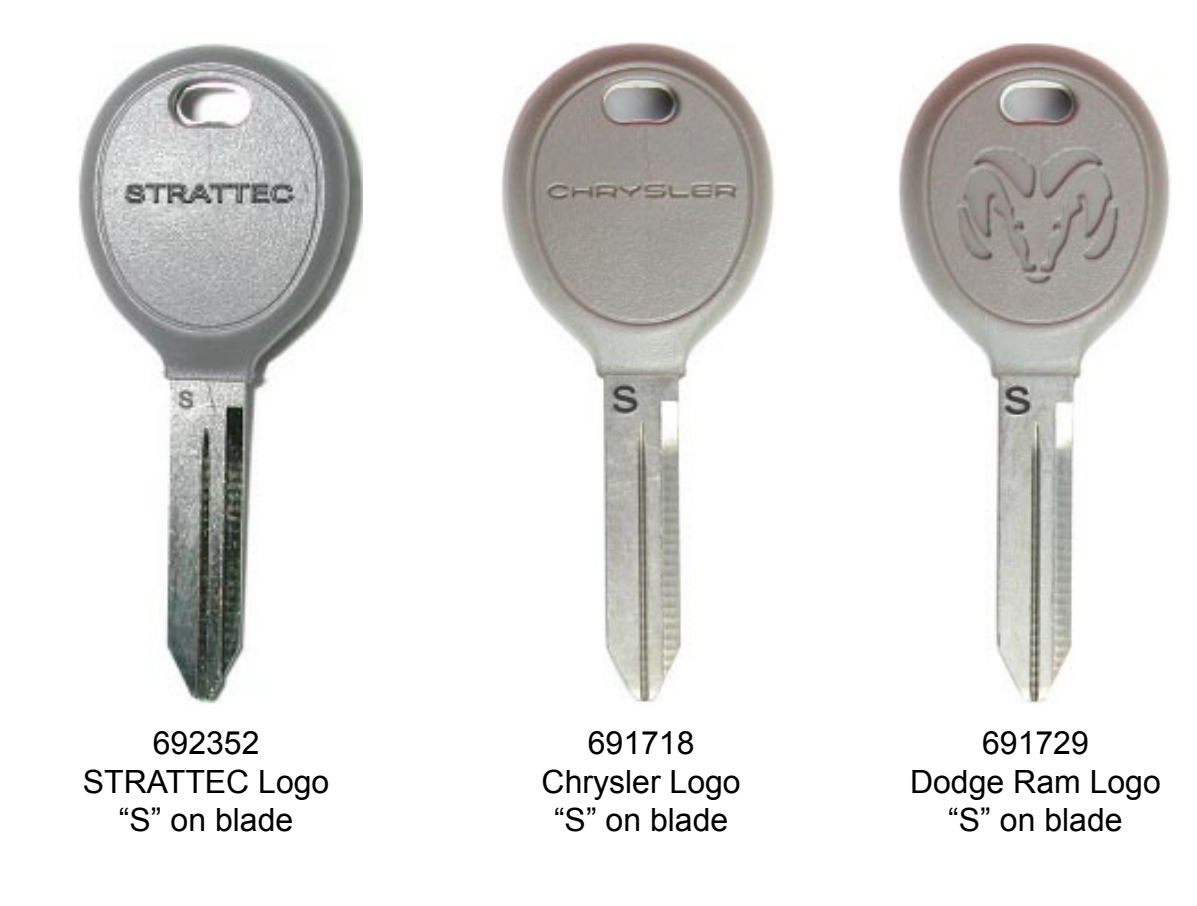

#### IMPORTANT INFO: PLEASE READ

1) The non-remote transponder keys can be programmed as a replacement key.

2) Only non-remote transponder keys with an "S" stamped on the blade will work. These models have a new and different type of transponder chip.

3) Not all Caravan models have a transponder system, even though there may be a PIN code associated with the vehicle through the Dealer or Roadside Assistance.

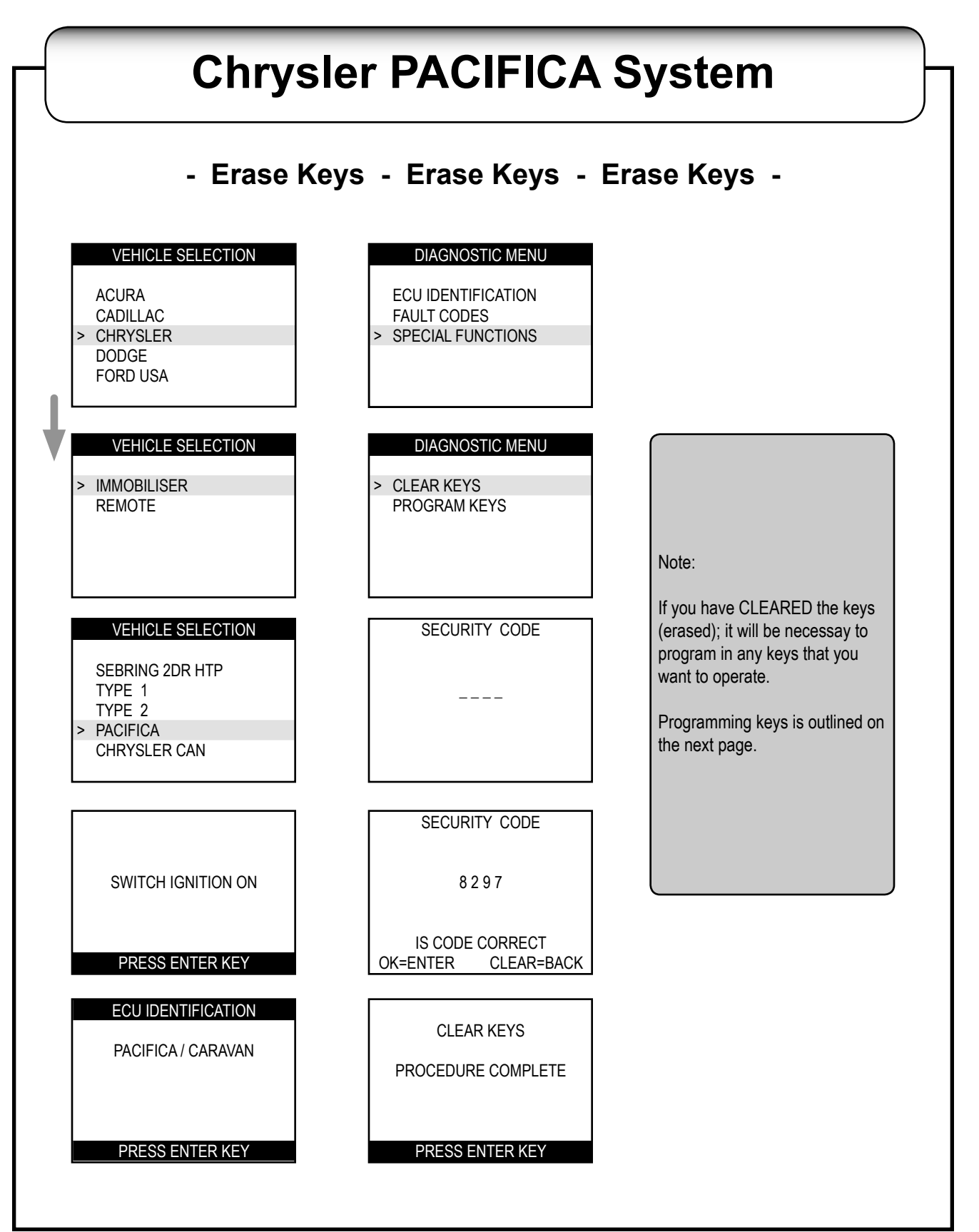

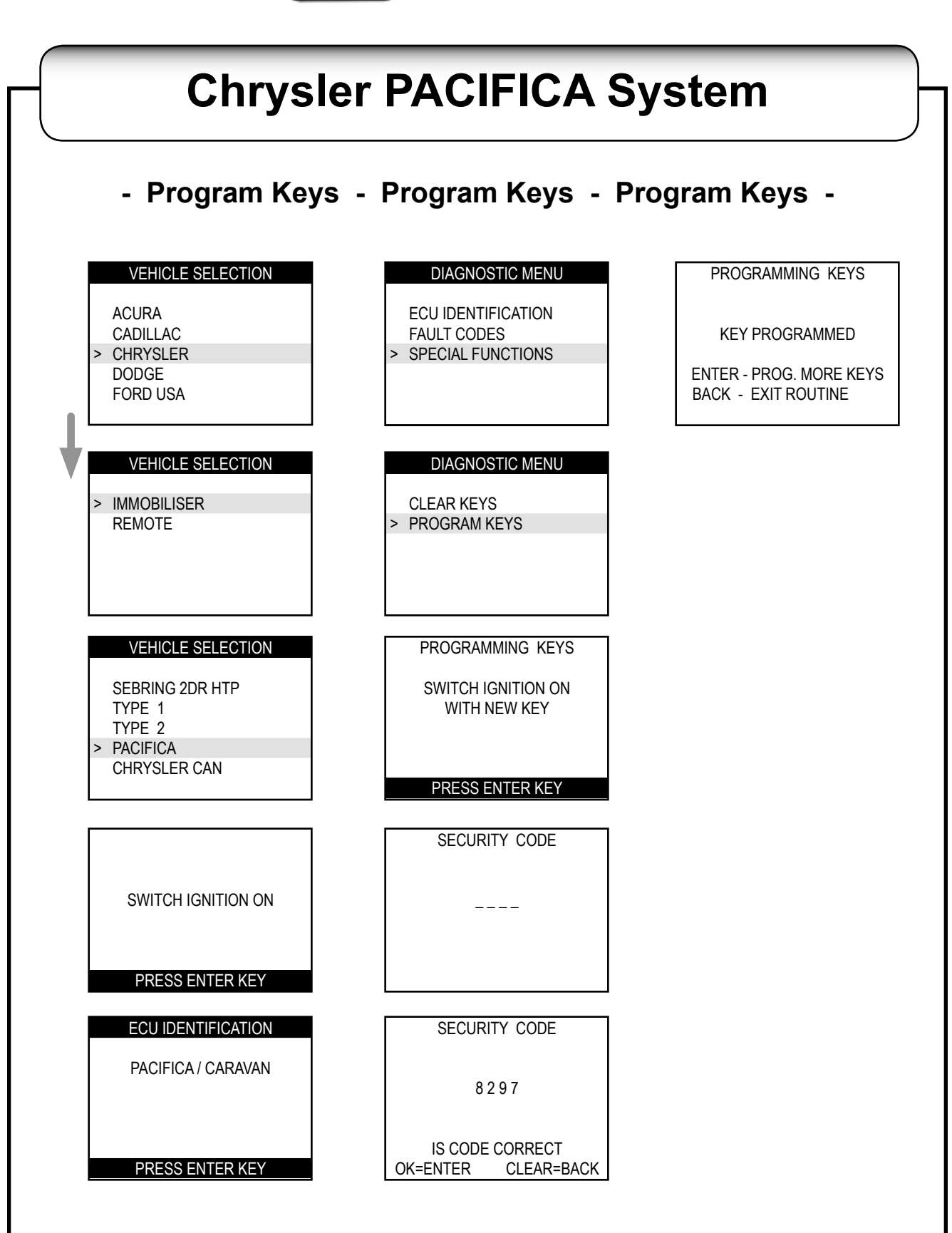

## **Chrysler PACIFICA System**

#### - Fault Codes - Fault Codes - Fault Codes -

- Fault Codes is a way for the vehicle to report problems it has with hardware on it.
- A problem with the fuel pump would be a hardware problem. The fault code would have ID and a short description of the problem.
- Transponder keys and parts that make up the transponder system have fault codes associated with them.
- If everything is working fine there should be no fault codes.

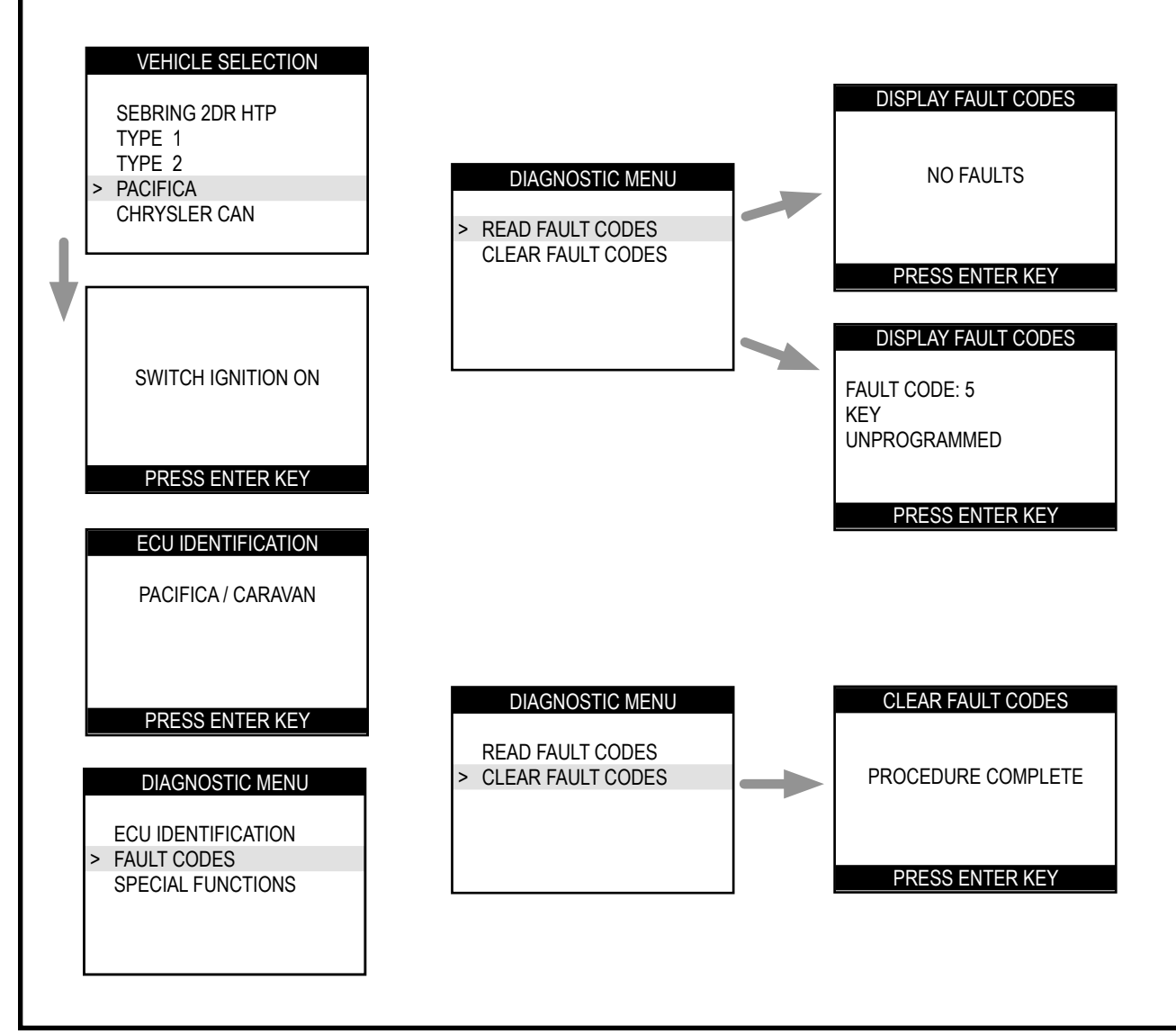

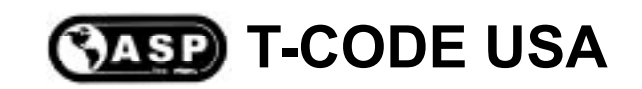

# Chrysler C.A.N.

(Controller Area Network)

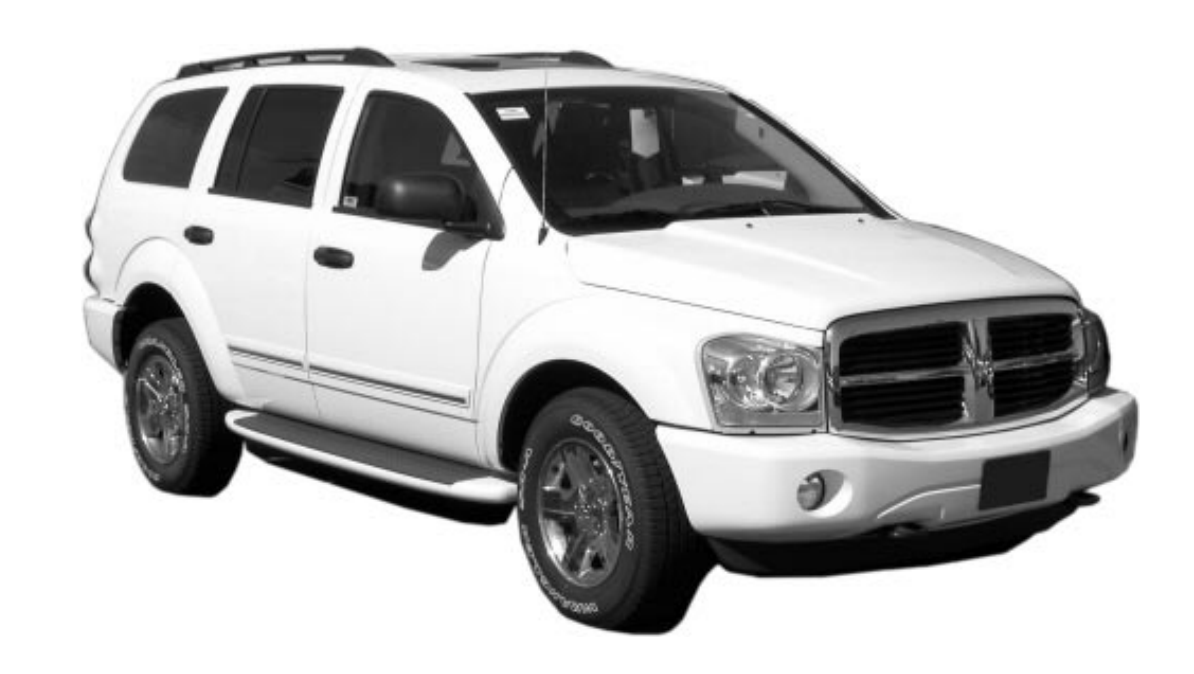

© 2004 - MICHAEL HYDE - ASP, INC., TCODE USA USERS MANUAL WEB DOWNLOAD - SEPT 28, 2004

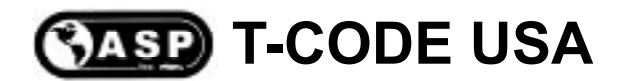

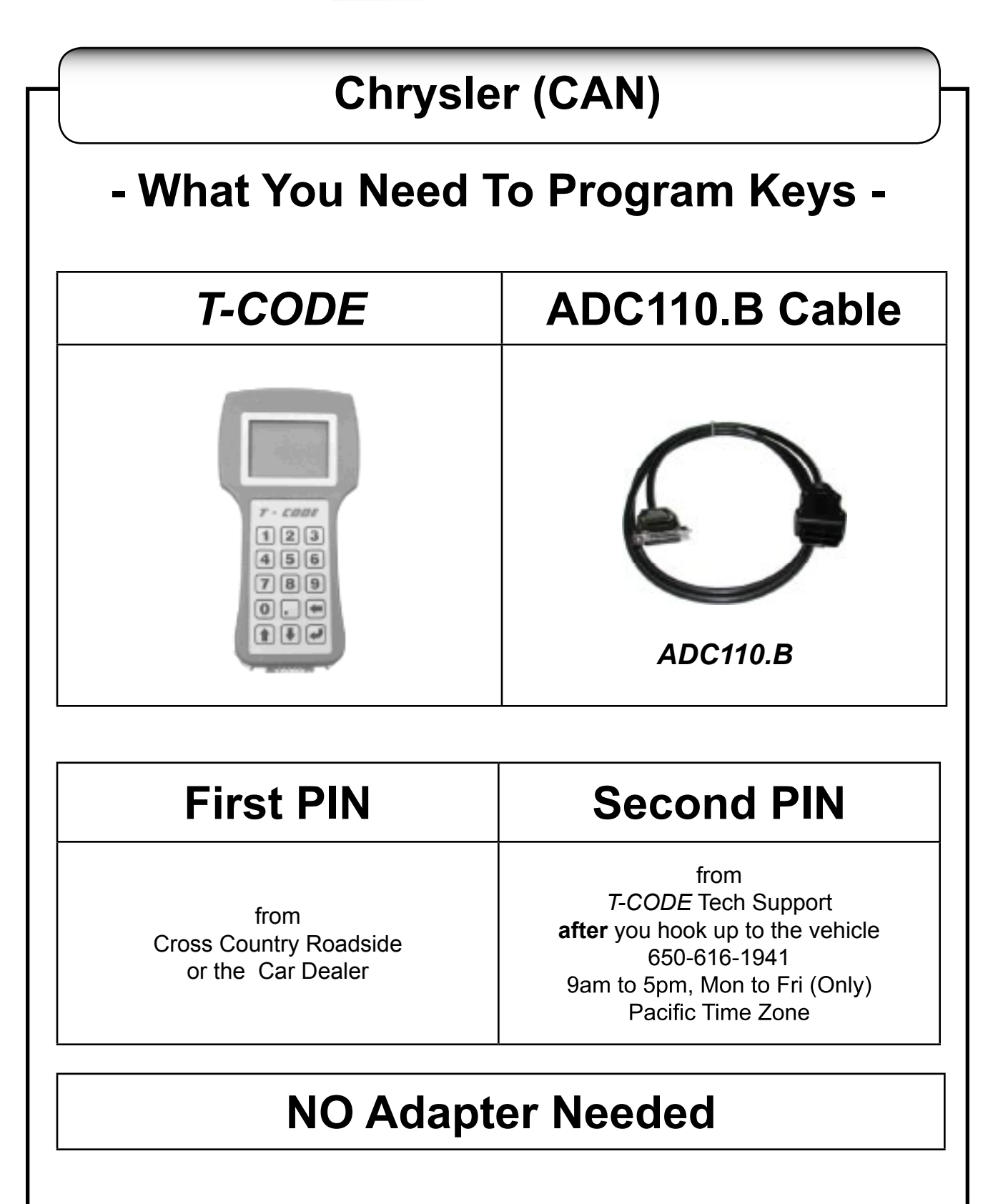

# **Chrysler (CAN)**

Important information on the Chrysler CAN system:

• There are specific differences on the Chrysler CAN version for the 2004 Durango. Please read those instruction on the next pages.

• A PIN code from the dealer or roadside service is required to program the remote head keys - even if the vehicle is not transponder equipped.

• The remote section of the key is programmed automatically as the transponder section is programmed.

• A second PIN code is needed from *T-CODE* Tech Support after you have connected your *T-CODE* to the vehicle. The reason for this is that Chrysler has added internal security for communicating with the transponder system on the new CAN system.

Tech Support can supply the second PIN code, however this not a 24 hour service. You must plan your jobs accordingly. Tech Support can assist you between the hours of 9am to 5pm, Mon - Fri, Pacific Time Zone.

Tech Support is working on a bypass for the second PIN code but can give no release date for this bypass.

• It is possible to damage the electronic chip in the remote head key if the remote is re-programmed more than twice.

# Chrysler (CAN)

Chrysler CAN System includes the following models:

| YEARS     | MODEL                    |
|-----------|--------------------------|
| 2005      | Chrysler 300 & 300C Hemi |
| 2004-2005 | Dodge Durango            |
| 2005      | Dodge Dakota             |
| 2005      | Dodge Magnum             |
| 2005      | Jeep Grand Cherokee      |

3 Button Remote

4 Button Remote

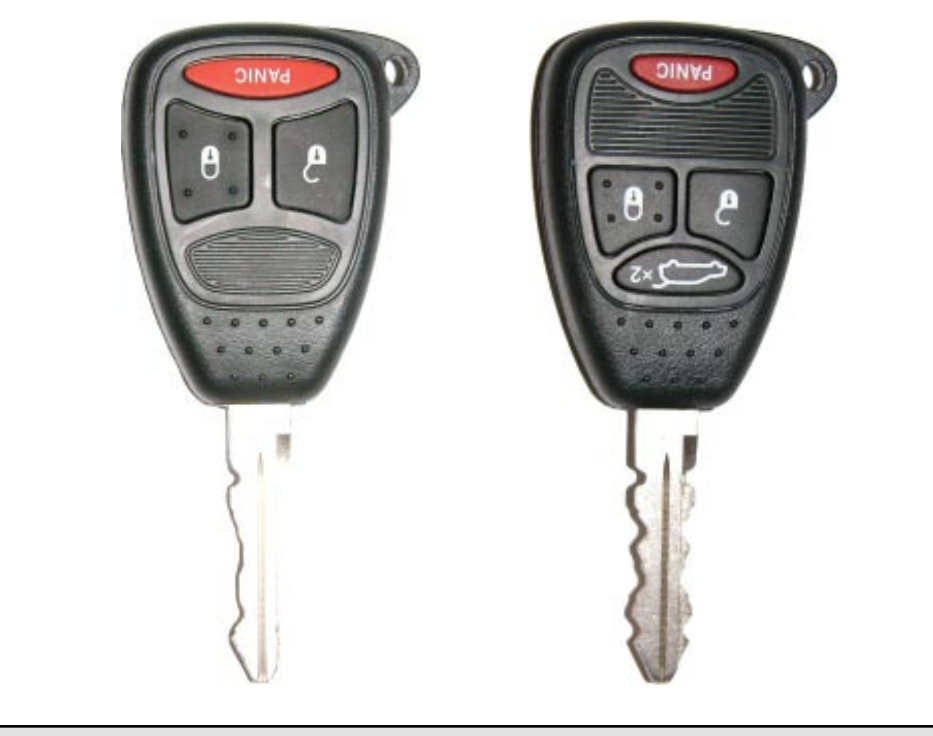

Note: The remote section of the key is programmed automatically as the transponder section is programmed.

IMPORTANT INFO: REMOTES ARE USUALLY NOT INTERCHANGEABLE

# Chrysler (CAN)

These keys are interchangeable

#### (You cannot use this type of key on the 2004 Durango)

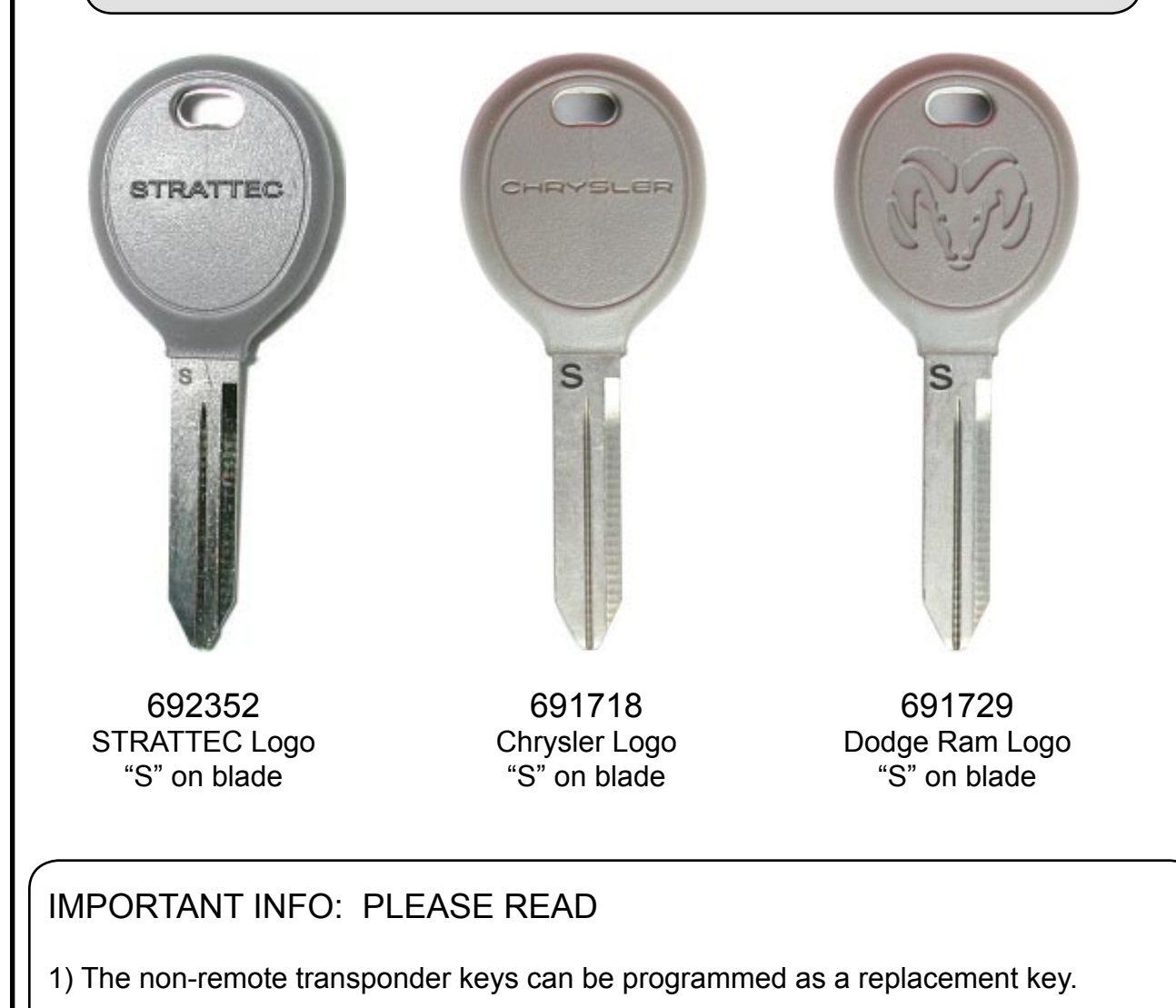

2) Only non-remote transponder keys with an "S" stamped on the blade will work. These models have a new and different type of transponder chip.

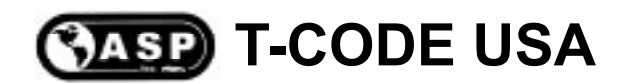

# **Chrysler (CAN)**

#### 2004 Dodge Durango Only

Important information on the 2004 Dodge Durango CAN system:

- Not all 2004 Durango's have a transponder system, it is optional.
- There is No non-remote transponder keys that will program correctly, at this time.
- The same remote head key is used on all models; whether it has a transponder system or not.
- Use only dealer purchased remote head keys.
- Non-transponder vehicles can be started fine without a remote head key.

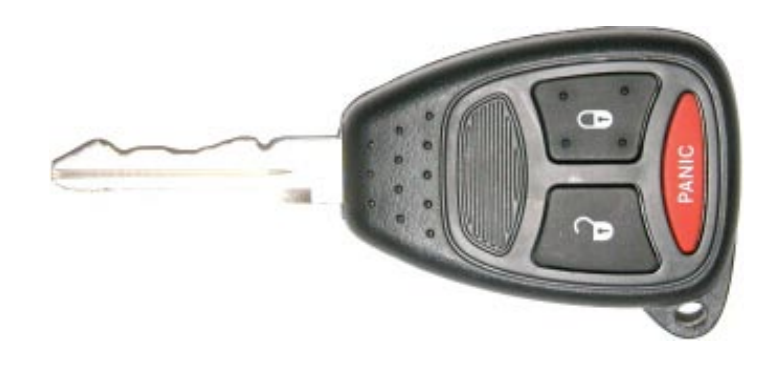

Factory Remote Dealer Part # 05135670AA

> Cost \$50.00 (Cost at time of printing)

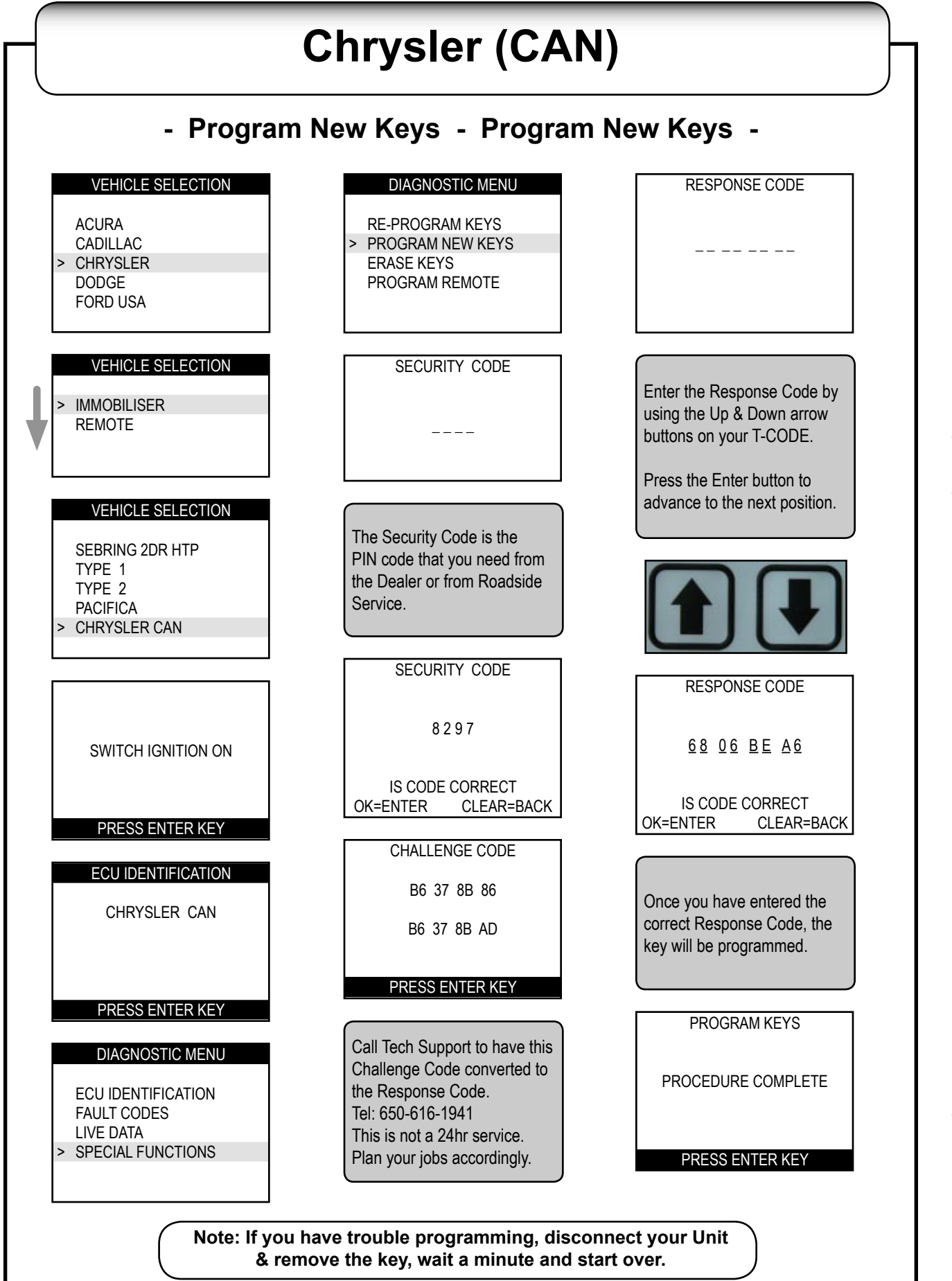

2004 - MICHAEL HYDE - ASP, INC., TCODE USA USERS MANUAL WEB DOWNLOAD - SEPT 28, 2004

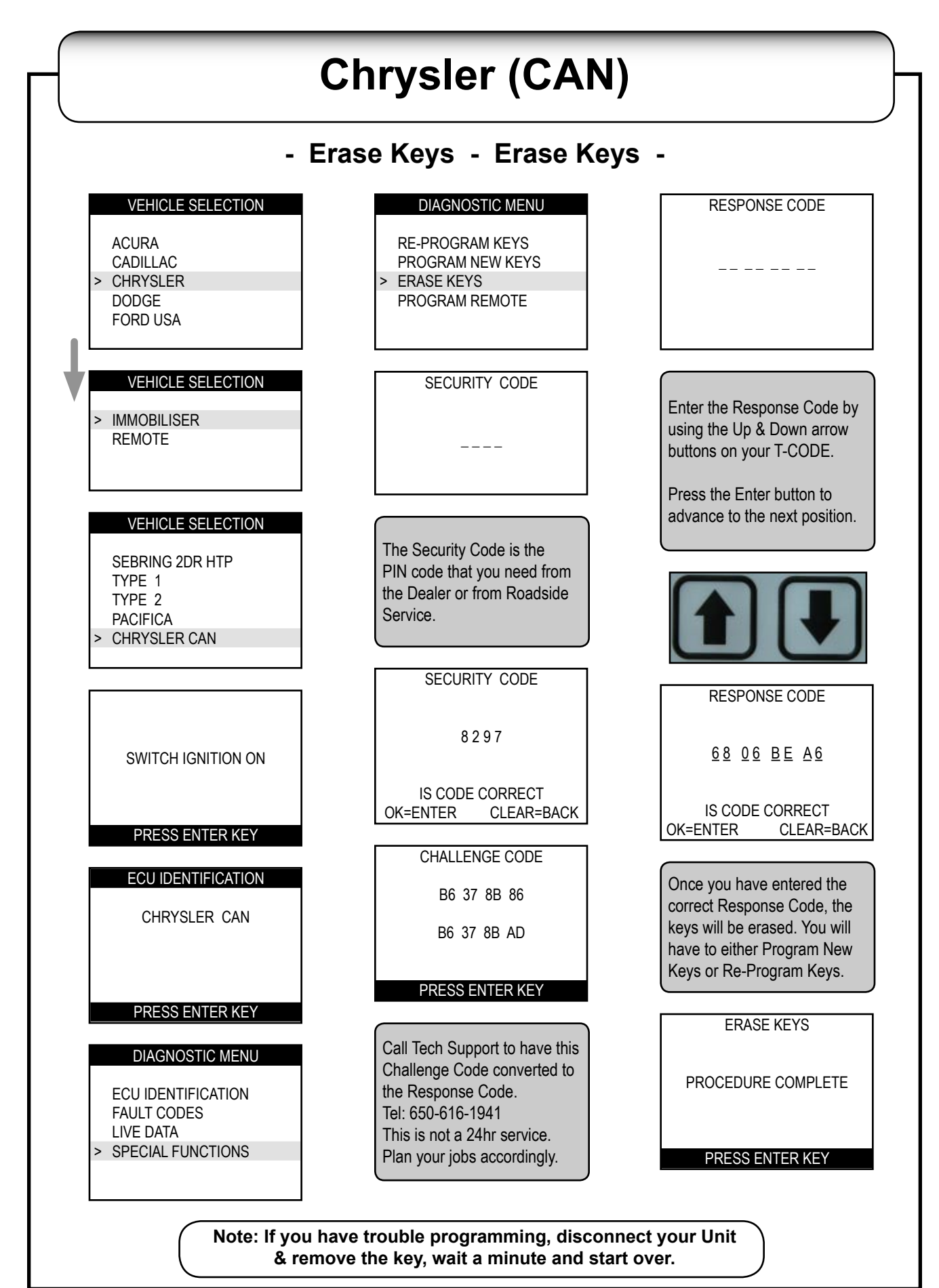

2004 - MICHAEL HYDE - ASP, INC., TCODE USA USERS MANUAL WEB DOWNLOAD - SEPT 28, 2004

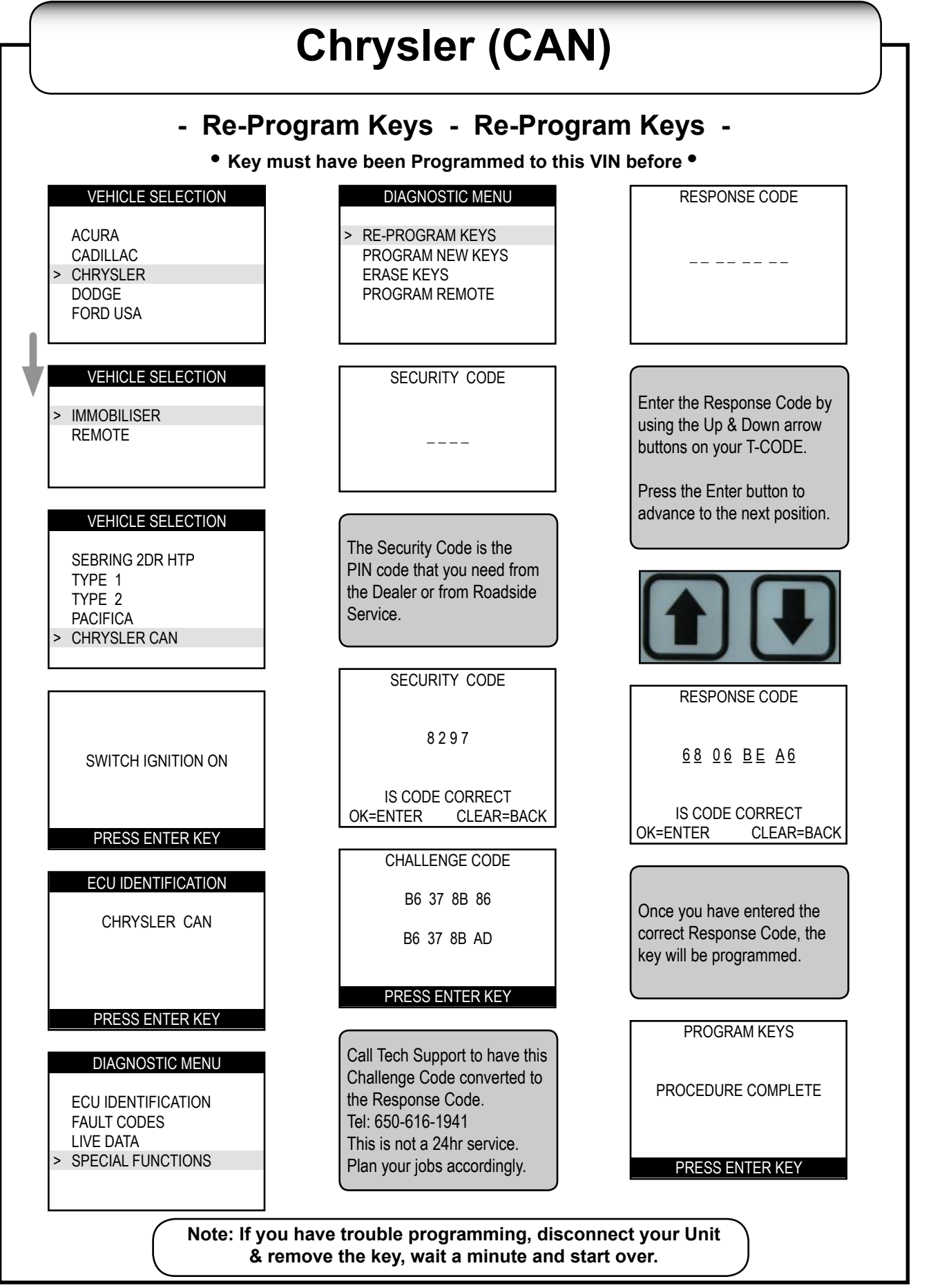
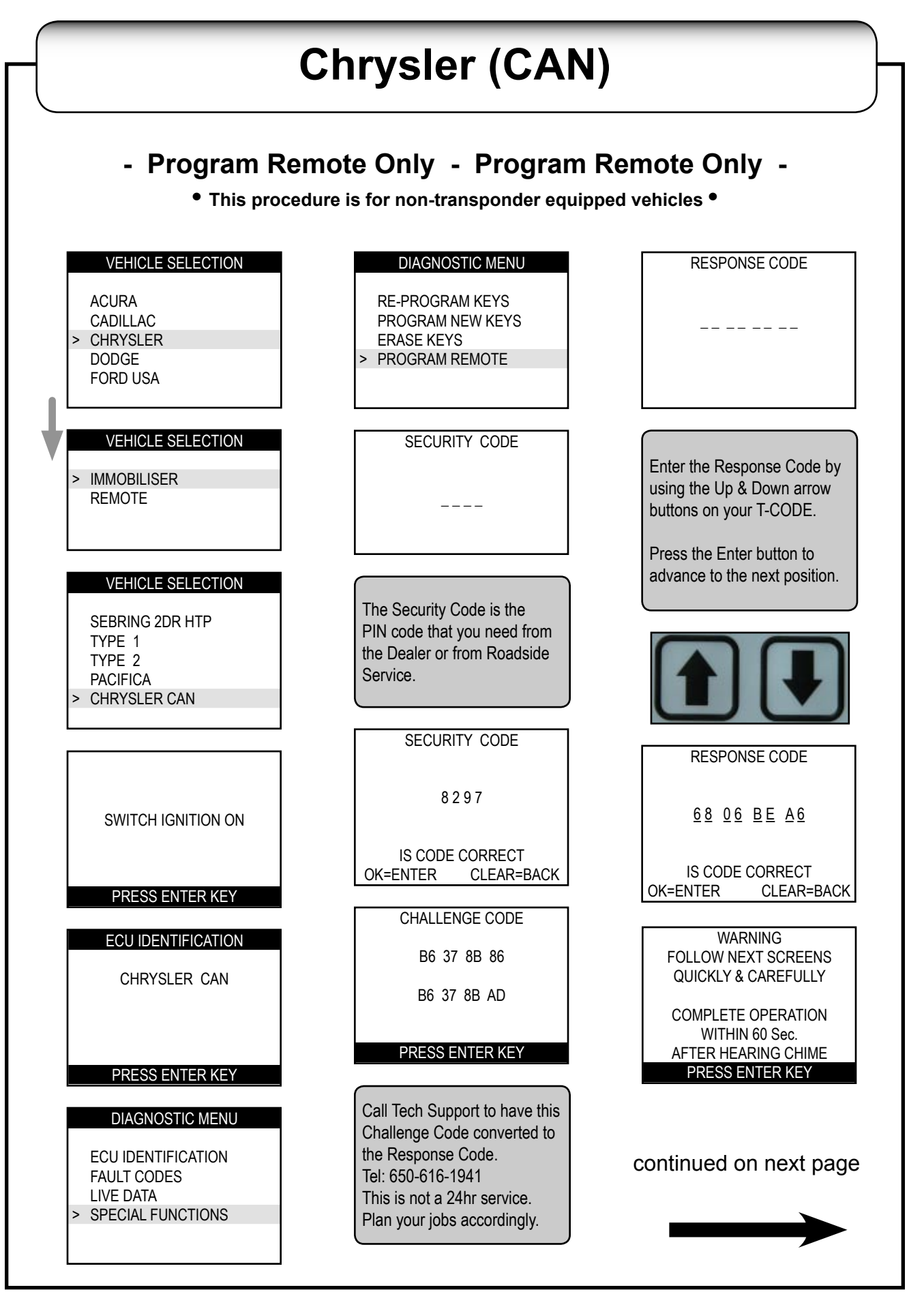

2004 - MICHAEL HYDE - ASP, INC., TCODE USA USERS MANUAL WEB DOWNLOAD - SEPT 28, 2004

## **Chrysler (CAN)**

#### - Program Remote Only - Program Remote Only -

This procedure is for non-transponder equipped vehicles

#### continued from previous page

To program the remote on a non-transponder vehicle of this type; the following must be performed:

- 1) Sit in drivers seat.
- 2) Make sure all doors are closed.
- 3) Put seat belt on.
- 4) Make sure there is nobody else in the front seats.

Once you enter remote programming a chime will be heard. If the above procedure is not performed other chimes may interfer with the remote programming chime.

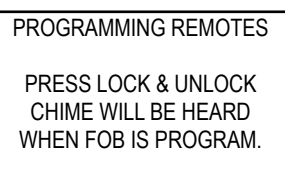

REPEAT FOR ALL FOBS PRESS ENTER KEY

Press the Lock & Unlock buttons together for 1 second & then quickly press the Unlock button for 1 second.

Remember you have limited time to perform this function.

Press the Enter button when done.

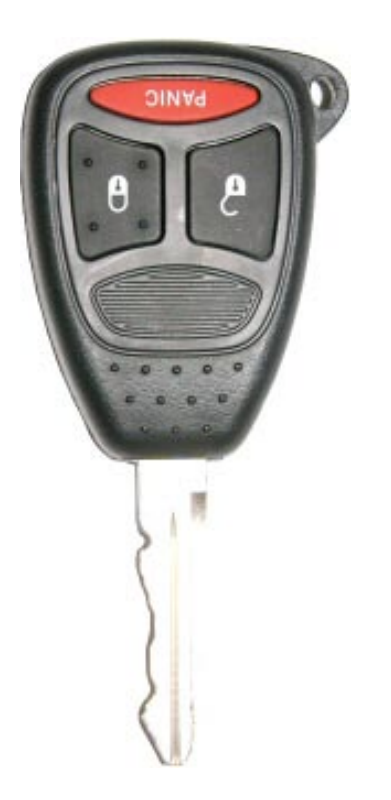

# **CASP** T-CODE USA

## **Chrysler - Dodge - Jeep - Plymouth**

## **Remote Keyless Entry Section**

# **Chrysler Remote Section**

# **GRID INDEX**

- Only the models listed are supported -

| MODELS                   | YEARS       | Remote<br>System<br>Type | T-CODE<br>Adaptor<br>Type | Keyless Ride<br>Part Number |
|--------------------------|-------------|--------------------------|---------------------------|-----------------------------|
| 300M                     | 1999 - 2000 | 6                        | 2                         | 5621                        |
|                          | 2001 - 2004 | 6                        | 2                         | 5512                        |
| Cirrus                   | 1998 - 2000 | 10                       | 1                         | 6020                        |
| Concorde                 | 1998 - 2000 | 6                        | 2                         | 5621                        |
|                          | 2001 - 2004 | 6                        | 2                         | 5512                        |
| LHS                      | 1999 - 2000 | 6                        | 2                         | 5621                        |
|                          | 2001        | 6                        | 2                         | 5512                        |
| PT Cruiser               | 2001 - 2005 | 1                        | 2                         | 5490                        |
| Sebring Convert-<br>ible | 1998 - 2000 | 4                        | 1                         | 6030                        |
|                          | 2001 - 2005 | 6                        | 2                         | 5512                        |
| Sebring 4 Door           | 2001 - 2005 | 6                        | 2                         | 5512                        |
| Town & Country           | 1998        | 9                        | 1                         | 5601                        |
|                          | 1999 - 2000 | 9                        | 1                         | 9109                        |
|                          | 0004 0000   | 3                        | 2                         | 5510 w/o Pwr Doors          |
|                          | 2001-2003   | 3                        | 2                         | 9077 with Pwr Doors         |

# **Dodge Remote Section**

# GRID INDEX

- Only the models listed are supported -

| MODELS         | YEARS       | Remote<br>System<br>Type | T-CODE<br>Adaptor<br>Type | Keyless Ride<br>Part Number |
|----------------|-------------|--------------------------|---------------------------|-----------------------------|
| Caravan        | 1998        | 9                        | 1                         | 5601                        |
|                | 1999 - 2000 | 9                        | 1                         | 9109                        |
|                | 2001 2003   | 3                        | 2                         | 5510 w/o Pwr Doors          |
|                | 2001 - 2003 | 3                        | 2                         | 9077 with Pwr Doors         |
| Dakota         | 1998        | 5                        | 1                         | 5601                        |
|                | 1999 - 2000 | 5                        | 1                         | 5630                        |
|                | 2001 - 2004 | 7                        | 2                         | 5510                        |
| Durango        | 1998        | 5                        | 1                         | 5601 / 5602                 |
|                | 1999 - 2000 | 5                        | 1                         | 5630                        |
|                | 2001 - 2003 | 7                        | 2                         | 5510                        |
| Intrepid       | 1999 - 2000 | 6                        | 2                         | 5621                        |
|                | 2001 - 2004 | 6                        | 2                         | 5512                        |
| Neon           | 2001 - 2005 | 1                        | 2                         | 9107                        |
| RAM Pick Up    | 1998        | 5                        | 1                         | 5601                        |
|                | 1999 - 2001 | 5                        | 1                         | 5630                        |
|                | 2002        | 5                        | 1                         | 5630                        |
|                | 2002        | 8                        | 2                         | 5510                        |
|                | 2003 - 2005 | 8                        | 2                         | 5510                        |
| Stratus 4 Door | 1998 - 2000 | 10                       | 1                         | 6020                        |
|                | 2001 - 2005 | 6                        | 2                         | 5512                        |

# **Jeep Remote Section**

# GRID INDEX

- Only the models listed are supported -

| MODELS         | YEARS       | Remote<br>System<br>Type | T-CODE<br>Adaptor<br>Type | Keyless Ride<br>Part Number |
|----------------|-------------|--------------------------|---------------------------|-----------------------------|
| Cherokee       | 1998        | 11                       | 1                         | 5460                        |
|                | 1999 - 2001 | 11                       | 1                         | 5622 blk / 5623 gry         |
| Grand Cherokee | 1999 - 2004 | 2                        | 2                         | 5622 blk / 5623 gry         |
| Liberty        | 2002 - 2004 | 3                        | 2                         | 5512                        |

# **Plymouth Remote Section**

# GRID INDEX

- Only the models listed are supported -

| MODELS  | YEARS       | Remote<br>System<br>Type | T-CODE<br>Adaptor<br>Type | Keyless Ride<br>Part Number |
|---------|-------------|--------------------------|---------------------------|-----------------------------|
| Breeze  | 1998 - 2000 | 10                       | 1                         | 6020                        |
| Neon    | 2000 - 2001 | 1                        | 2                         | 9107                        |
| Voyager | 1998        | 9                        | 1                         | 5601                        |
|         | 1999 - 2000 | 9                        | 1                         | 9109                        |

NOTES

© 2004 - MICHAEL HYDE - ASP, INC., TCODE USA USERS MANUAL WEB DOWNLOAD - SEPT 28, 2004

# CASP T-CODE USA

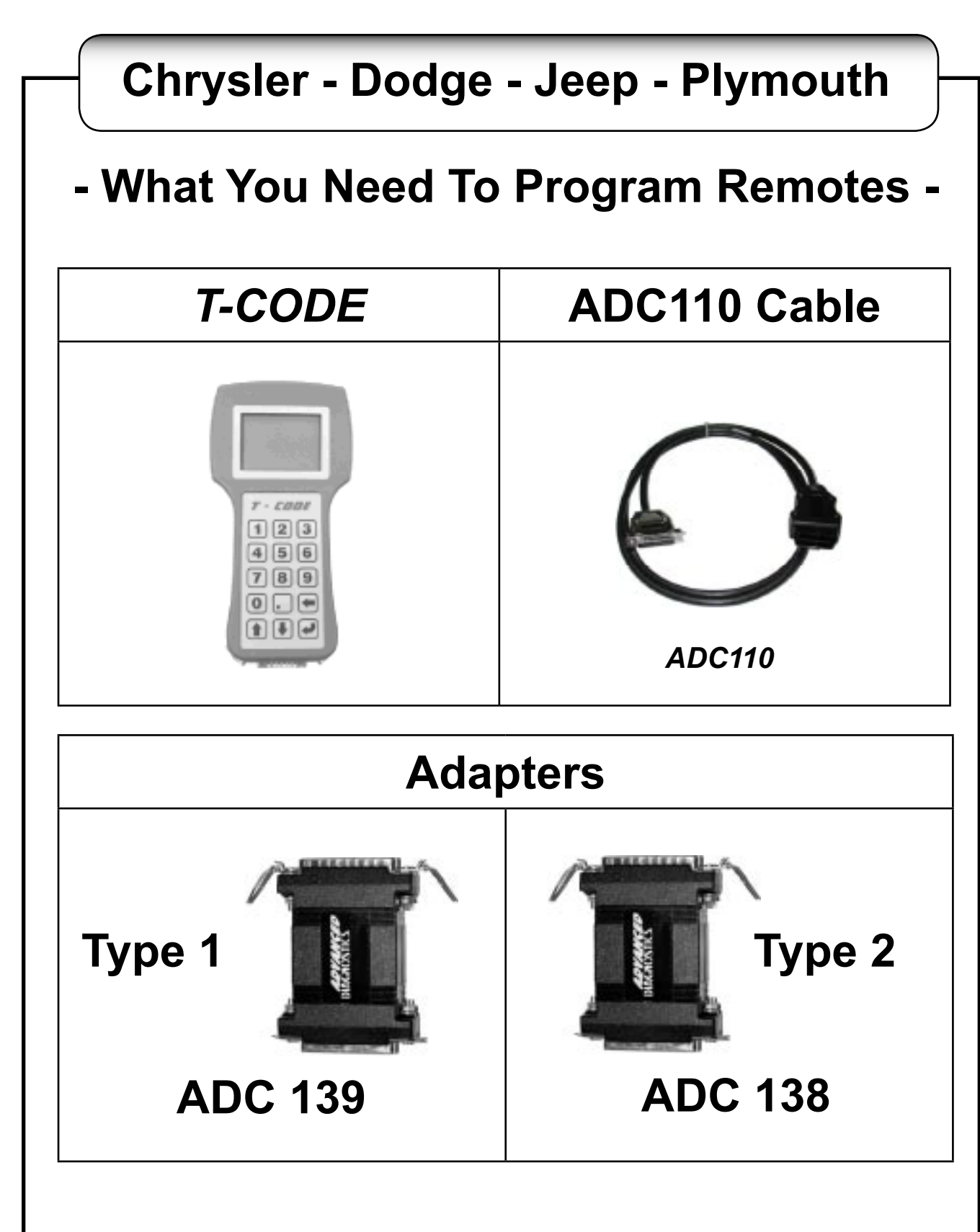

# Type 1 Remotes<br/>'00-'04 Neon & PT CruiserT-CODE USA<br/>Chrysler - Dodge - Jeep - Plymouth

NOTE: Not all Chrysler-Dodge-Jeep-Plymouth vehicles came from the factory with factory Remote Keyless Entry. If it did not come from the factory with working factory remotes than you cannot add them in now.

-- Any Remotes not present will be erased during programming mode. --

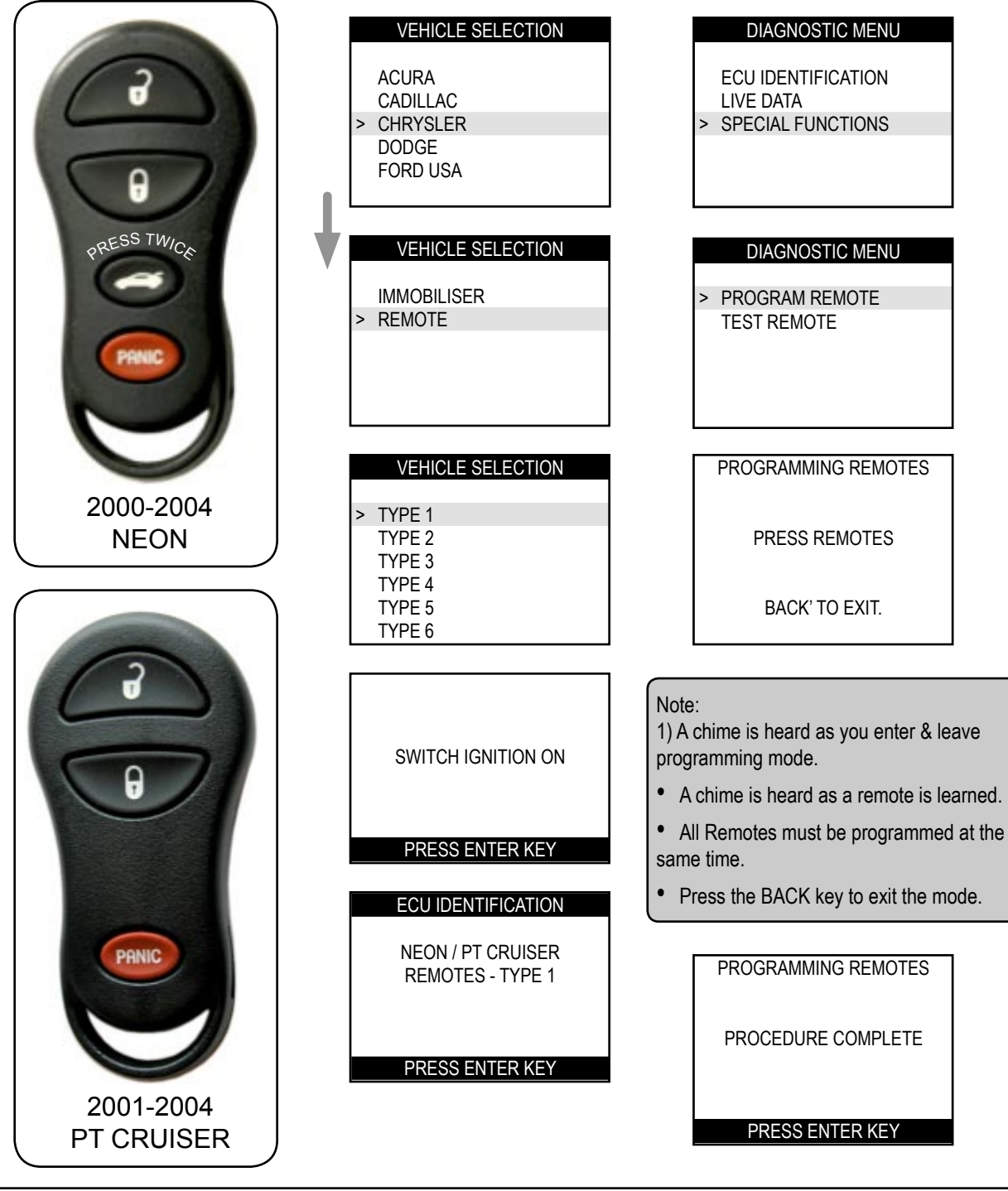

### T-CODE USA Chrysler - Dodge - Jeep - Plymouth '00-'04 Neon & PT Cruiser

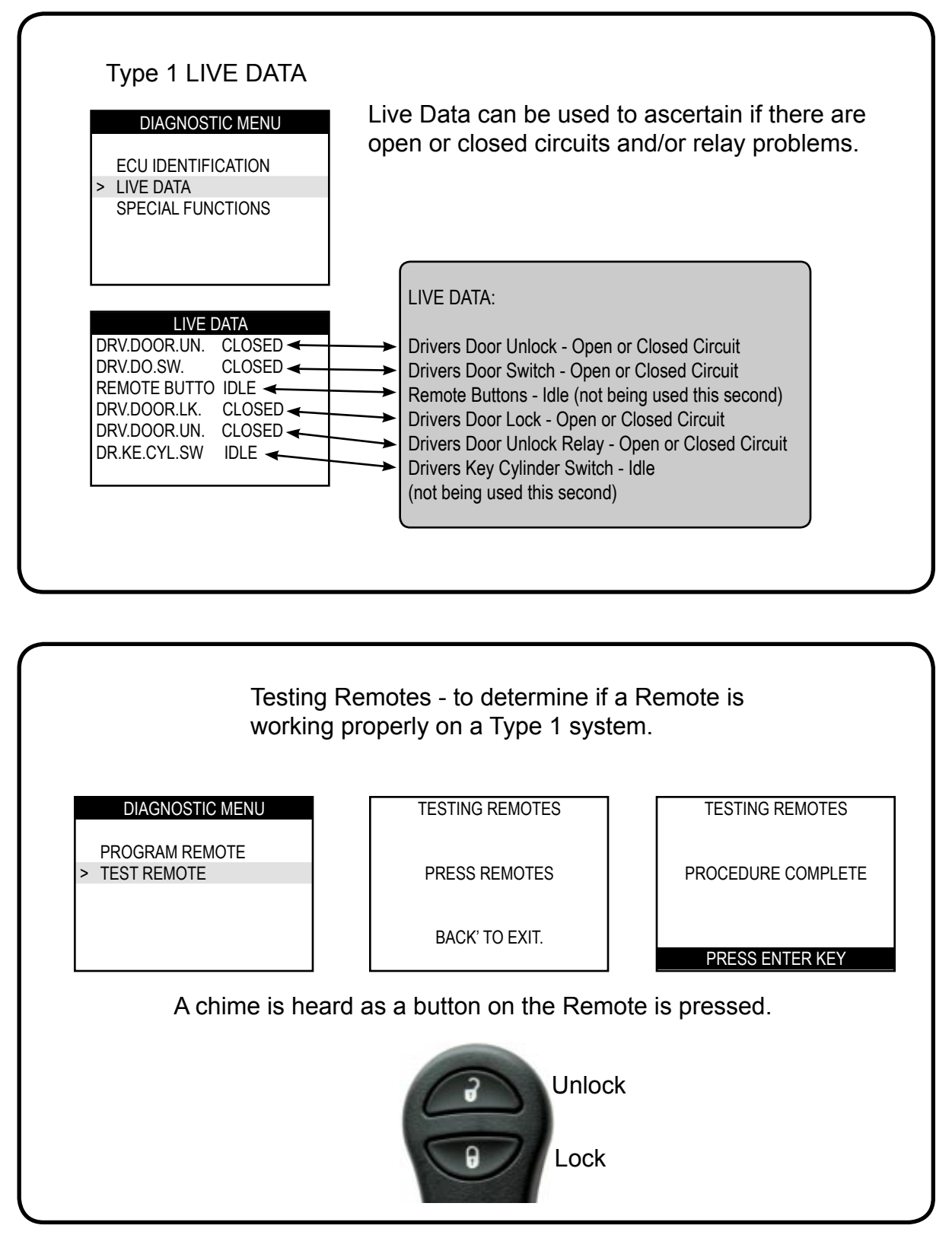

# 2004 - MICHAEL HYDE - ASP, INC., TCODE USA USERS MANUAL WEB DOWNLOAD - SEPT 28, 2004

# Type 2 Remotes T-CO

'99-'04 Jeep Grand Cherokee

#### T-CODE USA Chrysler - Dodge - Jeep - Plymouth

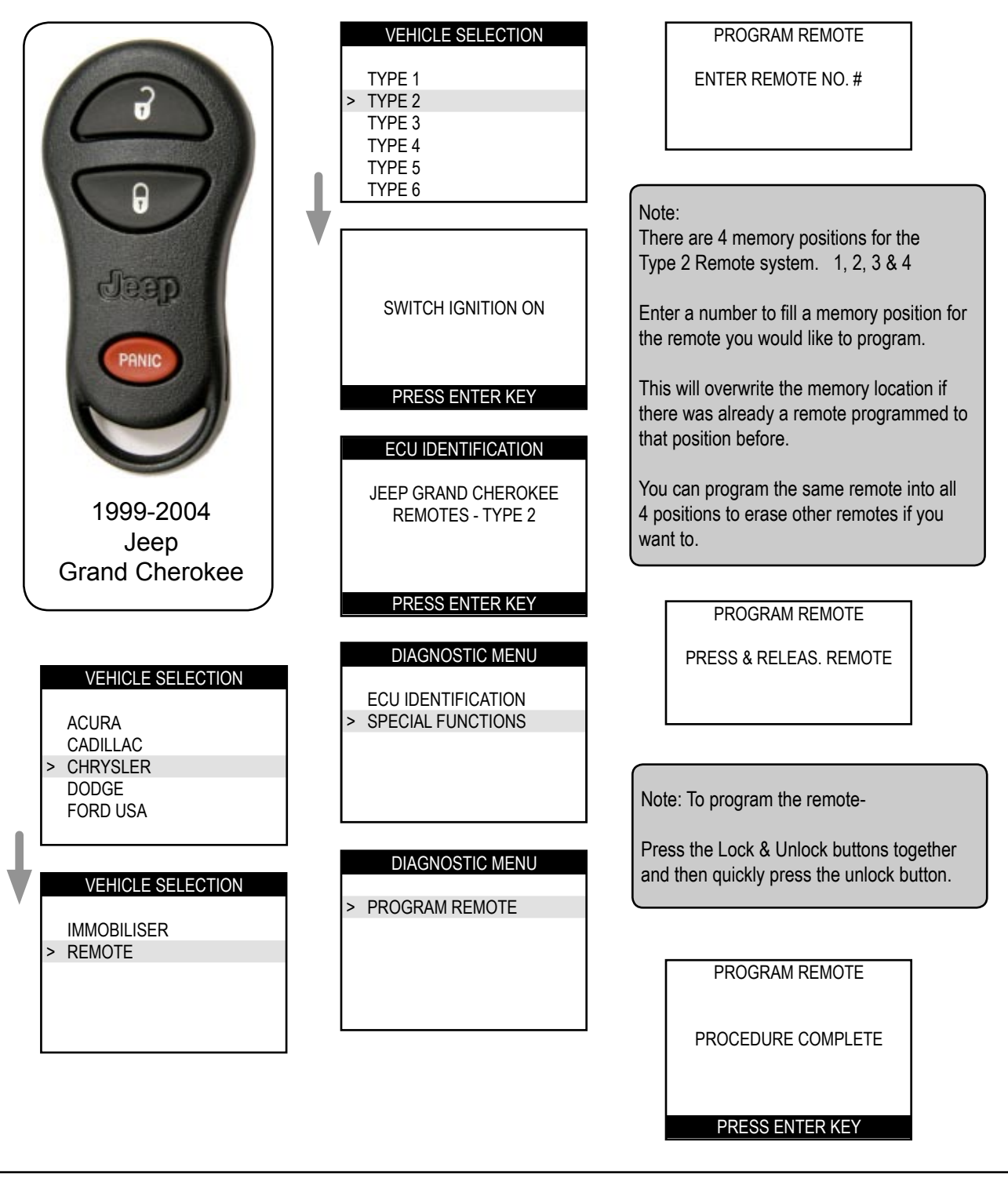

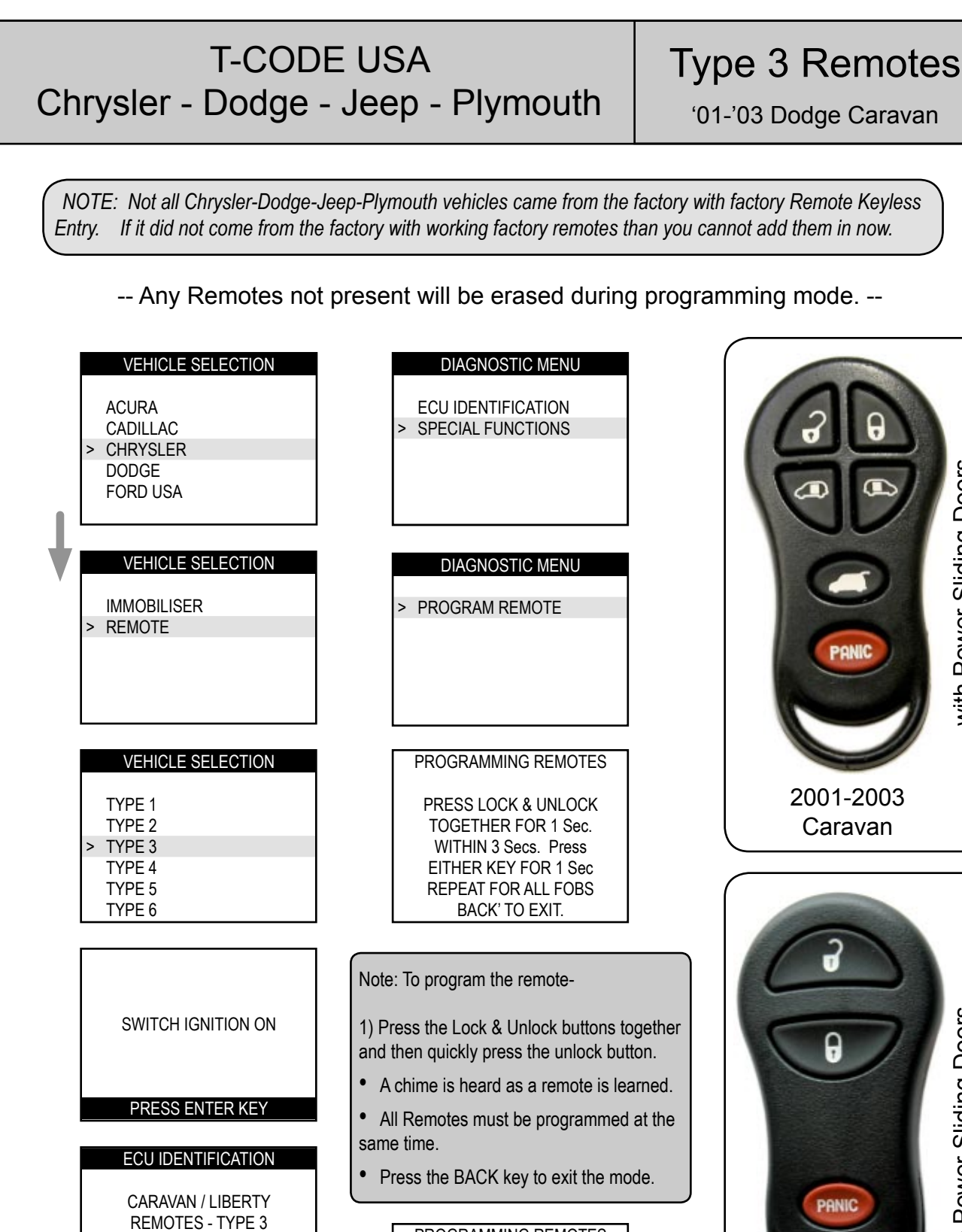

PROGRAMMING REMOTES

PROCEDURE COMPLETE

PRESS ENTER KEY

PRESS ENTER KEY

2001-2003 Caravan No Power Sliding Doors

with Power Sliding Doors

# Type 3 Remotes<br/>'02-'04 Jeep LibertyT-CODE USA<br/>Chrysler - Dodge - Jeep - Plymouth

NOTE: Not all Chrysler-Dodge-Jeep-Plymouth vehicles came from the factory with factory Remote Keyless Entry. If it did not come from the factory with working factory remotes than you cannot add them in now.

-- Any Remotes not present will be erased during programming mode. --

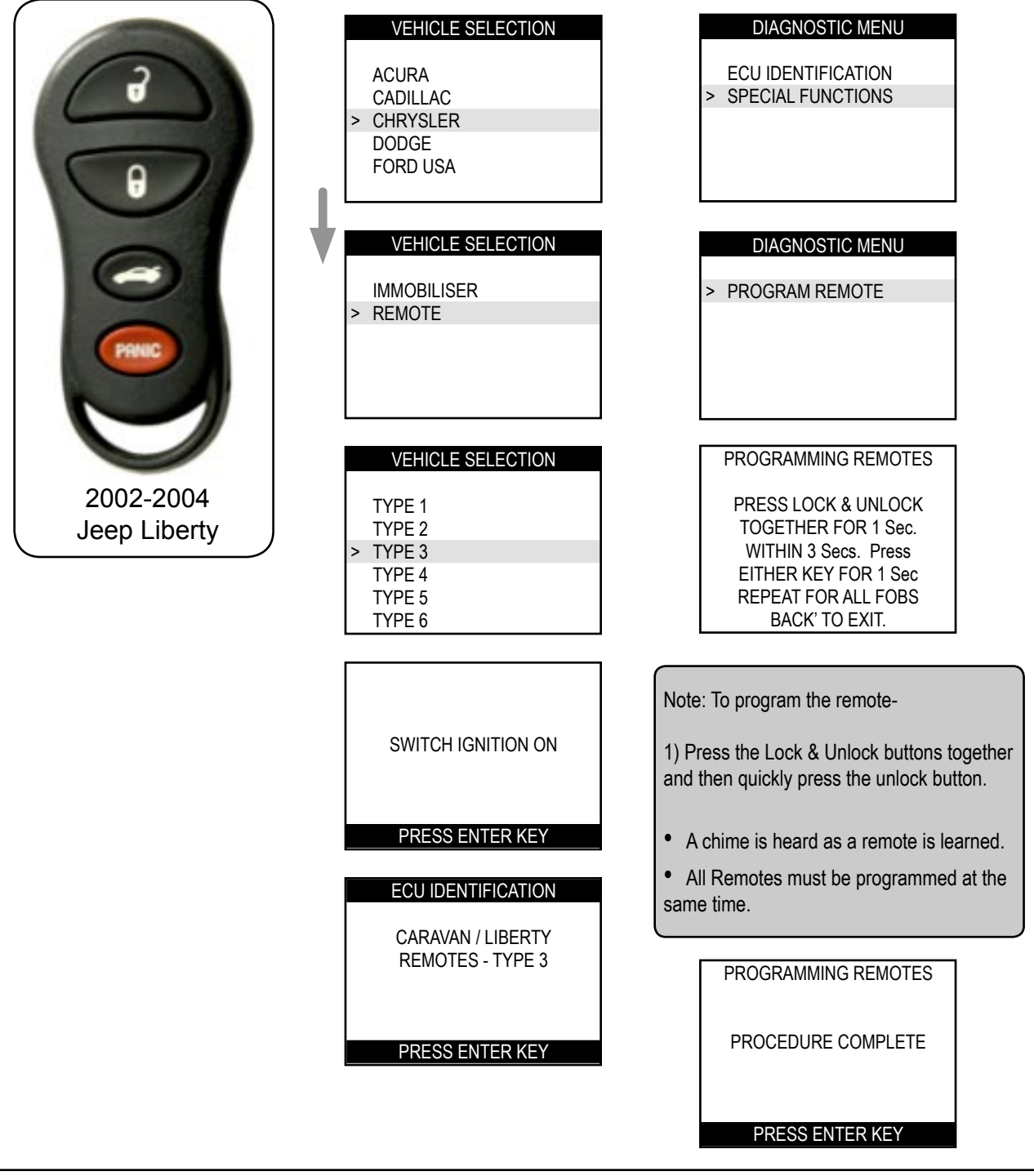

# T-CODE USA Chrysler - Dodge - Jeep - Plymouth

#### Type 4 Remotes

'98-'00 Chrysler Sebring Conv.

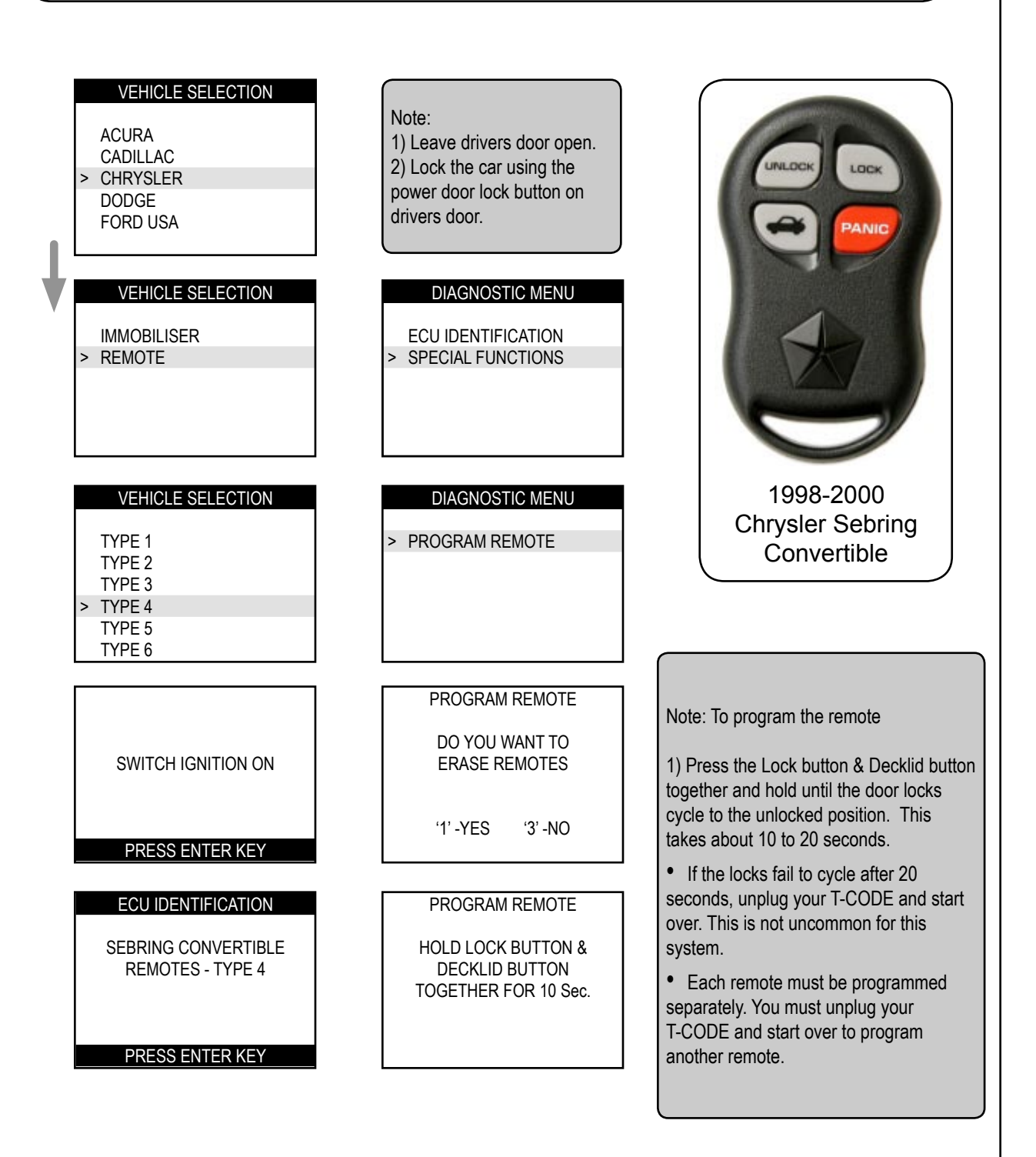

# Type 5 Remotes T-CO

1998 Dodge Durango

#### T-CODE USA Chrysler - Dodge - Jeep - Plymouth

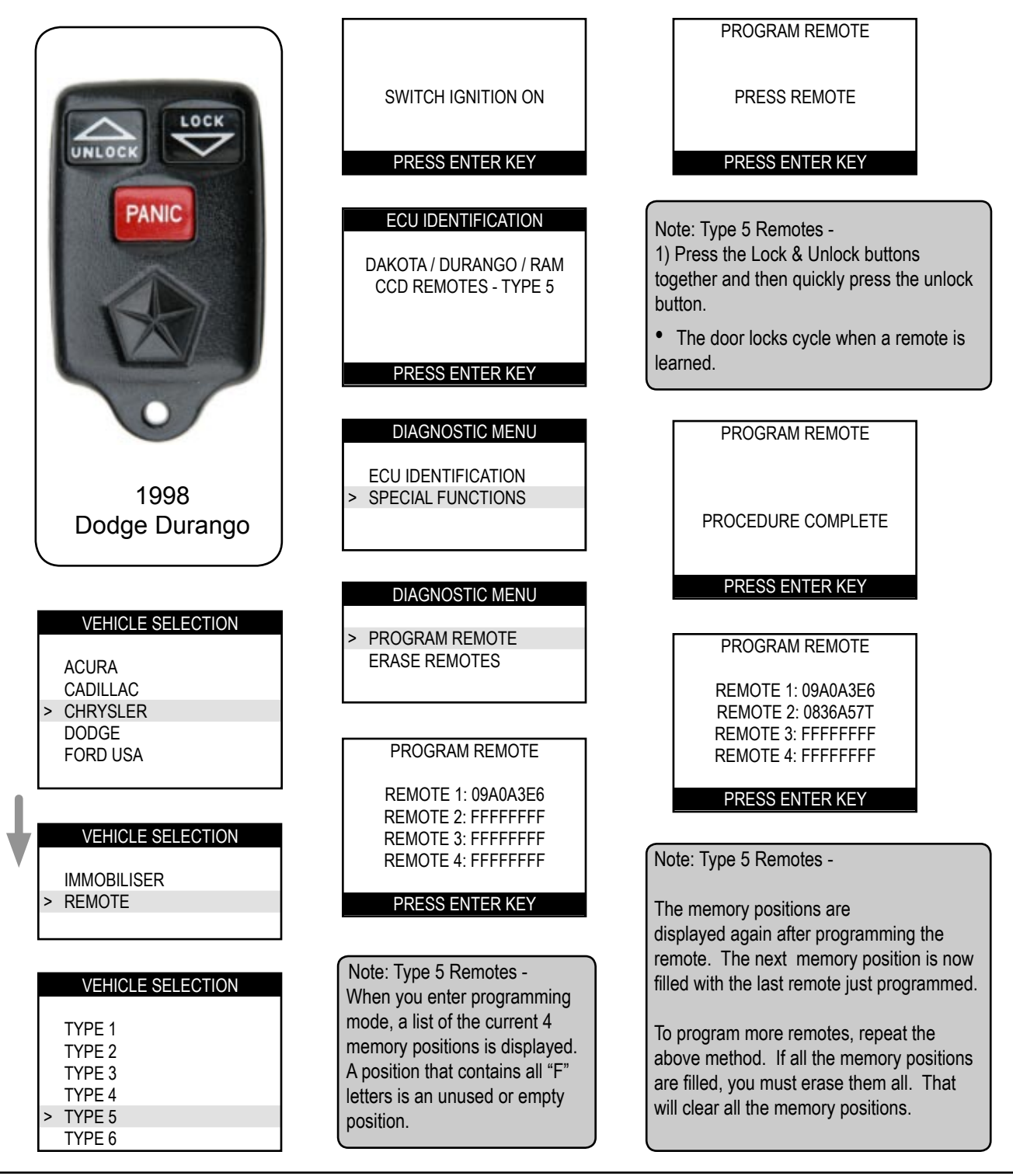

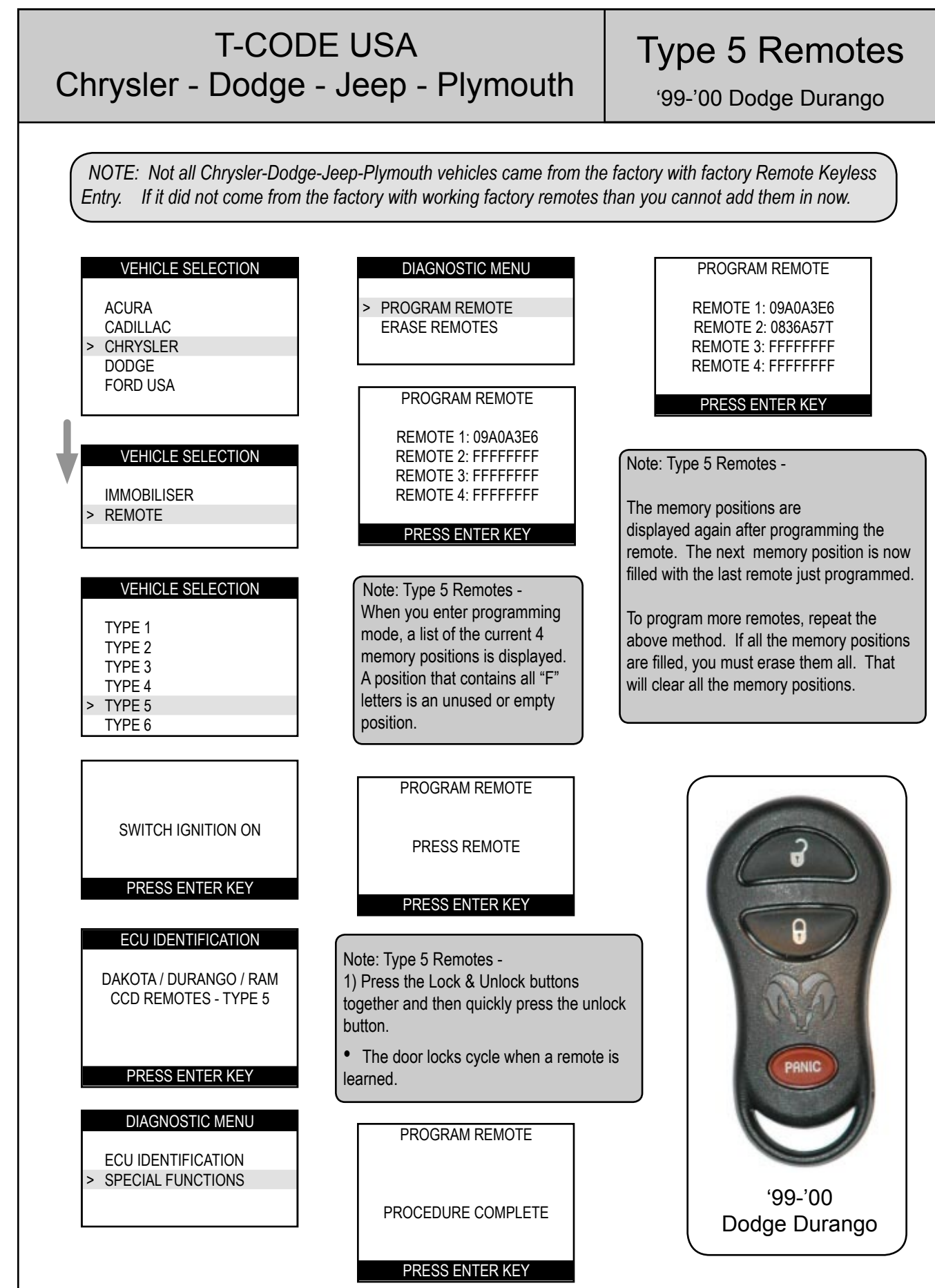

2004 2004 - MICHAEL HYDE - ASP, INC., TCODE USA USERS MANUAL WEB DOWNLOAD - SEPT 28,

Copyright 2004

# Type 5 Remotes<br/>1998 Dodge DakotaT-CODE USA<br/>Chrysler - Dodge - Jeep - Plymouth

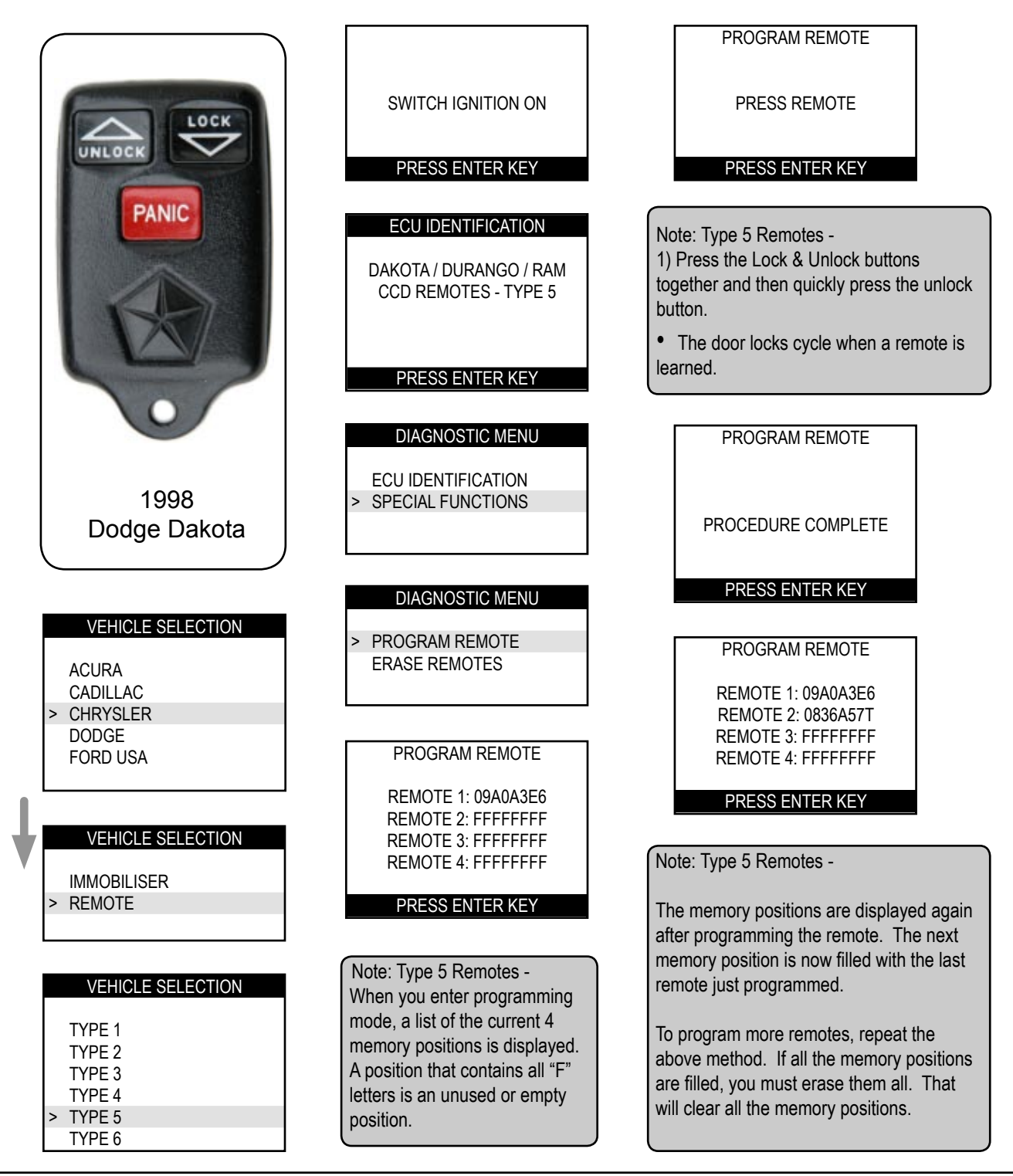

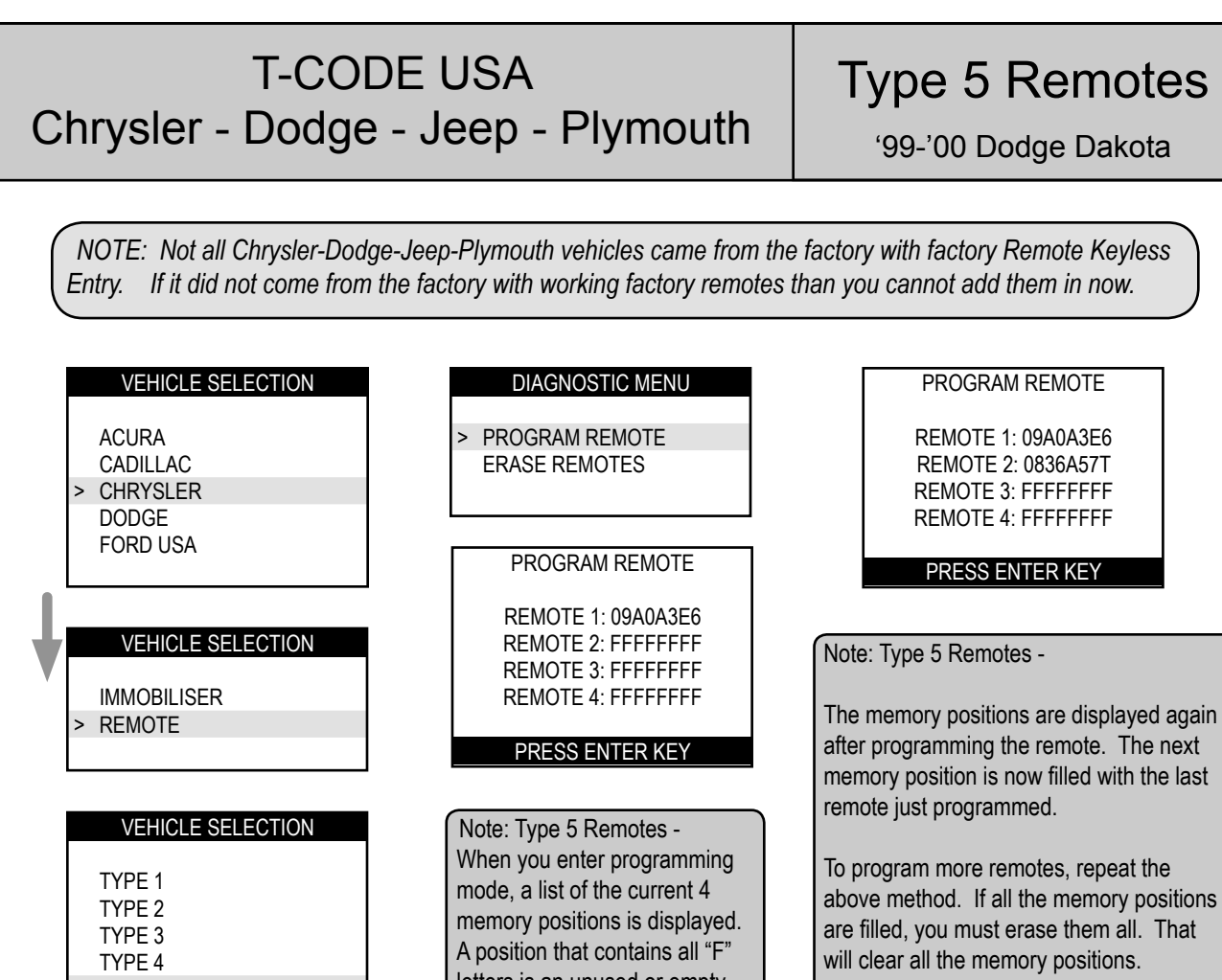

To program more remotes, repeat the above method. If all the memory positions are filled, you must erase them all. That will clear all the memory positions. letters is an unused or empty TYPE 5 position. TYPE 6 PROGRAM REMOTE SWITCH IGNITION ON PRESS REMOTE PRESS ENTER KEY PRESS ENTER KEY ECU IDENTIFICATION Note: Type 5 Remotes -DAKOTA / DURANGO / RAM 1) Press the Lock & Unlock buttons CCD REMOTES - TYPE 5 together and then guickly press the unlock button. · The door locks cycle when a remote is PRESS ENTER KEY learned. DIAGNOSTIC MENU PROGRAM REMOTE ECU IDENTIFICATION SPECIAL FUNCTIONS **'99-'00** PROCEDURE COMPLETE Dodge Dakota PRESS ENTER KEY

Copyright 2004

#### T-CODE USA Chrysler - Dodge - Jeep - Plymouth

#### DODGE RAM PICK UP

In 2002, Dodge had 2 different styles of RAM Pick-Ups. The new style which has door handles that stick out from the door use Remote Type 8.

The older style RAM Pick-Ups that have door handles that are flush with the door use use Remote Type 5.

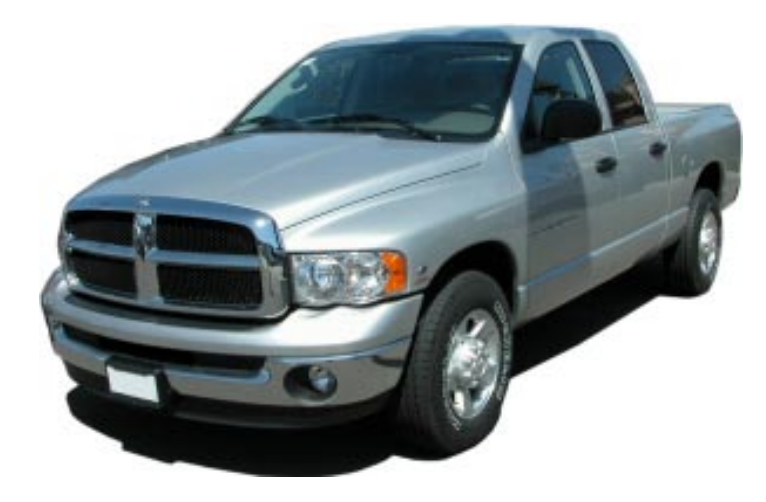

New Style RAM Pick-Up

Mid 2002 - 2004

Type 8 Remotes

The door handle sticks out from the door.

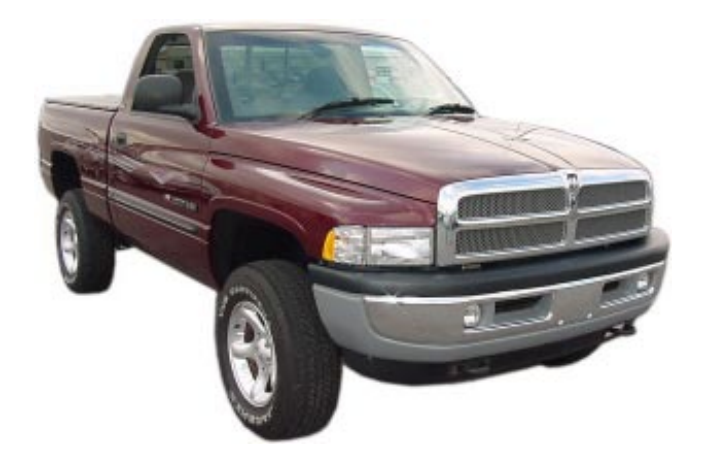

Old Style RAM Pick-Up

1998 to Mid 2002

Type 5 Remotes

The door handle is flush in the door.

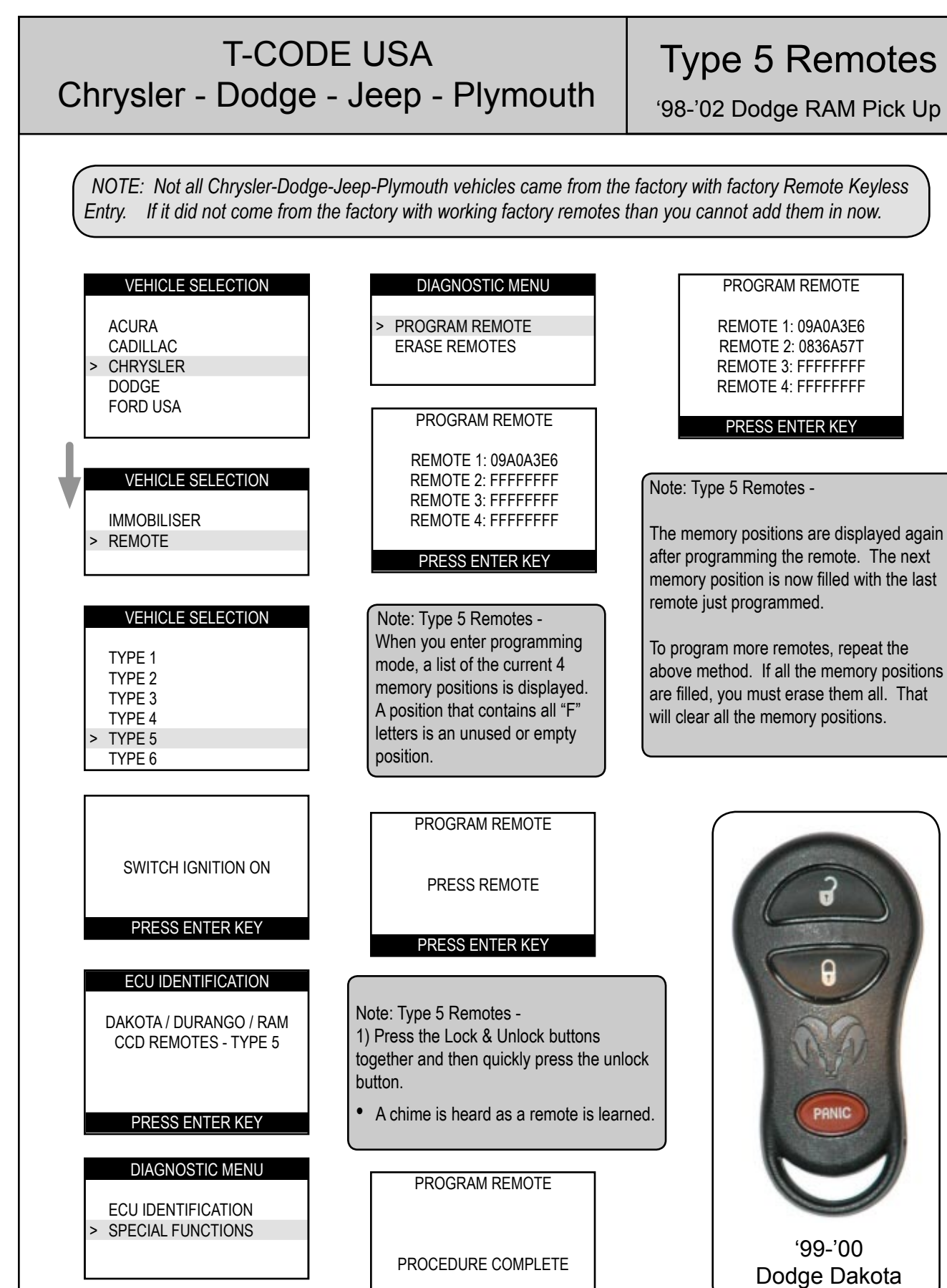

2004 2004 - MICHAEL HYDE - ASP, INC., TCODE USA USERS MANUAL WEB DOWNLOAD - SEPT 28,

Copyright 2004

PRESS ENTER KEY

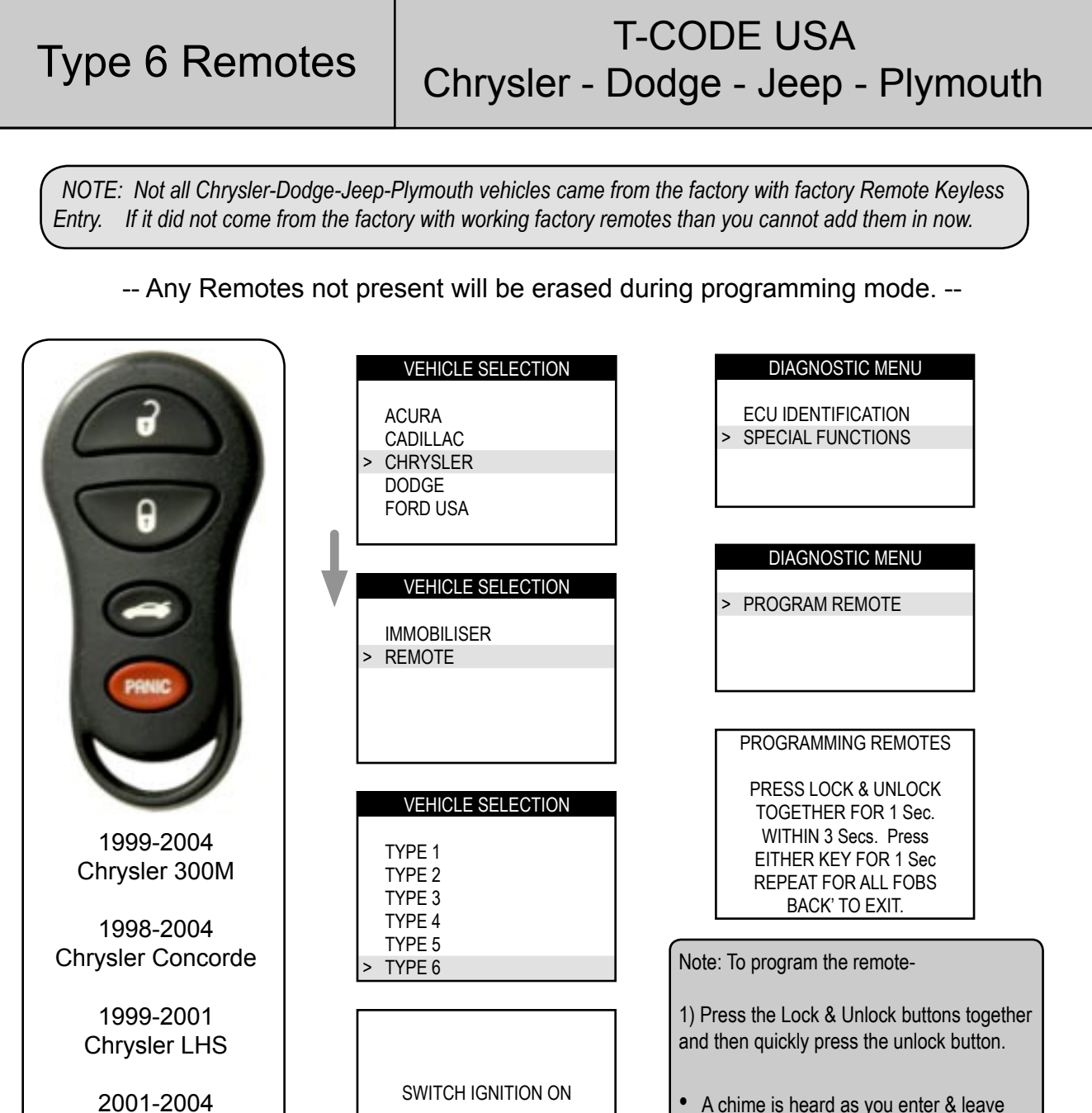

2001-2004 Chrysler Sebring Convertible

2001-2004 Chrysler Sebring 4 Door

1999-2004 Dodge Intrepid

2001-2004 Dodge Stratus 4 Door

#### PRESS ENTER KEY

300M / CONCORDE INTREPID / LHS REMOTES - TYPE 6

PRESS ENTER KEY

Press the BACK key to exit the mode.

• A chime is heard as a remote is learned.

• All Remotes must be programmed at the

PROGRAMMING REMOTES

programming mode.

same time.

•

PROCEDURE COMPLETE

PRESS ENTER KEY

#### **T-CODE USA** Chrysler - Dodge - Jeep - Plymouth NOTE: Not all Chrysler-Dodge-Jeep-Plymouth vehicles came from the factory with factory Remote Keyless Entry. If it did not come from the factory with working factory remotes than you cannot add them in now. **VEHICLE SELECTION** DIAGNOSTIC MENU > PROGRAM REMOTE ACURA CADILLAC CHRYSLER DODGE FORD USA

#### Type 7 Remotes

'01-'04 Dodge Dakota

PROGRAM REMOTE VEHICLE SELECTION ENTER REMOTE NO. # **IMMOBILISER** > REMOTE VEHICLE SELECTION Note: TYPE 4 There are 3 memory positions for the TYPE 5 Type 7 Remote system. 1, 2, & 3 TYPE 6 TYPE 7 Enter a number to fill a memory position for the TYPE 8 2001-2004 remote you would like to program. TYPE 9 Dodge Dakota This will overwrite the memory location if there was already a remote programmed to that position before. SWITCH IGNITION ON You can program the same remote into all 4 positions to erase other remotes if you want to. PRESS ENTER KEY ECU IDENTIFICATION Note: To program the remote-DAKOTA PICK-UP Press the Lock & Unlock buttons together. **REMOTES - TYPE 7** Now press the Lock button once. You must act quickly!! When done press Enter on T-Code. PRESS ENTER KEY PROGRAM REMOTE PROGRAM REMOTE DIAGNOSTIC MENU PRESS LOCK & UNLOCK ECU IDENTIFICATION PROCEDURE COMPLETE TOGETHER FOR 1 Sec. > SPECIAL FUNCTIONS WITHIN 3 Secs. Press **EITHER KEY FOR 1 Sec** PRESS ENTER KEY

Copyright 2004

# 2004 - MICHAEL HYDE - ASP, INC., TCODE USA USERS MANUAL WEB DOWNLOAD - SEPT 28, 2004

# Type 7 Remotes<br/>'01-'03 Dodge DurangoT-CODE USA<br/>Chrysler - Dodge - Jeep - Plymouth

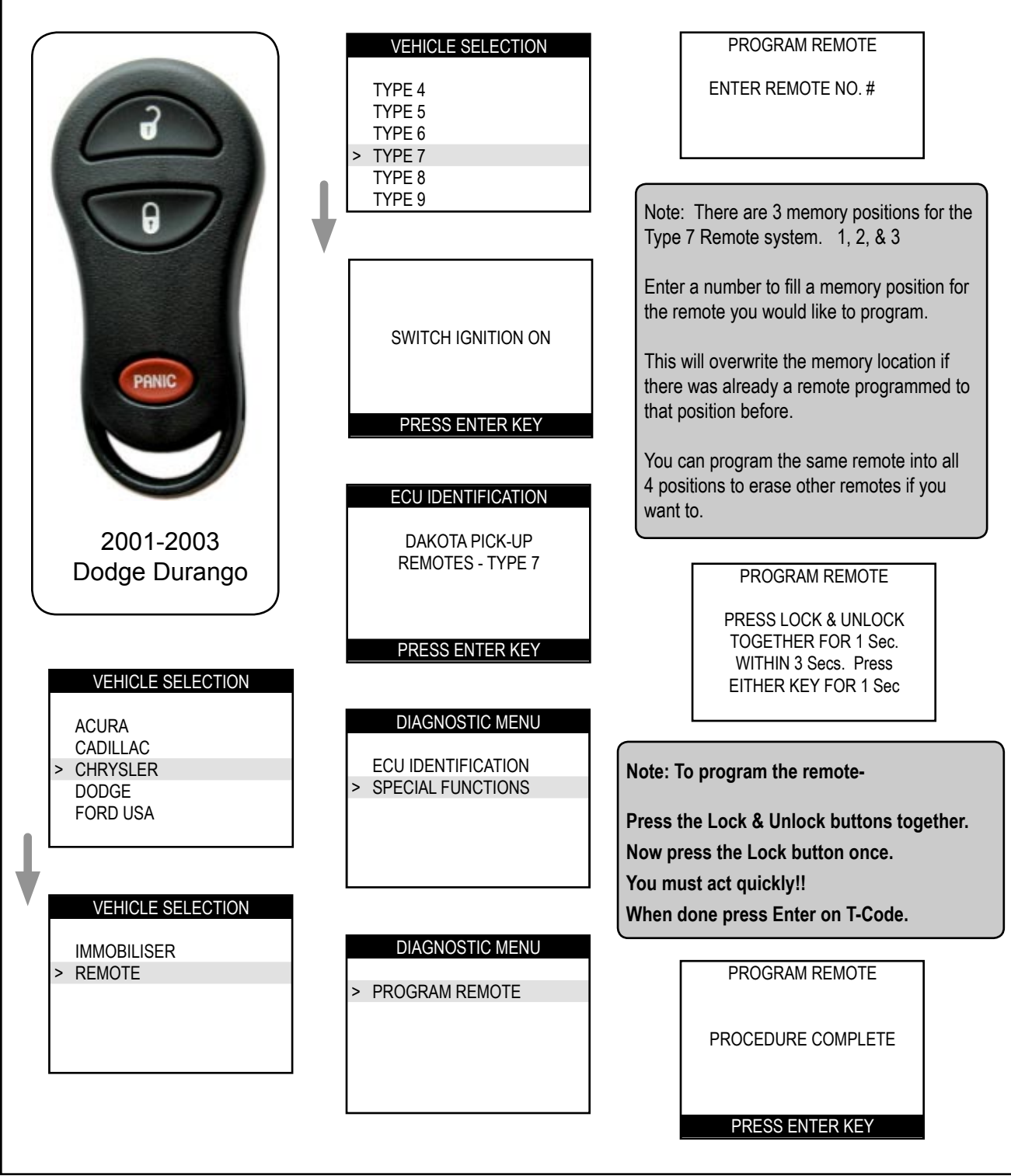

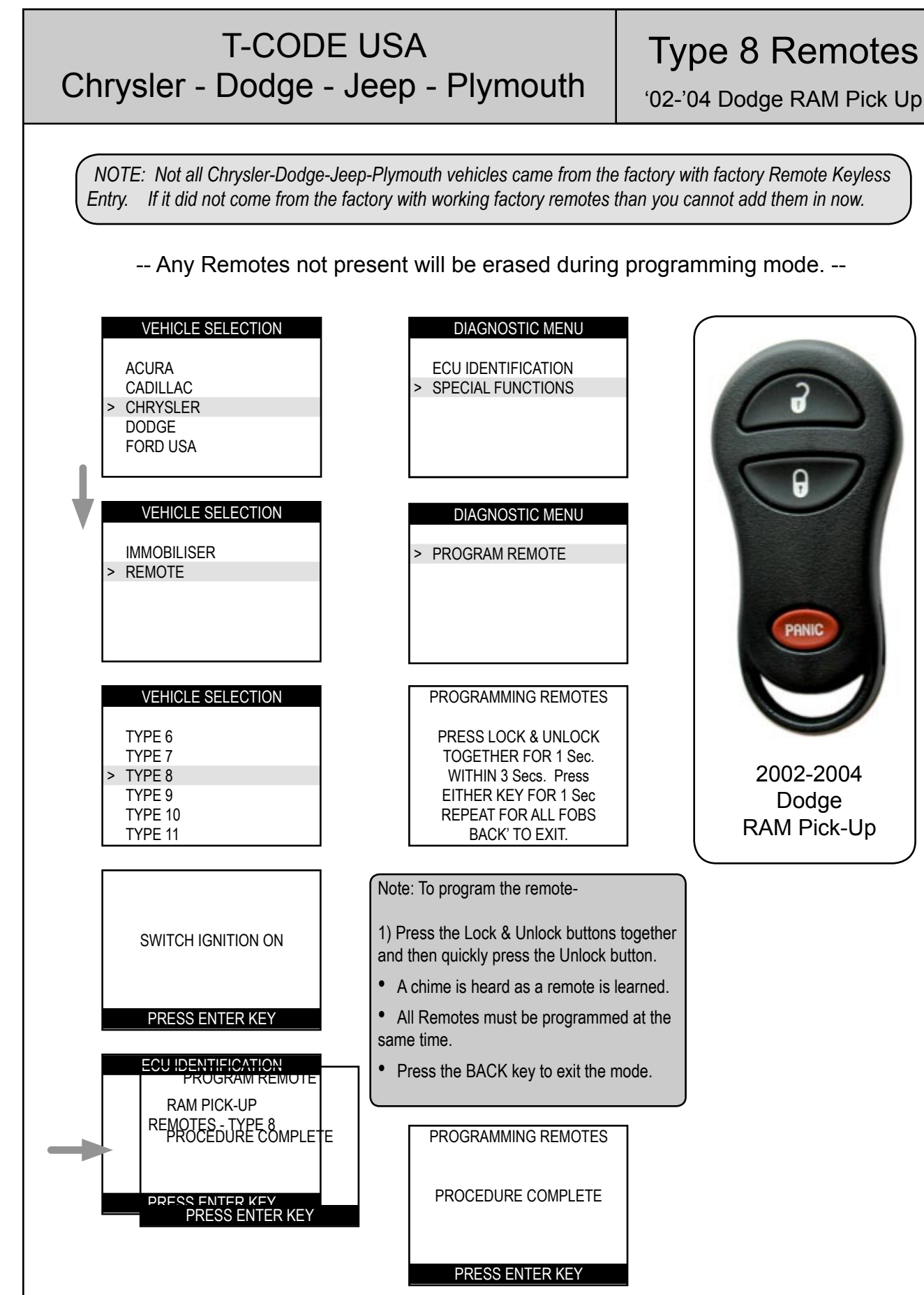

Copyright 2004

# Type 9 Remotes<br/>1998 Dodge CaravanT-CODE USA<br/>Chrysler - Dodge - Jeep - Plymouth

NOTE: Not all Chrysler-Dodge-Jeep-Plymouth vehicles came from the factory with factory Remote Keyless Entry. If it did not come from the factory with working factory remotes than you cannot add them in now.

-- Any Remotes not present will be erased during programming mode. --

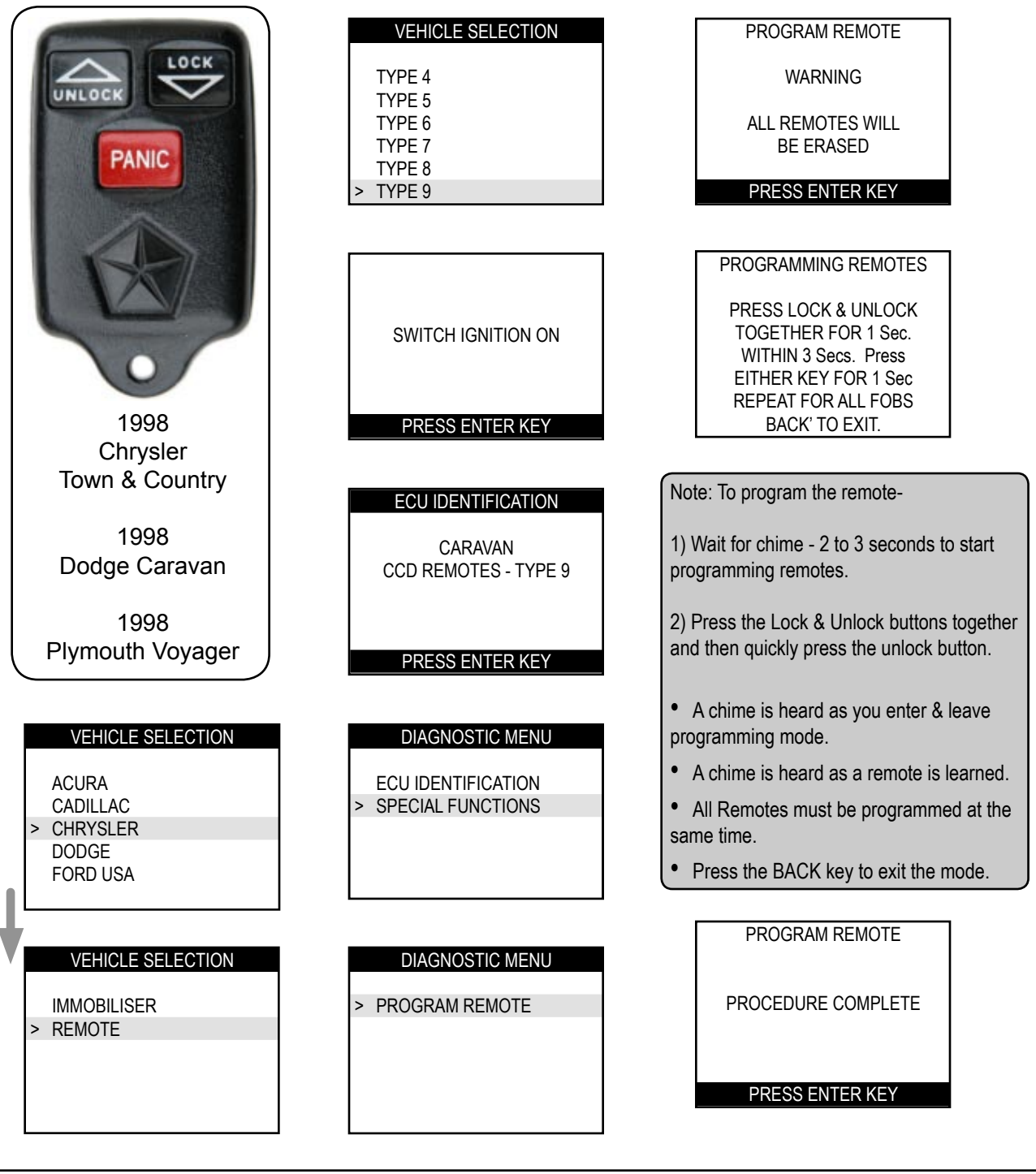

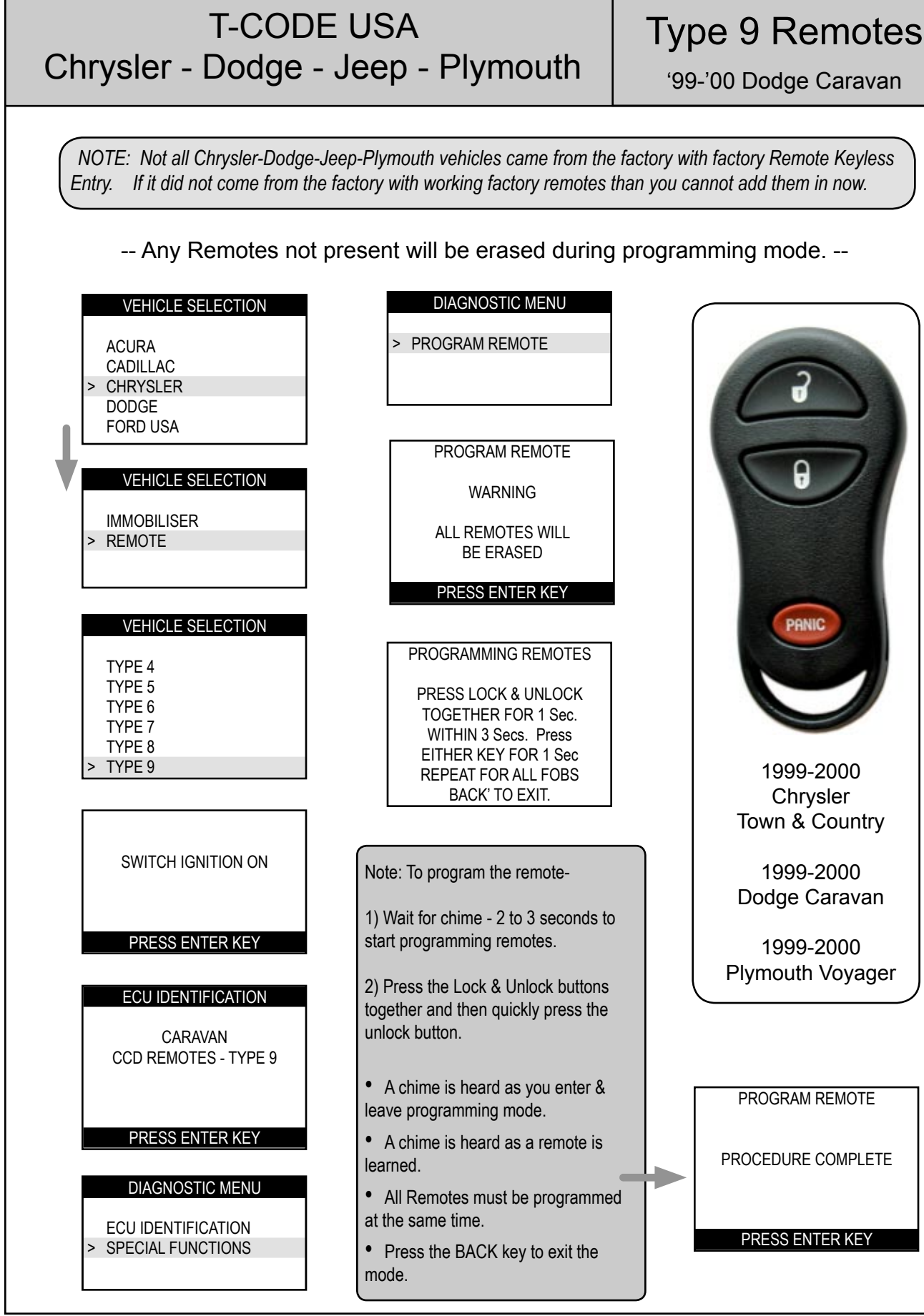

#### **T-CODE USA** Type 10 Remotes Chrysler - Dodge - Jeep - Plymouth '98-'00 Breeze / Cirrus / Stratus NOTE: Not all Chrysler-Dodge-Jeep-Plymouth vehicles came from the factory with factory Remote Keyless Entry. If it did not come from the factory with working factory remotes than you cannot add them in now. VEHICLE SELECTION PROGRAM REMOTE TYPE 6 DO YOU WANT TO TYPE 7 ERASE REMOTES TYPE 8 TYPE 9 TYPE 10 '1' -YES '3' -NO TYPE 11 PROGRAMMING REMOTES PRESS LOCK & UNLOCK TOGETHER FOR 1 Sec. SWITCH IGNITION ON DO THIS TWICE **REPEAT FOR ALL FOBS** 1998-2000 BACK' TO EXIT. PRESS ENTER KEY **Chrysler Cirrus** ECU IDENTIFICATION 1998-2000 Note: To program the remote-Dodge Stratus (4Dr) BREEZE/CIRRUS/STRATUS 1) Press Lock & Unlock together for one CCD REMOTES - TYPE 10 second and repeat again. 1998-2000 Plymouth Breeze • If you chose to erase remotes; you must go back and program any existing remotes PRESS ENTER KEY you want to operate. Do not erase again. · A chime is heard as you enter program-**VEHICLE SELECTION** DIAGNOSTIC MENU ming mode. The door locks cycle if a remote has ACURA ECU IDENTIFICATION been learned. CADILLAC SPECIAL FUNCTIONS CHRYSLER • Each remote must be programmed DODGE separately. FORD USA • Press the BACK key to exit the mode. VEHICLE SELECTION DIAGNOSTIC MENU PROGRAM REMOTE **IMMOBILISER PROGRAM REMOTE** REMOTE PROCEDURE COMPLETE

PRESS ENTER KEY

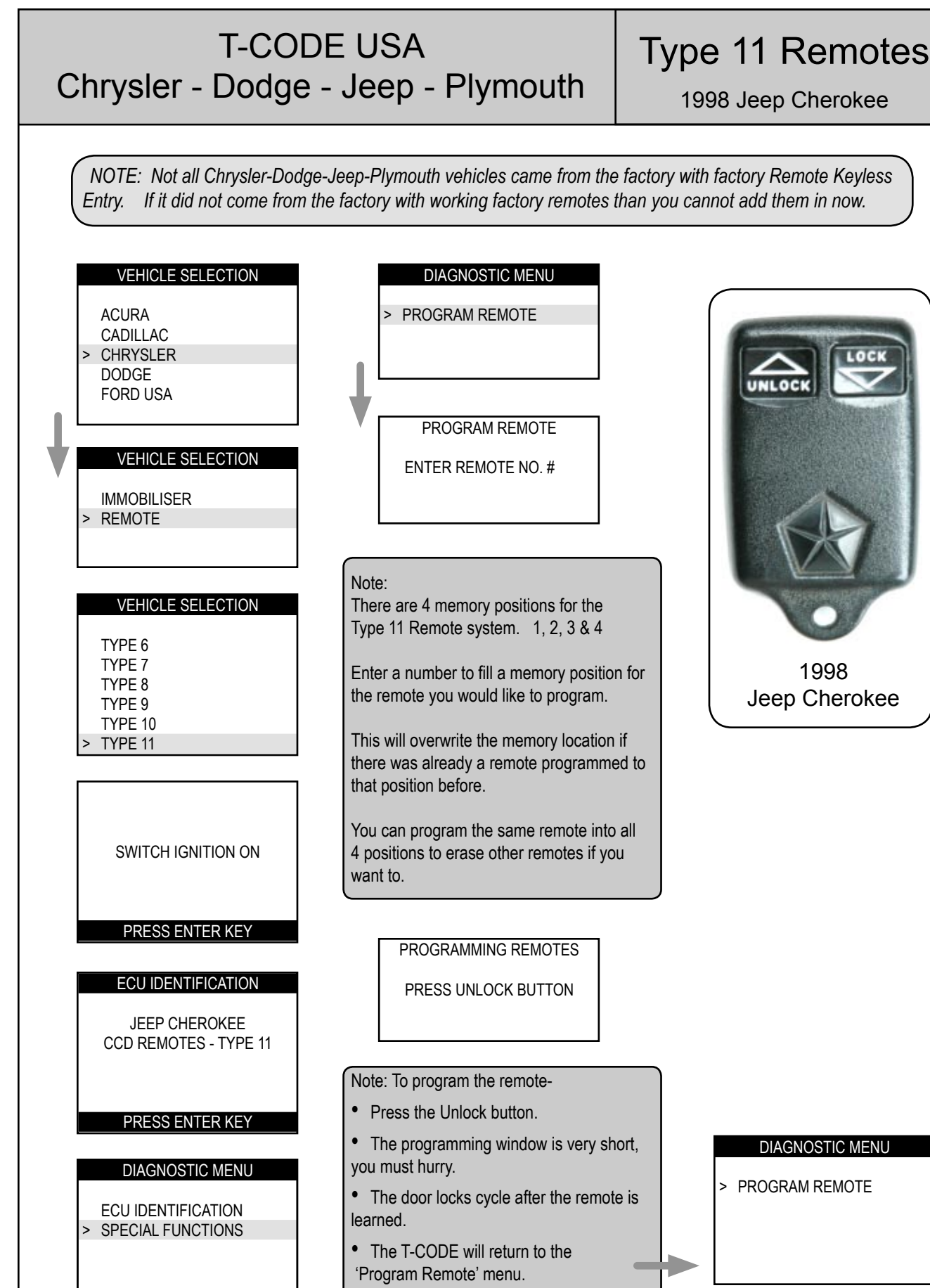

# 2004 - MICHAEL HYDE - ASP, INC., TCODE USA USERS MANUAL WEB DOWNLOAD - SEPT 28, 2004

### Type 11 Remotes

1999-2001 Jeep Cherokee

#### T-CODE USA Chrysler - Dodge - Jeep - Plymouth

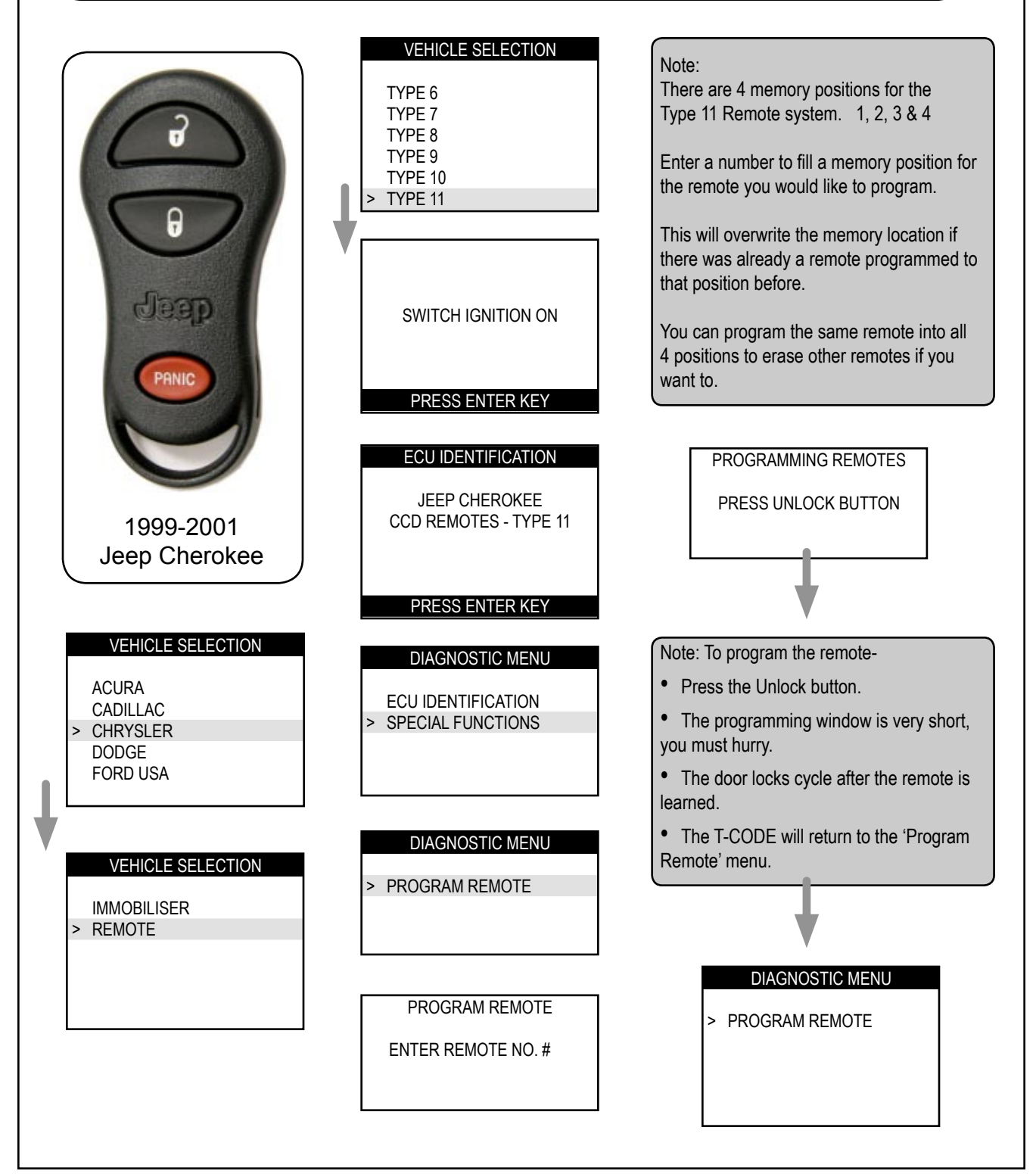

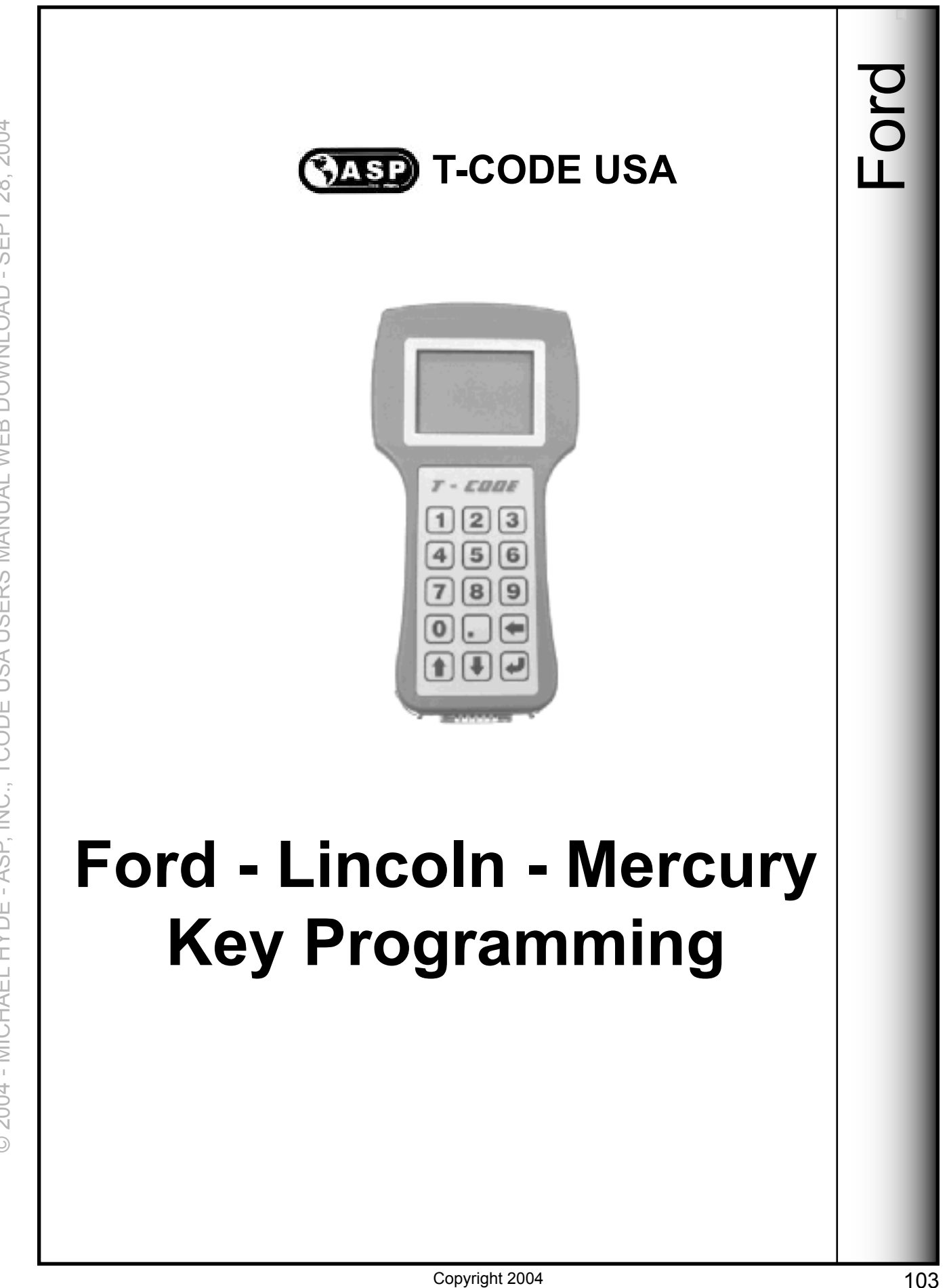

© 2004 - MICHAEL HYDE - ASP, INC., TCODE USA USERS MANUAL WEB DOWNLOAD - SEPT 28, 2004

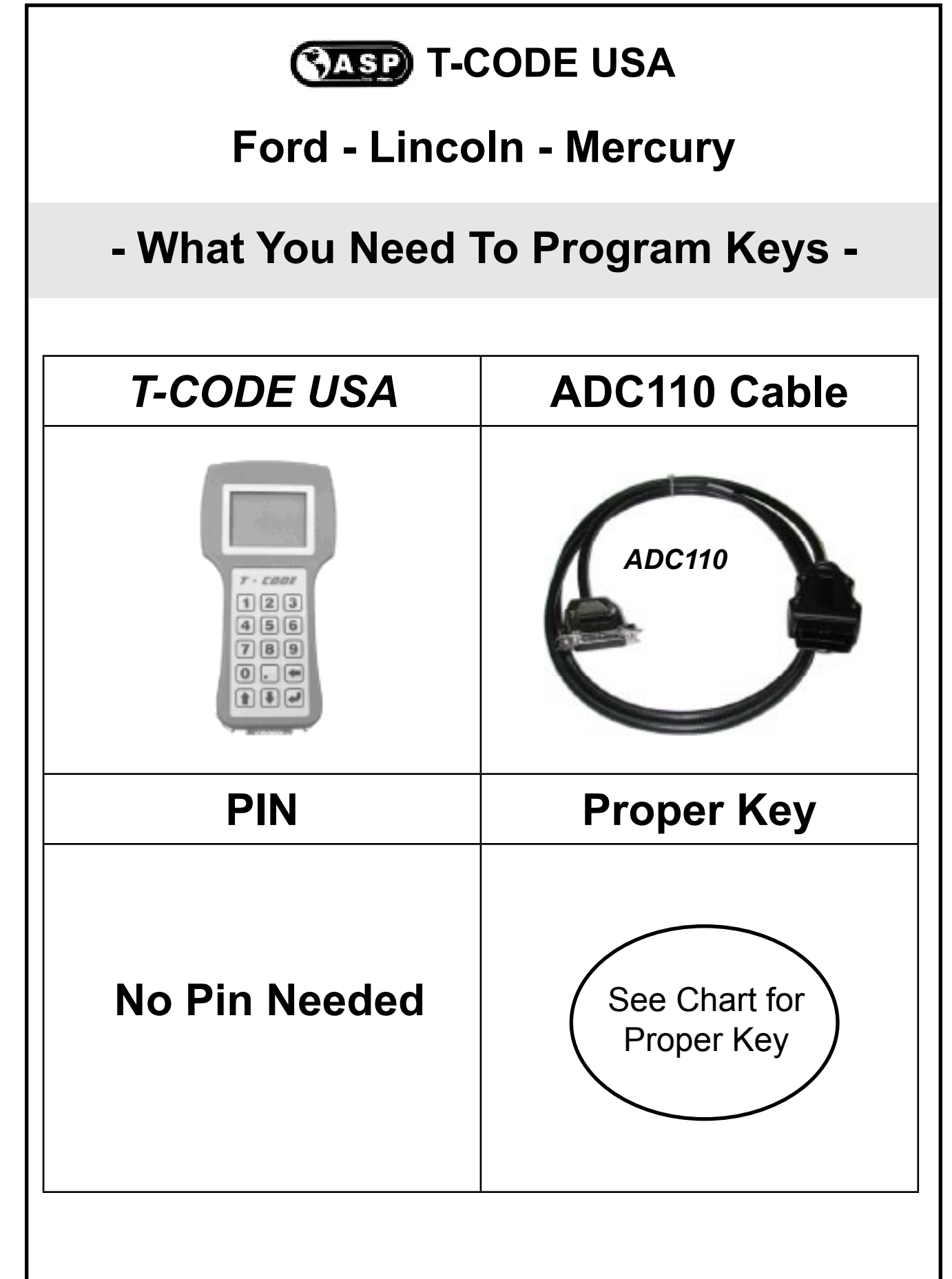

# CASP T-CODE USA

## **Ford Motor Company**

| 5000                                                               | YEARS       | Keyblank                                                          | KEYBLANK          |        |  |
|--------------------------------------------------------------------|-------------|-------------------------------------------------------------------|-------------------|--------|--|
| FORD                                                               |             | STRATTEC                                                          | ILCO / JET        | SYSTEM |  |
| Contour)/C                                                         | 1997-98 (a) | 692055                                                            | H73-PT            | PATS 1 |  |
| Contour V6                                                         | 1999-00     | 692055                                                            | H73-PT            | PCM    |  |
|                                                                    | 1998-02     | 598333                                                            | H72-PT            | PATS 2 |  |
| Crown Victoria                                                     | 2003-04     | 599114                                                            | N/A               | PCM    |  |
|                                                                    | 2005 New    | 599114                                                            | N/A               | CAN    |  |
| Facena                                                             | 2001-04     | 691643                                                            | H86PT or H74PT    | PCM    |  |
| Escape                                                             | 2005 New    | 599114                                                            | N/A               | CAN    |  |
| Excursion                                                          | 2000-05     | 598333                                                            | H72-PT            | PATS 2 |  |
|                                                                    | 1997-98     | 598333                                                            | H72-PT            | PATS 1 |  |
| Evendition                                                         | 1999-02     | 598333                                                            | H72-PT            | HEC    |  |
| Expedition                                                         | 2003-04     | 599114                                                            | N/A               | PCM    |  |
|                                                                    | 2005 New    | 599114                                                            | N/A               | CAN    |  |
|                                                                    | 1998-07/00  | 598333                                                            | H72-PT            | PATS 2 |  |
| Explorer                                                           | 07/00-2003  | 599114                                                            | N/A               | PCM    |  |
|                                                                    | 2004-05     | 599114                                                            | N/A               | CAN    |  |
| Explorer Sport Trac                                                | 2002-05     | 599114                                                            | N/A               | PCM    |  |
| Five Hundred                                                       | 2005 New    | 599114                                                            | N/A               | CAN    |  |
|                                                                    | 2003-04     | Models with PZEV (2.3 litre) engines - See FORD CAN SECTION       |                   |        |  |
| <b>F</b>                                                           | 2000 04     | 691643                                                            | H86PT or H74PT    | PCM    |  |
| FOCUS                                                              | 2000-04     | Models with (2.0 litre) engines (Non PZEV)                        |                   |        |  |
|                                                                    | 2005 New    | Models with PZEV (2.0 / 2.3 litre) engines - See FORD CAN SECTION |                   |        |  |
| Ford GT                                                            | 2005 New    | 598333 (?)                                                        | H72-PT (?) PATS 2 |        |  |
| Freestar                                                           | 2004-05 New | 599114                                                            | N/A               | PCM    |  |
| Freestyle                                                          | 2005 New    | 599114                                                            | N/A               | CAN    |  |
| F150/F250                                                          | 1999-03     | 598333                                                            | H72-PT            | HEC    |  |
| F150/F250 Heritage<br>(old body design)                            | 2004        | 598333                                                            | H72-PT            | HEC    |  |
| F150 / F250<br>(new body design)                                   | 2004-05     | 599114                                                            | N/A               | CAN    |  |
| (a) Production Date of 03/98 & up models use 1999-2000 application |             |                                                                   |                   |        |  |

# CASP T-CODE USA

# **Ford Motor Company**

| FORD                    | YEARS     | Keyblank                                    | Keyblank   | System |  |
|-------------------------|-----------|---------------------------------------------|------------|--------|--|
|                         |           | STRATTEC                                    | ILCO / JET |        |  |
| F250/F350<br>Super Duty | 1999-2005 | No Transponder System for Super Duty Models |            |        |  |
|                         | 1996-97   | 598333                                      | H72-PT     | PATS 1 |  |
| Mustana                 | 1998      | 598333                                      | H72-PT     | PATS 2 |  |
| wustang                 | 1999-04   | 598333                                      | H72-PT     | HEC    |  |
|                         | 2005 New  | 599114                                      | N/A        | CAN    |  |
|                         | 1999-00   | 598333                                      | H72-PT     | PATS 2 |  |
| Ranger V6               | 2001-04   | 599114                                      | N/A        | PCM    |  |
|                         | 2005 New  | No Transponder System for 2005              |            |        |  |
| Taurus                  | 1996-97   | 598333                                      | H72-PT     | PATS 1 |  |
|                         | 1998-99   | 598333                                      | H72-PT     | PATS 2 |  |
|                         | 2000-03   | 599114                                      | N/A        | PCM    |  |
|                         | 2004-05   | 599114                                      | N/A        | CAN    |  |
| Thunderbird             | 2002      | 691643                                      | H74-PT     | HEC    |  |
|                         | 2003-05   | 599114                                      | N/A        | HEC    |  |
| Windstar                | 1999-00   | 598333                                      | H72-PT     | ICM    |  |
|                         | 2001-04   | 599114                                      | N/A        | PCM    |  |

#### STRATTEC 691259

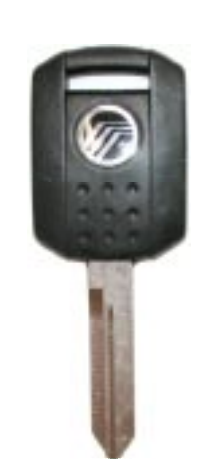

STRATTEC 599179

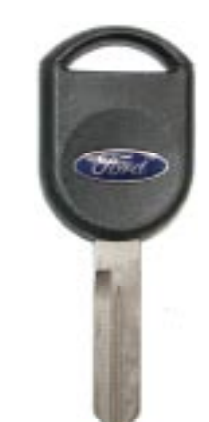

STRATTEC 599114

Anyone of these keys (pictured above) can be substituted for each other.

# Lincoln & Mazda

|             | YEARS    | Keyblank | Keyblank        | 0      |  |  |
|-------------|----------|----------|-----------------|--------|--|--|
| LINCOLN     |          | STRATTEC | ILCO / JET      | SYSTEM |  |  |
| Aviator     | 2003-05  | 691259   | N/A             | PCM    |  |  |
| Blackwood   | 2002     | 598333   | H72-PT          | HEC    |  |  |
| Continental | 1998-02  | 598333   | H72-PT          | VIC    |  |  |
|             | 2000-02  | 691643   | H86PT or H74PT  | HEC    |  |  |
|             | 2003-05  | 691259   | N/A             | HEC    |  |  |
| Mark LT     | 2005 New | 691259   | N/A             | CAN    |  |  |
| Mark VIII   | 1997-98  | 691641   | N/A             | SCIL   |  |  |
| Navigator   | 1997-98  | 598333   | H72-PT          | PATS 1 |  |  |
|             | 1999-02  | 598333   | H72-PT          | HEC    |  |  |
|             | 2003-04  | 691259   | N/A             | PCM    |  |  |
|             | 2005 New | 691259   | N/A             | CAN    |  |  |
|             | 1998-02  | 598333   | H72-PT          | HEC    |  |  |
| Town Car    | 2003-04  | 691259   | N/A             | PCM    |  |  |
|             | 2005 New | 691259   | N/A             | CAN    |  |  |
|             |          |          |                 |        |  |  |
| MAZDA       |          | Keyblank | KEYBLANK        |        |  |  |
|             | YEARS    | STRATTEC | CROSS REFERENCE | System |  |  |
|             |          |          |                 |        |  |  |

 
 MAZDA
 Years
 Кеувьанк
 Кеувьанк
 System

 "B" Series P/U (V6 Engine)
 1999-00
 598333
 H72-PT
 PATS 2

 2001-04
 599114
 N/A
 PCM

 Tribute
 2001-04
 691643
 H86PT or H74PT
 PCM

(a) Production Date of 03/98 & up models use 1999-2000 application
#### Mercury

| MERCURY       | Years       | Keyblank | KEYBLANK   | System |
|---------------|-------------|----------|------------|--------|
|               |             | STRATTEC | ILCO / JET |        |
| Cougar        | 1999-02     | 692055   | H73-PT     | PCM    |
| Mystique (V6) | 1997-98 (a) | 692055   | H73-PT     | PATS 1 |
|               | 1999-00     | 692055   | H73-PT     | PCM    |
| Grand Marquis | 1998-02     | 598333   | H72-PT     | PATS 2 |
|               | 2003-04     | 599179   | N/A        | PCM    |
|               | 2005 New    | 691259   | N/A        | CAN    |
| Marauder      | 2003-05     | 599179   | N/A        | PCM    |
| Mariner       | 2005 New    | 691259   | N/A        | CAN    |
| Montego       | 2005 New    | 691259   | N/A        | CAN    |
| Mountaineer   | 1998-07/00  | 598333   | H72-PT     | PATS 2 |
|               | 07/00-2003  | 599179   | N/A        | PCM    |
|               | Some 2004   | 599179   | N/A        | PCM    |
|               | Some 2004   | 599179   | N/A        | CAN    |
|               | 2005 New    | 691259   | N/A        | CAN    |
| Sable         | 1996-97     | 598333   | H72-PT     | PATS 1 |
|               | 1998-99     | 598333   | H72-PT     | PATS 2 |
|               | 2000-03     | 599179   | N/A        | PCM    |
|               | 2004-05     | 599179   | N/A        | CAN    |

(a) Production Date of 03/98 & up models use 1999-2000 application

STRATTEC 691259

STRATTEC 599179

STRATTEC 599114

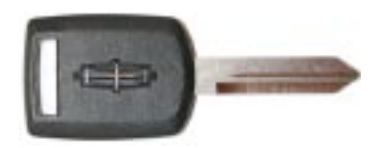

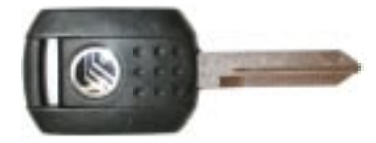

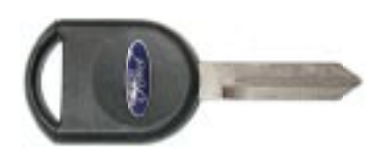

Anyone of these keys (pictured above) can be substituted for each other.

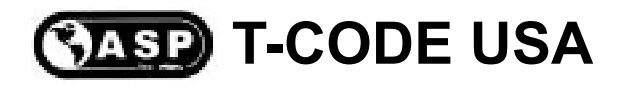

## Ford HEC / ICM / VIC / SCIL

Important Notice:

Models that use the "HEC", "ICM", "VIC" systems will require All keys present for key programming or they will be erased during the 10 minute wait period.

#### At this time 2 keys are required for programming.

If you have 1 or more existing keys and wish to program additional new keys, the existing keys will become new again, to the vehicle, after the 10 minute wait and must programmed with the other keys.

To program the keys after the 10 minute wait simply cycle all the keys in the ignition to the ON position for about 3 to 4 seconds each when prompted to do so with your T-CODE USA.

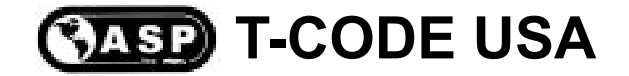

#### Ford Escape & Mazda Tribute

When you have finished programming keys on one these vehicles you may find the vehicle does not start and the "Theft" light on the dash does not light up.

This is a known "glitch" to us on these models, regardless of which programming tool you use.

To fix this you must re-connect your T-CODE and turn the key to the "Run" position as if you were going to program the key again.

Select Ford from the Main Menu and then select "PCM".

Select "Fault Codes" and then select "Read Faults".

Select "Clear Faults" (Whether any faults were found or not.)

Disconnect the T-CODE and remove the key from the ignition.

The vehicle should now start up.

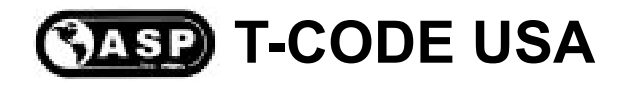

# Ford "Anti-Scan Mode"

Important Notice:

• Most Ford, Lincoln, Mercury & Mazda (Ford based) models are equipped with a feature called ANTI-SCAN.

• ANTI-SCAN models include vehicles that use PATS 2, HEC, ICM, VIC, PCM & CAN.

This can sometimes be the main cause for a Ford product not starting after programming of new keys or Clear/Erase of keys.

Follow this procedure if the vehicle will not start and the you have cycled your keys after Clear/Erase has finished:

1) Disconnect the TCODE and remove any keys.

2) Wait 2 minutes.

3) Turn the first key to ON (Do not try to start) - the Theft light should stay on for 3 seconds and then go out.

4) Repeat this for the Second Key. If the Theft light stays on for 3 seconds and then goes out, you are not in ANTI-SCAN mode and the vehicle should now start.

• You will not be able to start the vehicle with a un-programmed key and even an original key if you have not waited 70 seconds after removing the un-programmed key.

• In some cases you may need to leave the programmed key in the RUN position for 2 minutes and then turn the key OFF and back ON to start the vehicle.

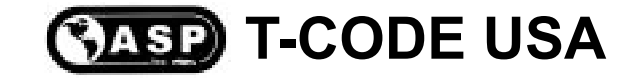

# **Improper Key Programming**

You must cut all keys you want to program into the vehicle.

Do Not tape a mechanical key next to a transponder key for the purpose key programming. This also applies to "holding" the transponder key next to the mechanical key. Where this method may work in some cases, it will eventually cause you to call Tech Support with a programming key problem. Tech Support for this "situation" is not supported, at all.

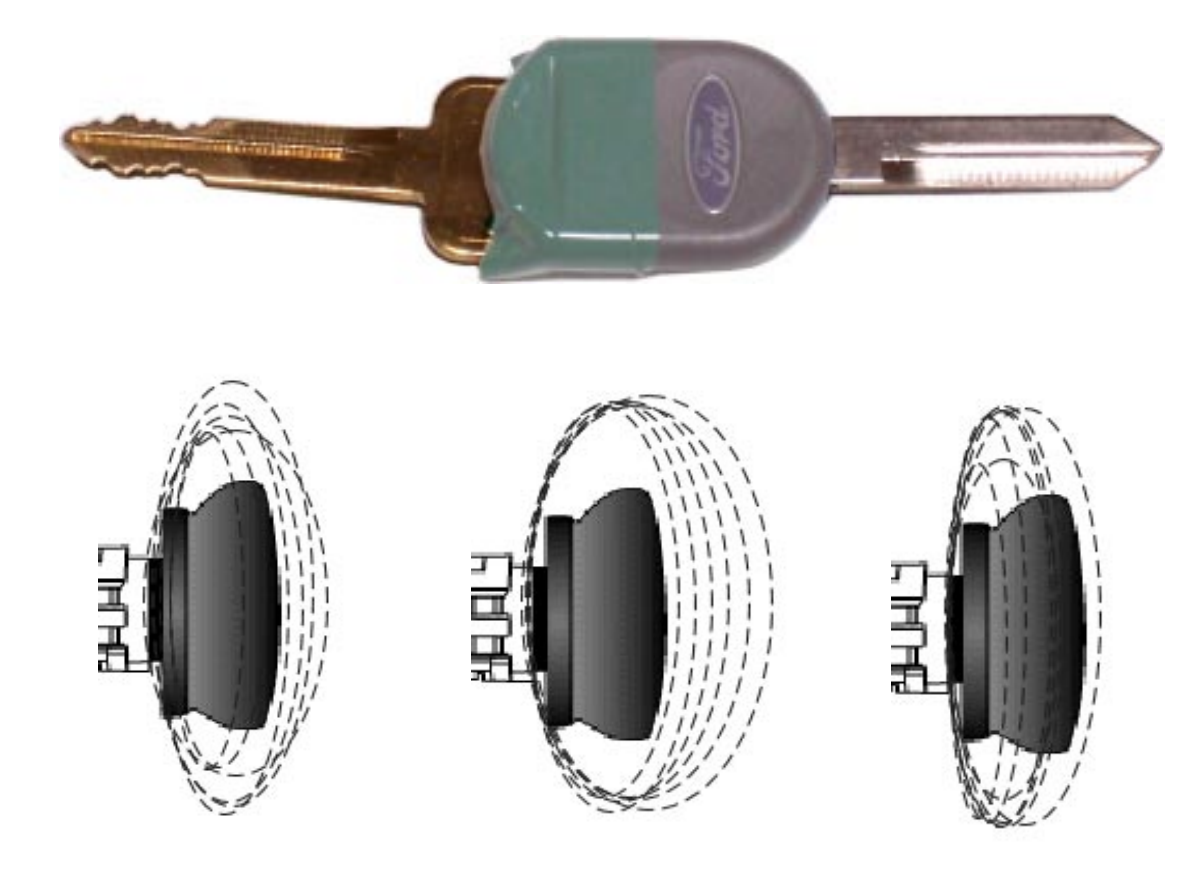

The Transponder Induction Wave is not always the same and does not extend out very far. The Wave cannot pick up keys out of it's area.

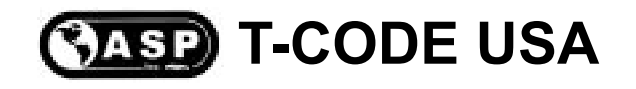

## FORD 'THEFT' LIGHT

The Theft (Security) light on a Ford product contains many clue's when programming keys into the system. The key must be turned ON.

#### THEFT THEFT THEFT THEFT THEFT

A Fast Blinking THEFT light will indicate that the vehicle is in ANTI-SCAN Mode or a un-programmed key has been turned ON.

#### THEFT THEFT THEFT (SOLID FOR 3 SECONDS)

A solid lit THEFT light for 3 seconds and then goes out completely will indicate the vehicle recognizes a programmed key.

#### **THEFT** (STAYS ON SOLID)

A solid lit THEFT light that stays ON and does not blink or go out indicates that vehicle is in Learn Mode and is waiting for a second key to be programmed, simply insert another key to be programmed and turned ON.

In some cases, inserting a second key will do no good if the vehicle is equipped with a after-market Remote Start device. You must disconnect the Remote Start device to finish key programming.

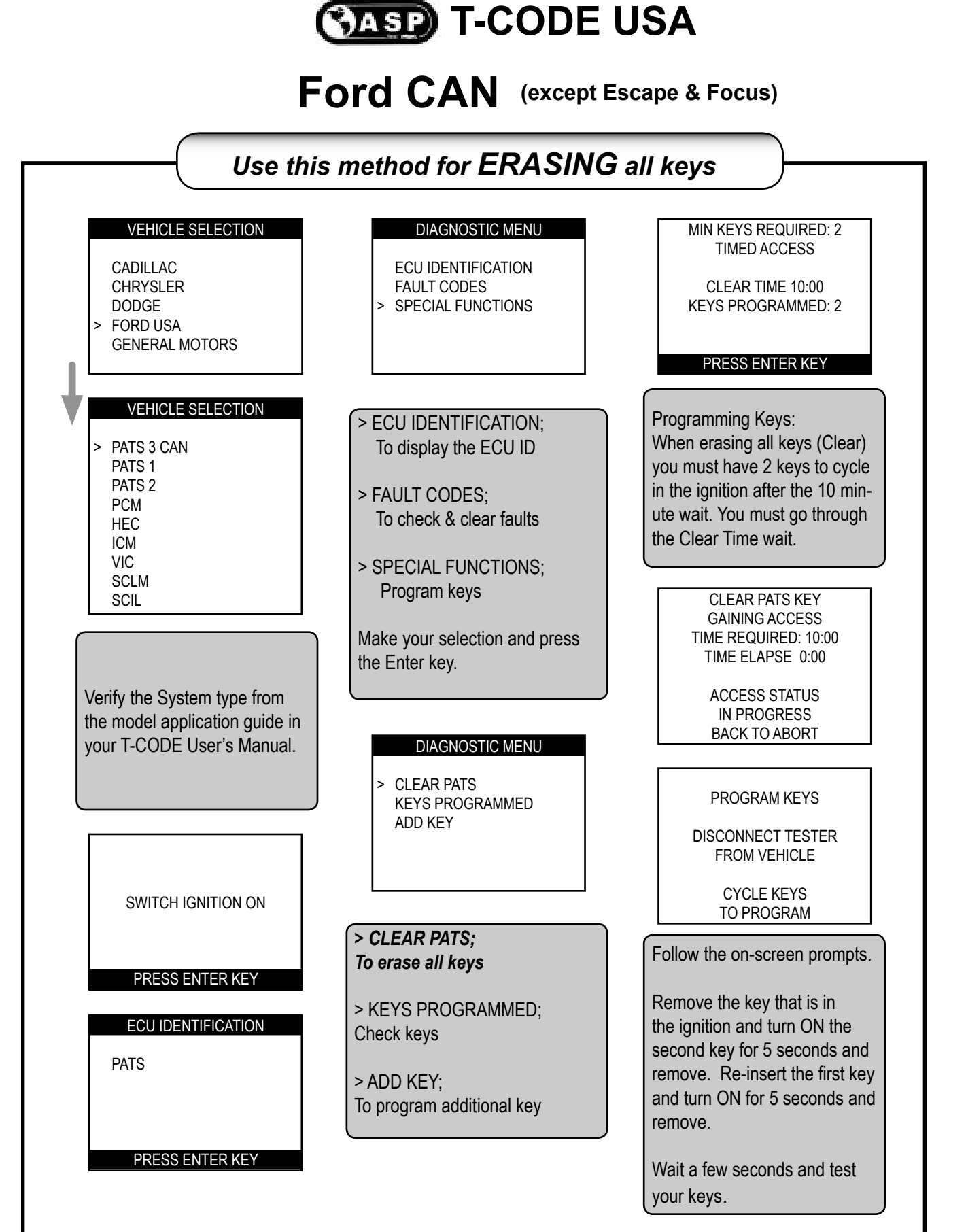

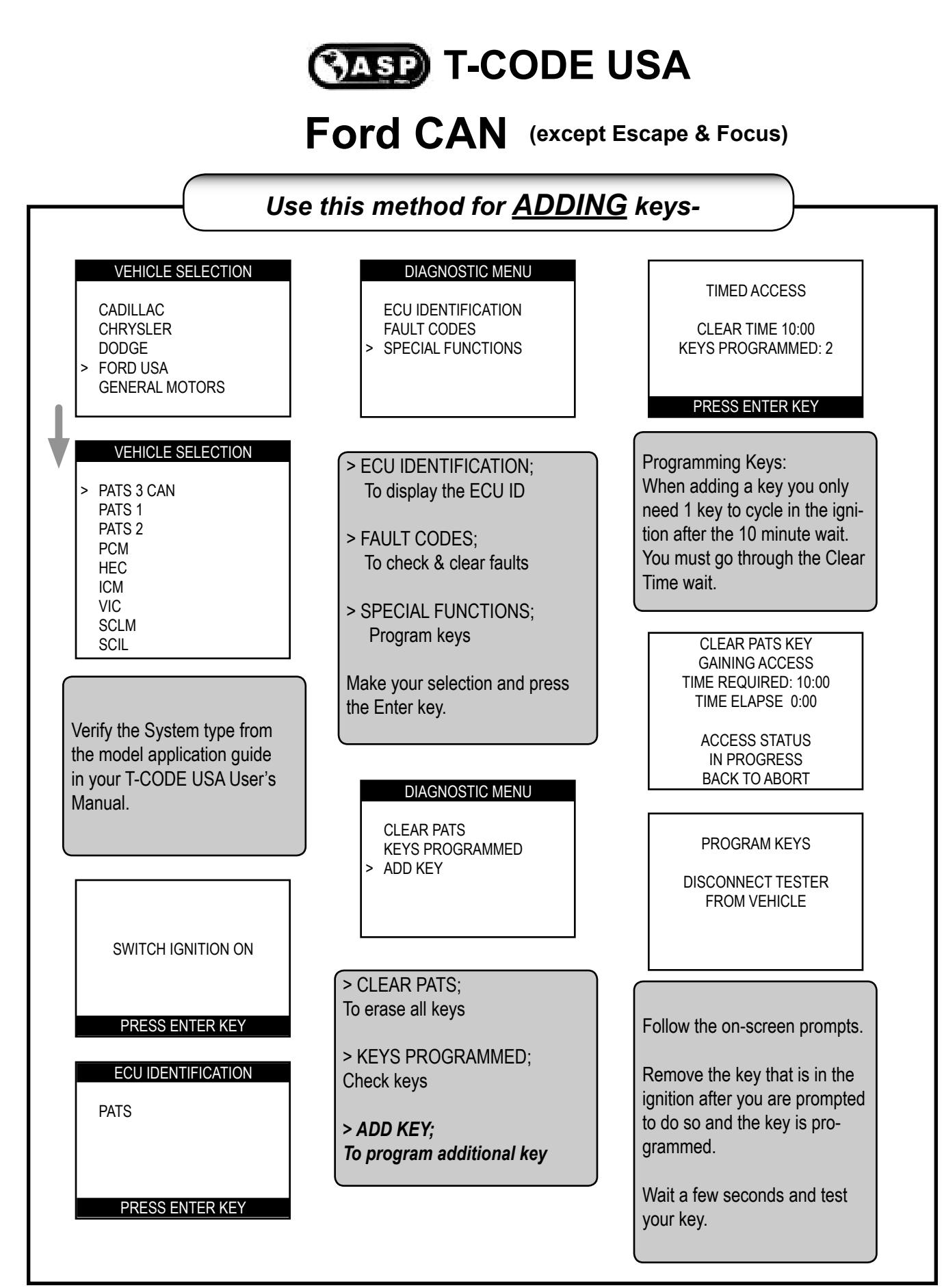

#### Ford CAN - ESCAPE & FOCUS

#### Use this method for <u>ERASING</u> all keys-

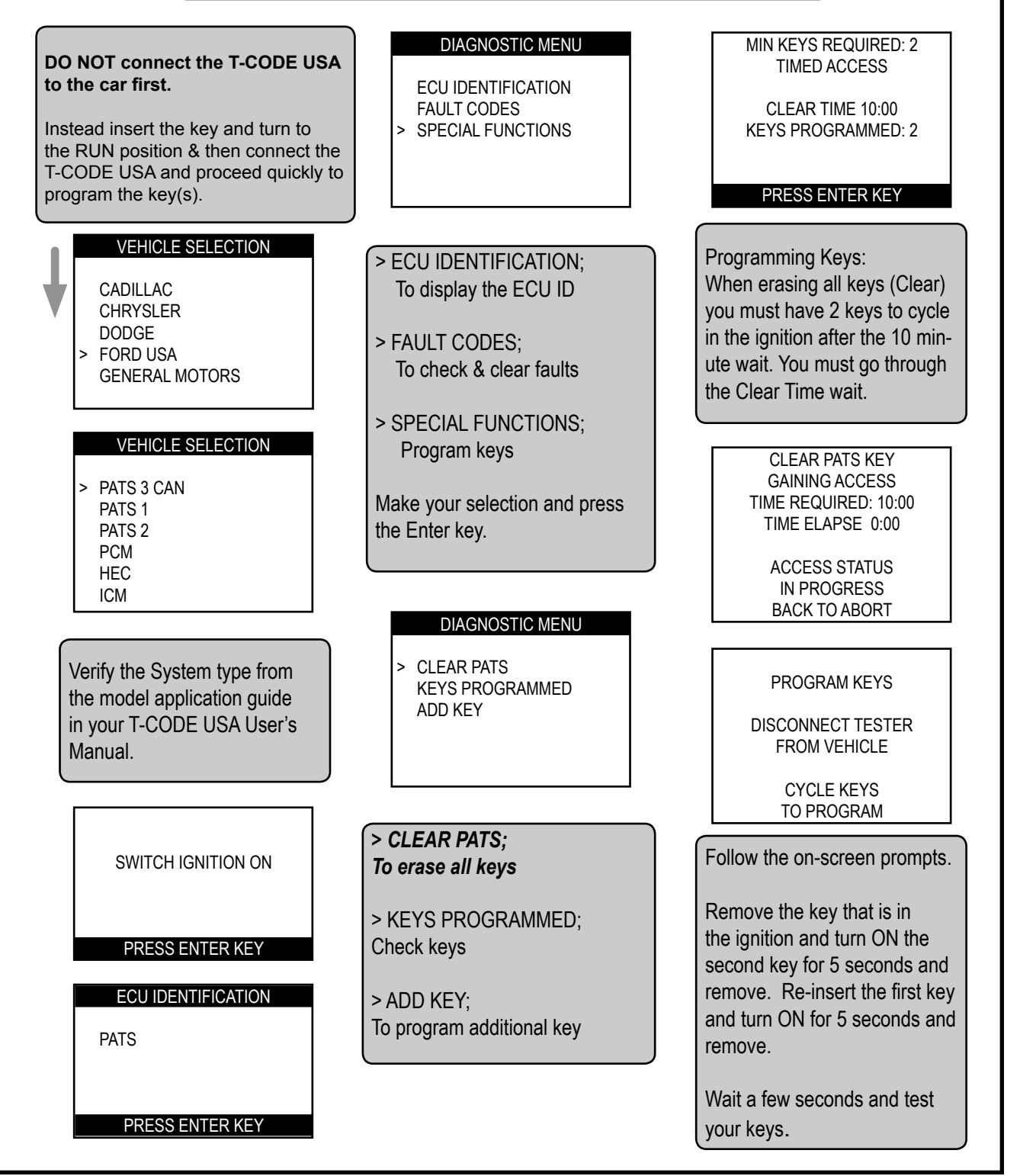

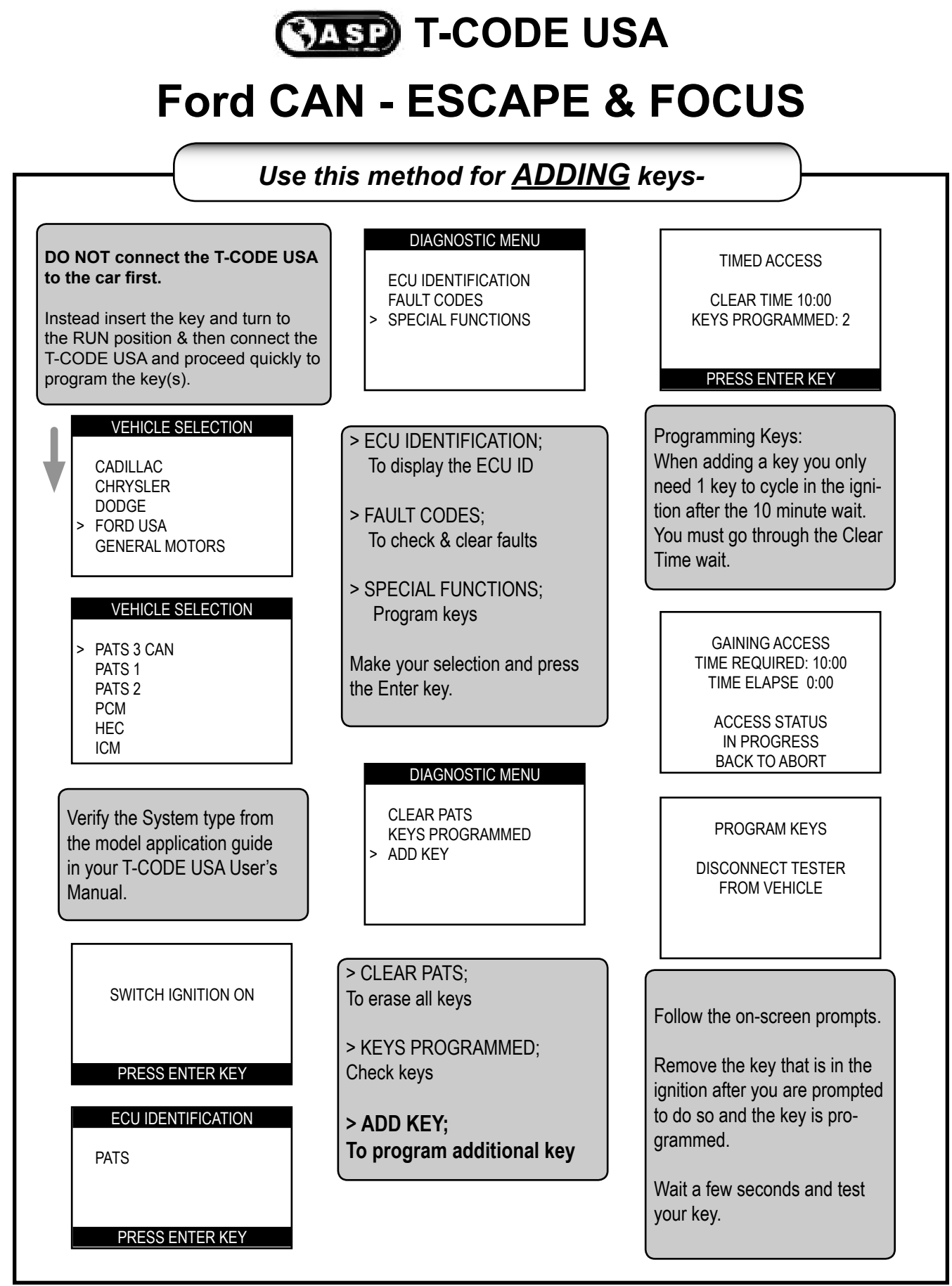

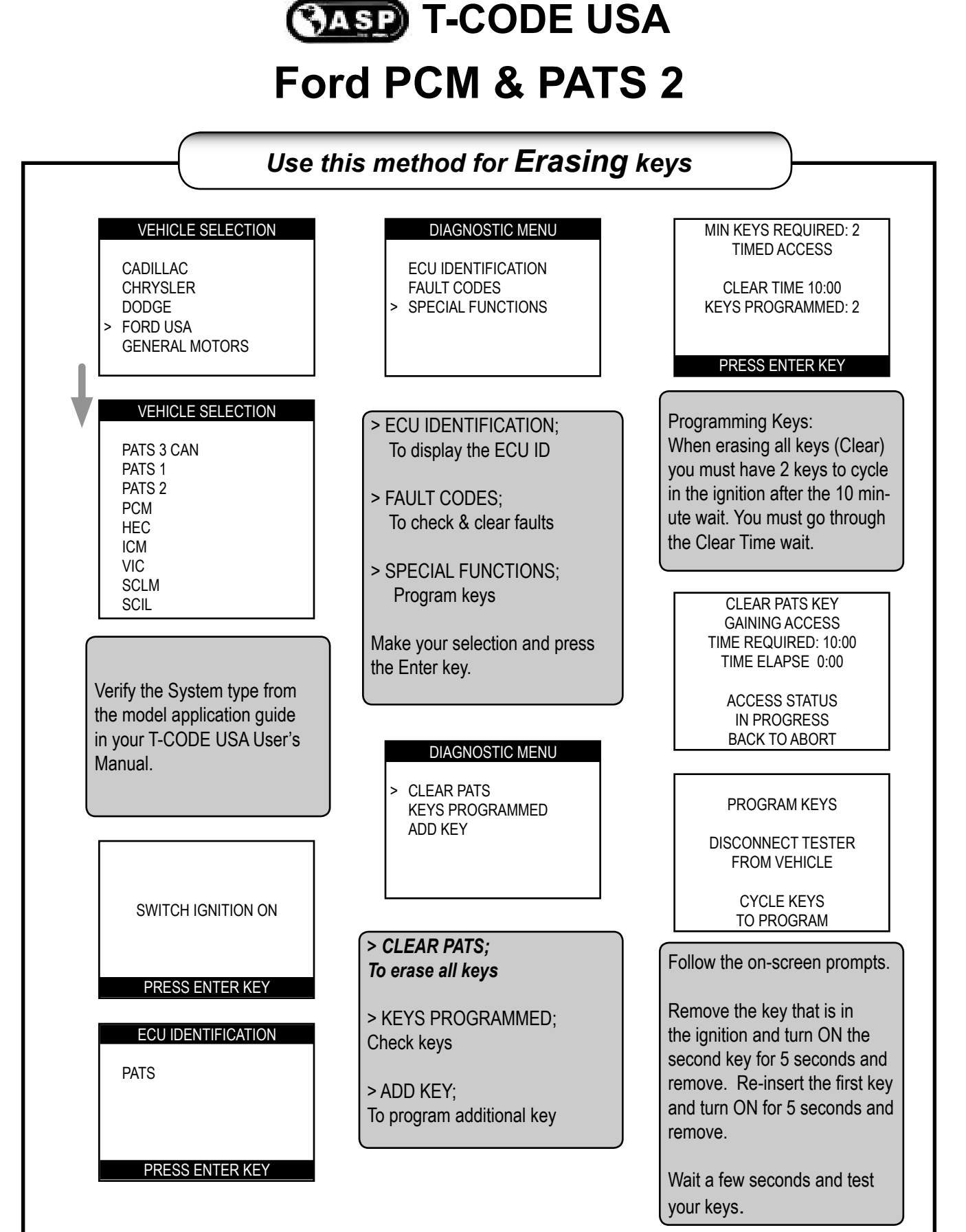

2004

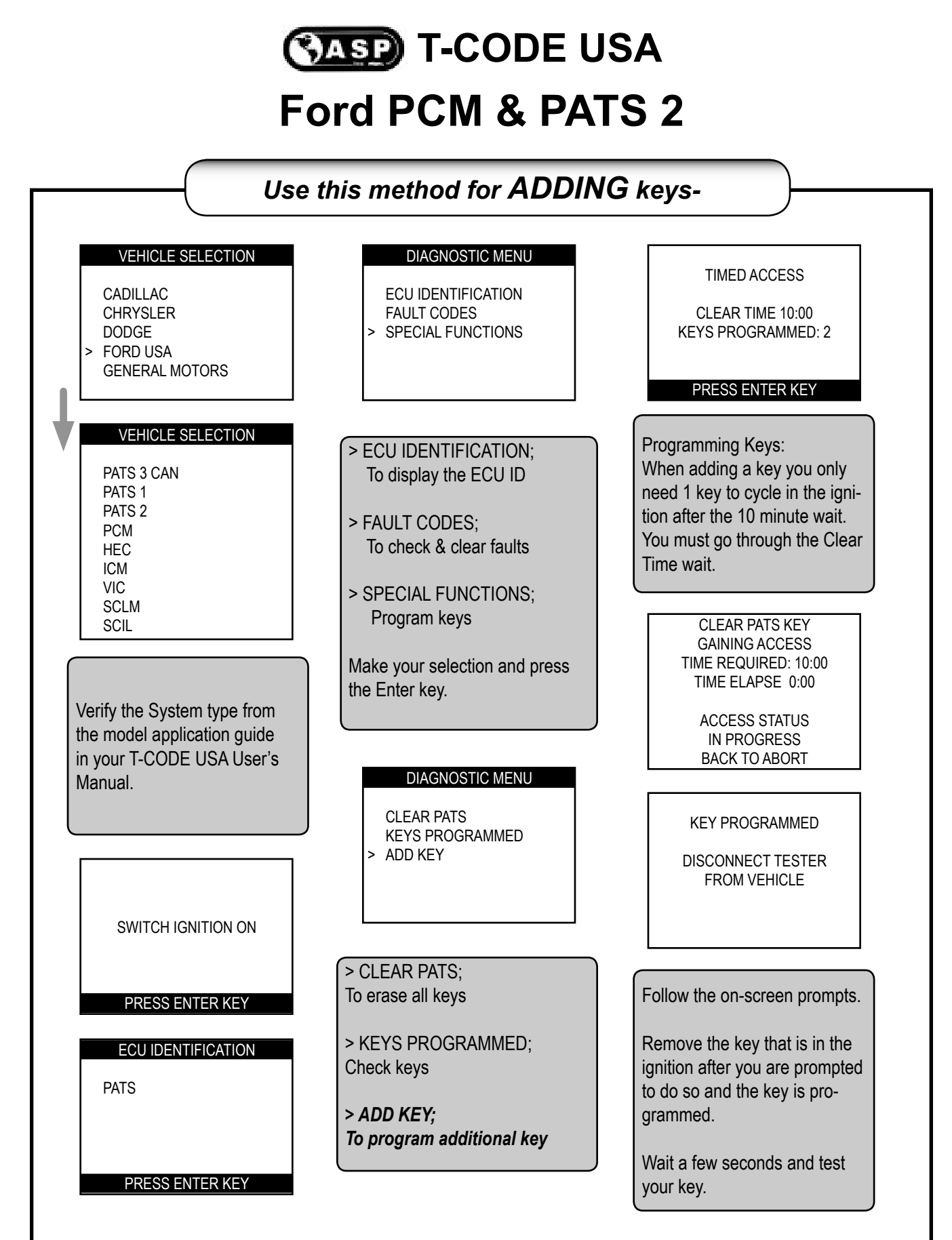

#### Ford HEC / ICM / VIC / SCIL

Use this method for Erasing keys VEHICLE SELECTION DIAGNOSTIC MENU **MIN KEYS REQUIRED: 2** TIMED ACCESS CADILLAC ECU IDENTIFICATION CHRYSLER FAULT CODES CLEAR TIME 10:00 SPECIAL FUNCTIONS DODGE **KEYS PROGRAMMED: 2** FORD USA **GENERAL MOTORS** PRESS ENTER KEY VEHICLE SELECTION Programming Keys: > ECU IDENTIFICATION; When erasing all keys (Clear) PATS 3 CAN To display the ECU ID you must have 2 keys to cycle PATS 1 PATS 2 in the ignition after the 10 min-> FAULT CODES; PCM ute wait. You must go through To check & clear faults HEC the Clear Time wait. ICM > VIC > > SPECIAL FUNCTIONS; SCLM Program keys SCIL CLEAR PATS KEY GAINING ACCESS Make your selection and press TIME REQUIRED: 10:00 TIME ELAPSE 0:00 the Enter key. Verify the System type from ACCESS STATUS the model application guide IN PROGRESS in your T-CODE USA User's BACK TO ABORT DIAGNOSTIC MENU Manual. CLEAR PATS PROGRAM KEYS **KEYS PROGRAMMED** DISCONNECT TESTER FROM VEHICLE CYCLE KEYS SWITCH IGNITION ON TO PROGRAM > CLEAR PATS: Follow the on-screen prompts. To erase all keys PRESS ENTER KEY Remove the key that is in > KEYS PROGRAMMED; ECU IDENTIFICATION the ignition and turn ON the Check keys second key for 5 seconds and PATS remove. Re-insert the first key and turn ON for 5 seconds and remove. PRESS ENTER KEY Wait a few seconds and test your keys.

#### Ford PATS 1

| VEHICLE SELECTION                                                                                                    | DIAGNOSTIC MENU                                                                                                    | TIMED ACCESS                                                                                                    |
|----------------------------------------------------------------------------------------------------|----------------------------------------------------------------------------------------------------|----------------------------------------------------------------------------------------------------|
| CADILLAC<br>CHRYSLER                                                                                                    |                                                                                                    | CLEAR TIME 10:00                                                                                                    |
| DODGE                                                                                                    | > SPECIAL FUNCTIONS                                                                                                    | KEYS PROGRAMMED: 1                                                                                                    |
| GENERAL MOTORS                                                                                                    |                                                                                                    |                                                                                                    |
|                                                                                                    |                                                                                                    | PRESS ENTER KEY                                                                                                    |
| VEHICLE SELECTION                                                                                                    | > FCU IDENTIFICATION                                                                                                    | CLEAR PATS KEY                                                                                                    |
| PATS 3 CAN                                                                                                    | To display the ECU ID                                                                                                    | TIME REQUIRED: 10:00                                                                                                    |
| > PATS 1                                                                                                    |                                                                                                    | TIME ELAPSE 0:00                                                                                                    |
| PCM                                                                                                    | > FAULT CODES;                                                                                                    | ACCESS STATUS                                                                                                    |
| HEC                                                                                                    | IO CHECK & Clear faults                                                                                                    | IN PROGRESS<br>BACK TO ABORT                                                                                                    |
|                                                                                                    |                                                                                                    | BRORTORBORT                                                                                                    |
| VIC                                                                                                    | > SPECIAL FUNCTIONS;                                                                                                    |                                                                                                    |
| VIC<br>SCLM<br>SCIL                                                                                                    | > SPECIAL FUNCTIONS;<br>Program keys                                                                                                    |                                                                                                    |
| VIC<br>SCLM<br>SCIL                                                                                                    | > SPECIAL FUNCTIONS;<br>Program keys                                                                                                    | KEY PROGRAMMED                                                                                                    |
| VIC<br>SCLM<br>SCIL                                                                                                    | <ul> <li>SPECIAL FUNCTIONS;<br/>Program keys</li> <li>Make your selection and press<br/>the Enter key.</li> </ul>                                                                                                    | KEY PROGRAMMED<br>DISCONNECT TESTER<br>FROM VEHICLE                                                                                                    |
| VIC<br>SCLM<br>SCIL                                                                                                    | <ul> <li>SPECIAL FUNCTIONS;<br/>Program keys</li> <li>Make your selection and press<br/>the Enter key.</li> </ul>                                                                                                    | KEY PROGRAMMED<br>DISCONNECT TESTER<br>FROM VEHICLE                                                                                                    |
| VIC<br>SCLM<br>SCIL<br>Verify the System type from<br>the model application guide                                                                                                    | <ul> <li>SPECIAL FUNCTIONS;<br/>Program keys</li> <li>Make your selection and press<br/>the Enter key.</li> </ul>                                                                                                    | KEY PROGRAMMED<br>DISCONNECT TESTER<br>FROM VEHICLE                                                                                                    |
| VIC<br>SCLM<br>SCIL<br>Verify the System type from<br>the model application guide<br>in your T-CODE USA User's<br>Manual.                                                                        | <ul> <li>SPECIAL FUNCTIONS;<br/>Program keys</li> <li>Make your selection and press<br/>the Enter key.</li> </ul>                                                                                                    | KEY PROGRAMMED<br>DISCONNECT TESTER<br>FROM VEHICLE                                                                                                    |
| VIC<br>SCLM<br>SCIL<br>Verify the System type from<br>the model application guide<br>in your T-CODE USA User's<br>Manual.                                                                        | <ul> <li>&gt; SPECIAL FUNCTIONS;<br/>Program keys</li> <li>Make your selection and press<br/>the Enter key.</li> <li>DIAGNOSTIC MENU</li> <li>&gt; CLEAR PATS</li> </ul>                                                                                                    | KEY PROGRAMMED<br>DISCONNECT TESTER<br>FROM VEHICLE                                                                                                    |
| VIC<br>SCLM<br>SCIL<br>Verify the System type from<br>the model application guide<br>in your T-CODE USA User's<br>Manual.                                                                        | <ul> <li>&gt; SPECIAL FUNCTIONS;<br/>Program keys</li> <li>Make your selection and press<br/>the Enter key.</li> <li>DIAGNOSTIC MENU</li> <li>&gt; CLEAR PATS<br/>KEYS PROGRAMMED</li> </ul>                                                                                                    | KEY PROGRAMMED<br>DISCONNECT TESTER<br>FROM VEHICLE                                                                                                    |
| VIC<br>SCLM<br>SCIL<br>/erify the System type from<br>he model application guide<br>n your T-CODE USA User's<br>Manual.                                                                          | <ul> <li>&gt; SPECIAL FUNCTIONS;<br/>Program keys</li> <li>Make your selection and press<br/>the Enter key.</li> <li>DIAGNOSTIC MENU</li> <li>&gt; CLEAR PATS<br/>KEYS PROGRAMMED</li> </ul>                                                                                                    | KEY PROGRAMMED<br>DISCONNECT TESTER<br>FROM VEHICLE                                                                                                    |
| VIC<br>SCLM<br>SCIL<br>/erify the System type from<br>he model application guide<br>n your T-CODE USA User's<br>/lanual.                                                                         | SPECIAL FUNCTIONS;<br>Program keys Make your selection and press<br>the Enter key.           DIAGNOSTIC MENU           > CLEAR PATS<br>KEYS PROGRAMMED                                                                                                    | KEY PROGRAMMED<br>DISCONNECT TESTER<br>FROM VEHICLE<br>Follow the on-screen promp<br>Remove the key that is in th<br>ignition after you are promp<br>to do so and the key is pro-                                                          |
| VIC<br>SCLM<br>SCIL<br>/erify the System type from<br>the model application guide<br>in your T-CODE USA User's<br>Manual.                                                                        | > SPECIAL FUNCTIONS;<br>Program keys<br>Make your selection and press<br>the Enter key.           DIAGNOSTIC MENU           > CLEAR PATS<br>KEYS PROGRAMMED                                                                                                    | KEY PROGRAMMED<br>DISCONNECT TESTER<br>FROM VEHICLE<br>Follow the on-screen promp<br>Remove the key that is in th<br>ignition after you are promp<br>to do so and the key is pro-<br>grammed.                                              |
| VIC<br>SCLM<br>SCIL                                                                                                    | <ul> <li>&gt; SPECIAL FUNCTIONS;<br/>Program keys</li> <li>Make your selection and press<br/>the Enter key.</li> <li>DIAGNOSTIC MENU</li> <li>&gt; CLEAR PATS<br/>KEYS PROGRAMMED</li> </ul>                                                                                                    | KEY PROGRAMMED<br>DISCONNECT TESTER<br>FROM VEHICLE<br>Follow the on-screen promp<br>Remove the key that is in the<br>ignition after you are promp<br>to do so and the key is pro-<br>grammed.                                             |
| VIC<br>SCLM<br>SCIL<br>erify the System type from<br>the model application guide<br>tyour T-CODE USA User's<br>lanual.<br>SWITCH IGNITION ON                                                     | <ul> <li>&gt; SPECIAL FUNCTIONS;<br/>Program keys</li> <li>Make your selection and press<br/>the Enter key.</li> <li>DIAGNOSTIC MENU</li> <li>&gt; CLEAR PATS<br/>KEYS PROGRAMMED</li> <li>On a PATS 1 system you must</li> </ul>                                                                                                    | KEY PROGRAMMED<br>DISCONNECT TESTER<br>FROM VEHICLE<br>Follow the on-screen promp<br>Remove the key that is in the<br>ignition after you are promp<br>to do so and the key is pro-<br>grammed.<br>Wait a few seconds and test              |
| VIC<br>SCLM<br>SCIL<br>erify the System type from<br>he model application guide<br>hyour T-CODE USA User's<br>lanual.<br>SWITCH IGNITION ON<br>PRESS ENTER KEY                                   | <ul> <li>&gt; SPECIAL FUNCTIONS;<br/>Program keys</li> <li>Make your selection and press<br/>the Enter key.</li> <li>DIAGNOSTIC MENU</li> <li>&gt; CLEAR PATS<br/>KEYS PROGRAMMED</li> <li>On a PATS 1 system you must<br/>CLEAR PATS to program a key,<br/>if you have no ovicing keys</li> </ul>                                               | KEY PROGRAMMED<br>DISCONNECT TESTER<br>FROM VEHICLE<br>Follow the on-screen promp<br>Remove the key that is in the<br>ignition after you are promp<br>to do so and the key is pro-<br>grammed.<br>Wait a few seconds and test<br>your key. |
| VIC<br>SCLM<br>SCIL<br>erify the System type from<br>he model application guide<br>by your T-CODE USA User's<br>lanual.<br>SWITCH IGNITION ON<br>PRESS ENTER KEY<br>ECU IDENTIFICATION           | <ul> <li>&gt; SPECIAL FUNCTIONS;<br/>Program keys</li> <li>Make your selection and press<br/>the Enter key.</li> <li>DIAGNOSTIC MENU</li> <li>&gt; CLEAR PATS<br/>KEYS PROGRAMMED</li> <li>On a PATS 1 system you must<br/>CLEAR PATS to program a key,<br/>if you have no existing keys.</li> </ul>                                             | KEY PROGRAMMED<br>DISCONNECT TESTER<br>FROM VEHICLE<br>Follow the on-screen promp<br>Remove the key that is in the<br>ignition after you are promp<br>to do so and the key is pro-<br>grammed.<br>Wait a few seconds and test<br>your key. |
| VIC<br>SCLM<br>SCIL<br>ferify the System type from<br>the model application guide<br>to your T-CODE USA User's<br>lanual.<br>SWITCH IGNITION ON<br>PRESS ENTER KEY<br>ECU IDENTIFICATION<br>PATS | <ul> <li>&gt; SPECIAL FUNCTIONS;<br/>Program keys</li> <li>Make your selection and press<br/>the Enter key.</li> <li>DIAGNOSTIC MENU</li> <li>&gt; CLEAR PATS<br/>KEYS PROGRAMMED</li> <li>On a PATS 1 system you must<br/>CLEAR PATS to program a key,<br/>if you have no existing keys.</li> <li>After the wait time the key in the</li> </ul> | KEY PROGRAMMED<br>DISCONNECT TESTER<br>FROM VEHICLE<br>Follow the on-screen promp<br>Remove the key that is in th<br>ignition after you are promp<br>to do so and the key is pro-<br>grammed.<br>Wait a few seconds and tes<br>your key.   |

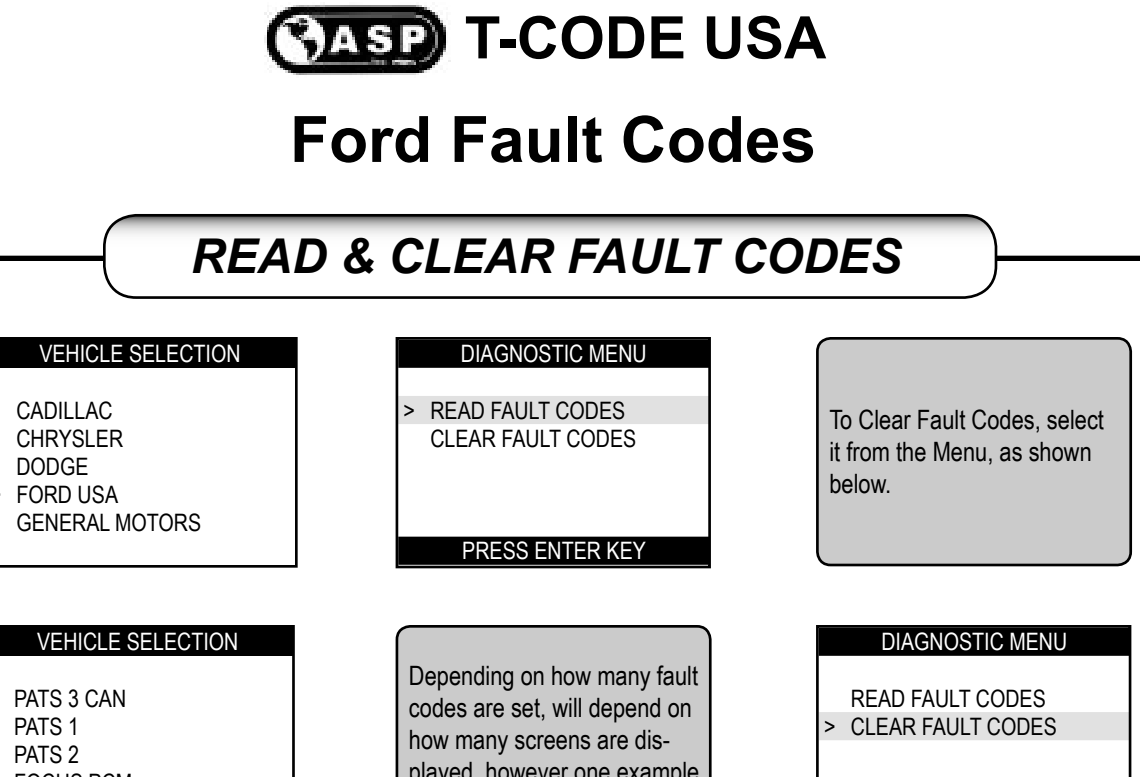

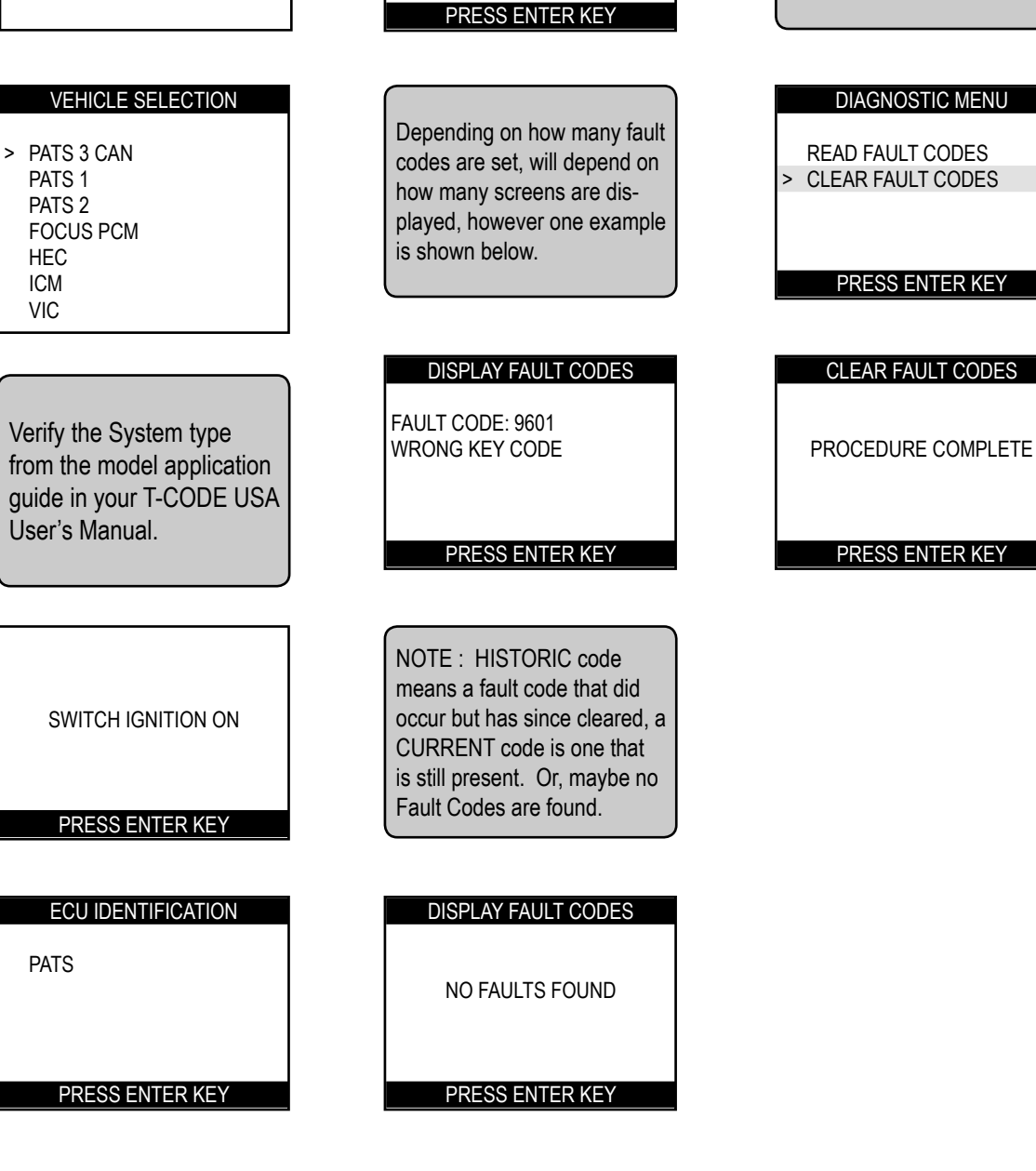

© 2004 - MICHAEL HYDE - ASP, INC., TCODE USA USERS MANUAL WEB DOWNLOAD - SEPT 28, 2004

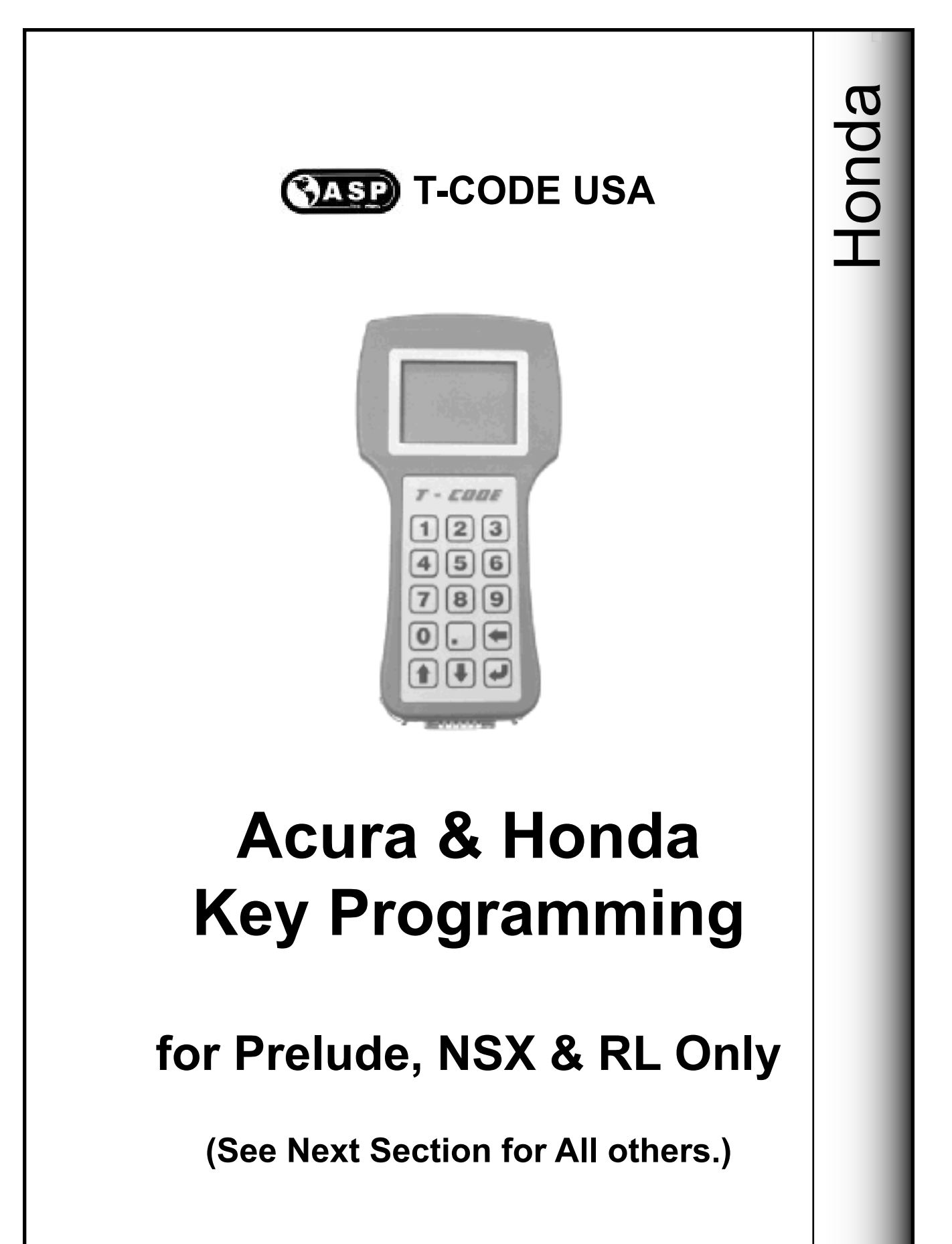

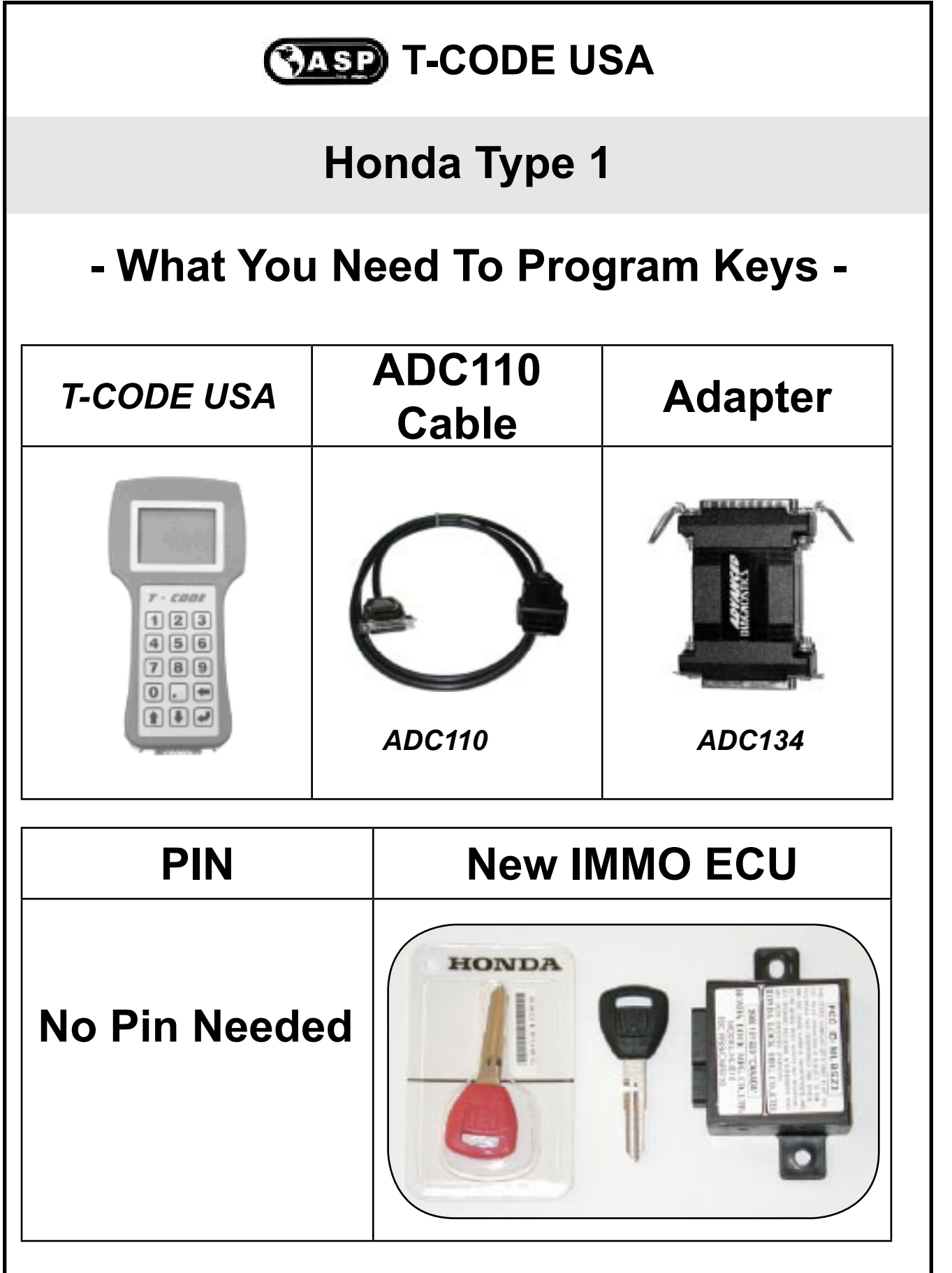

© 2004 - MICHAEL HYDE - ASP, INC., TCODE USA USERS MANUAL WEB DOWNLOAD - SEPT 28, 2004

## Honda Type 1

| ACURA   | Years     | Keyblank | Keyblank   | System  |  |
|---------|-----------|----------|------------|---------|--|
|         |           | ILCO     | JET        |         |  |
| NSX     | 1997-2004 | HD106-PT | HD106-N-PT | Type 1A |  |
| RL      | 2002-2004 | HD106-PT | HD106-N-PT | Type 1C |  |
| RL      | 2000-2001 | HD106-PT | HD106-N-PT | Type 1B |  |
| RL      | 1996-1999 | HD106-PT | HD106-N-PT | Type 1A |  |
|         |           |          |            |         |  |
| HONDA   | Years     | KEYBLANK | Keyblank   | Svor    |  |
|         |           | ILCO     | JET        | JISTEM  |  |
| Prelude | 1997-2002 | HD106-PT | HD106-N-PT | Type 1A |  |

Important Notice:

All keys must be present for key programming or they will be erased during the programming procedure.

If you have 1 or more existing keys and wish to program additional new keys, the existing keys will become new again, to the vehicle, during the programming procedure and must programmed with the other keys.

## Honda After-Market Keys - Important Info -

There can be a lot of confusion concerning which is the right key to use and what is the purpose of the different after-market Acura/Honda transponder keys.

It's all in the part number and type of transponder chip. Cloning transponder keys have a chip in them that are made to be have the transponder ID read and also written too. Cloning transponder keys require a machine like the STRATTEC "Quick-Code", JET "Smart Clone", JET "ETD-1", ILCO "RW2" to read the chip value, which is usually 32 digits long. The cloning machines read the value of the original chip key and than can write that value onto a after-market cloning chip key.

Here's one of the problems with cloning transponder keys. They all come with a "Zero" value. Meaning the 32-digit value is all zero's. During programming of a new key into the car's memory the car's immobilizer computer is looking for a unique value to the chip and will not accept a value of all zeros. The car's immobilizer computer see's this as an error and in turn causes a fault to be registered in the PCM (Powertrain Control Module) computer. To avoid doing this and creating more problems pay close attention to the part numbers that aftermarket manufacturers use.

- > STRATTEC Key Example: Clone Type "RW" (Means <u>Read Write</u> = Clone)
- > JET Key Example: Clone Type HD106-N-PHT (The "N" means 'No Value')
- > ILCO Key Example: Clone Type HD106-PT5 (The "5" on the end = Clone)

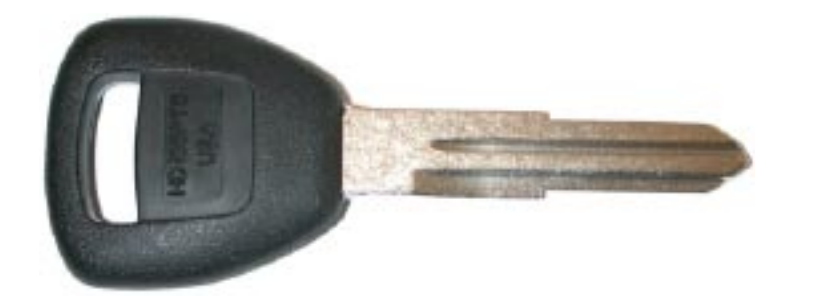

You cannot use the above keys for programming unless they are cloned from an original first or you must use an original factory key. '03+ Accord & TSX models - you must use factory key, new chip.

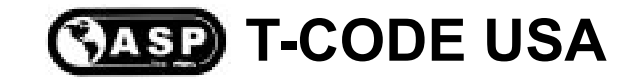

# Honda After-Market Keys - Important Info -

Warning -

Some factory keys you buy at the dealer are stamped with a "T5" on the blade, these keys were meant for cloning, they have a "Zero" value in them and cannot be used unless they are cloned first. Make sure they do not have a "T5" anywhere on them.

The car's immobilizer computer see's this as an error and in turn causes a fault to be registered in the PCM (Powertrain Control Module) computer. These keys will not program correctly.

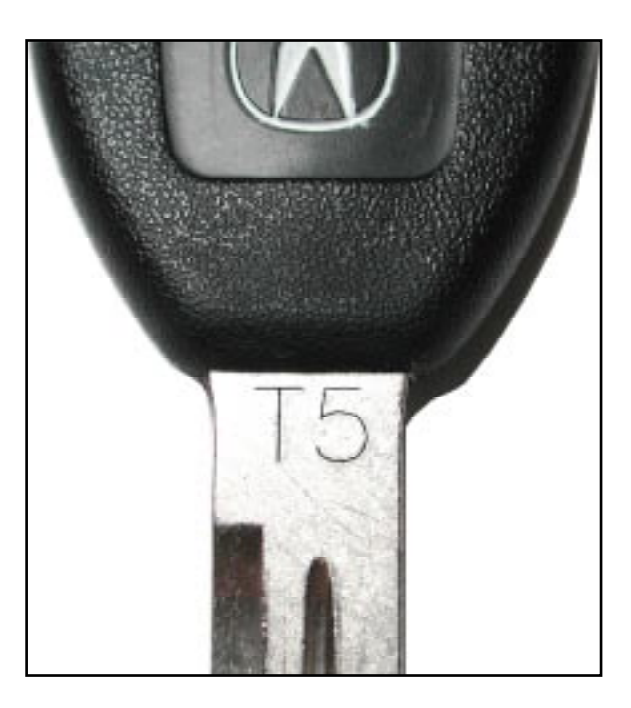

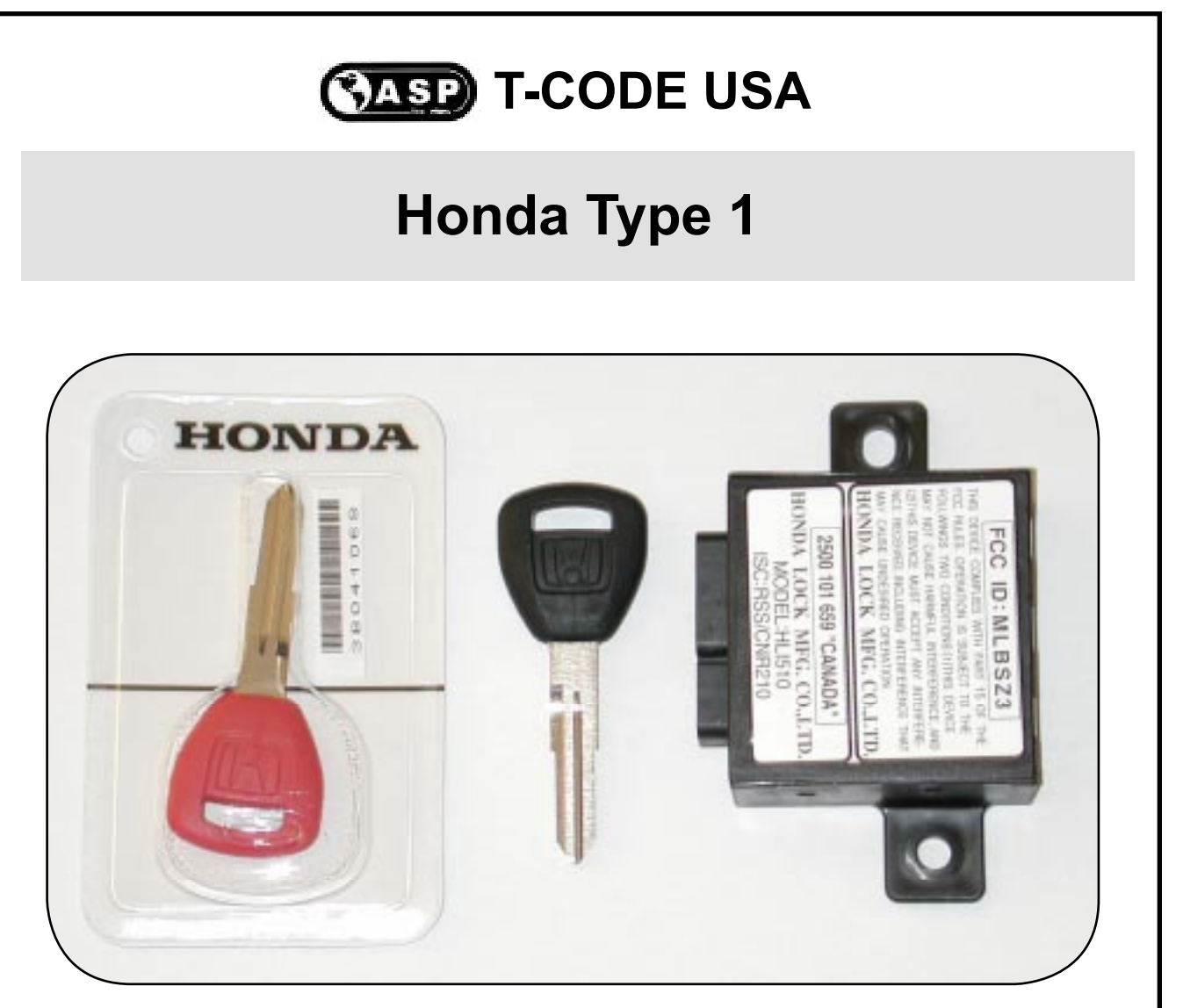

On a Acura/Honda Type 1 System you must have an existing Black and Red key to add more keys. If the customer only has a Red or a Black key, but not both, you must replace the Immobilizer computer as pictured above and program the new unit in with the T-CODE USA. This is only for TYPE 1 cars, no others require this.

If the customer has no keys you must replace the Immobilizer computer as pictured above and program the new unit in with the T-CODE USA.

The new Immobilizer Unit includes a matching Master key, a matching Red "Learning" key and a Immobilizer Control Unit. The keys are matched to the new Control Unit and cannot be substituted. This is only for TYPE 1 cars, no others require this.

Never insert the Red key into the ignition unless prompted by T-CODE USA to do so, otherwise the Immobilizer will need to be re-programmed again.

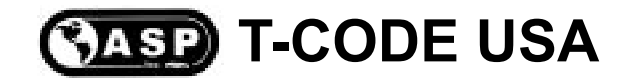

Use this method for <u>ADDING</u> keys-(Must have existing Red & Black Keys)

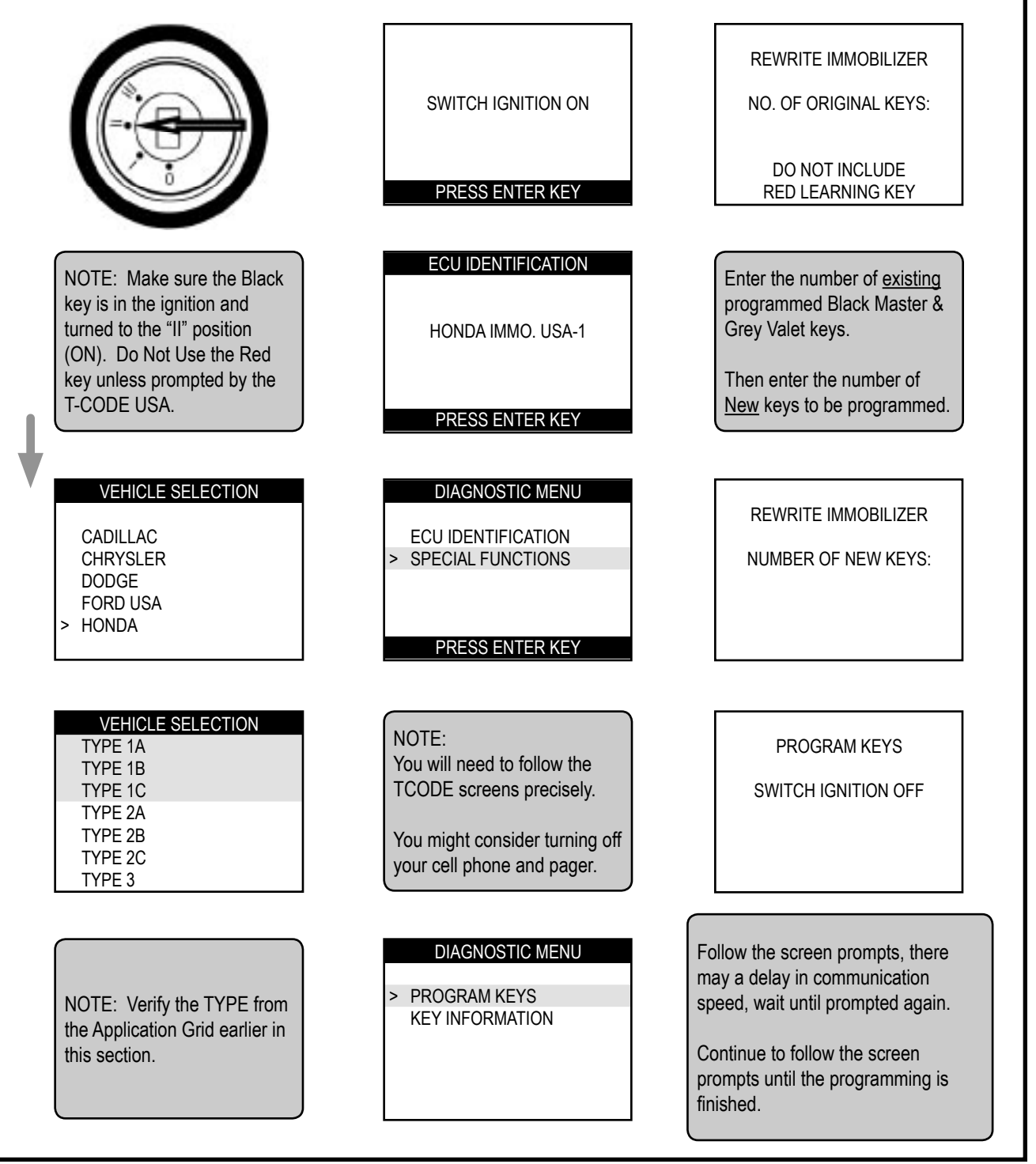

#### Honda Type 1

Use this method when <u>REPLACING</u> the Immobilizer Computer

**REWRITE IMMOBILIZER** SWITCH IGNITION ON NO. OF ORIGINAL KEYS: DO NOT INCLUDE RED LEARNING KEY PRESS ENTER KEY ECU IDENTIFICATION NOTE: Make sure the Black Enter number "1" - Since the key is in the ignition and Black key that came with turned to the "II" position the new immobilizer box is HONDA IMMO, USA-1 (ON). Do Not Use the Red considered an original key as key unless prompted by the it is matched to the new immo T-CODE USA. box. PRESS ENTER KEY VEHICLE SELECTION DIAGNOSTIC MENU REWRITE IMMOBILIZER CADILLAC ECU IDENTIFICATION CHRYSLER > SPECIAL FUNCTIONS NUMBER OF NEW KEYS: DODGE FORD USA HONDA PRESS ENTER KEY VEHICLE SELECTION NOTE: Enter the number of New TYPE 1A You will need to follow the keys to be programmed. Do TYPE 1B TCODE screens precisely. not count the keys that came TYPE 1C TYPE 2A with the new immobilizer box, TYPE 2B You might consider turning off if not adding any other keys TYPE 2C your cell phone and pager. enter number "0". TYPE 3 DIAGNOSTIC MENU Follow the screen prompts, there may a delay in communication PROGRAM KEYS NOTE: Verify the TYPE from speed, wait until prompted again. **KEY INFORMATION** the Application Grid earlier in this section. Continue to follow the screen prompts until the programming is finished.

# Honda Type 1

# Installing New Immobilizer Unit Honda Prelude

The lower dash Trim must be removed to make easy access to the Immobilizer Control Unit. Only 1 screw holds the trim cover.

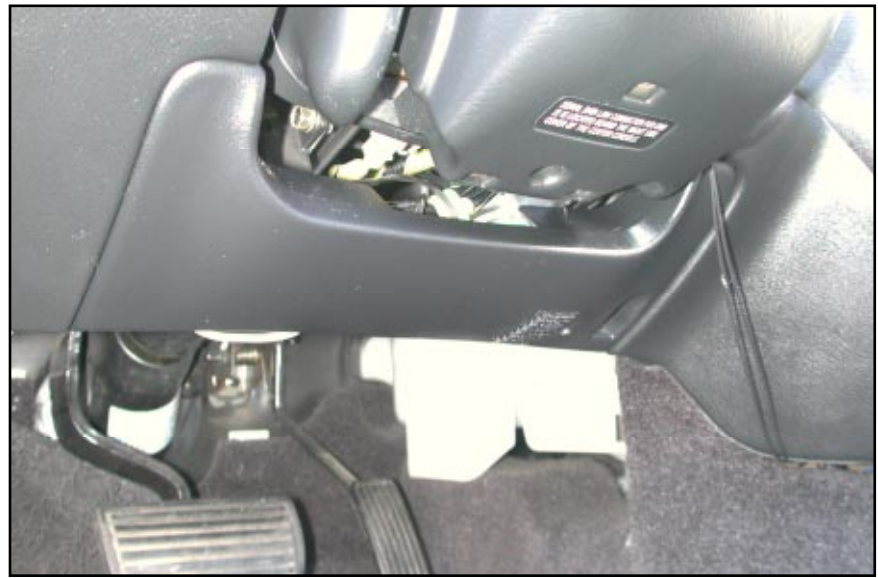

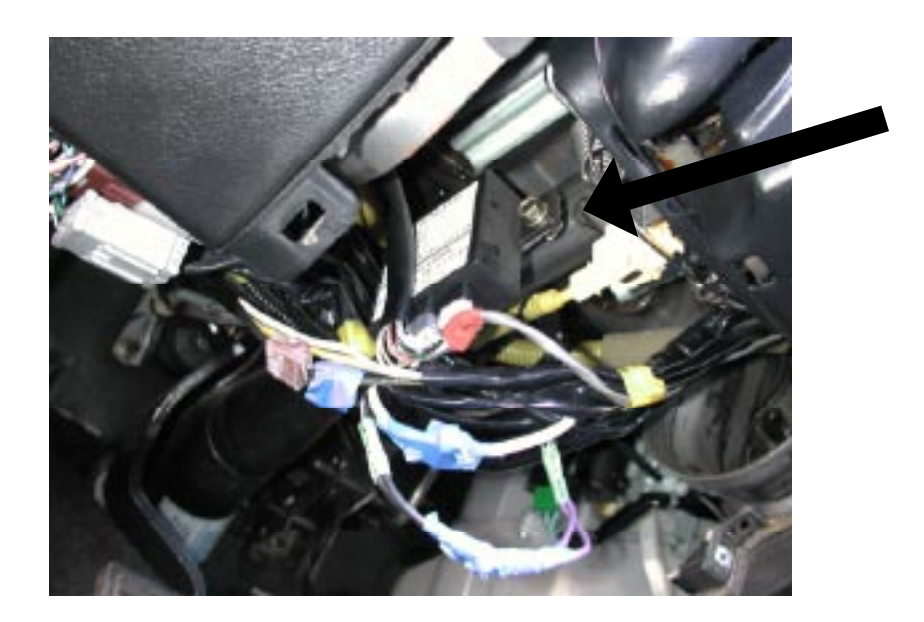

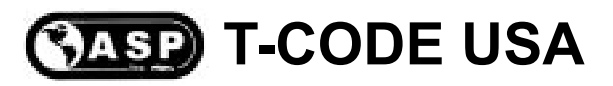

# Installing New Immobilizer Unit Honda Prelude

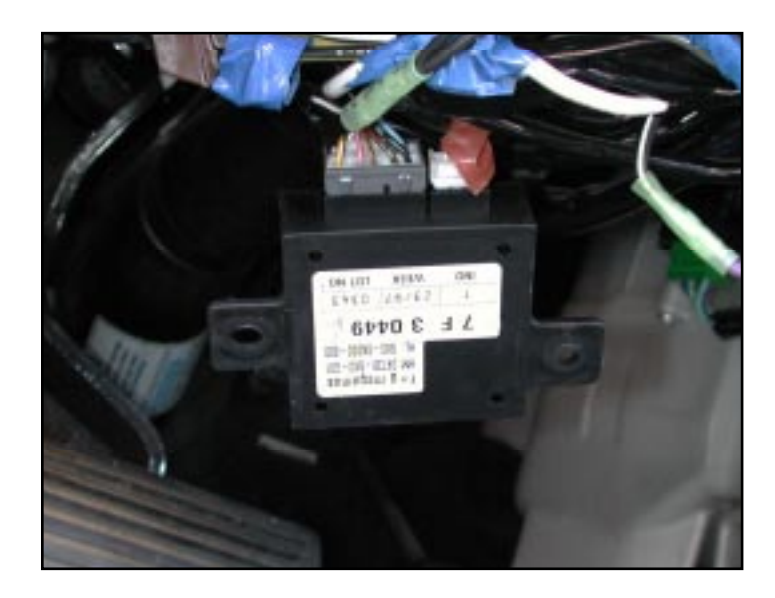

The Immobilizer Control Unit is held to the column with two 10mm bolts.

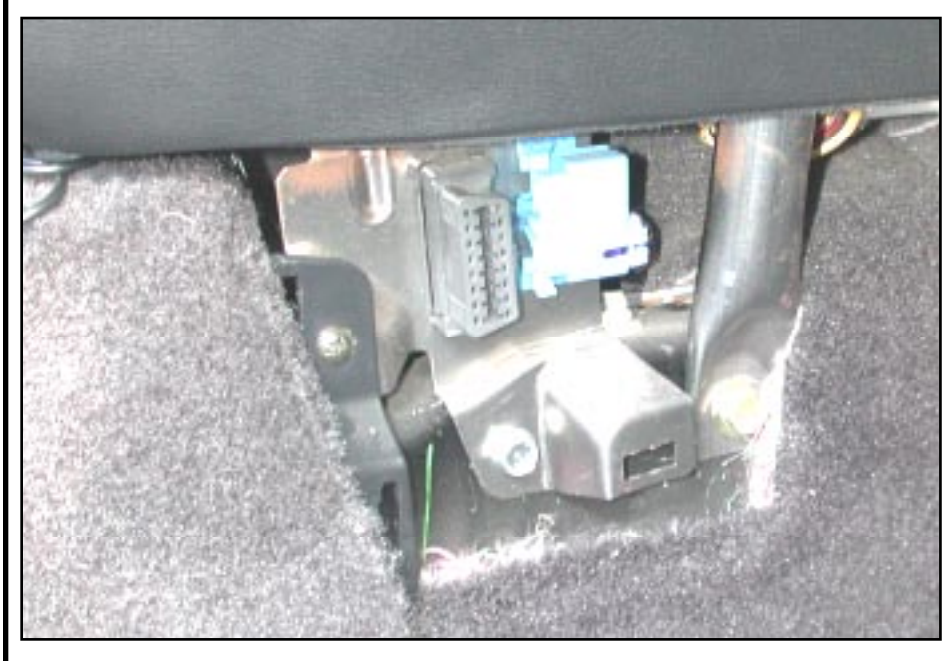

The OBD2 connector is located behind a carpet cover that is in the shape of a triangle on the passenger side of the center console.

Remove the cover to access the OBD2 port.

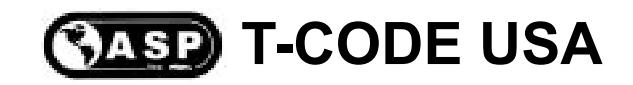

### Installing New Immobilizer Unit Acura RL

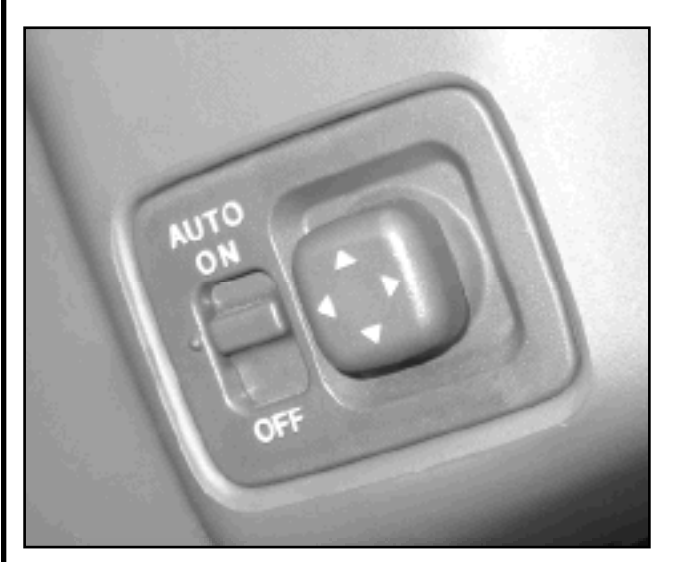

Before removing any parts you must first raise and extend the power steering column to it's highest and most extended position.

The lower dash pad must be removed to make easy access to the Immobilizer Control Unit.

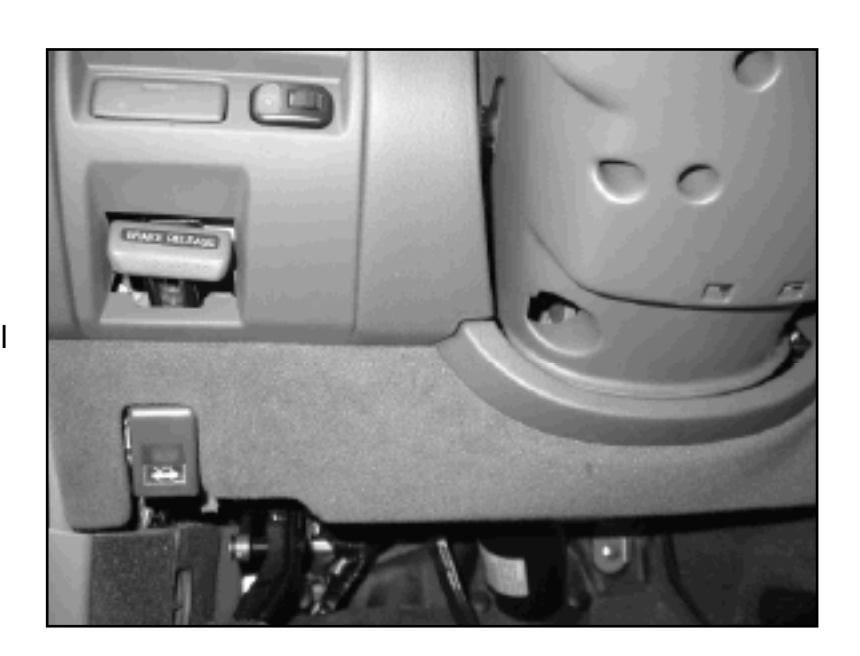

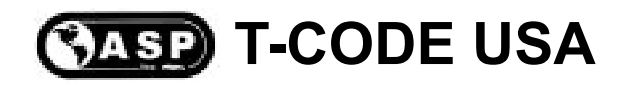

# Installing New Immobilizer Unit Acura RL

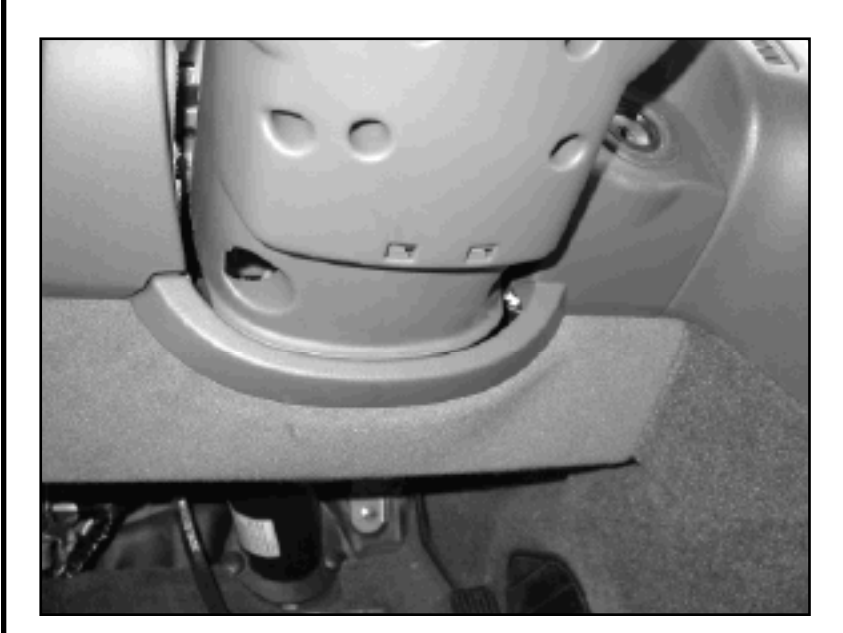

The whole lower dash pad un-snaps from the dash as one piece.

A view of the dash pad removed.

Copyright 2004

# 18 B

Test

136

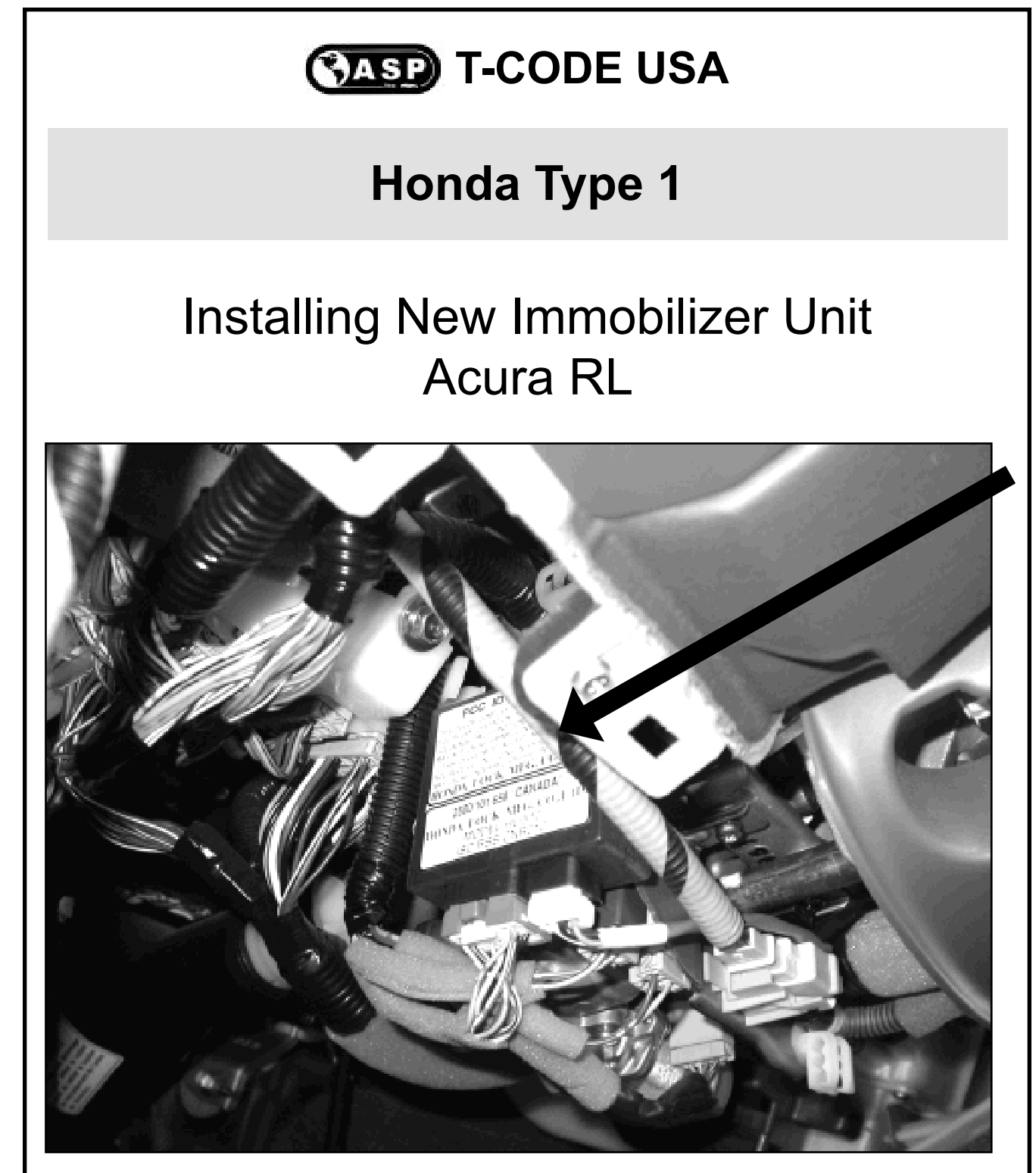

The immobilizer control unit is held in place with two 10mm bolts. There are two connectors that must be unsnapped.

# Honda Type 1

# Installing New Immobilizer Unit Acura RL

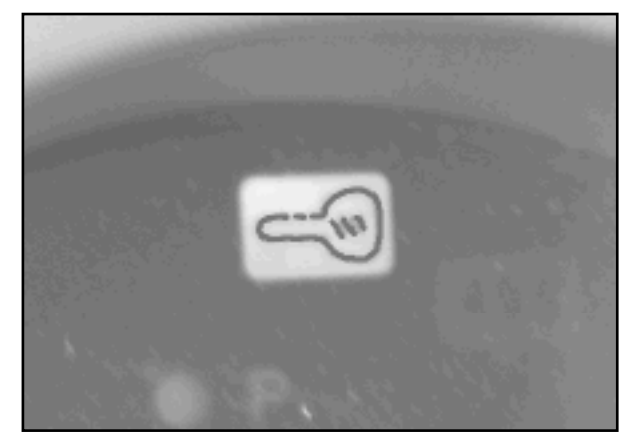

There is a Immobilizer Key indicator light in the instrument cluster on the right side above the gear selector indicator. The light is Green in color.

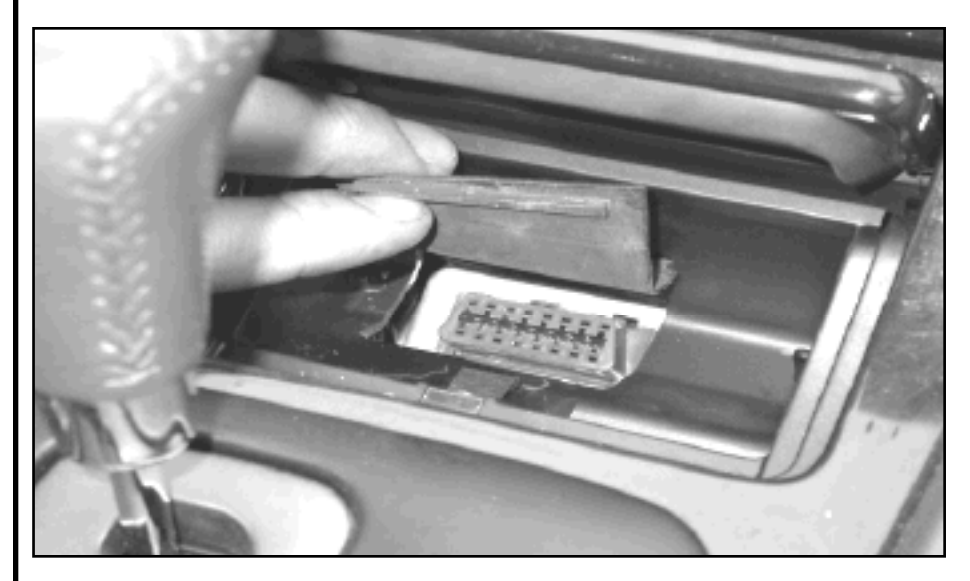

The OBD2 connector is in the bottom of the ash tray compartment.

Remove the metal ash tray and lift up the rubber flap to access the OBD2 port.

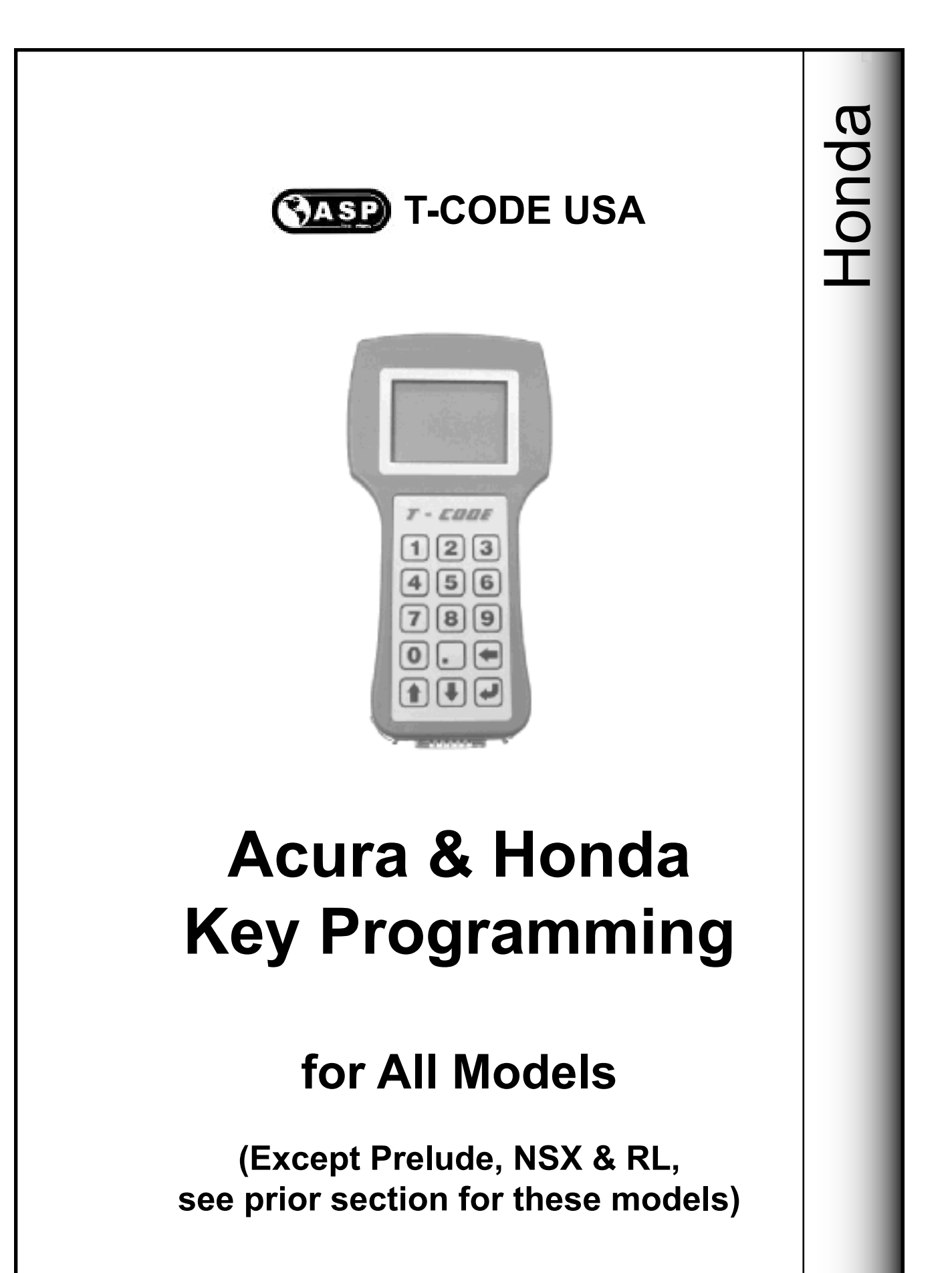

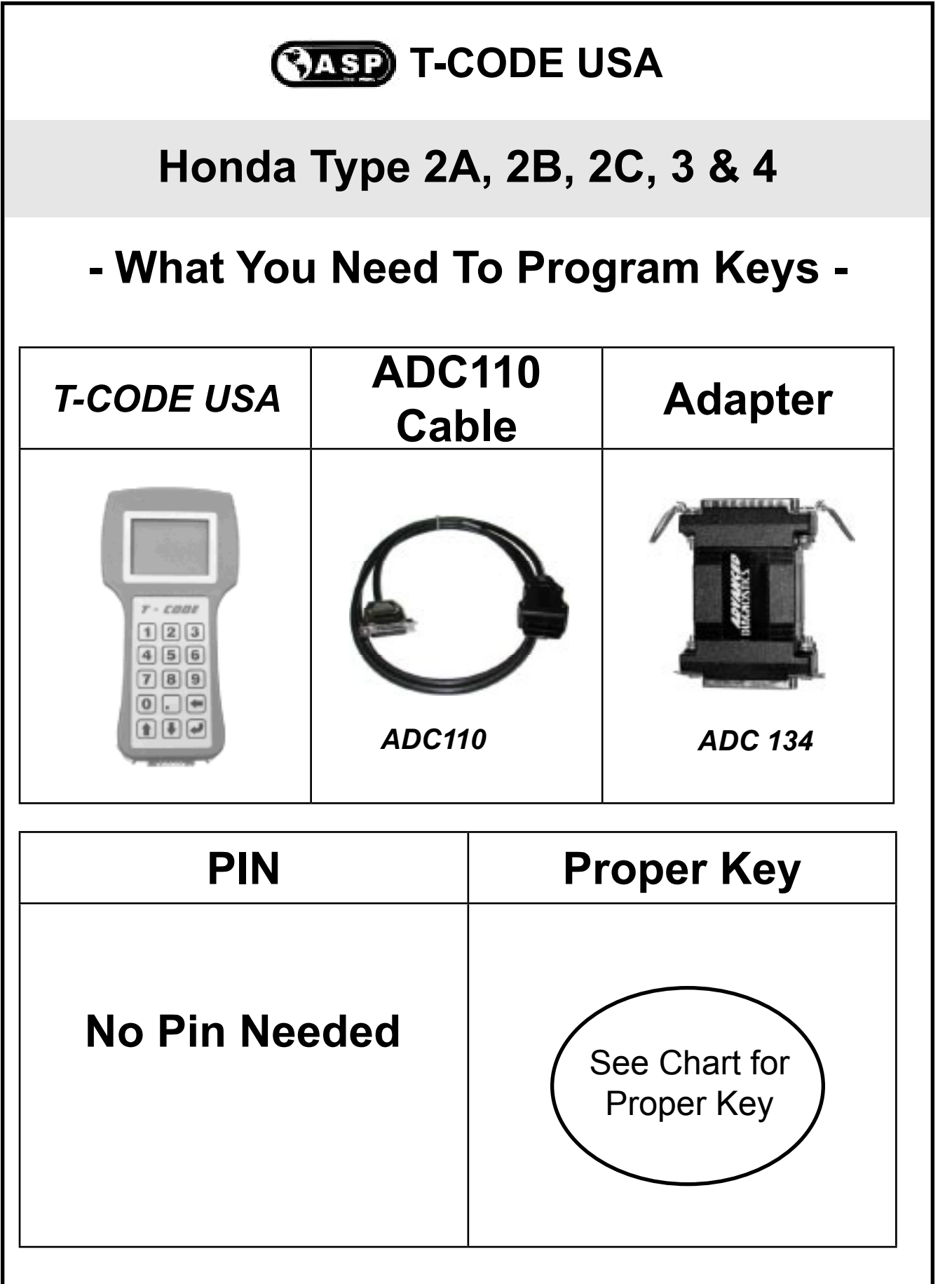

#### Honda

| ACURA   | YEARS     | KEYBLANK                             | Keyblank   | System  |
|---------|-----------|--------------------------------------|------------|---------|
|         |           | ILCO                                 | JET        |         |
| CL      | 1999-2003 | HD106-PT                             | HD106-N-PT | Type 2A |
| Integra | 2000-2001 | HD106-PT                             | HD106-N-PT | Type 2A |
| MDX     | 2001-2004 | HD106-PT                             | HD106-N-PT | Type 2B |
| RSX     | 2002-2004 | HD106-PT                             | HD106-N-PT | Туре 3  |
| TL      | 1999-2003 | HD106-PT                             | HD106-N-PT | Type 2A |
|         | 2004      | Dealer Key                           | Dealer Key | Type 4  |
| TSX     | 2004      | Dealer Key                           | Dealer Key | Type 4  |
|         |           |                                      |            |         |
| HONDA   | YEARS     | Keyblank                             | Keyblank   | System  |
|         |           | ILCO                                 | JET        |         |
| Accord  | 1998-2002 | HD106-PT                             | HD106-N-PT | Type 2C |
|         |           | Models with a 4 Cylinder ULEV engine |            |         |
|         | 1998-2002 | HD106-PT                             | HD106-N-PT | Type 2A |
|         | 2003-2004 | Dealer Key                           | Dealer Key | Type 4  |
| Civic   | 2001-2002 | HD106-PT                             | HD106-N-PT | Type 3  |
|         | 2003-2004 | HO01T                                | HD110-N-PT | Туре 3  |
| CR-V    | 2002-2004 | HO01T                                | HD110-N-PT | Туре 3  |
| Element | 2003-2004 | HO01T                                | HD110-N-PT | Туре 3  |
| Insight | 2000-2004 | HD106-PT                             | HD106-N-PT | Type 2A |
| Odyssey | 1998-2002 | HD106-PT                             | HD106-N-PT | Type 2A |
|         | 2003-2004 | HO01T                                | HD110-N-PT | Туре 3  |
| Pilot   | 2003-2004 | HO01T                                | HD110-N-PT | Type 2B |
| S2000   | 2000-2004 | HD106-PT                             | HD106-N-PT | Type 2A |

Important Notice:

All keys must be present for key programming or they will be erased during the programming procedure.

If you have 1 or more existing keys and wish to program additional new keys, the existing keys will become new again, to the vehicle, during the programming procedure and must programmed with the other keys.

# Honda After-Market Keys - Important Info -

There can be a lot of confusion concerning which is the right key to use and what is the purpose of the different after-market Acura/Honda transponder keys.

It's all in the part number and type of transponder chip. Cloning transponder keys have a chip in them that are made to be have the transponder ID read and also written too. Cloning transponder keys require a machine like the STRATTEC "Quick-Code", JET "Smart Clone", JET "ETD-1", ILCO "RW2" to read the chip value, which is usually 32 digits long. The cloning machines read the value of the original chip key and than can write that value onto a after-market cloning chip key.

Here's one of the problems with cloning transponder keys. They all come with a "Zero" value. Meaning the 32-digit value is all zero's. During programming of a new key into the car's memory the car's immobilizer computer is looking for a unique value to the chip and will not accept a value of all zeros. The car's immobilizer computer see's this as an error and in turn causes a fault to be registered in the PCM (Powertrain Control Module) computer. To avoid doing this and creating more problems pay close attention to the part numbers that aftermarket manufacturers use.

- > STRATTEC Key Example: Clone Type "RW" (Means <u>Read Write</u> = Clone)
- > JET Key Example: Clone Type HD106-N-PHT (The "N" means 'No Value')
- > ILCO Key Example: Clone Type HD106-PT5 (The "5" on the end = Clone)

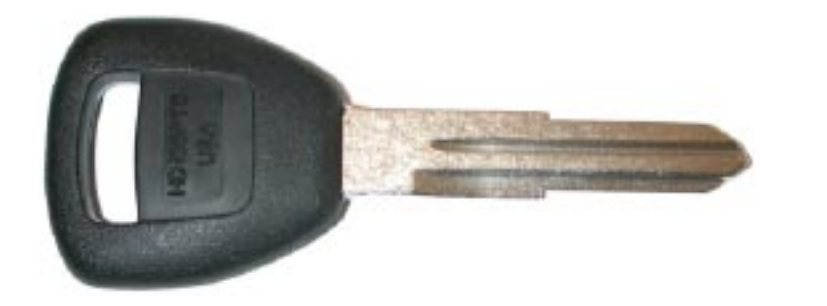

You cannot use the above keys for programming unless they are cloned from an original first or you must use an original factory key. '03+ Accord & TSX models - you must use factory key, new chip.

#### Honda After-Market Keys - Important Info -

Special Note for Type 2 Honda vehicles -

We have found slight differences in a few models that use the Type 2 systems.

In some cases the key will not program when using the T-CODE USA Honda adapter. You should always use the Honda adapter first and then if you are having difficultly successfully programming the key, try it without the Honda adapter.

This only applies to a few cars with the Type 2 systems.

#### Warning -

Some factory keys you buy at the dealer are stamped with a "T5" on the blade, these keys were meant for cloning on a dealership cloning machine, they have a "Zero" value in them and cannot be used unless they are cloned first. Make sure they do not have a "T5" anywhere on them.

The car's immobilizer computer see's this as an error and in turn causes a fault to be registered in the PCM (Powertrain Control Module) computer. These keys will not program correctly.

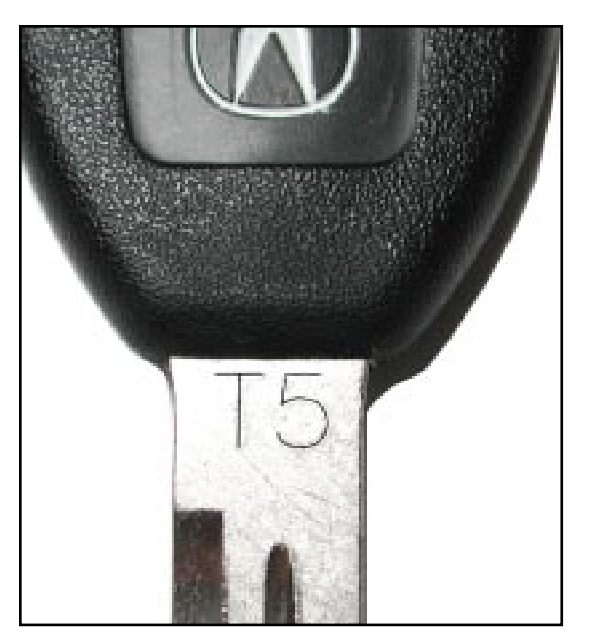

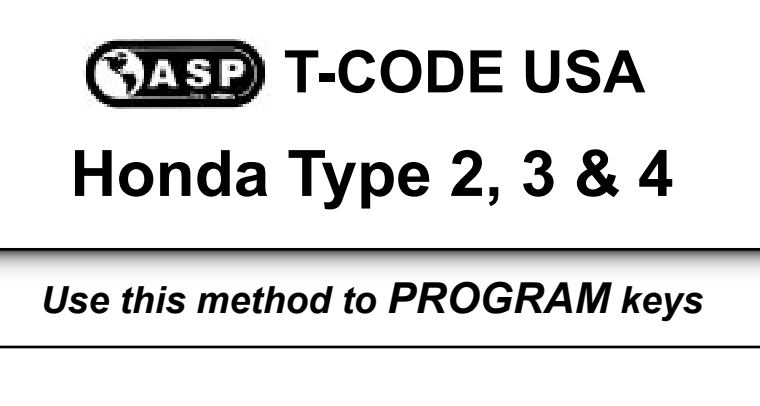

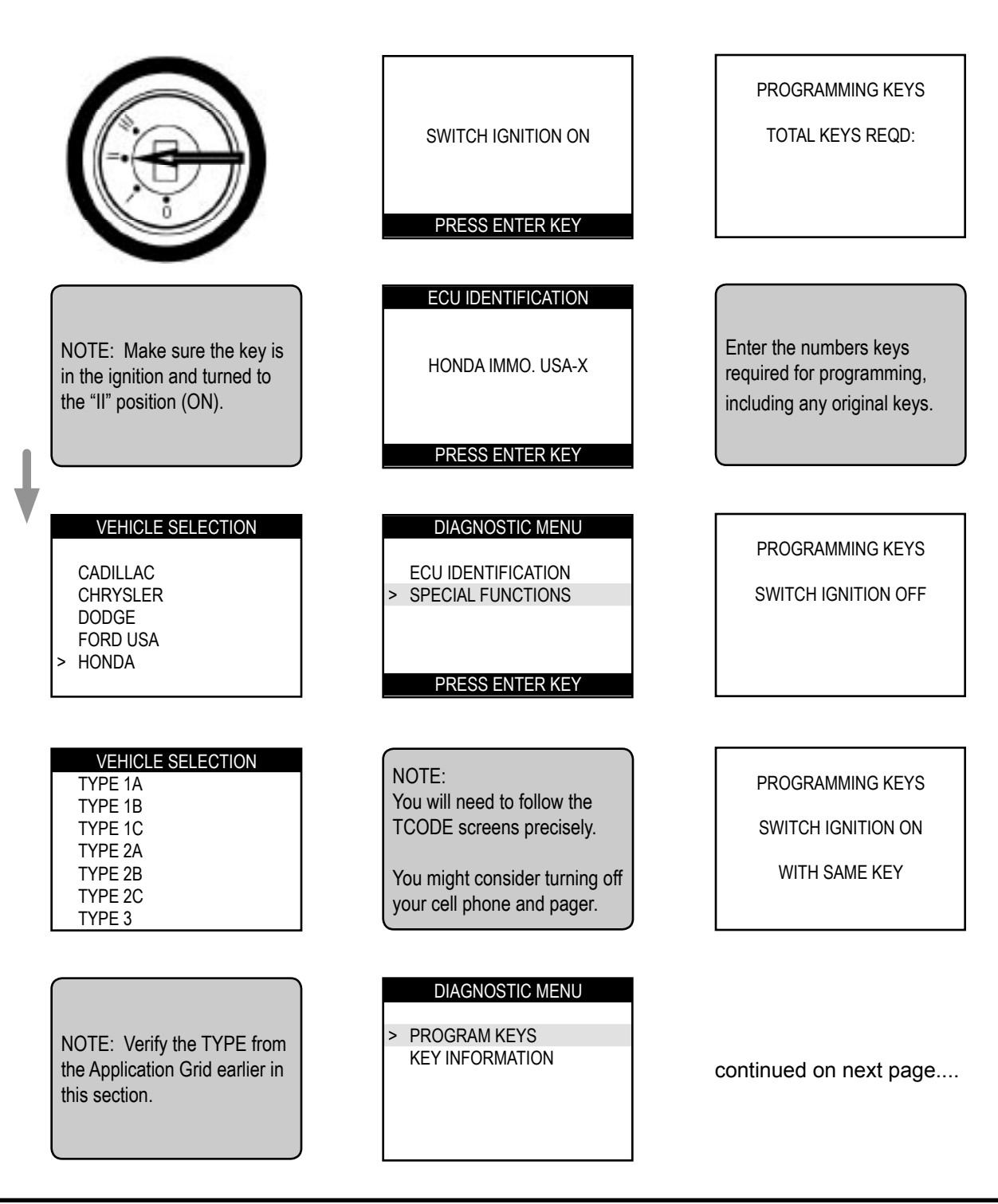
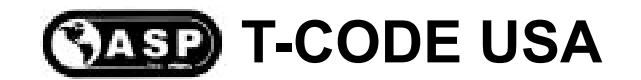

# Honda Type 2, 3 & 4

Use this method to **PROGRAM** keys

continued from prior page....

| PROGRAMMING KEYS<br>SWITCH IGNITION OFF<br>WITHIN 17 SEC.                                            | IS IMMO. LIGHT OUT?<br>'1' = YES<br>'2' = NO                                                                                                | PROGRAMMING KEYS<br>SWITCH IGNITION ON<br>WITH SAME KEY                                                                            |
|----------------------------------------------------------------------------------------------------|----------------------------------------------------------------------------------------------------|----------------------------------------------------------------------------------------------------|
| PROGRAMMING KEYS<br>SWITCH IGNITION ON<br>WITHIN 20 SEC.<br>WITH SAME KEY                            | Note: Check the dash to<br>verify the Immobilizer indica-<br>tor light went out.<br>If you have programmed the<br>vehicle using TYPE 2A and | KEY INFORMATION<br>SYSTEM: X<br>KEYS STORED: X<br>TYPE: X<br>PRESS ENTER KEY                                                       |
| PLEASE WAIT<br>10 SEC                                                                                | the Green IMMO light did not<br>go out after the 10 second<br>wait. Try again this time with<br>TYPE 2C.                                    | Note: At this point you are all<br>done.<br>If you are trying to program<br>keys that have been clonned<br>- Only program 1 of the |
| Note: A countdown of the<br>Immobilizer system verifica-<br>tion will go from 10 seconds<br>to zero. | PROGRAMMING KEYS<br>SWITCH IGNITION OFF                                                                                                    | clonned keys as the vehicle<br>will only need to see just one<br>of the clonned keys.                                              |

Special Note for Type 2 Honda vehicles -

We have found slight differences in a few models that use the Type 2 systems. In some cases the key will not program when using the T-CODE USA Honda adapter. You should always use the Honda adapter first and then if you are having difficultly successfully programming the key, try it without the Honda adapter. This only applies to a few cars with the Type 2 systems.

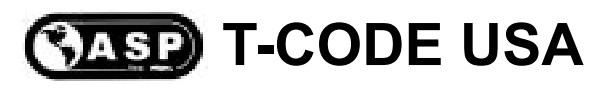

# Honda OBD Ports

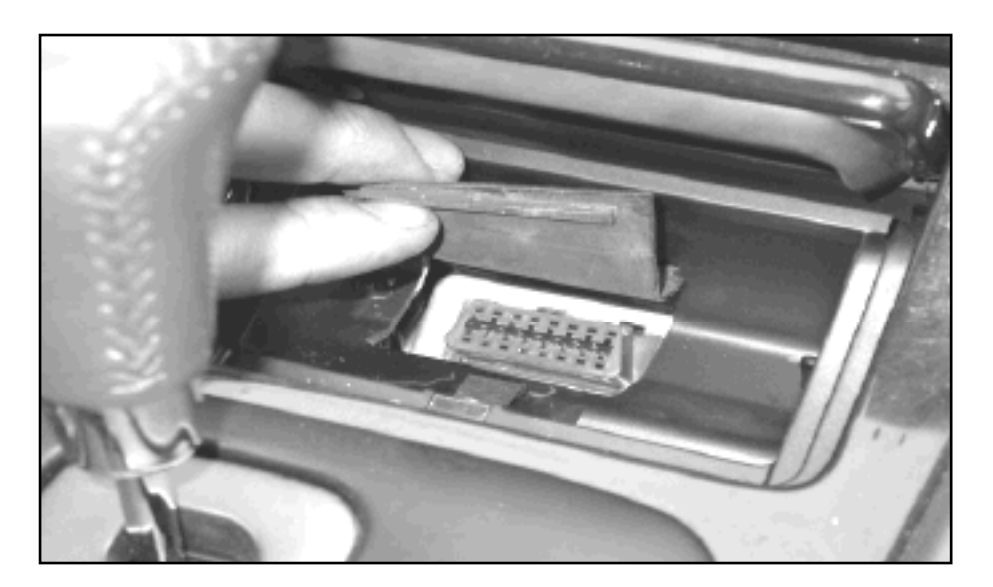

Some Acura models have the OBD2 port under the or behind the ash tray.

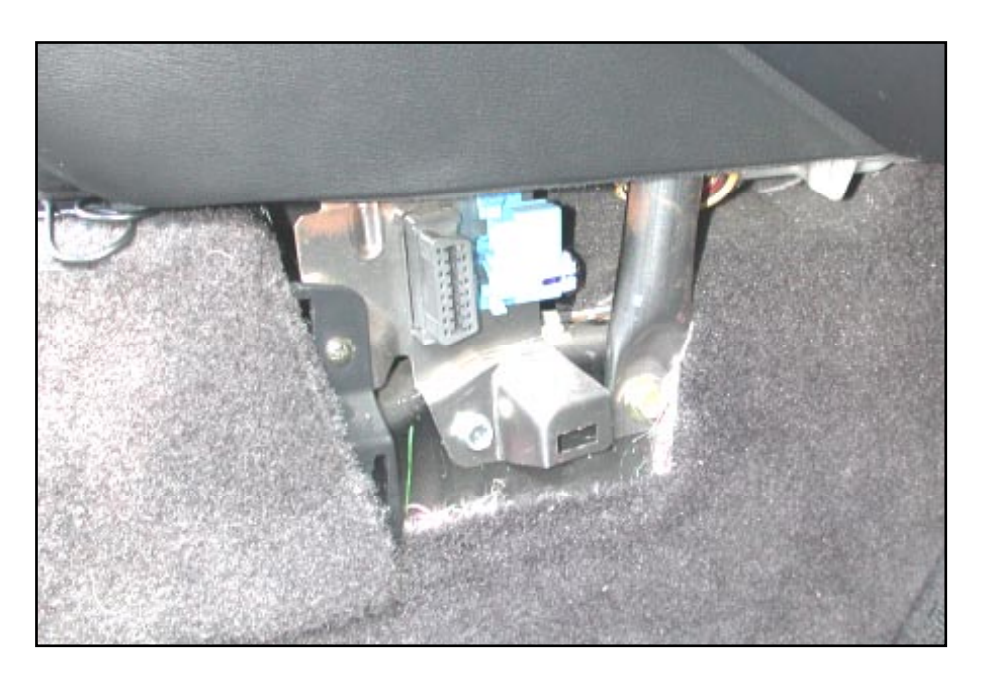

The Honda Prelude OBD2 connector is located behind a carpet cover that is in the shape of a triangle on the passenger side of the center console. Remove the cover to access the OBD2 port.

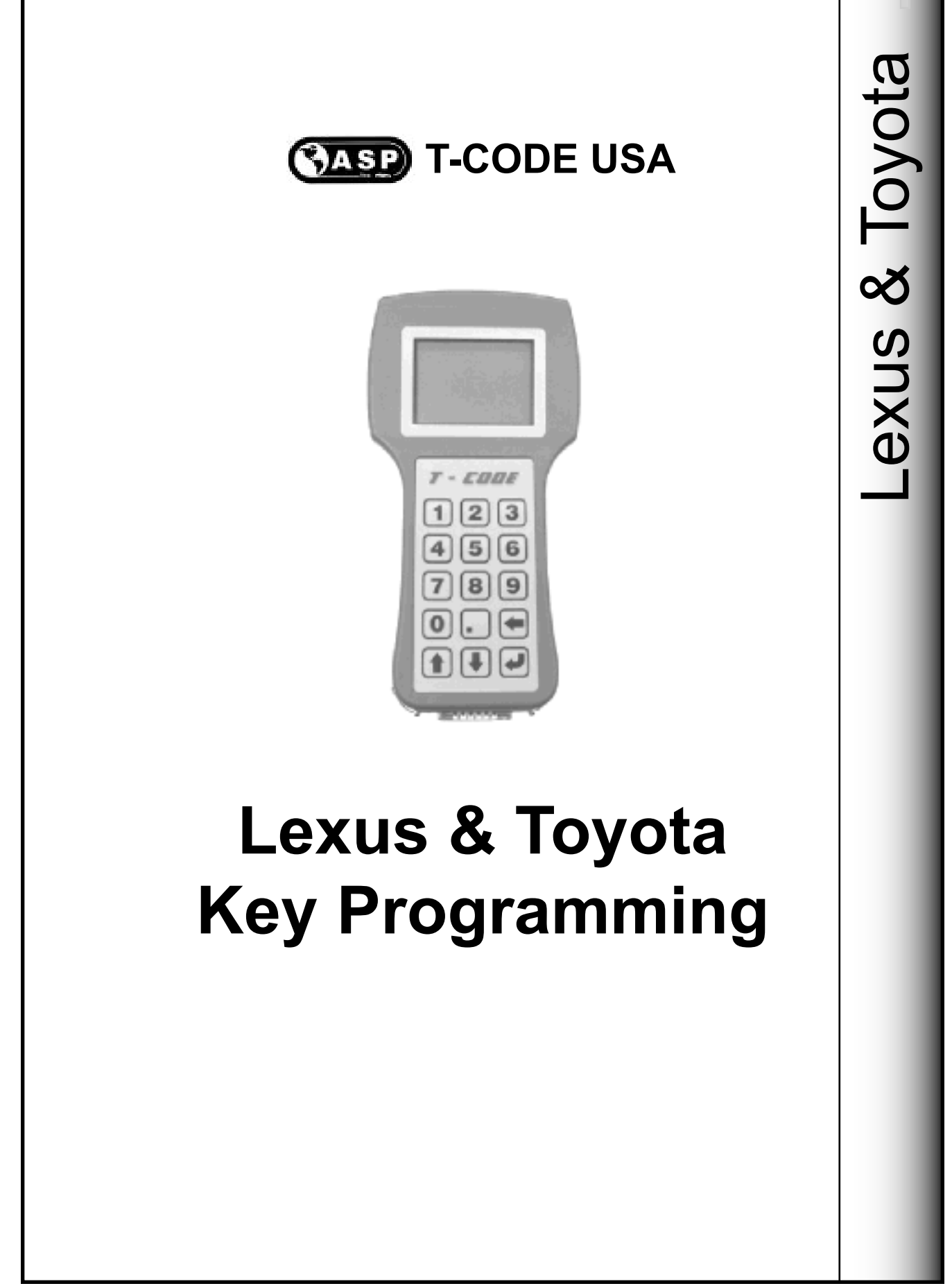

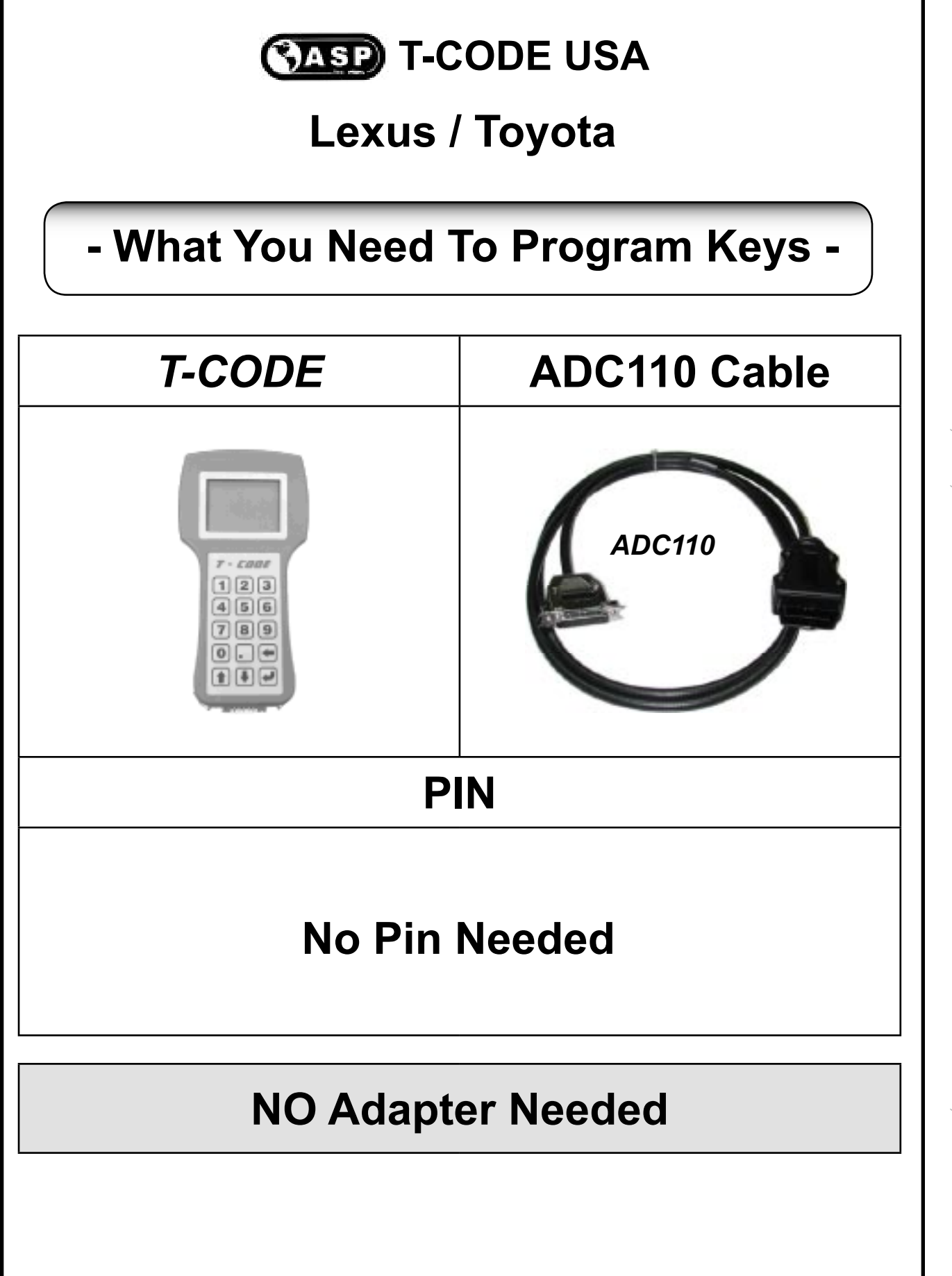

© 2004 - MICHAEL HYDE - ASP, INC., TCODE USA USERS MANUAL WEB DOWNLOAD - SEPT 28, 2004

# CASP T-CODE USA

# Vehicle Application

| Section                      | Page |
|------------------------------|------|
| Lexus Transponder Section    | 151  |
| Lexus Remote Section         | 165  |
| Toyota Transponder Section   | 172  |
| Toyota Remote Section        | 201  |
| Lexus/Toyota Faults          | 206  |
| Lexus/Toyota Actuators       | 207  |
| Lexus/Toyota Live Data       | 208  |
| Lexus/Toyota Security Lights | 209  |
| Lexus/Toyota OBD2 Ports      | 211  |

# Lexus Immobiliser Transponder Section

The following functions can be performed with your T-CODE USA software on Lexus Models:

### RESET IMMOBILISER: (Type 1 & 2 Immobiliser)

This function allows you to erase all keys and to Auto Learn the new in the ignition lock at the time. This function is used when the customer has lost all their keys.

### PROGRAM KEYS: (Type 2 Immobiliser)

This function allows you to add a Master or Valet key to the cars immobiliser system as long as you have an existing pre-programmed Master key to start with. The vehicle's immobiliser system can tell the difference between the transponder chip in the key for a Master or Valet.

### ADD MASTER KEY: (Type 1 Immobiliser)

This function allows you to add a Master key to the cars immobiliser system as long as you have an existing pre-programmed Master key to start with. The vehicle's immobiliser system cannot tell the difference between the transponder chip in the key. So it is possible to program a Valet as a Master into the immobiliser system.

### ADD VALET KEY: (Type 1 Immobiliser)

This function allows you to add a Valet key to the cars immobiliser system as long as you have an existing pre-programmed Master key to start with. The vehicle's immobiliser system cannot tell the difference between the transponder chip in the key. So it is possible to program a Master as a Valet into the immobiliser system.

### ERASE KEYS: (Type 1 & 2 Immobiliser)

This function allows you to erase all keys except the key in the ignition lock at the time.

### ADD REMOTE:

This function allows you to add the wireless remote key functions from the head of the Lexus key

### ERASE REMOTE:

This function allows you to erase all other wireless remote keys and keep the one in the ignition lock at the time.

# Lexus Immobiliser Transponder Section

# GRID INDEX

- Only the models listed are supported -

| MODELS                                                       | YEARS     | KEYS<br>TO USE | RESET<br>IMMO<br>GRID | ADD<br>MASTER<br>GRID                                | ADD<br>VALET<br>GRID | ERASE<br>KEYS<br>GRID |
|--------------------------------------------------------------|-----------|----------------|-----------------------|------------------------------------------------------|----------------------|-----------------------|
| ES300                                                        | 2002-2003 | LEX 01         | LEX 02                | LEX 03                                               | LEX 04               | LEX 05                |
| ES330                                                        | 2004-2005 | LEX 06         | LEX 07                | LEX 08                                               | LEX 08               | LEX 09                |
| GS300                                                        | 2002-2005 | LEX 01         | LEX 02                | LEX 03                                               | LEX 04               | LEX 05                |
| GS430                                                        | 2001-2005 | LEX 01         | LEX 02                | LEX 03                                               | LEX 04               | LEX 05                |
| GX470                                                        | 2003-2005 | LEX 06         | LEX 07                | LEX 08                                               | LEX 08               | LEX 09                |
| IS300                                                        | 2002-2005 | LEX 01         | LEX 02                | LEX 03                                               | LEX 04               | LEX 05                |
| LS430                                                        | 2001-2003 | LEX 06         | LEX 07                | LEX 08                                               | LEX 08               | LEX 09                |
| LS430                                                        | 2004 (a)  | LEX 06         | LEX 07                | LEX 08                                               | LEX 08               | LEX 09                |
| LS430                                                        | 2004 (b)  | LEX 10         | LEX 11                | Add & Erase not supported on<br>Smart Access system. |                      |                       |
| LX470                                                        | 2001-2002 | LEX 01         | LEX 02                | LEX 03                                               | LEX 04               | LEX 05                |
| LX470                                                        | 2003-2005 | LEX 06         | LEX 07                | LEX 08                                               | LEX 08               | LEX 09                |
| RX330                                                        | 2004-2005 | LEX 06         | LEX 07                | LEX 08                                               | LEX 08               | LEX 09                |
| SC430                                                        | 2002-2005 | LEX 06         | LEX 07                | LEX 08                                               | LEX 08               | LEX 09                |
| (a) For LS430 models with <u>out</u> the Smart Access system |           |                |                       |                                                      |                      |                       |
| (b) For LS430 models with the Smart Access system            |           |                |                       |                                                      |                      |                       |

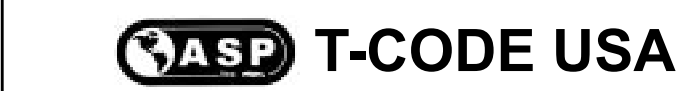

# COMPATIBLE TRANSPONDER KEYS FOR THIS MODEL TYPE

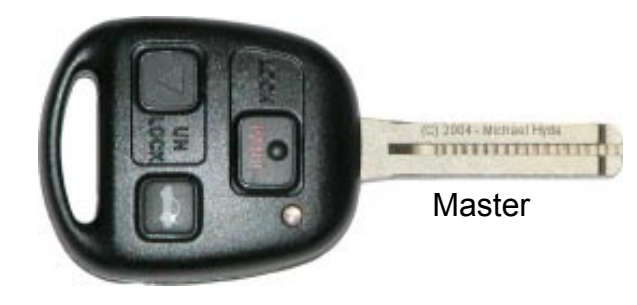

Grid # LEX 01

Type 1

| Remote Master Keys |         |             |             |  |  |
|--------------------|---------|-------------|-------------|--|--|
| Model              | Years   | Part #      | Notes       |  |  |
| ES300              | '02-'03 | 89070-53530 |             |  |  |
| GS300              | '02-'05 | 89070-50170 |             |  |  |
| GS430              | '01-'05 | 89070-50170 |             |  |  |
| LX470              | '01-'02 | 89070-60081 |             |  |  |
| IS300              | '02-'05 | 89070-53350 |             |  |  |
| IS300              | '02-'05 | 89070-53530 | Sedan       |  |  |
| IS300              | '02-'05 | 89070-53620 | Sport Cross |  |  |

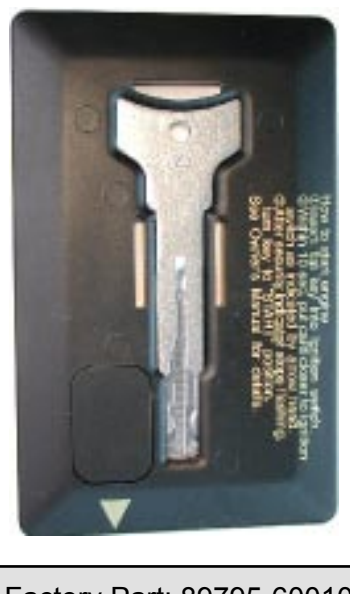

Factory Part: 89795-60010

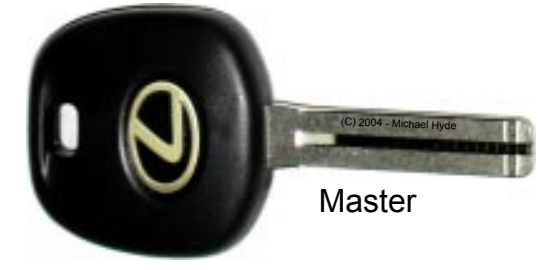

Factory Part: 89785-50030

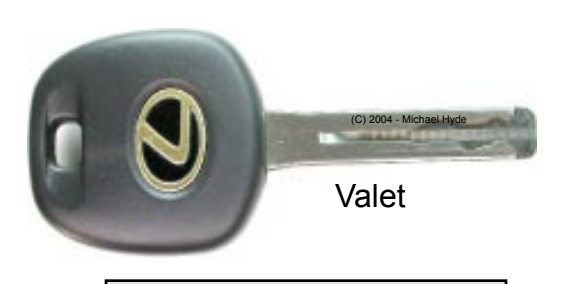

Factory Part: 89786-50030

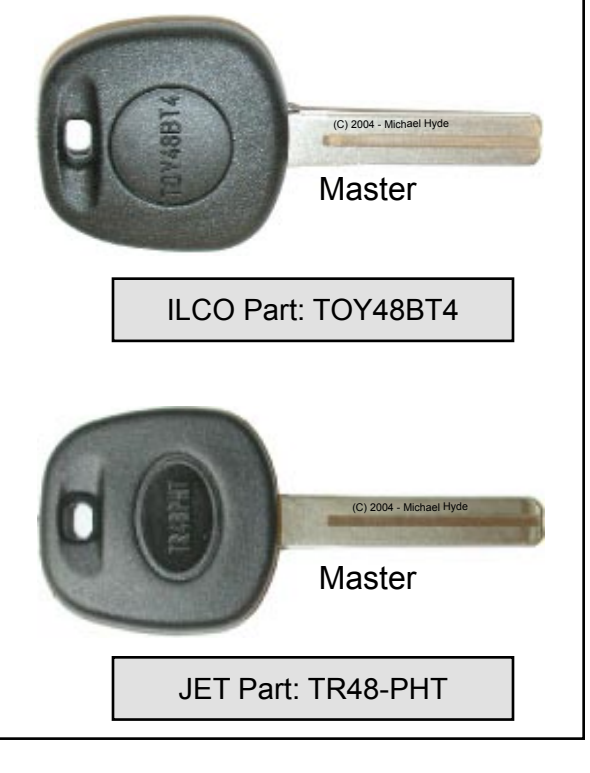

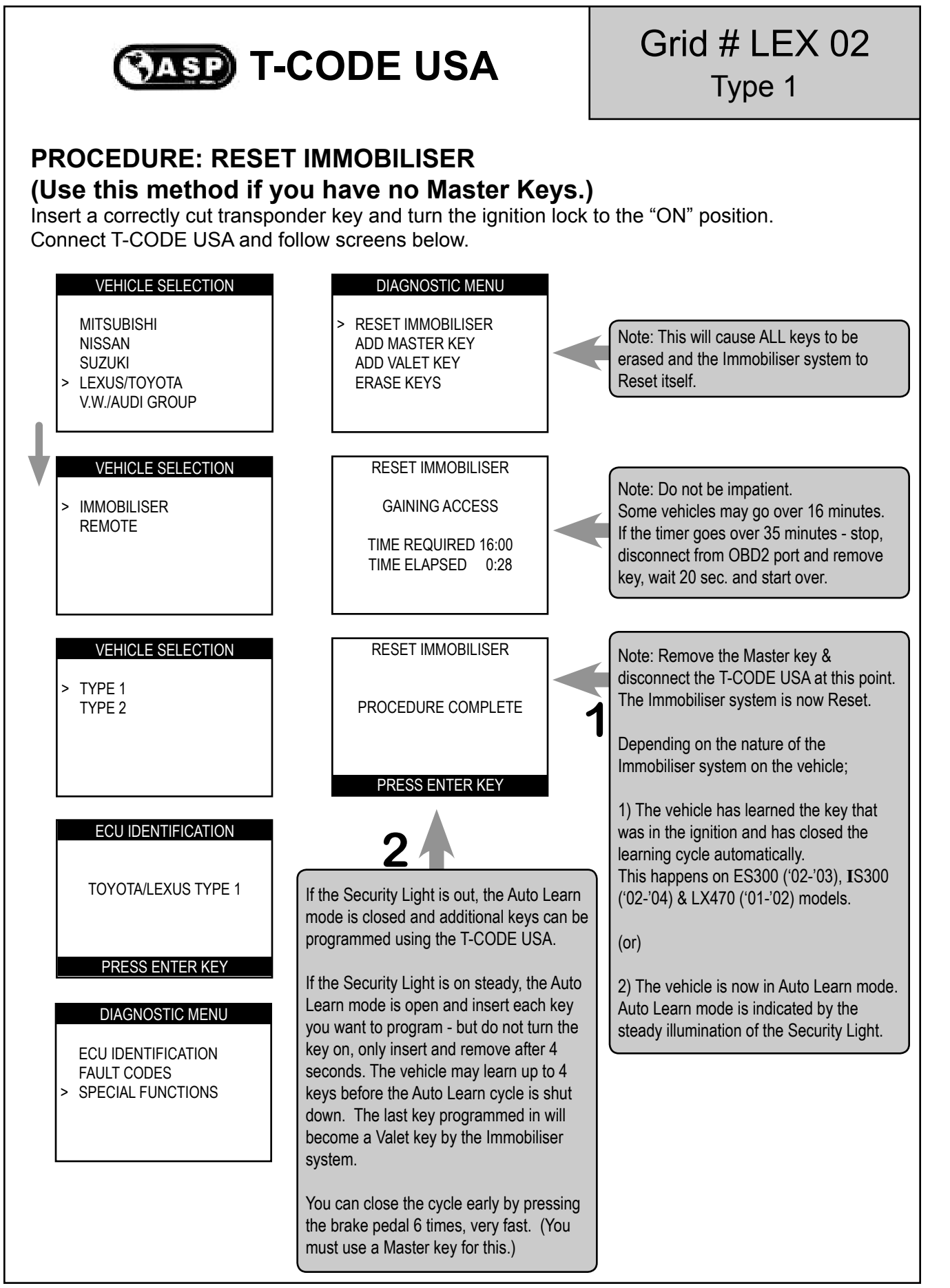

# CASP T-CODE USA

### **PROCEDURE: ADD MASTER KEY**

Grid # LEX 03

Type 1

Insert a Master key that is already registered into the vehicle. Turn the ignition lock to the "ON" position. The Security Light must be out when the key is in. Connect and follow screens.

NOTE: If you do not have an existing Master key you must use the "Reset Immobiliser" procedure to Reset the Immobiliser system. A Valet key will not work as a substitute for a Master Key.

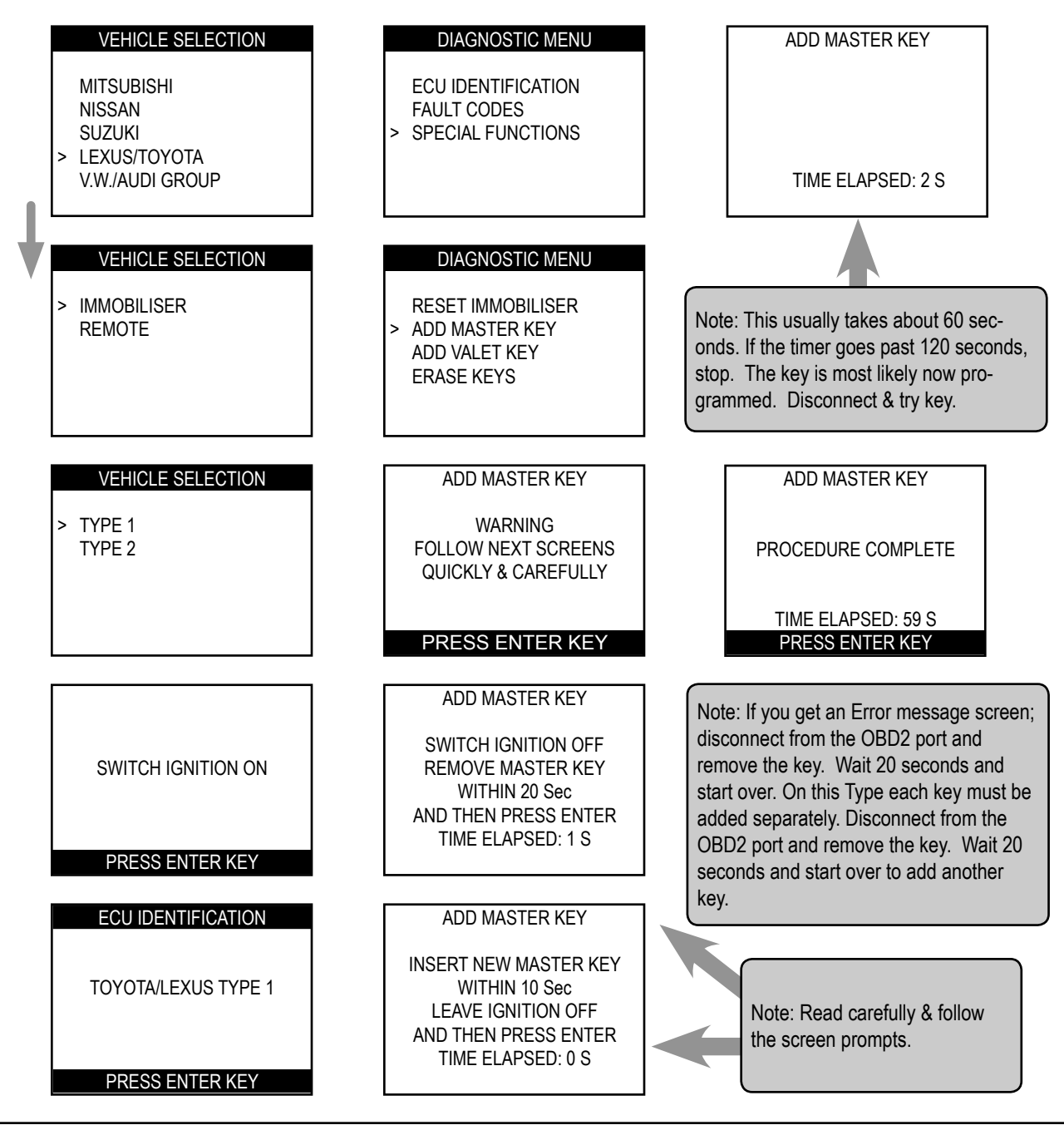

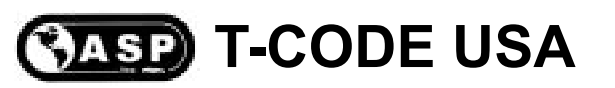

# Grid # LEX 04 Type 1

# PROCEDURE: ADD VALET KEY

Insert a Master key that is already registered into the vehicle. Turn the ignition lock to the "ON" position. The Security Light must be out when the key is in. Connect and follow screens.

NOTE: If you do not have an existing Master key you must use the "Reset Immobiliser" procedure to Reset the Immobiliser system. A Valet key will not work as a substitute for a Master Key.

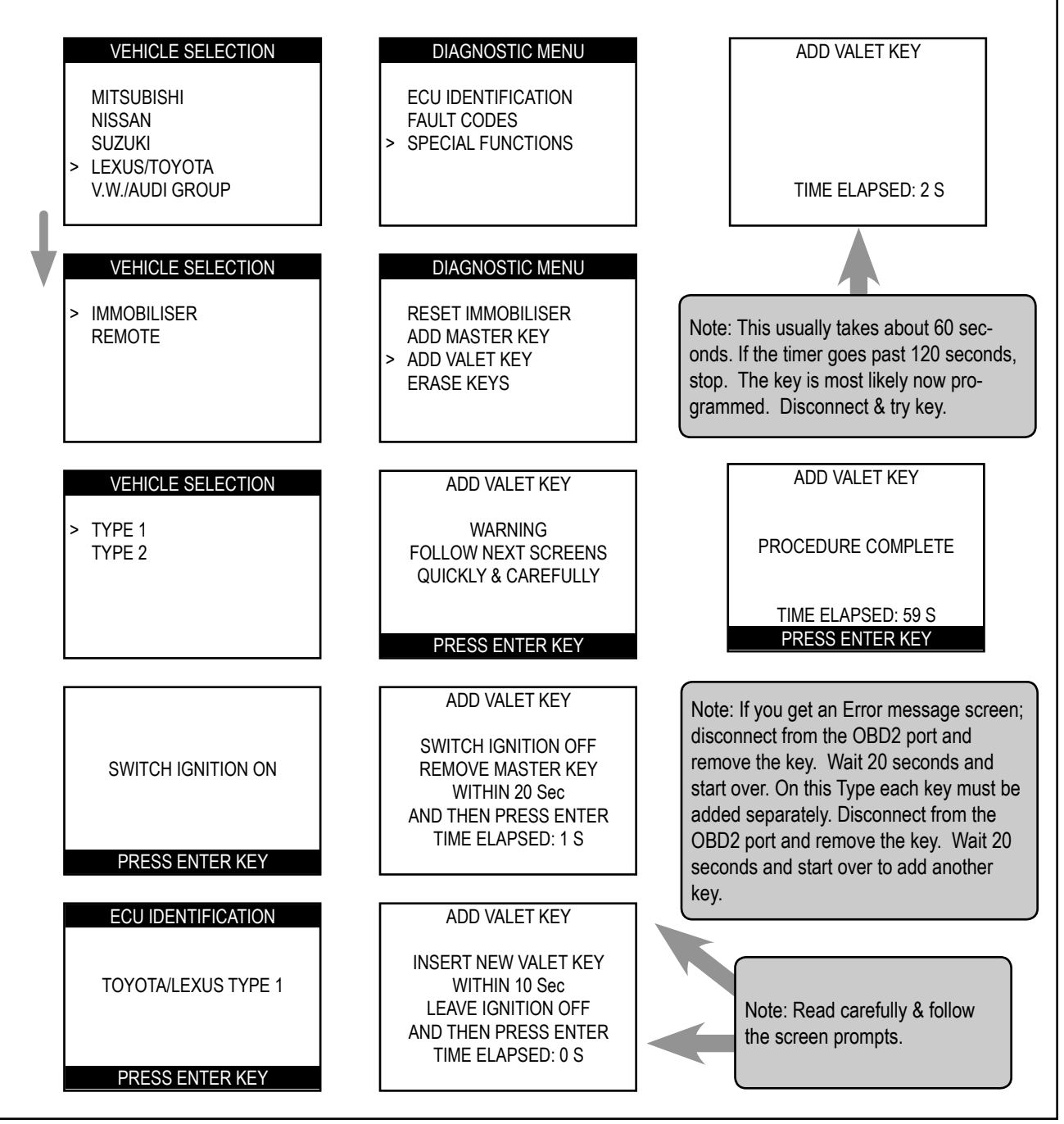

# Grid # LEX 05 Type 1

# CASP T-CODE USA

PROCEDURE: ERASE KEYS (All keys erased except key in ignition)

Insert a Master key that is already registered into the vehicle. Turn the ignition lock to the "ON" position. The Security Light must be out when the key is in. Connect and follow screens.

NOTE: If you do not have an existing Master key you must use the "Reset Immobiliser" procedure to Reset the Immobiliser system. A Valet key will not work as a substitute for a Master Key.

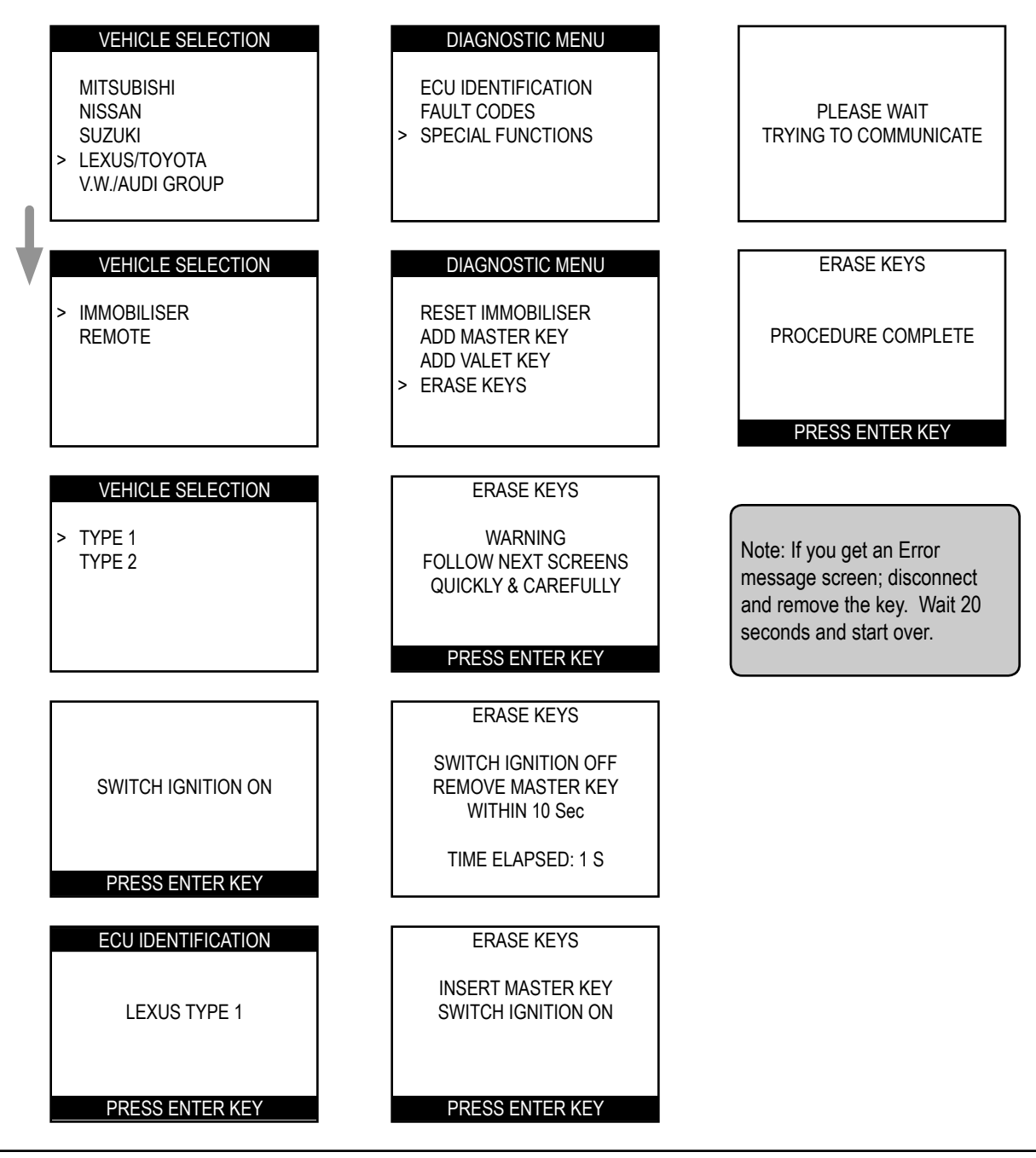

# CASP T-CODE USA

# TROUBLESHOOTING NOTES

- The Security Light can be in 2 shapes.
  > A small blinking red circle next to the word "Security". (or)
  > A blinking red light in the shape of a car.
- 2) Pay attention to the key you are using. Is it the proper key for the car?
- 3) Learned Immobiliser Keys:

Valet key- when first inserted into the ignition lock the Security Light will stay on for 2 seconds and then stay off.

Master key- when inserted into the ignition lock the Security Light will not illuminate at all.

Un-Learned Immobiliser Keys: (not programmed)

The Security Light will continue to blink with the key inserted into the ignition lock.

- 4) Some "Master" keys are seen as "Valet" keys. It is not that uncommon for a pre-existing Master key to be seen by the vehicle immobiliser system as a Valet key. This is a problem if you are trying to Add more keys and do not have a key that is recognized as a Master key. In this case the immobiliser system would need to be reset.
- 5) If you get an Error message screen; disconnect from the OBD2 port and remove the key. Wait 20 seconds and start over.
- Adding New Keys- this usually takes about 60 seconds. If the timer goes past 120 seconds, stop. The key is most likely now programmed. Disconnect & try key.

# CASP T-CODE USA

# COMPATIBLE TRANSPONDER KEYS FOR THIS MODEL TYPE

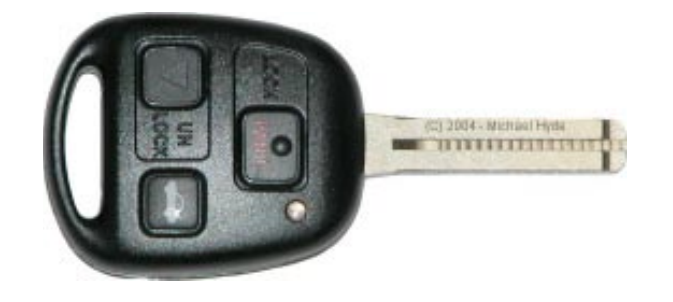

Grid # LEX 06

Type 2

| Remote Master Keys |         |             |                 |  |  |
|--------------------|---------|-------------|-----------------|--|--|
| Model              | Years   | Part #      | Notes           |  |  |
| ES330              | '04-'05 | 89070-33750 |                 |  |  |
| GX470              | '03-'05 | 89070-60800 |                 |  |  |
| LS430              | '01-'05 | 89070-50660 | No Smart Access |  |  |
| LX470              | '03-'05 | 89070-60800 |                 |  |  |
| RX330              | '04-'05 | 89070-48820 | w/Pwr Hatch     |  |  |
| RX330              | '04-'05 | 89070-48810 | No Pwr Hatch    |  |  |
| SC430              | '02-'05 | 89070-24170 |                 |  |  |

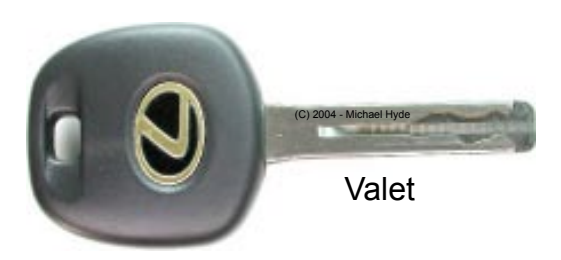

| Valet Keys |         |             |  |  |  |
|------------|---------|-------------|--|--|--|
| Model      | Years   | Part #      |  |  |  |
| ES330      | '03-'05 | 89786-50110 |  |  |  |
| GX470      | '03-'05 | 89786-60150 |  |  |  |
| LS430      | '01-'05 | 89786-50110 |  |  |  |
| LX470      | '03-'05 | 89786-60150 |  |  |  |
| RX330      | '03-'05 | 89786-60150 |  |  |  |
| SC430      | '02-'05 | 89786-50110 |  |  |  |

Note: If you are using the wrong type of key, the procedures will not work- you will be wasting your time.

NO after-market keys will work for this model type.

Only factory originals will work from the Lexus dealer.

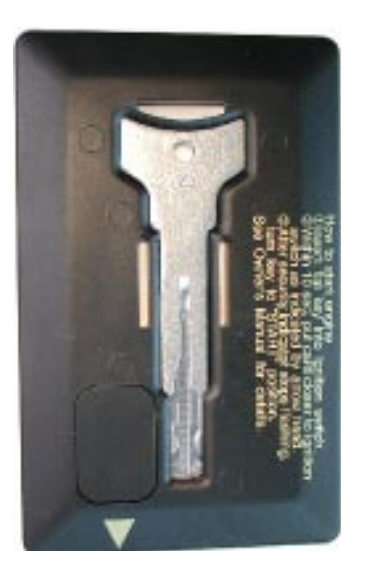

Factory Part: 89795-50010

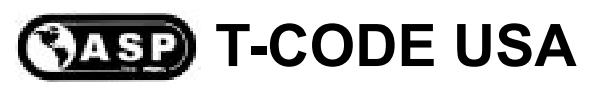

# Grid # LEX 07 Type 2

### PROCEDURE: RESET IMMOBILISER (Use this method if you have no Master Keys.)

Insert a correctly cut transponder key and turn the ignition lock to the "ON" position. Connect T-CODE USA and follow screens below.

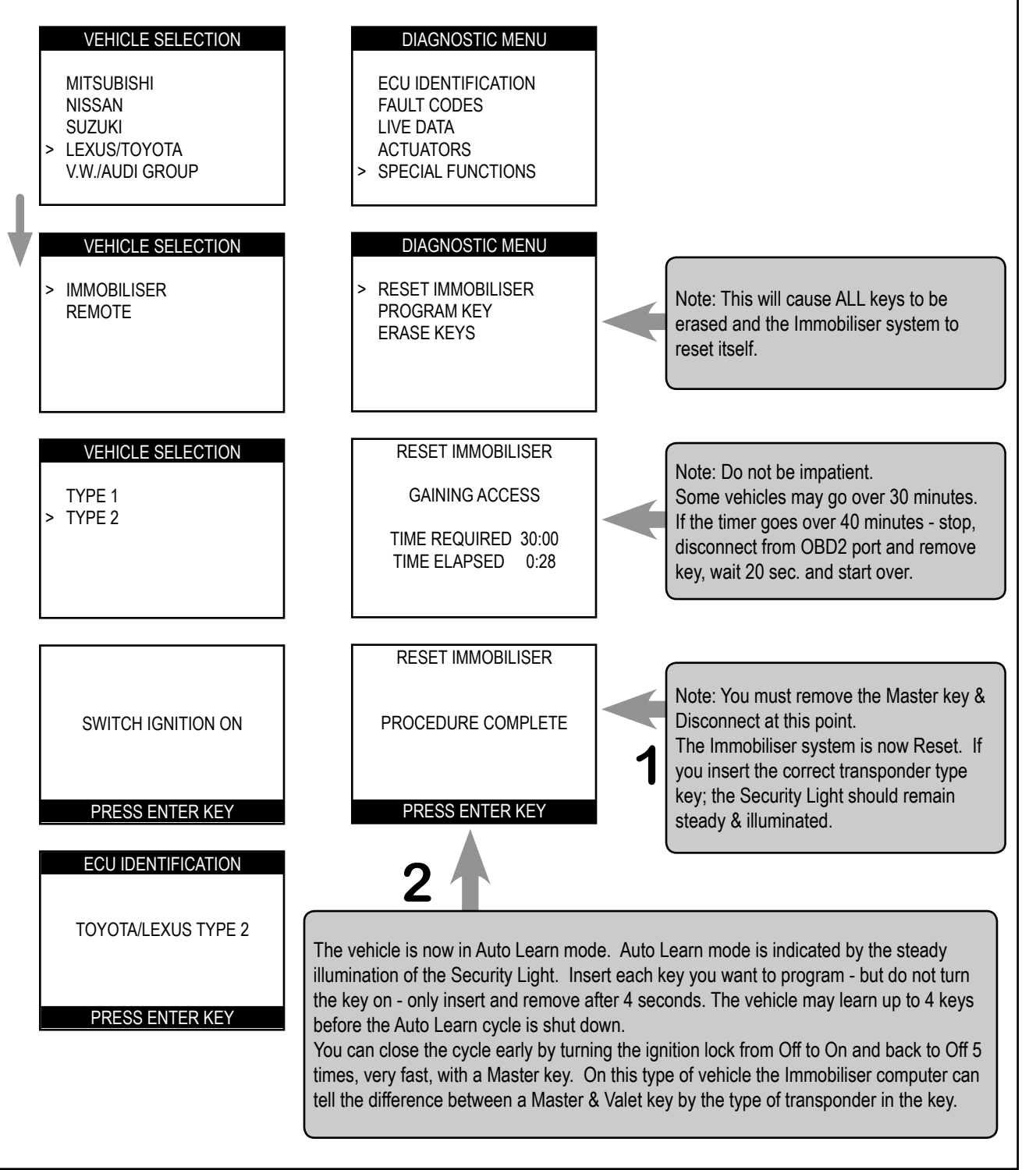

# Grid # LEX 08 Type 2

# CASP T-CODE USA

### **PROCEDURE: ADD MASTER or VALET KEY**

Insert a Master key that is already registered into the vehicle. Turn the ignition lock to the "ON" position. The Security Light must be out when the key is in. Connect and follow screens.

NOTE: If you do not have an existing Master key you must use the "Reset Immobiliser" procedure to Reset the Immobiliser system. A Valet key will not work as a substitute for a Master Key.

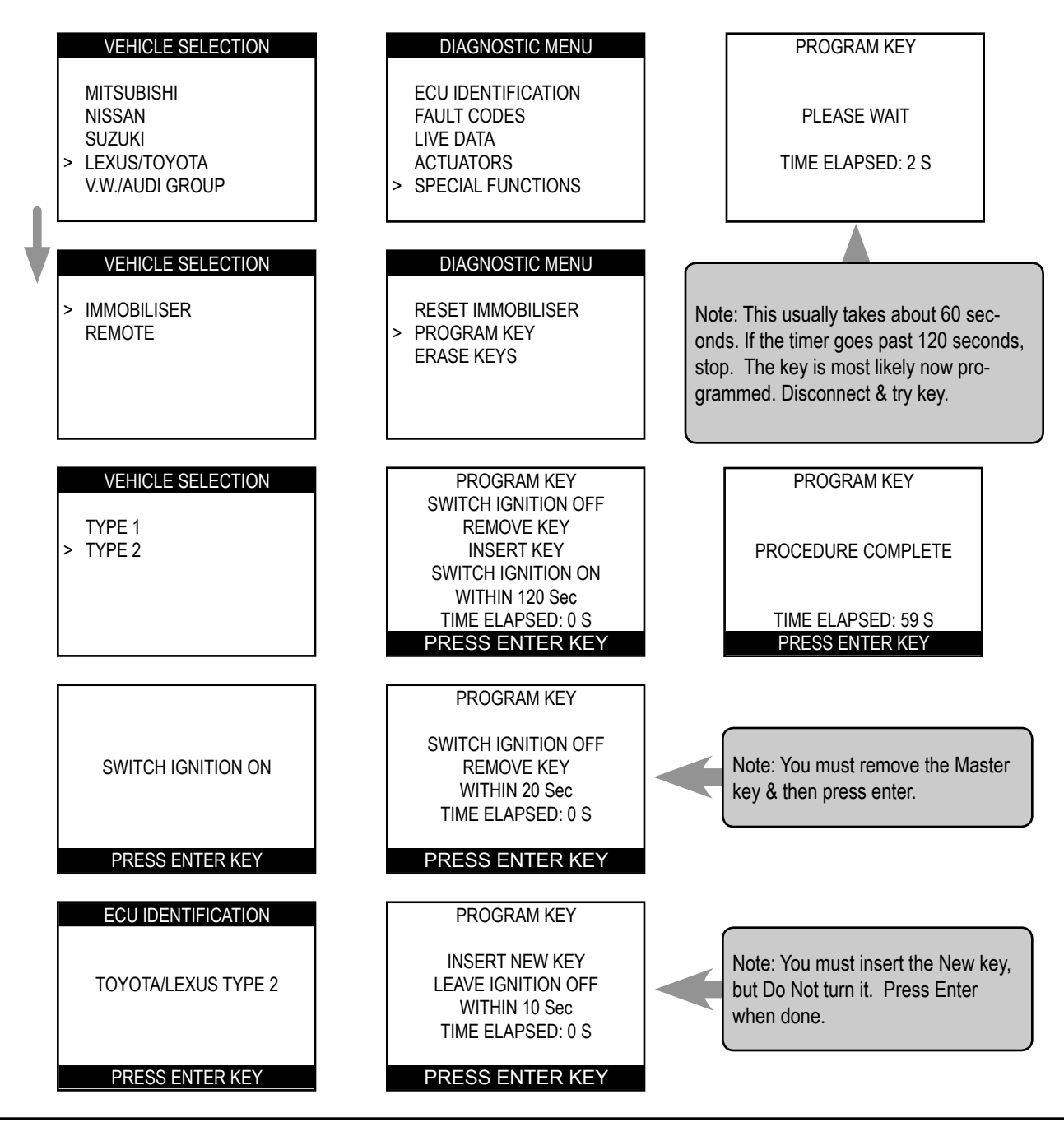

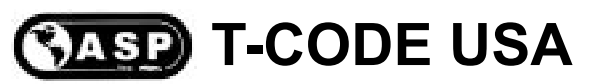

### PROCEDURE: ERASE KEYS (All keys erased except key in ignition)

Insert a Master key that is already registered into the vehicle. Turn the ignition lock to the "ON" position. The Security Light must be out when the key is in. Connect and follow screens.

NOTE: If you do not have an existing Master key you must use the "Reset Immobiliser" procedure to Reset the Immobiliser system. A Valet key will not work as a substitute for a Master Key.

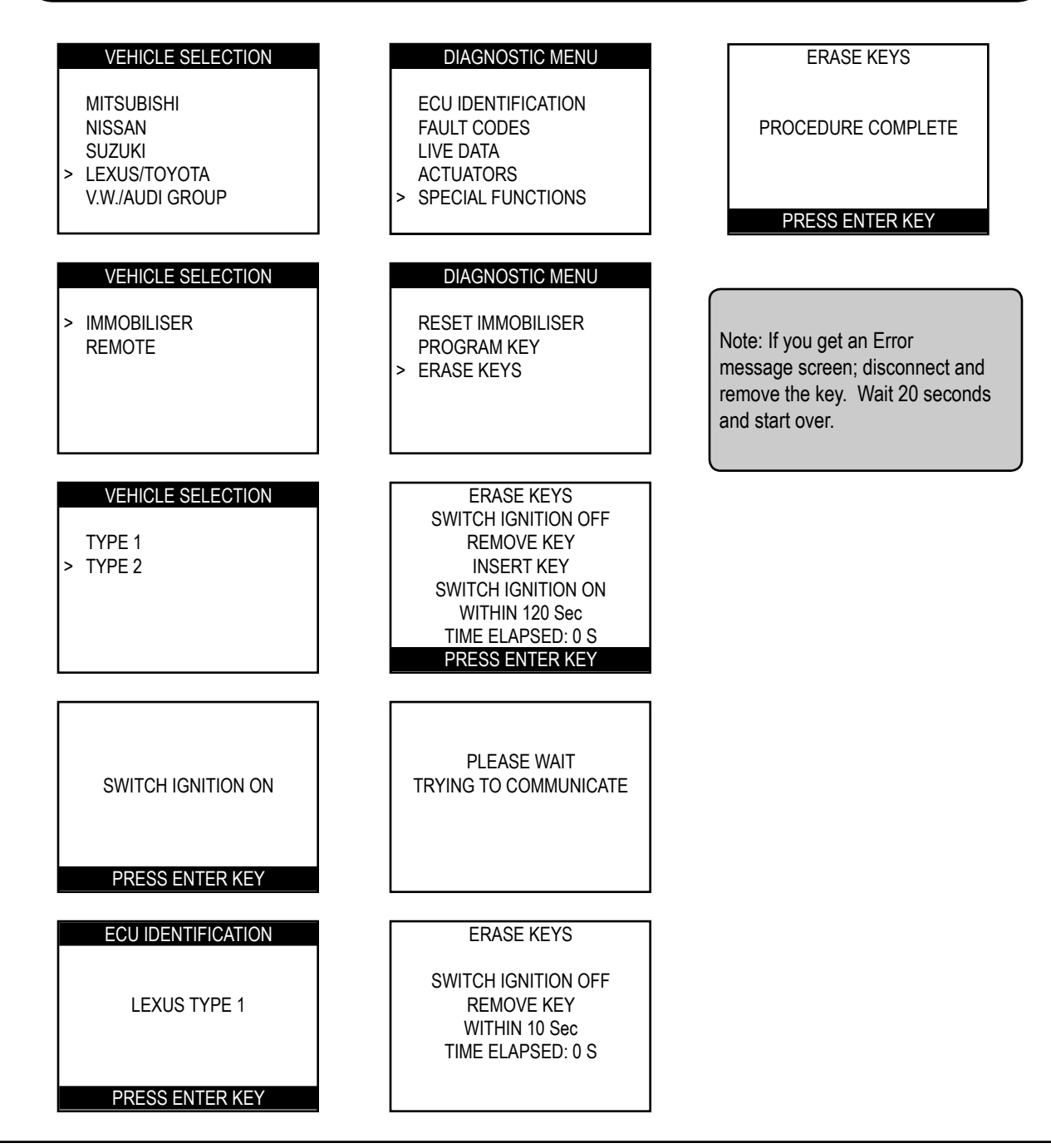

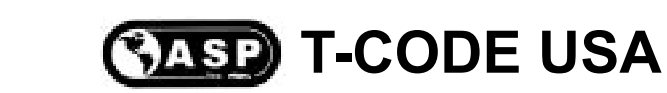

### COMPATIBLE TRANSPONDER KEYS FOR THIS MODEL TYPE

Note: This will only get the car started.

Grid # LEX 10

Type 2

You will not be able to program the remote buttons.

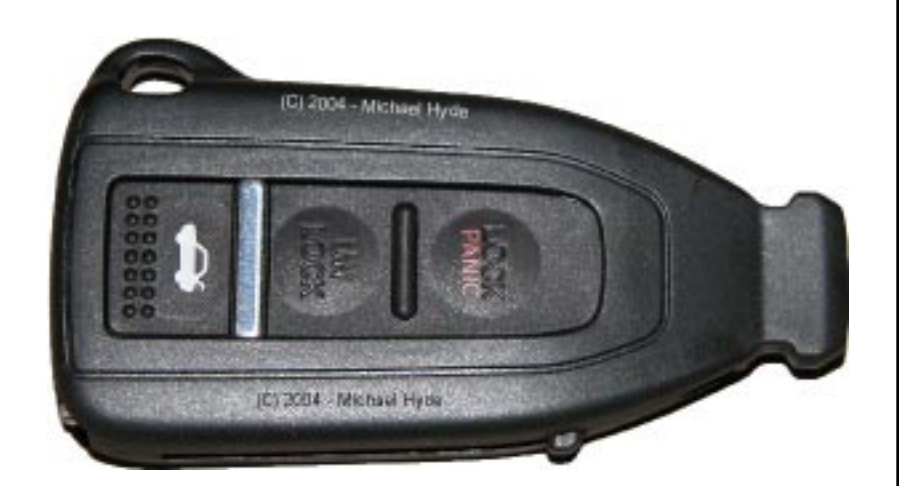

# Emergency Start Only - No Other Features Supported

| Remote Keys                   |      |        |             |                              |  |
|-------------------------------|------|--------|-------------|------------------------------|--|
| Model Years Type Part # Notes |      |        |             |                              |  |
| LS430                         | 2004 | Master | 89994-50240 | with optional "Smart Access" |  |
| LS430 2004 Valet 89995-50240  |      |        |             | with optional "Smart Access" |  |

Note: NO after-market keys will work for this model type.

Only factory originals will work from the Lexus dealer.

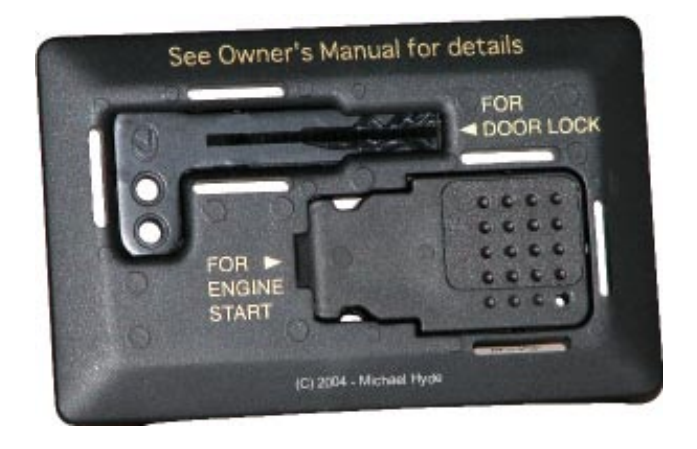

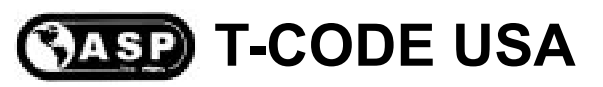

# Grid # LEX 11 Type 2

# PROCEDURE: RESET IMMOBILISER (Use this method if you have no Master Keys.)

Insert the correct Remote and turn the ignition lock to the "ON" position. Connect T-CODE USA and follow screens below.

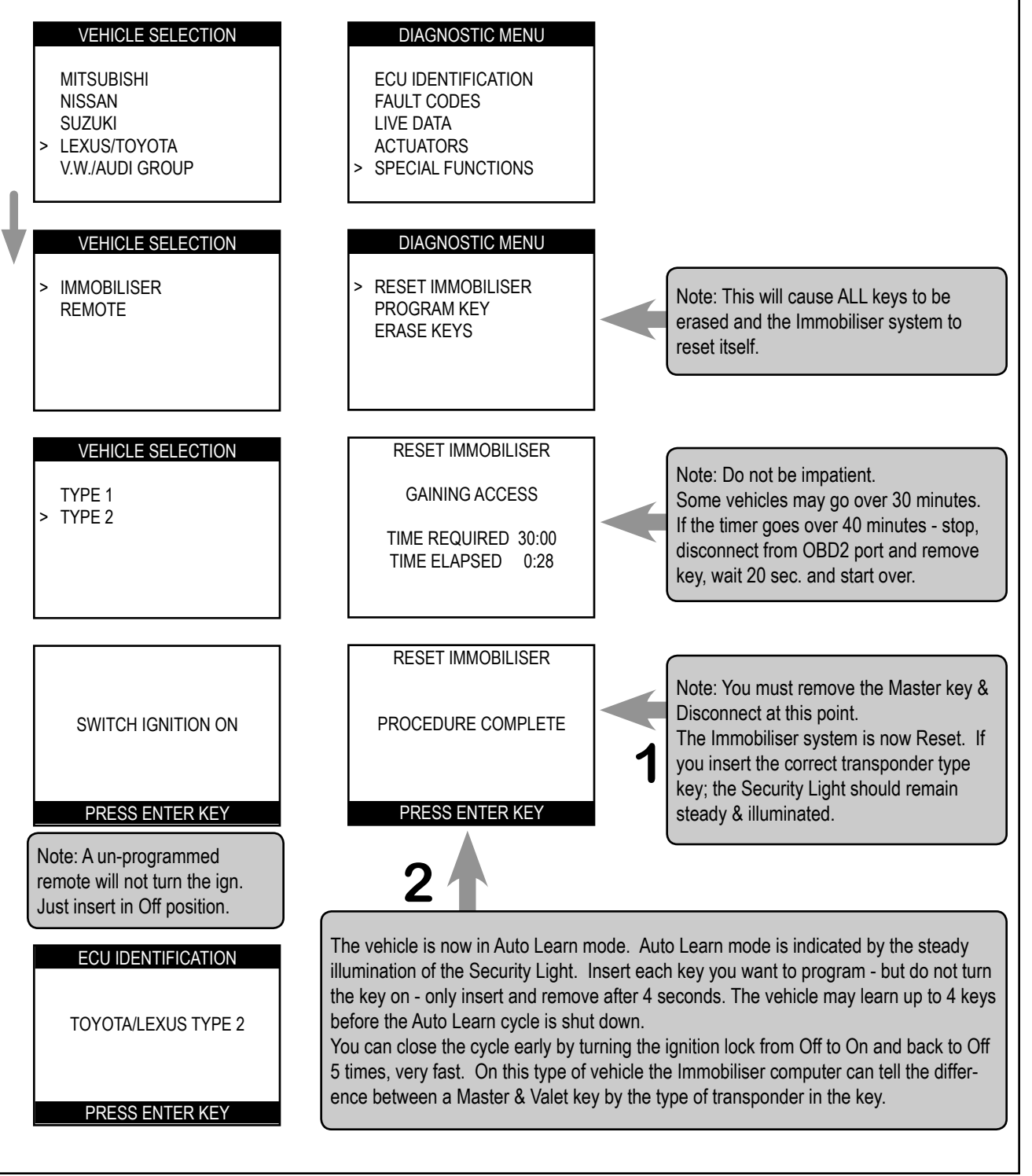

# NOTES

# Lexus Remote Wireless Section GRID INDEX

- Only the models listed are supported -

| MODELS        | YEARS                                                        | ADD REMOTE<br>GRID | ERASE REMOTE<br>GRID        | SYSTEM<br>TYPE |  |  |
|---------------|--------------------------------------------------------------|--------------------|-----------------------------|----------------|--|--|
| ES300         | 2002-2003                                                    | On Board LEX 14 R  | On Board LEX 15 R           | N/A            |  |  |
| ES330         | 2004-2005                                                    | On Board LEX 14 R  | On Board LEX 15 R           | N/A            |  |  |
| GS300         | 2002-2005                                                    | LEX 12 R           | LEX 13 R                    | 3              |  |  |
| GS430         | 2001-2005                                                    | LEX 12 R           | LEX 13 R                    | 3              |  |  |
| GX470         | 2003-2005                                                    | LEX 12 R           | LEX 13 R                    | 2              |  |  |
| IS300         | 2002-2005                                                    | LEX 12 R           | LEX 13 R                    | 3              |  |  |
| LS430         | 2001-2003                                                    | LEX 12 R           | LEX 13 R                    | 1              |  |  |
| LS430         | 2004 (a)                                                     | LEX 12 R           | LEX 13 R                    | 1              |  |  |
| LS430         | 2004 (b)                                                     | (Not Supporte      | d on Smart Access at this t | time)          |  |  |
| LX470         | 2001-2002                                                    | On Board LEX 16 R  | On Board LEX 17 R           | N/A            |  |  |
| LX470         | 2003-2005                                                    | LEX 12 R           | LEX 13 R                    | 2              |  |  |
| RX330         | 2004-2005                                                    | LEX 12 R           | LEX 13 R                    | 2              |  |  |
| SC430         | 2002-2005                                                    | LEX 12 R           | LEX 13 R                    | 1              |  |  |
| (a) For LS430 | (a) For LS430 models with <u>out</u> the Smart Access system |                    |                             |                |  |  |
| (b) For LS430 | (b) For LS430 models with the Smart Access system            |                    |                             |                |  |  |

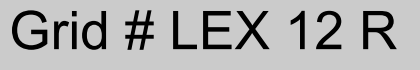

# CASP T-CODE USA

### PROCEDURE: ADD WIRELESS SECTION OF REMOTE KEY

Insert a key and turn the ignition lock to the "ON" position. Connect and follow screens.

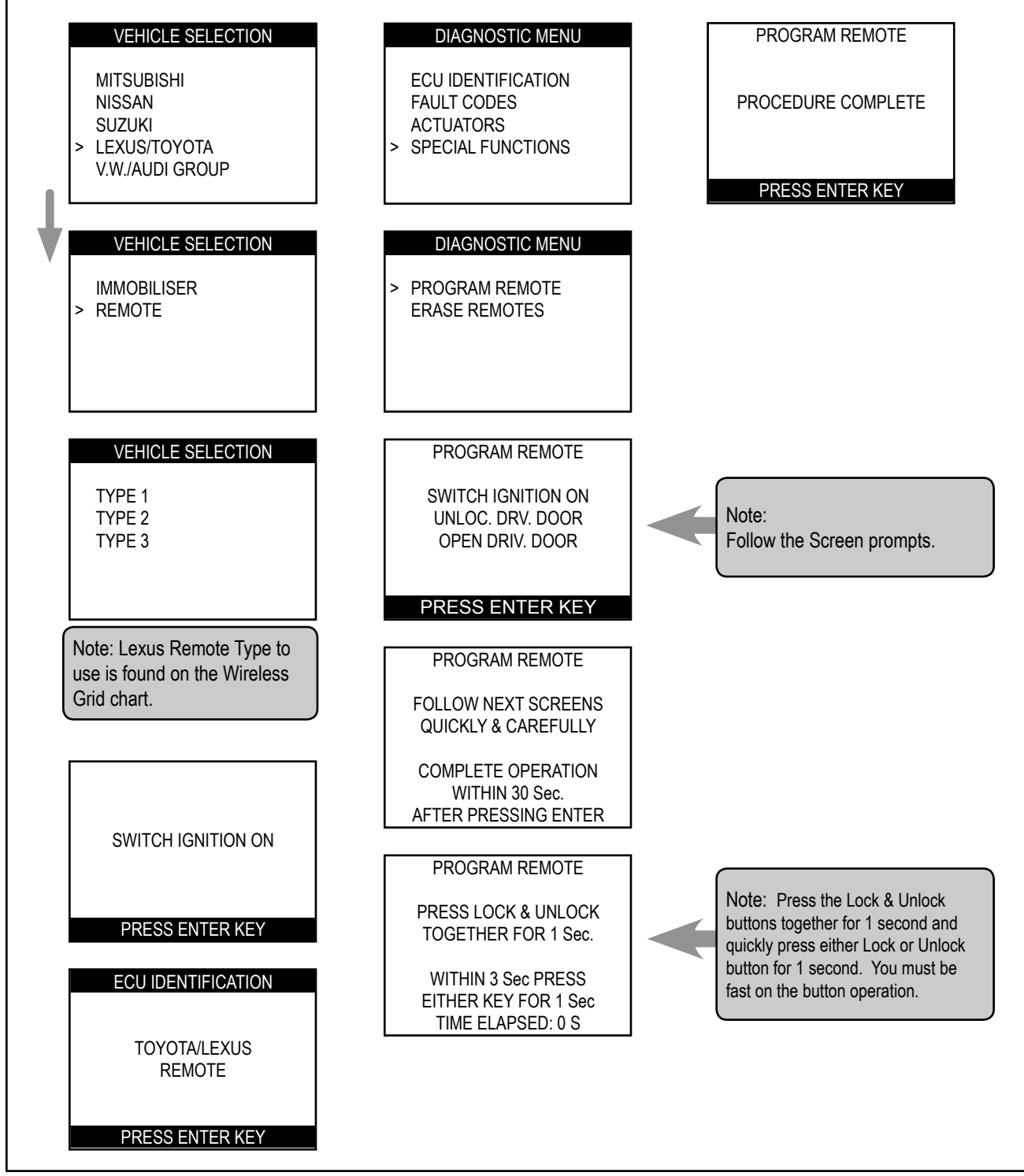

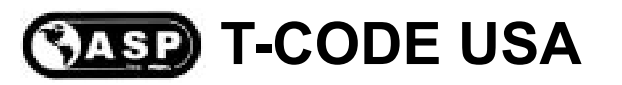

Grid # LEX 13 R

# PROCEDURE: ERASE WIRELESS SECTION OF REMOTE KEY

Insert a key and turn the ignition lock to the "ON" position. Connect and follow screens.

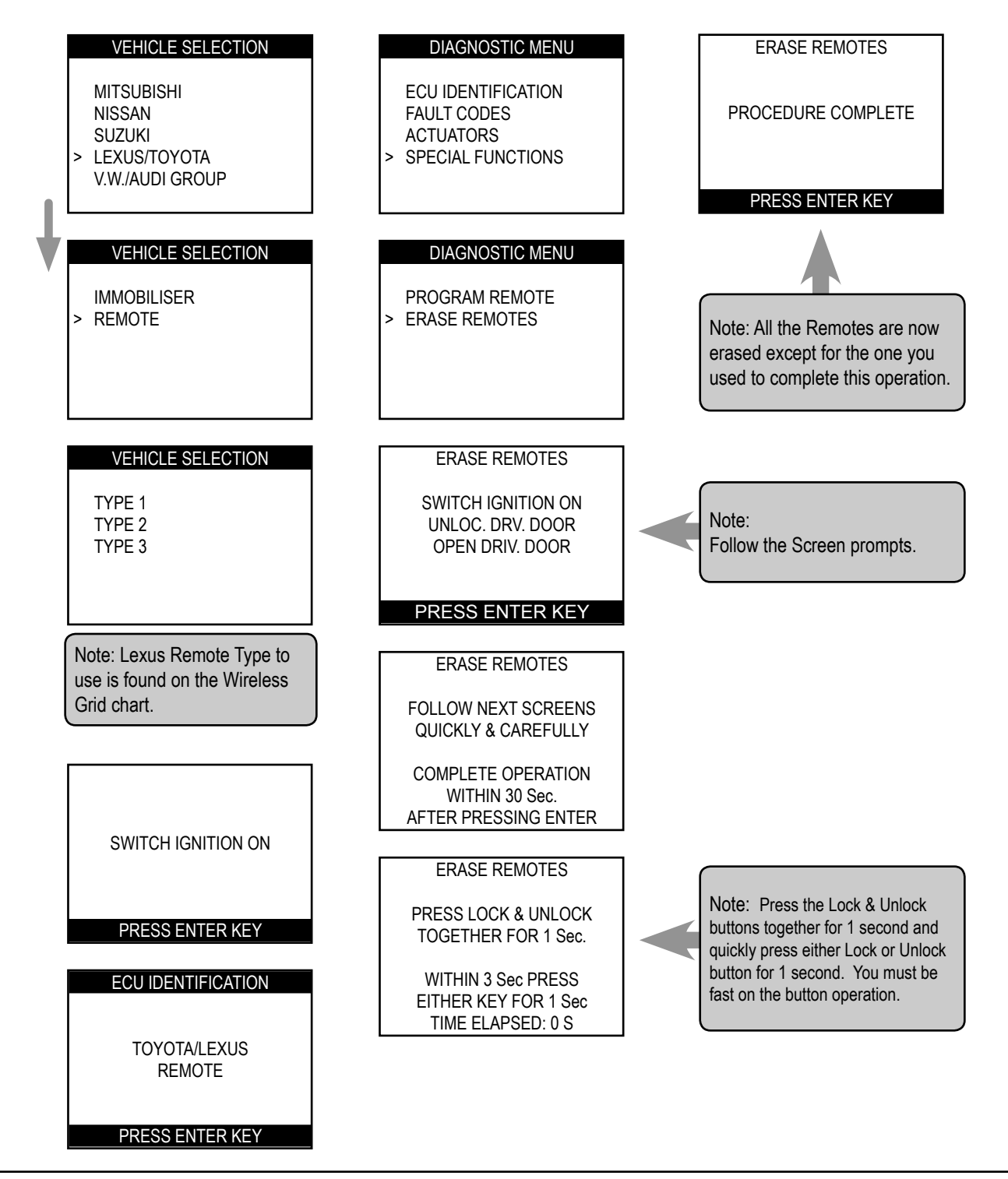

# Grid # LEX 14 R On Board

# CASP T-CODE USA

### PROCEDURE: ADD WIRELESS SECTION OF REMOTE KEY

Use this procedure to Add the Wireless Remote section of the key .

1) To start make sure nothing is in the ignition lock cylinder and only the driver's door is open and unlocked.

2) Within 4-5 seconds, put the key in the ignition twice and remove 2 times.

- 3) Close the drivers door and open again 2 times.
- 4) Put the key in the ignition and remove.
- 5) Close the drivers door and open again 2 times.
- 6) Put the key in the ignition and close all the doors.
- 7) Turn the ignition on for 1 second and then off.
- 8) Remove the key from the ignition
- 9) The power door locks should now cycle 1 time.

10) Press the Unlock & Lock buttons at the same time for 1 second and then quickly press the Unlock button for 2 seconds.

11) If the Wireless Remote section of the key has been accepted the door locks should cycle 1 time. If it has failed the door locks will cycle 2 times.

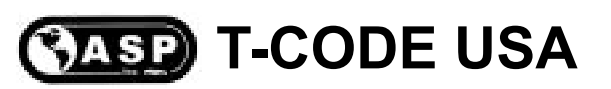

# PROCEDURE: ERASE WIRELESS SECTION OF REMOTE KEY

Use this procedure to Erase all other Wireless Remote keys except the one you are using.

1) To start make sure nothing is in the ignition lock cylinder and only the driver's door is open and unlocked.

2) Within 4-5 seconds, put the key in the ignition twice and remove 2 times.

3) Close the drivers door and open again 2 times.

4) Put the key in the ignition and remove.

5) Close the drivers door and open again 2 times.

6) Put the key in the ignition and close all the doors.

7) Turn the ignition on for 1 second and then off and then back to on for 1 second and then off .

8) Remove the key from the ignition

9) The power door locks should now cycle 2 times.

10) Press the Unlock & Lock buttons at the same time for 1 second and then quickly press the Unlock button for 2 seconds.

11) If the Wireless Remote section of the key has been accepted the door locks should cycle 1 time. If it has failed the door locks will cycle 2 times.

# Grid # LEX 16 R On Board

# CASP T-CODE USA

### PROCEDURE: ADD WIRELESS SECTION OF REMOTE KEY

Use this procedure to Add the Wireless Remote section of the key .

1) To start make sure nothing is in the ignition lock cylinder and only the driver's door is open and unlocked.

- 2) Put the key in the ignition and remove.
- 3) Press the Lock button for 1 second, press the Unlock button for 1 second, do this 5 times.
- 4) Close the drivers door and open it.
- 5) Press the Lock button for 1 second, press the Unlock button for 1 second, do this 5 times.
- 6) Put the key in the ignition.
- 7) Turn the ignition on for 1 second and then off and remove.
- 8) The power door locks should now cycle 1 time.
- 9) Press the Unlock button for 2 seconds.

10) Press the Unlock & Lock buttons at the same time for 1 1/2 second and then quickly press the Unlock button for 2 seconds.

11) If the Wireless Remote section of the key has been accepted the door locks should cycle 1 time. If it has failed the door locks will cycle 2 times.

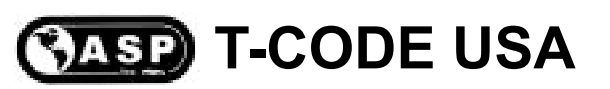

### PROCEDURE: ERASE WIRELESS SECTION OF REMOTE KEY

Use this procedure to Erase all other Wireless Remote keys except the one you are using.

1) To start make sure nothing is in the ignition lock cylinder and only the driver's door is open and unlocked.

2) Put the key in the ignition and remove.

3) Press the Lock button for 1 second, press the Unlock button for 1 second, do this 5 times.

4) Close the drivers door and open it.

5) Press the Lock button for 1 second, press the Unlock button for 1 second, do this 5 times.

6) Put the key in the ignition.

7) Turn the ignition on for 1 second and then off for 1 second and then on for 1 second and remove.

8) The power door locks should now cycle 2 times.

9) Press the Lock & Unlock button for 2 seconds and then press Unlock for 1 second.

10) Press the Unlock & Lock buttons at the same time for 1 1/2 second and then quickly press the Unlock button for 2 seconds.

11) If the Wireless Remote section of the key has been accepted the door locks should cycle 1 time. If it has failed the door locks will cycle 2 times.

# **Toyota Immobiliser** Transponder Section

The following functions can be performed with your T-CODE USA software on Toyota Models:

### RESET IMMOBILISER: (Type 1 & 2 Immobiliser)

This function allows you to erase all keys and to Auto Learn the new in the ignition lock at the time. This function is used when the customer has lost all their keys.

### PROGRAM KEYS: (Type 2 Immobiliser)

This function allows you to add a Master or Valet key to the cars immobiliser system as long as you have an existing pre-programmed Master key to start with. The vehicle's immobiliser system can tell the difference between the transponder chip in the key for a Master or Valet.

### ADD MASTER KEY: (Type 1 Immobiliser)

This function allows you to add a Master key to the cars immobiliser system as long as you have an existing pre-programmed Master key to start with. The vehicle's immobiliser system cannot tell the difference between the transponder chip in the key. So it is possible to program a Valet as a Master into the immobiliser system.

### ADD VALET KEY: (Type 1 Immobiliser)

This function allows you to add a Valet key to the cars immobiliser system as long as you have an existing pre-programmed Master key to start with. The vehicle's immobiliser system cannot tell the difference between the transponder chip in the key. So it is possible to program a Master as a Valet into the immobiliser system.

### ERASE KEYS: (Type 1 & 2 Immobiliser)

This function allows you to erase all keys except the key in the ignition lock at the time.

# Toyota Immobiliser Transponder Section GRID INDEX

- Only the models listed are supported -

| MODELS                                                                                       | YEARS                                   | KEYS<br>TO USE | RESET<br>IMMO<br>GRID | ADD<br>MASTER<br>GRID | ADD<br>VALET<br>GRID | ERASE<br>KEYS<br>GRID |
|----------------------------------------------------------------------------------------------|-----------------------------------------|----------------|-----------------------|-----------------------|----------------------|-----------------------|
| 4Runner                                                                                      | 2001-2002                               | TOY 01         | TOY 02                | TOY 03                | TOY 04               | TOY 05                |
| 4Runner                                                                                      | 2003-2005                               | TOY 06         | TOY 07                | TOY 08                | TOY 08               | TOY 09                |
| Camry (b)                                                                                    | 2002                                    | TOY 01         | TOY 02                | TOY 03                | TOY 04               | TOY 05                |
| Camry (b)                                                                                    | 2003-2005                               | See page 1     | 84 for specif         | fic key & pro         | gramming de          | etails.               |
| Corolla                                                                                      | 2005                                    | TOY 06         | TOY 07                | TOY 08                | TOY 08               | TOY 09                |
| Highlander (b)                                                                               | 2001-2003<br>4cyl engine<br>models only | TOY 01         | TOY 02                | TOY 03                | TOY 04               | TOY 05                |
| Highlander (b)                                                                               | 2004-2005                               | TOY 06         | TOY 07                | TOY 08                | TOY 08               | TOY 09                |
| Land Cruiser                                                                                 | 2001-2002                               | TOY 01         | TOY 02                | TOY 03                | TOY 04               | TOY 05                |
| Land Cruiser                                                                                 | 2003-2005                               | TOY 06         | TOY 07                | TOY 08                | TOY 08               | TOY 09                |
| Matrix                                                                                       | 2005                                    | TOY 06         | TOY 07                | TOY 08                | TOY 08               | TOY 09                |
| Prius                                                                                        | 2004-2005                               | TOY 19 P       | TOY 20 P              | Reset Immo            | biliser only o       | n this model          |
| Solara (b)                                                                                   | 2002-2003<br>4cyl engine<br>models only | TOY 01         | TOY 02                | TOY 03                | TOY 04               | TOY 05                |
| Solara (b)                                                                                   | 2004-2005                               | TOY 06         | TOY 07                | TOY 08                | TOY 08               | TOY 09                |
| Sequoia                                                                                      | 2001-2002<br>see footnote (a)           | TOY 01         | TOY 02                | TOY 03                | TOY 04               | TOY 05                |
| Sienna (b)                                                                                   | 2004-2005                               | TOY 06         | TOY 07                | TOY 08                | TOY 08               | TOY 09                |
| (a) 2003-2004 Sequoia models are not supported. Replacement of Immobiliser ECU is necessary. |                                         |                |                       |                       |                      |                       |

(b) Transponder system is optional on these models - it is not on all models.

# Grid # TOY 01 Type 1

# CASP T-CODE USA

### COMPATIBLE TRANSPONDER KEYS FOR THIS MODEL TYPE

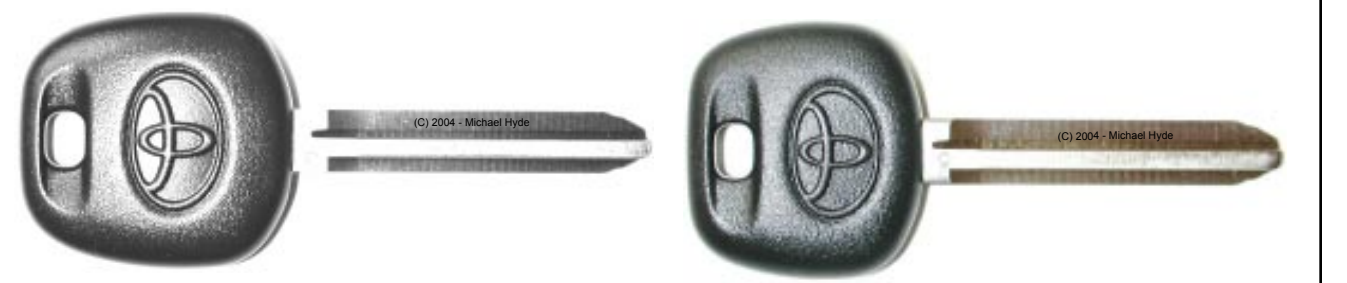

| Toyota Master Keys |                                      |             |          |          |           |             |
|--------------------|--------------------------------------|-------------|----------|----------|-----------|-------------|
| Model              | Years Factory Part # JET ILCO A-1 No |             |          |          | Notes     |             |
| 4Runner            | '01-'02                              | 89785-26020 | TR47-PHT | TOY43AT4 | TOY43-AT4 |             |
| Camry              | 2002                                 | 89785-26020 | TR47-PHT | TOY43AT4 | TOY43-AT4 |             |
| Highlander         | '01-'03                              | 89785-26020 | TR47-PHT | TOY43AT4 | TOY43-AT4 |             |
| Land Cruiser       | '01-'02                              | 89785-26020 | TR47-PHT | TOY43AT4 | TOY43-AT4 | Non-Remote  |
| Land Cruiser       | '01-'02                              | 89070-60090 | n/a      | n/a      | n/a       | With Remote |
| Sequoia            | '01-'02                              | 89785-41020 | TR47-PHT | TOY43AT4 | TOY43-AT4 |             |
| Solara             | '02-'03                              | 89785-26020 | TR47-PHT | TOY43AT4 | TOY43-AT4 |             |

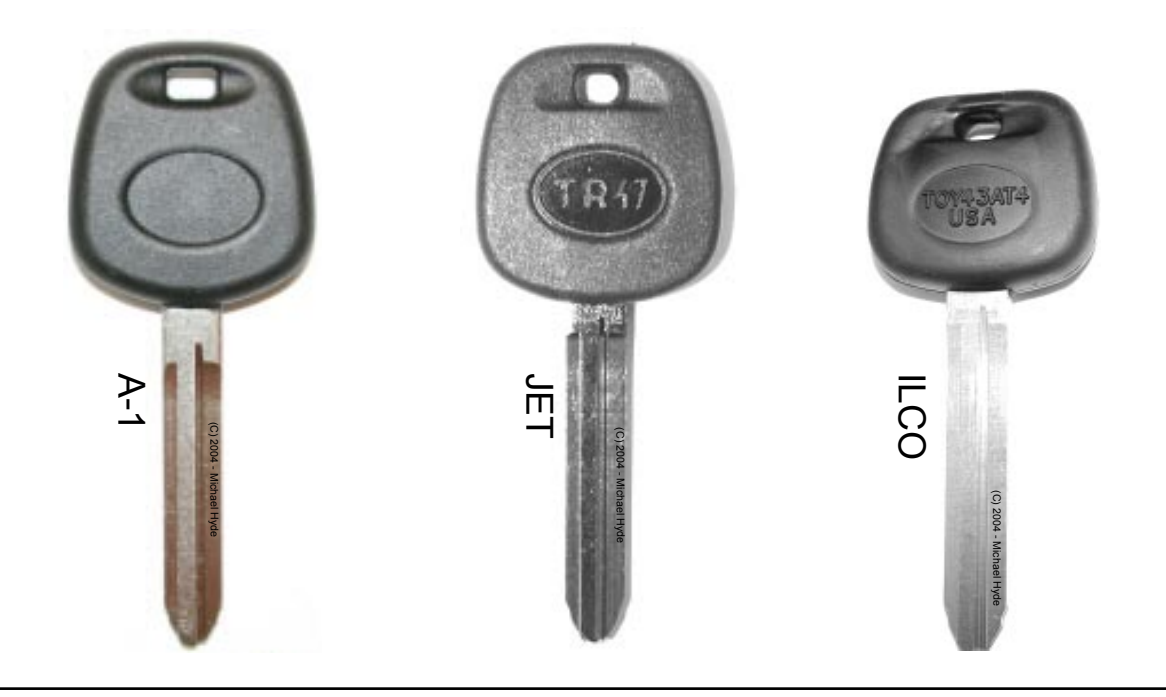

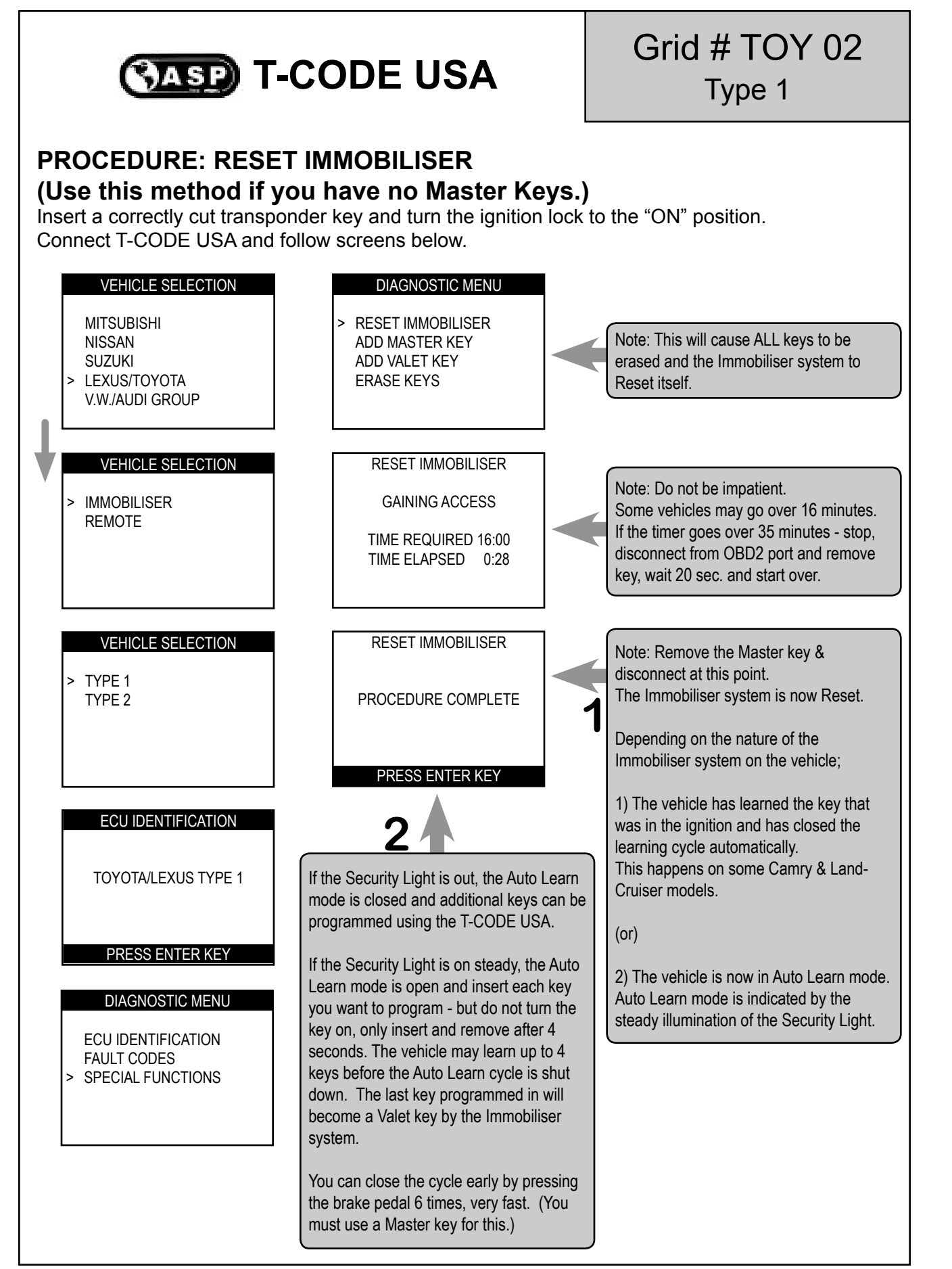

# 2004 - MICHAEL HYDE - ASP, INC., TCODE USA USERS MANUAL WEB DOWNLOAD - SEPT 28, 2004

# CASP T-CODE USA

### PROCEDURE: ADD MASTER KEY

Grid # TOY 03

Type 1

Insert a Master key that is already registered into the vehicle. Turn the ignition lock to the "ON" position. The Security Light must be out when the key is in. Connect and follow screens.

NOTE: If you do not have an existing Master key you must use the "Reset Immobiliser" procedure to Reset the Immobiliser system. A Valet key will not work as a substitute for a Master Key.

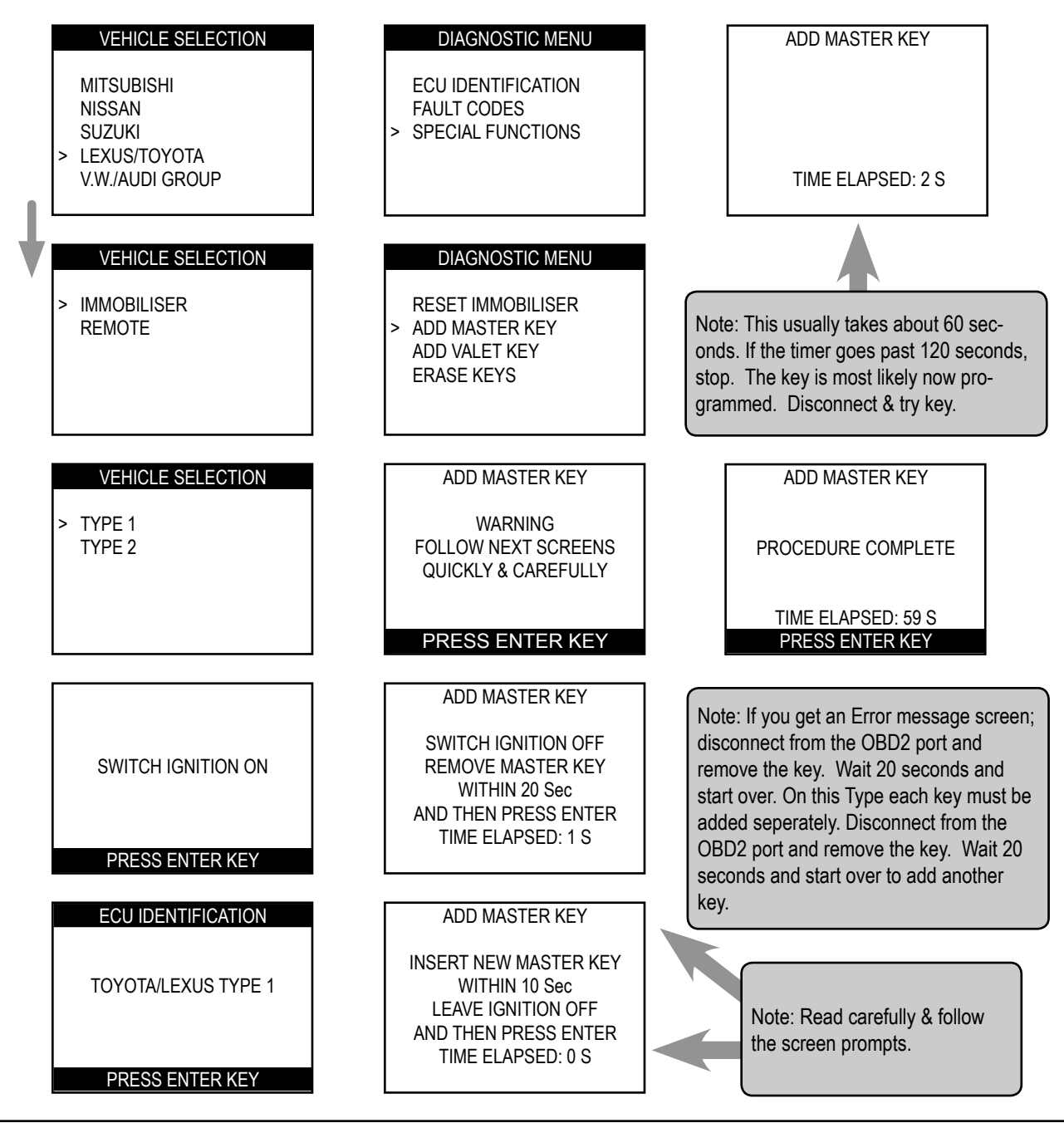

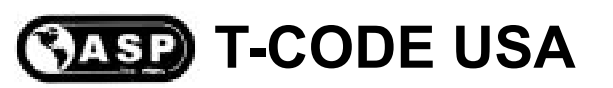

# Grid # TOY 04 Type 1

# PROCEDURE: ADD VALET KEY

Insert a Master key that is already registered into the vehicle. Turn the ignition lock to the "ON" position. The Security Light must be out when the key is in. Connect and follow screens.

NOTE: If you do not have an existing Master key you must use the "Reset Immobiliser" procedure to Reset the Immobiliser system. A Valet key will not work as a substitute for a Master Key.

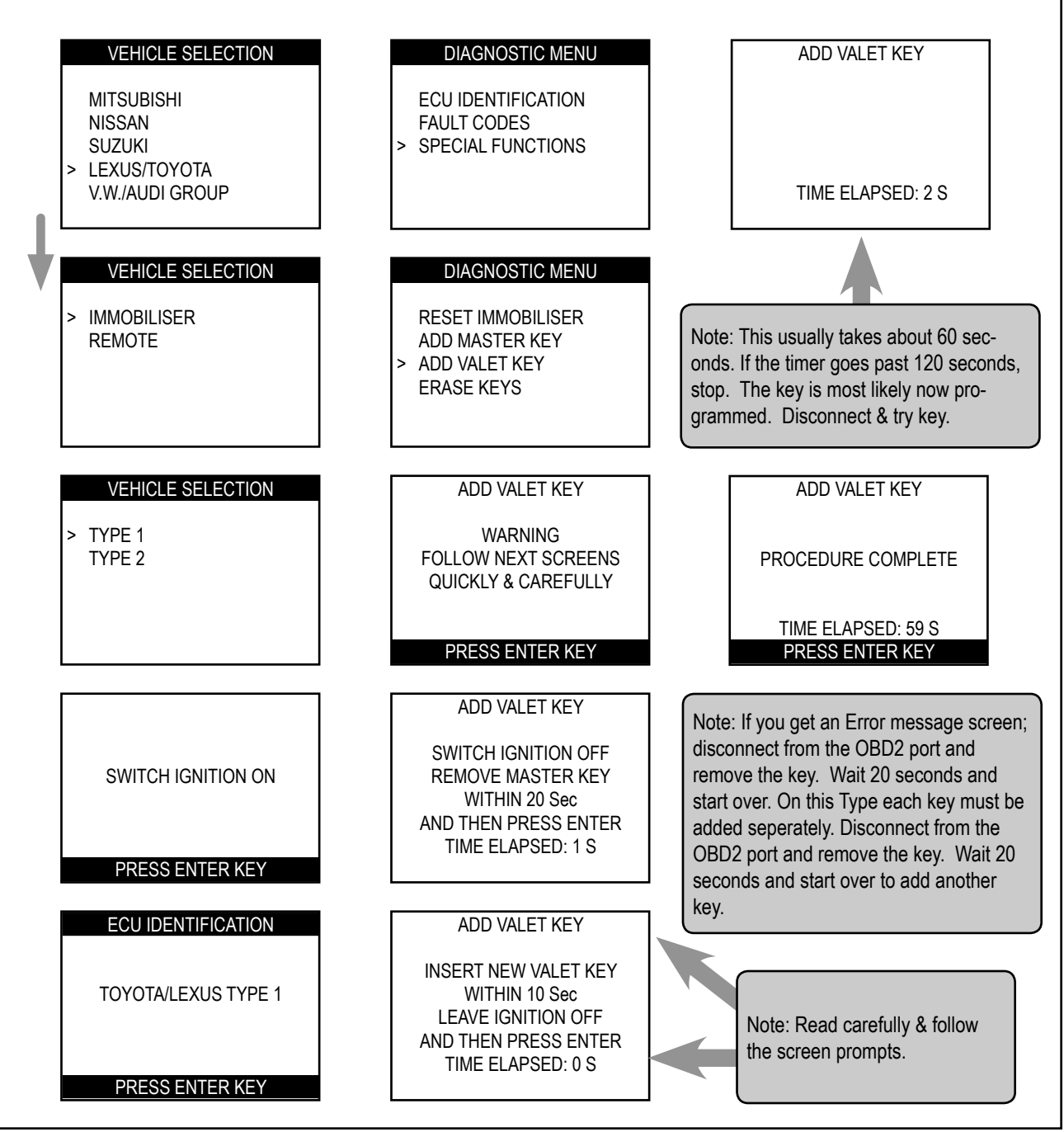

# Grid # TOY 05 Type 1

# CASP T-CODE USA

PROCEDURE: ERASE KEYS (All keys erased except key in ignition)

Insert a Master key that is already registered into the vehicle. Turn the ignition lock to the "ON" position. The Security Light must be out when the key is in. Connect and follow screens.

NOTE: If you do not have an existing Master key you must use the "Reset Immobiliser" procedure to Reset the Immobiliser system. A Valet key will not work as a substitute for a Master Key. VEHICLE SELECTION DIAGNOSTIC MENU MITSUBISHI ECU IDENTIFICATION NISSAN PLEASE WAIT FAULT CODES SUZUKI > SPECIAL FUNCTIONS TRYING TO COMMUNICATE LEXUS/TOYOTA V.W./AUDI GROUP VEHICLE SELECTION DIAGNOSTIC MENU ERASE KEYS > IMMOBILISER **RESET IMMOBILISER** REMOTE ADD MASTER KEY PROCEDURE COMPLETE ADD VALET KEY > ERASE KEYS PRESS ENTER KEY VEHICLE SELECTION ERASE KEYS > TYPE 1 Note: If you get an Error message screen; WARNING TYPE 2 FOLLOW NEXT SCREENS disconnect and remove the key. QUICKLY & CAREFULLY Wait 20 seconds and start over. PRESS ENTER KEY ERASE KEYS SWITCH IGNITION OFF SWITCH IGNITION ON REMOVE MASTER KEY WITHIN 10 Sec TIME ELAPSED: 1 S PRESS ENTER KEY ECU IDENTIFICATION ERASE KEYS **INSERT MASTER KEY** LEXUS TYPE 1 SWITCH IGNITION ON PRESS ENTER KEY PRESS ENTER KEY

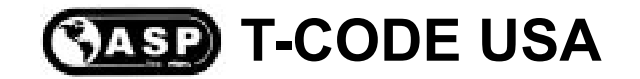

# TROUBLESHOOTING NOTES

- The Security Light can be in 2 shapes.
  > A small blinking red circle next to the word "Security". (or)
  > A blinking red light in the shape of a car.
- 2) Pay attention to the key you are using. Is it the proper key for the car.
- 3) Learned Immobiliser Keys:

Valet key- when first inserted into the ignition lock the Security Light will stay on for 2 seconds and then stay off.

Master key- when inserted into the ignition lock the Security Light will not illuminate at all.

Un-Learned Immobiliser Keys: (not programmed)

The Security Light will continue to blink with the key inserted into the ignition lock.

- 4) Some "Master" keys are seen as "Valet" keys. It is not that uncommon for a pre-existing Master key to be seen by the vehicle immobiliser system as a Valet key. This is a problem if you are trying to Add more keys and do not have a key that is recognized as a Master key. In this case the immobiliser system would need to be reset.
- 5) If you get an Error message screen; disconnect from the OBD2 port and remove the key. Wait 20 seconds and start over.
- Adding New Keys- this usually takes about 60 seconds. If the timer goes past 120 seconds, stop. The key is most likely now programmed. Disconnect & try key.

# CASP T-CODE USA

### COMPATIBLE TRANSPONDER KEYS FOR THIS MODEL TYPE

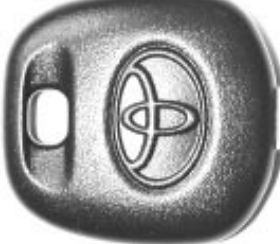

Grid # TOY 06

Type 2

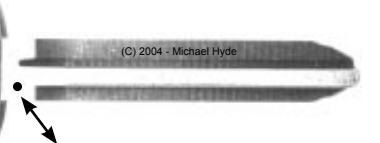

Type 2 factory keys have a small dot stamped on the blade.

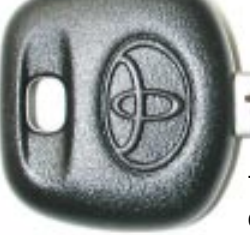

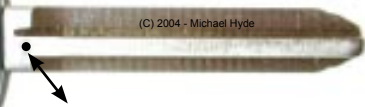

Type 2 factory keys have a small dot stamped on the blade.

| Toyota Factory Master Keys |         |             |             |  |  |
|----------------------------|---------|-------------|-------------|--|--|
| Model                      | Years   | Part #      | Notes       |  |  |
| 4Runner                    | '03-'05 | 89785-60160 |             |  |  |
| Corolla                    | 2005    | 89785-08020 |             |  |  |
| Highlander                 | '04-'05 | 89785-60160 |             |  |  |
| Land Cruiser               | '03-'05 | 89070-60750 | With Remote |  |  |
| Matrix                     | 2005    | 89785-08020 |             |  |  |
| Sienna                     | '04-'05 | 89785-08020 |             |  |  |
| Solara                     | '04-'05 | 89785-08020 |             |  |  |

Note: If you are using the wrong type of key, the procedures will not work- you will be wasting your time.

NO after-market keys will work for this model type.

Only factory originals will work from the Toyota dealer.
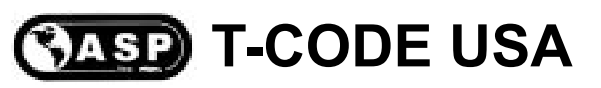

#### Grid # TOY 07 Type 2

#### PROCEDURE: RESET IMMOBILISER (Use this method if you have no Master Keys.)

Insert a correctly cut transponder key and turn the ignition lock to the "ON" position. Connect T-CODE USA and follow screens below.

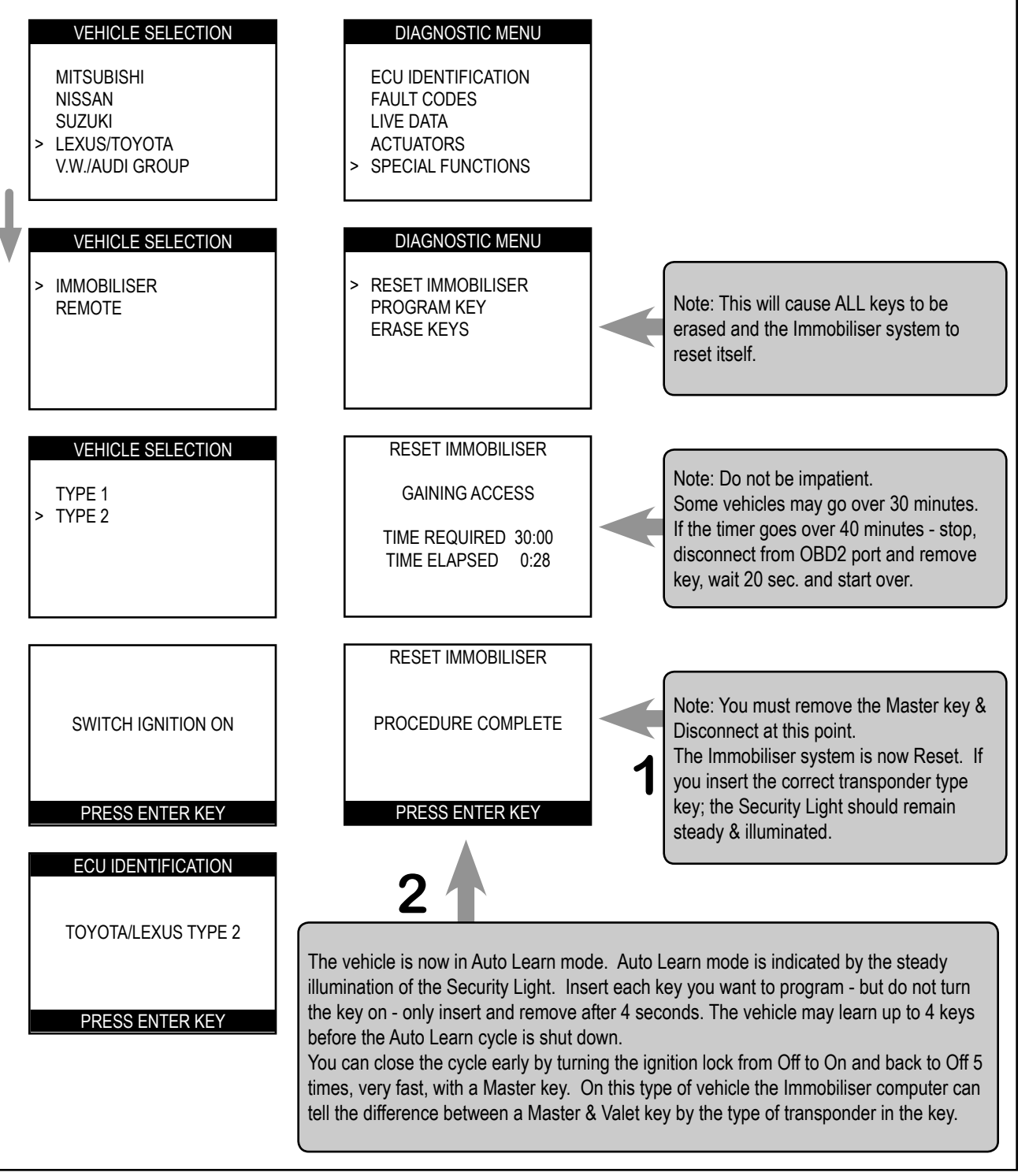

# 2004 - MICHAEL HYDE - ASP, INC., TCODE USA USERS MANUAL WEB DOWNLOAD - SEPT 28, 2004

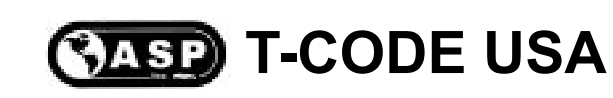

#### PROCEDURE: ADD MASTER or VALET KEY

Grid # TOY 08

Type 2

Insert a Master key that is already registered into the vehicle. Turn the ignition lock to the "ON" position. The Security Light must be out when the key is in. Connect and follow screens.

NOTE: If you do not have an existing Master key you must use the "Reset Immobiliser" procedure to Reset the Immobiliser system. A Valet key will not work as a substitute for a Master Key.

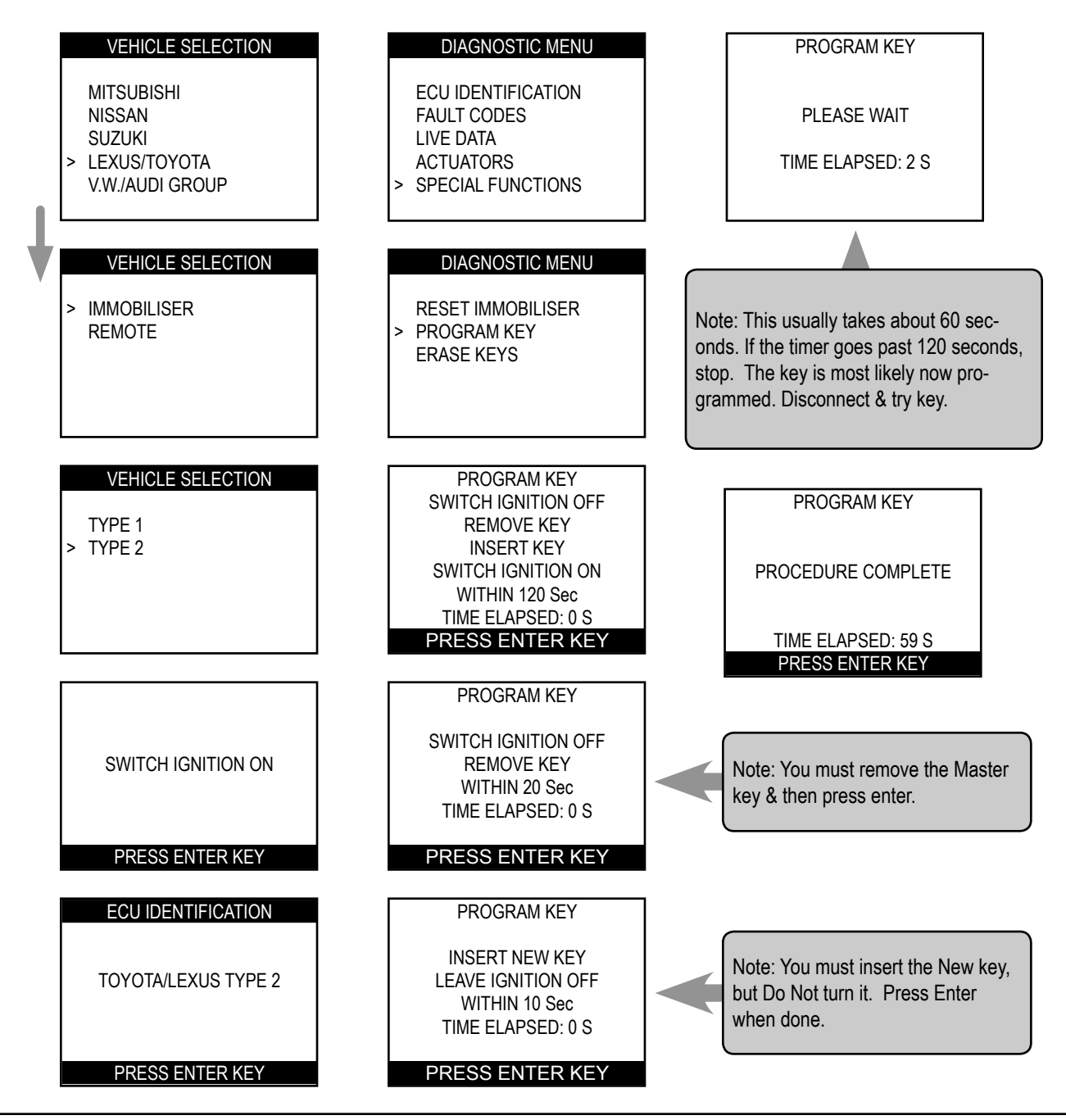

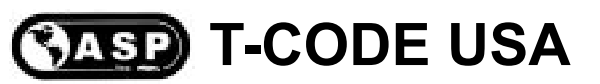

#### PROCEDURE: ERASE KEYS (All keys erased except key in ignition)

Insert a Master key that is already registered into the vehicle. Turn the ignition lock to the "ON" position. The Security Light must be out when the key is in. Connect and follow screens.

NOTE: If you do not have an existing Master key you must use the "Reset Immobiliser" procedure to Reset the Immobiliser system. A Valet key will not work as a substitute for a Master Key.

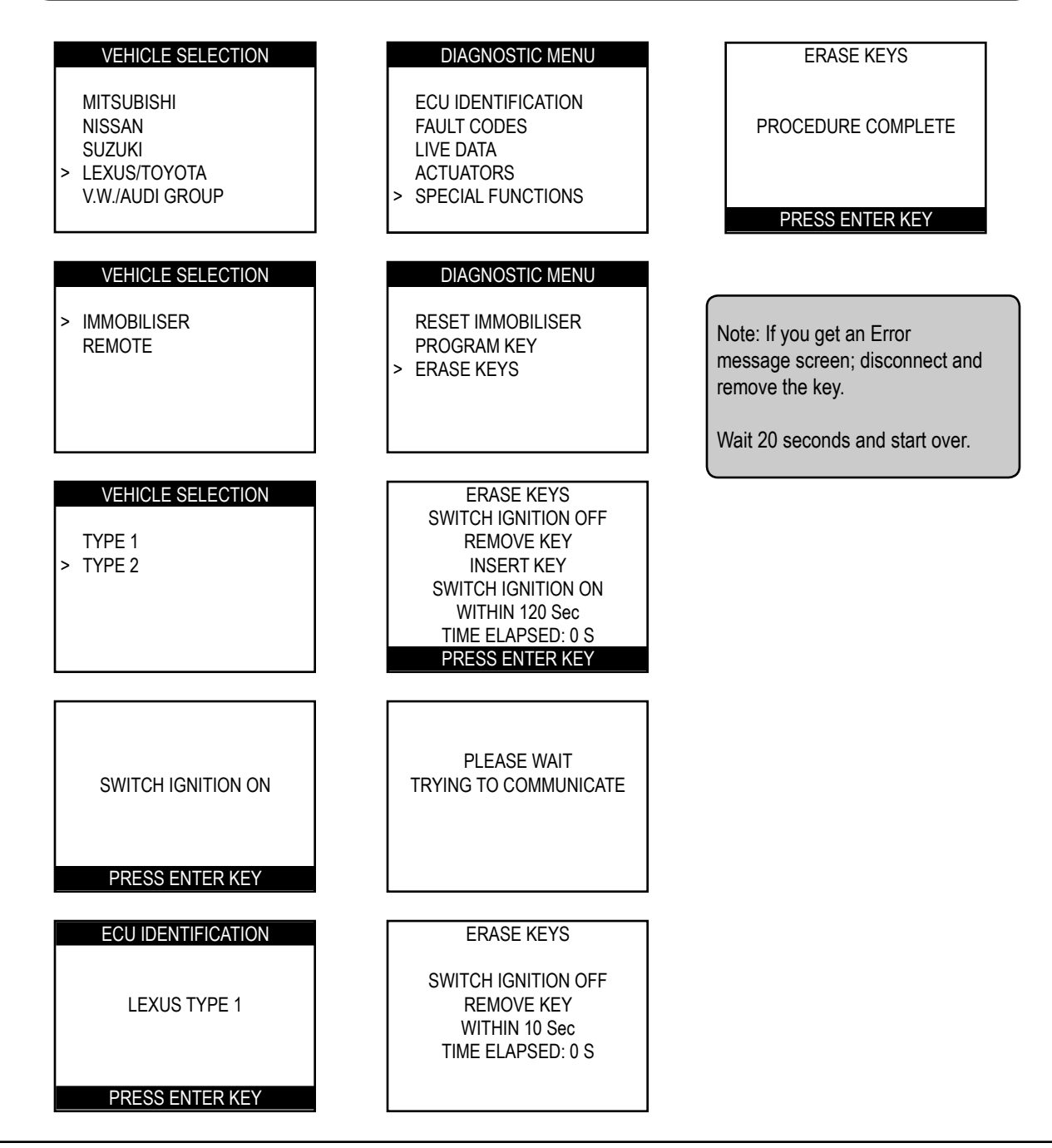

2003-2004 Toyota Camry models use various keys depending on engine size and where and when the car was produced. It also makes a difference if the vehicle was made for California or not for California.

The first thing to determine is where the car was manufactured. If the vehicle was made in America it will have a "1" or "4" as the first digit in the VIN. If the vehicle was made in Japan it will have a "J" as the first digit in the VIN.

Next is the engine size. Is it a 4 cylinder or 6 cylinder?

Next is the date of production. The production sticker is located on either the Drivers door or Drivers door opening frame.

Camry's made for the California market have a "California" Emissions sticker. Camry's made for other states have a "Federal" Emissions sticker. The Emissions sticker is located on the hood or near the engine.

#### - CHECK THE CHART THAT MATCHES YOUR CAMRY -

| AMERICAN MADE CAMRY 4-CYL & 6-CYL<br>for OTHER STATES (FEDERAL)                      |                         |              |            |  |  |
|--------------------------------------------------------------------------------------|-------------------------|--------------|------------|--|--|
| First<br>Digit<br>in VIN is:Production Month<br>Sticker on DoorFederal Emissions<br> |                         |              |            |  |  |
| January 2003 is a split month where 2 different key types are possible.              |                         |              |            |  |  |
| 1 or 4                                                                               | Sept 2002 thru Jan 2003 | 89785-26020* | see Type 1 |  |  |
| 1 or 4                                                                               | Jan 2003 thru 2004      | 89785-60160  | see Type 2 |  |  |
| * 89785-26020 is also same as JET TR47-PHT & ILCO TOY43AT4                           |                         |              |            |  |  |

- CHECK THE CHART THAT MATCHES YOUR CAMRY -

#### AMERICAN MADE 4-CYL CAMRY for CALIFORNIA

| First<br>Digit<br>in VIN is:                               | Production Month<br>Sticker on Door | California Emissions<br>with <b>4</b> Cylinder<br>Engine | T-CODE USA<br>IMMO TYPE |  |
|------------------------------------------------------------|-------------------------------------|----------------------------------------------------------|-------------------------|--|
| 1 or 4                                                     | Sept 2002 thru 2004                 | 89785-26020*                                             | see Type 1              |  |
| * 89785-26020 is also same as JET TR47-PHT & ILCO TOY43AT4 |                                     |                                                          |                         |  |

| AMERICAN MADE 6-CYL CAMRY for CALIFORNIA                                                                                                |                         |              |            |  |  |  |
|----------------------------------------------------------------------------------------------------|-------------------------|--------------|------------|--|--|--|
| First<br>Digit<br>in VIN is:Production Month<br>Sticker on DoorCalifornia Emissions<br>with 6 Cylinder<br>EngineT-CODE USA<br>IMMO TYPE |                         |              |            |  |  |  |
| January 2003 is a split month where 2 different key types are possible.                                                                 |                         |              |            |  |  |  |
| 1 or 4                                                                                                    | Sept 2002 thru Jan 2003 | 89785-26020* | see Type 1 |  |  |  |
| 1 or 4                                                                                                    | Jan 2003 thru 2004      | 89785-60160  | see Type 2 |  |  |  |
| * 89785-26020 is also same as JET TR47-PHT & ILCO TOY43AT4                                                                              |                         |              |            |  |  |  |

Charts are continued on next page > > >

- CHECK THE CHART THAT MATCHES YOUR CAMRY -

| First<br>Digit<br>in VIN is:                                         | Production Month<br>Sticker on Door | California Emissions<br>with <b>4</b> Cylinder<br>Engine | T-CODE USA<br>IMMO TYPE |  |  |
|----------------------------------------------------------------------|-------------------------------------|----------------------------------------------------------|-------------------------|--|--|
| July 2003 is a split month where 2 different key types are possible. |                                     |                                                          |                         |  |  |
| "J" Sept 2002 thru July 2003 89785-26020* see Type 1                 |                                     |                                                          |                         |  |  |
| "J" July 2003 thru 2004 89785-60160 see Type 2                       |                                     |                                                          |                         |  |  |
| * 89785-26020 is also same as JET TR47-PHT & ILCO TOY43AT4           |                                     |                                                          |                         |  |  |

| First<br>Digit<br>in VIN is:                                            | Production Month<br>Sticker on Door | California Emissions<br>with <b>6</b> Cylinder<br>Engine | T-CODE USA<br>IMMO TYPE |  |
|-------------------------------------------------------------------------|-------------------------------------|----------------------------------------------------------|-------------------------|--|
| January 2003 is a split month where 2 different key types are possible. |                                     |                                                          |                         |  |
| "J"                                                                     | Sept 2002 thru Jan 2003             | 89785-26020*                                             | see Type 1              |  |
| "J"                                                                     | Jan 2003 thru 2004                  | 89785-60160                                              | see Type 2              |  |
| * 89785-26020 is also same as JET TR47-PHT & ILCO TOY43AT4              |                                     |                                                          |                         |  |

- CHECK THE CHART THAT MATCHES YOUR CAMRY -

# JAPANESE MADE CAMRY 4-CYL for OTHER STATES (FEDERAL)

| First<br>Digit<br>in VIN is:                               | Production Month<br>Sticker on Door | Federal Emissions<br>with <b>4</b> Cylinder<br>Engine | T-CODE USA<br>IMMO TYPE |  |
|------------------------------------------------------------|-------------------------------------|-------------------------------------------------------|-------------------------|--|
| "J"                                                        | Sept 2002 thru 2004                 | 89785-26020*                                          | see Type 1              |  |
| * 89785-26020 is also same as JET TR47-PHT & ILCO TOY43AT4 |                                     |                                                       |                         |  |

#### JAPANESE MADE CAMRY 6-CYL for OTHER STATES (FEDERAL) Federal Emissions

| First<br>Digit<br>in VIN is:                                            | Production Month<br>Sticker on Door | Federal Emissions<br>with <b>6</b> Cylinder<br>Engine | T-CODE USA<br>IMMO TYPE |  |
|-------------------------------------------------------------------------|-------------------------------------|-------------------------------------------------------|-------------------------|--|
| January 2003 is a split month where 2 different key types are possible. |                                     |                                                       |                         |  |
| "J"                                                                     | Sept 2002 thru Jan 2003             | 89785-26020*                                          | see Type 1              |  |
| "J" Jan 2003 thru 2004 89785-60160 see Type 2                           |                                     |                                                       |                         |  |
| * 89785-26020 is also same as JET TR47-PHT & ILCO TOY43AT4              |                                     |                                                       |                         |  |

# CASP T-CODE USA

#### COMPATIBLE TRANSPONDER KEYS FOR THIS MODEL TYPE

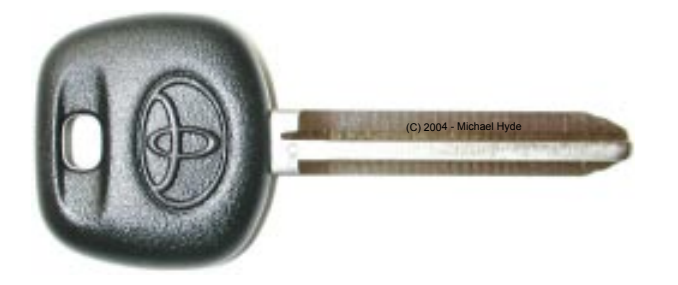

| Toyota Master Keys                                               |  |  |  |  |  |
|------------------------------------------------------------------|--|--|--|--|--|
| Model      Years      Factory Part #      JET      ILCO      A-1 |  |  |  |  |  |
| Camry see Camry Chart 89785-26020 TR47-PHT TOY43AT4 TOY43-AT4    |  |  |  |  |  |

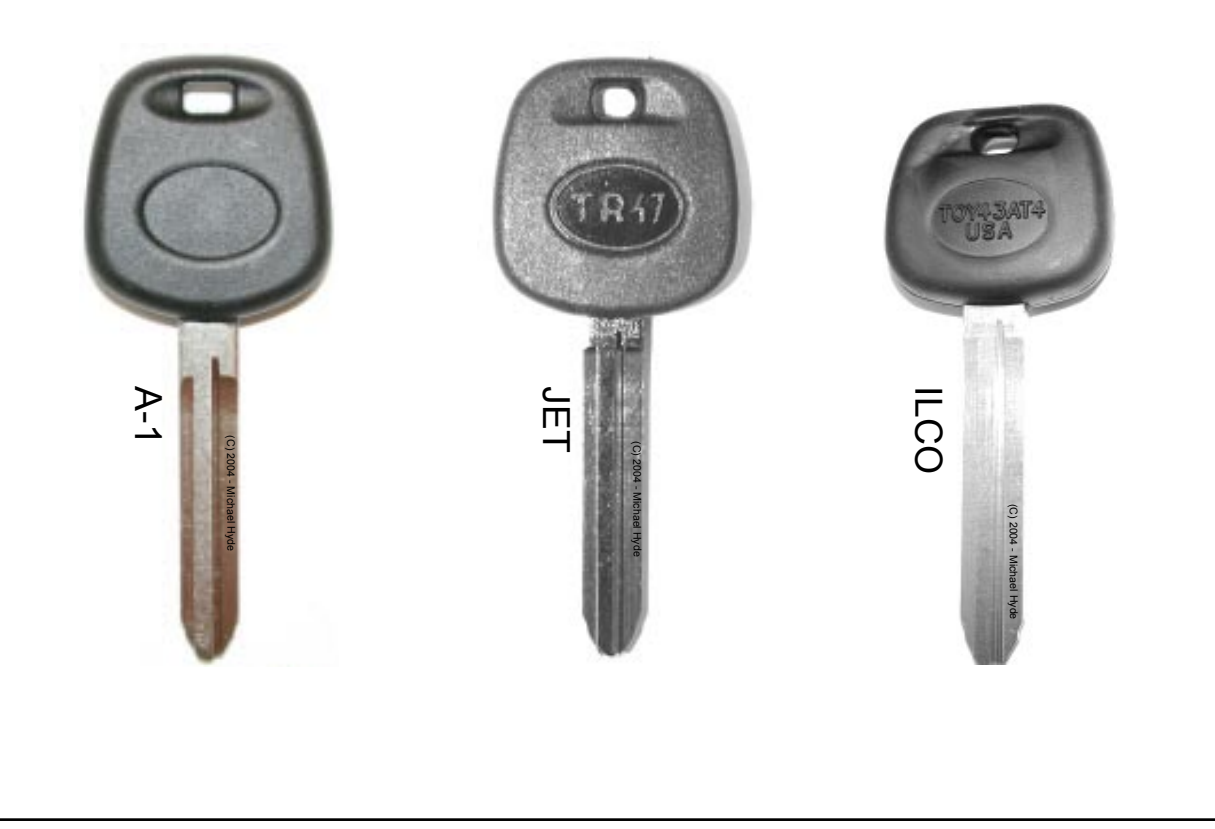

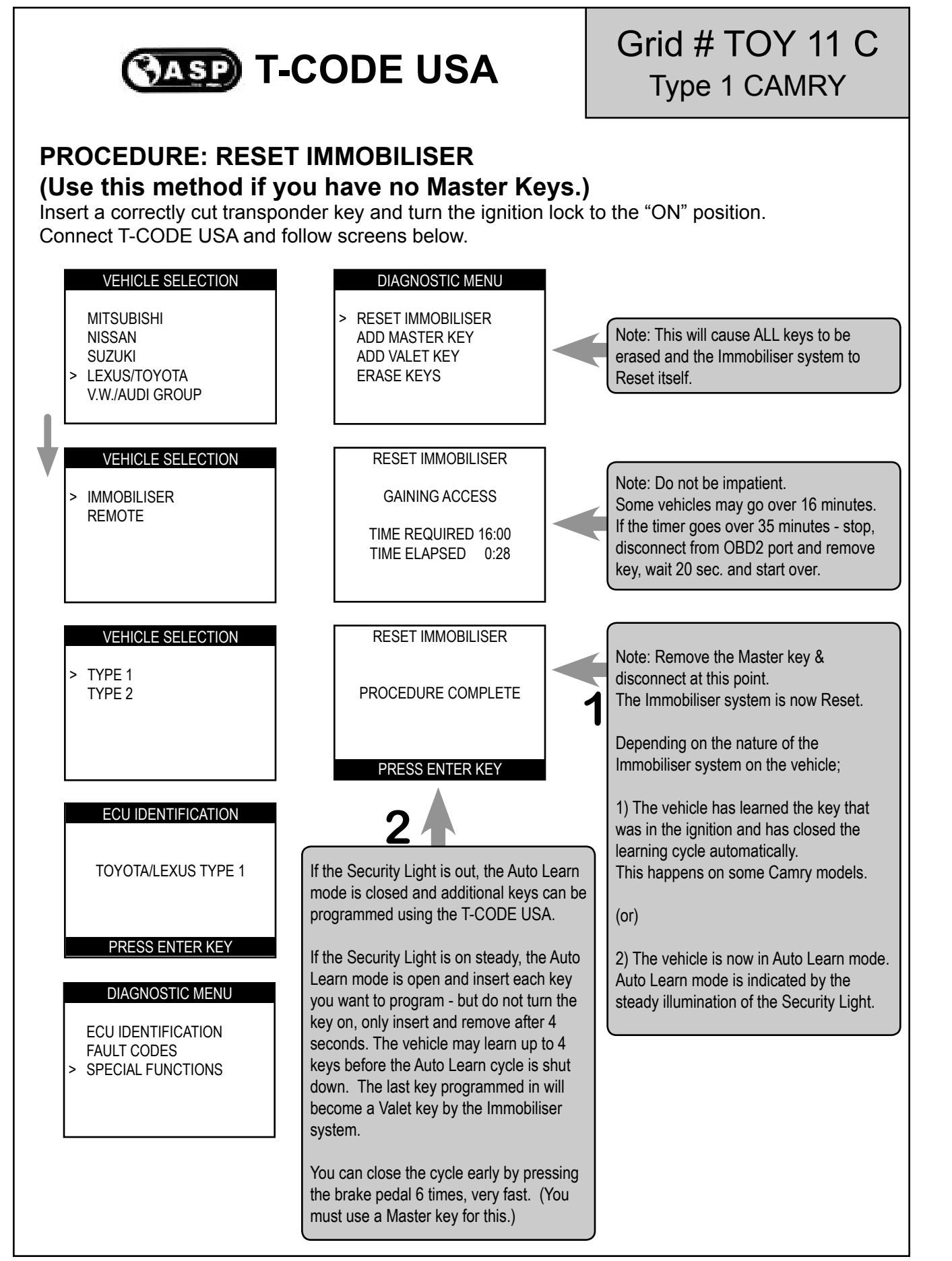

Grid # TOY 12 C Type 1 CAMRY

# CASP T-CODE USA

#### **PROCEDURE: ADD MASTER KEY**

Insert a Master key that is already registered into the vehicle. Turn the ignition lock to the "ON" position. The Security Light must be out when the key is in. Connect and follow screens.

NOTE: If you do not have an existing Master key you must use the "Reset Immobiliser" procedure to Reset the Immobiliser system. A Valet key will not work as a substitute for a Master Key.

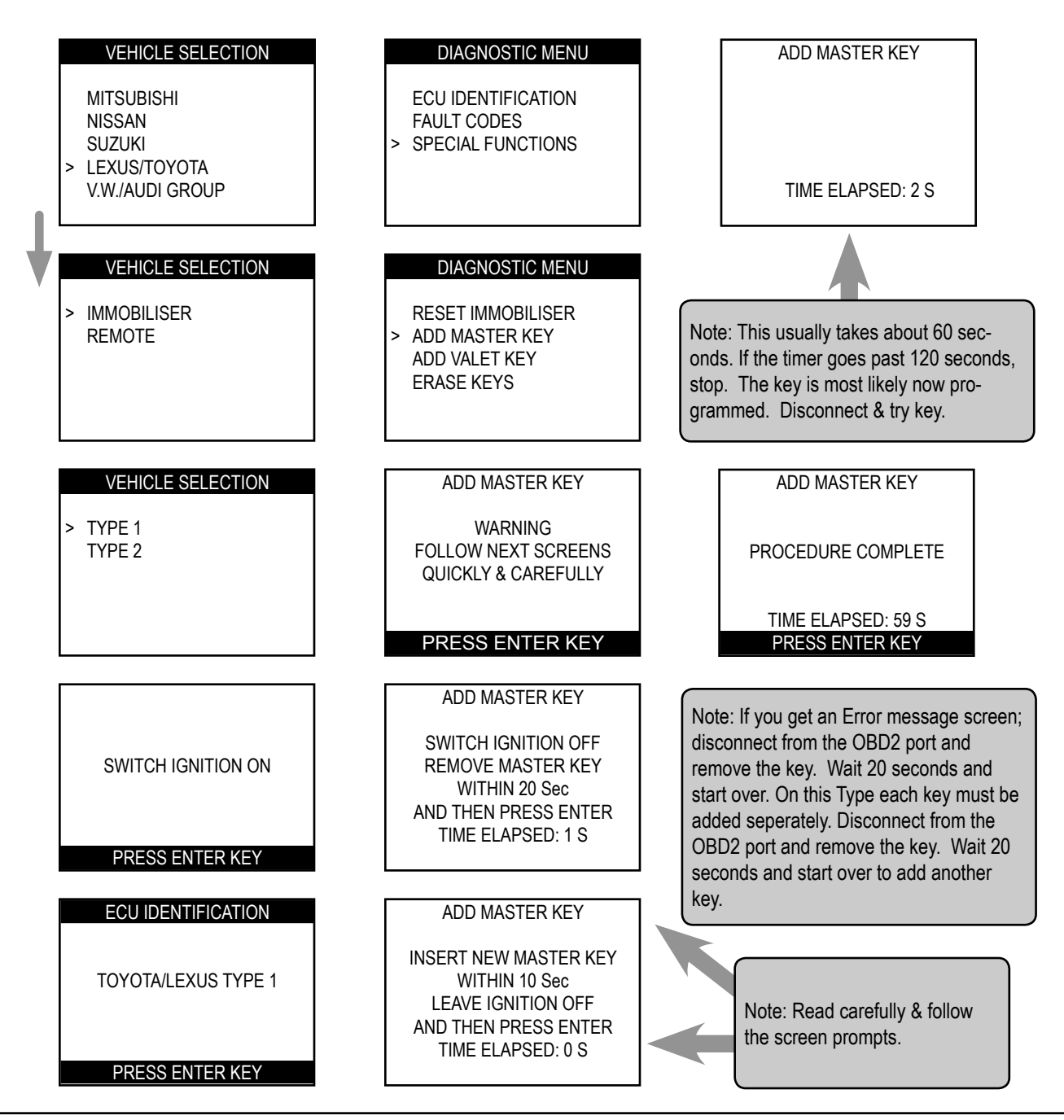

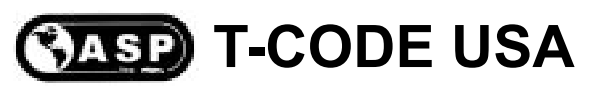

#### Grid # TOY 13 C Type 1 CAMRY

#### PROCEDURE: ADD VALET KEY

Insert a Master key that is already registered into the vehicle. Turn the ignition lock to the "ON" position. The Security Light must be out when the key is in. Connect and follow screens.

NOTE: If you do not have an existing Master key you must use the "Reset Immobiliser" procedure to Reset the Immobiliser system. A Valet key will not work as a substitute for a Master Key.

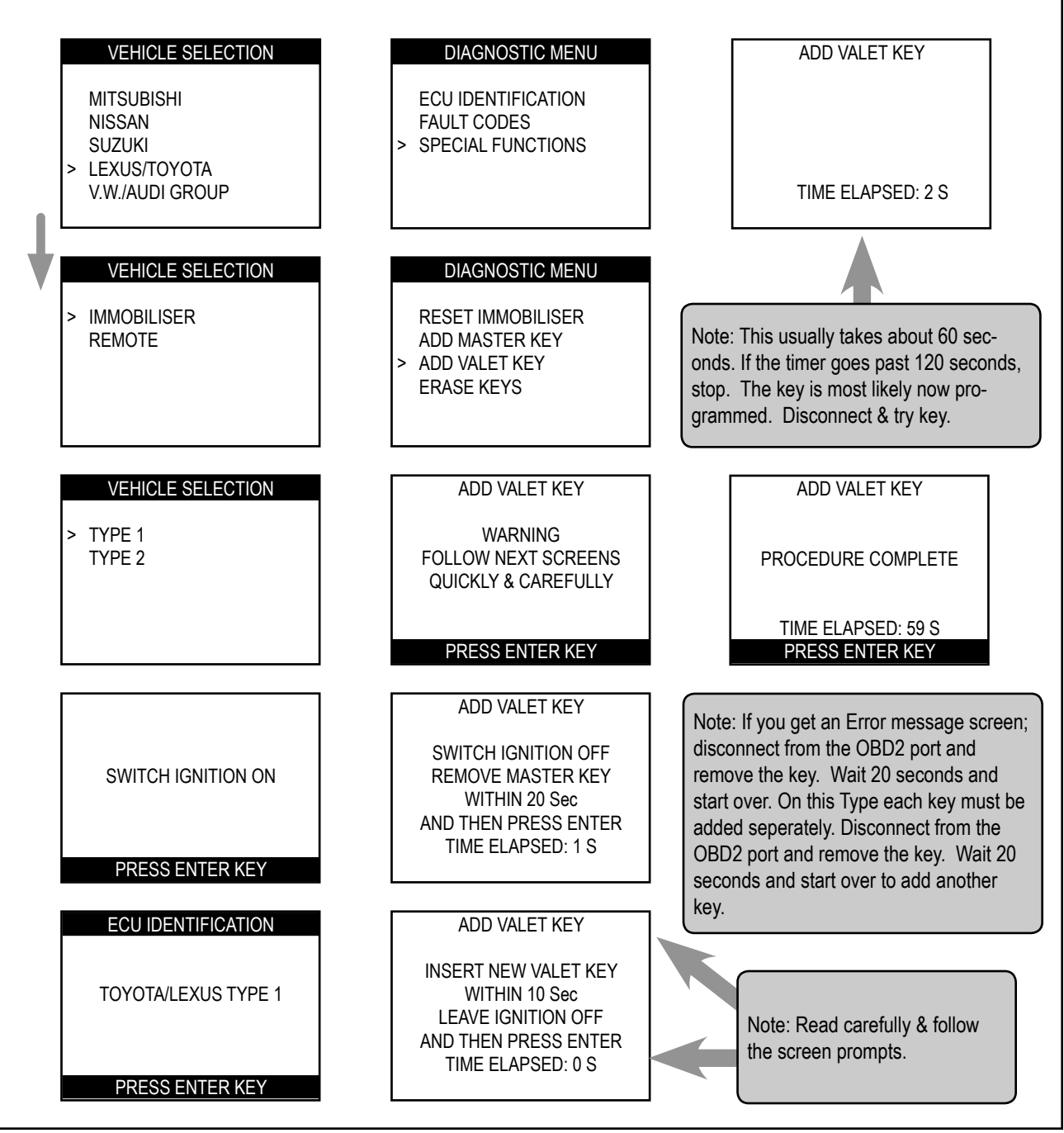

#### Grid # TOY 14 C Type 1 CAMRY

# CASP T-CODE USA

PROCEDURE: ERASE KEYS (All keys erased except key in ignition)

Insert a Master key that is already registered into the vehicle. Turn the ignition lock to the "ON" position. The Security Light must be out when the key is in. Connect and follow screens.

NOTE: If you do not have an existing Master key you must use the "Reset Immobiliser" procedure to Reset the Immobiliser system. A Valet key will not work as a substitute for a Master Key. VEHICLE SELECTION DIAGNOSTIC MENU MITSUBISHI ECU IDENTIFICATION NISSAN FAULT CODES PLEASE WAIT SUZUKI > SPECIAL FUNCTIONS TRYING TO COMMUNICATE LEXUS/TOYOTA V.W./AUDI GROUP VEHICLE SELECTION DIAGNOSTIC MENU ERASE KEYS > IMMOBILISER **RESET IMMOBILISER** REMOTE ADD MASTER KEY PROCEDURE COMPLETE ADD VALET KEY > ERASE KEYS PRESS ENTER KEY VEHICLE SELECTION ERASE KEYS > TYPE 1 WARNING Note: If you get an Error message screen; TYPE 2 FOLLOW NEXT SCREENS disconnect and remove the key. Wait 20 QUICKLY & CAREFULLY seconds and start over. PRESS ENTER KEY ERASE KEYS SWITCH IGNITION OFF SWITCH IGNITION ON REMOVE MASTER KEY WITHIN 10 Sec TIME ELAPSED: 1 S PRESS ENTER KEY ECU IDENTIFICATION ERASE KEYS **INSERT MASTER KEY** LEXUS TYPE 1 SWITCH IGNITION ON PRESS ENTER KEY PRESS ENTER KEY

### CASP T-CODE USA

#### TROUBLESHOOTING NOTES

- The Security Light can be in 2 shapes.
  > A small blinking red circle next to the word "Security". (or)
  > A blinking red light in the shape of a car.
- 2) Pay attention to the key you are using. Is it the proper key for the car.
- 3) Learned Immobiliser Keys:

Valet key- when first inserted into the ignition lock the Security Light will stay on for 2 seconds and then stay off.

Master key- when inserted into the ignition lock the Security Light will not illuminate at all.

Un-Learned Immobiliser Keys: (not programmed)

The Security Light will continue to blink with the key inserted into the ignition lock.

- 4) Some "Master" keys are seen as "Valet" keys. It is not that uncommon for a pre-existing Master key to be seen by the vehicle immobiliser system as a Valet key. This is a problem if you are trying to Add more keys and do not have a key that is recognized as a Master key. In this case the immobiliser system would need to be reset.
- 5) If you get an Error message screen; disconnect from the OBD2 port and remove the key. Wait 20 seconds and start over.
- Adding New Keys- this usually takes about 60 seconds. If the timer goes past 120 seconds, stop. The key is most likely now programmed. Disconnect & try key.

# CASP T-CODE USA

#### COMPATIBLE TRANSPONDER KEYS FOR THIS MODEL TYPE

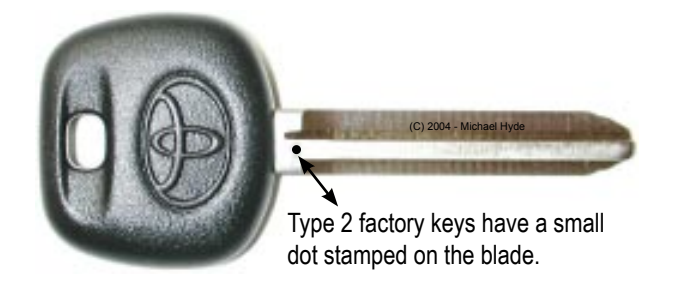

| Toyota Master Keys         |  |             |  |
|----------------------------|--|-------------|--|
| Model Years Factory Part # |  |             |  |
| Camry see Camry Chart      |  | 89785-60160 |  |

Note: If you are using the wrong type of key, the procedures will not work- you will be wasting your time.

NO after-market keys will work for this model type.

Only factory originals will work from the Toyota dealer.

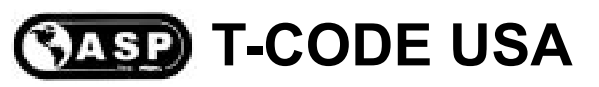

#### Grid # TOY 16 C Type 2 CAMRY

#### PROCEDURE: RESET IMMOBILISER (Use this method if you have no Master Keys.)

Insert a correctly cut transponder key and turn the ignition lock to the "ON" position. Connect T-CODE USA and follow screens below.

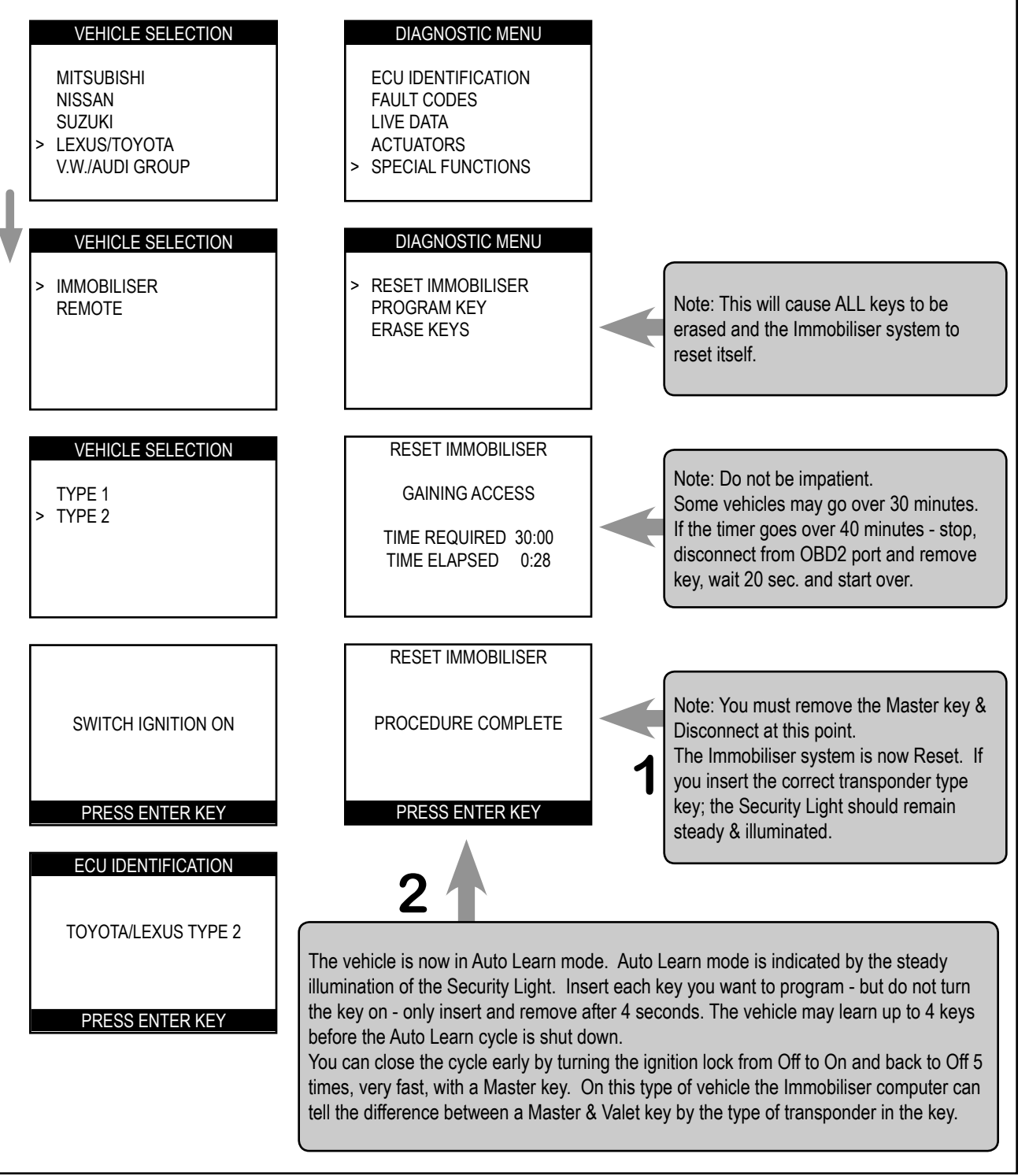

2004 - MICHAEL HYDE - ASP, INC., TCODE USA USERS MANUAL WEB DOWNLOAD - SEPT 28, 2004

#### Grid # TOY 17 C Type 2 CAMRY

# CASP T-CODE USA

#### PROCEDURE: ADD MASTER or VALET KEY

Insert a Master key that is already registered into the vehicle. Turn the ignition lock to the "ON" position. The Security Light must be out when the key is in. Connect and follow screens.

NOTE: If you do not have an existing Master key you must use the "Reset Immobiliser" procedure to Reset the Immobiliser system. A Valet key will not work as a substitute for a Master Key. VEHICLE SELECTION DIAGNOSTIC MENU PROGRAM KEY MITSUBISHI ECU IDENTIFICATION NISSAN FAULT CODES PLEASE WAIT SUZUKI LIVE DATA LEXUS/TOYOTA ACTUATORS TIME ELAPSED: 2 S V.W./AUDI GROUP SPECIAL FUNCTIONS VEHICLE SELECTION DIAGNOSTIC MENU IMMOBILISER RESET IMMOBILISER Note: This usually takes about 60 sec-REMOTE PROGRAM KEY onds. If the timer goes past 120 seconds, ERASE KEYS stop. The key is most likely now programmed. Disconnect & try key. VEHICLE SELECTION PROGRAM KEY SWITCH IGNITION OFF PROGRAM KEY TYPE 1 REMOVE KEY > TYPE 2 **INSERT KEY** SWITCH IGNITION ON PROCEDURE COMPLETE WITHIN 120 Sec TIME ELAPSED: 0 S PRESS ENTER KEY TIME ELAPSED: 59 S PRESS ENTER KEY PROGRAM KEY SWITCH IGNITION OFF SWITCH IGNITION ON REMOVE KEY Note: You must remove the Master WITHIN 20 Sec key & then press enter. TIME ELAPSED: 0 S PRESS ENTER KEY PRESS ENTER KEY PROGRAM KEY ECU IDENTIFICATION INSERT NEW KEY Note: You must insert the New key, TOYOTA/LEXUS TYPE 2 LEAVE IGNITION OFF but Do Not turn it. Press Enter WITHIN 10 Sec when done. TIME ELAPSED: 0 S

PRESS ENTER KEY

PRESS ENTER KEY

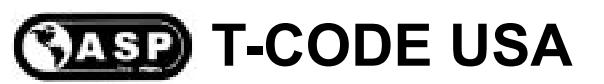

#### Grid # TOY 18 C Type 2 CAMRY

#### PROCEDURE: ERASE KEYS (All keys erased except key in ignition)

Insert a Master key that is already registered into the vehicle. Turn the ignition lock to the "ON" position. The Security Light must be out when the key is in. Connect and follow screens.

NOTE: If you do not have an existing Master key you must use the "Reset Immobiliser" procedure to Reset the Immobiliser system. A Valet key will not work as a substitute for a Master Key.

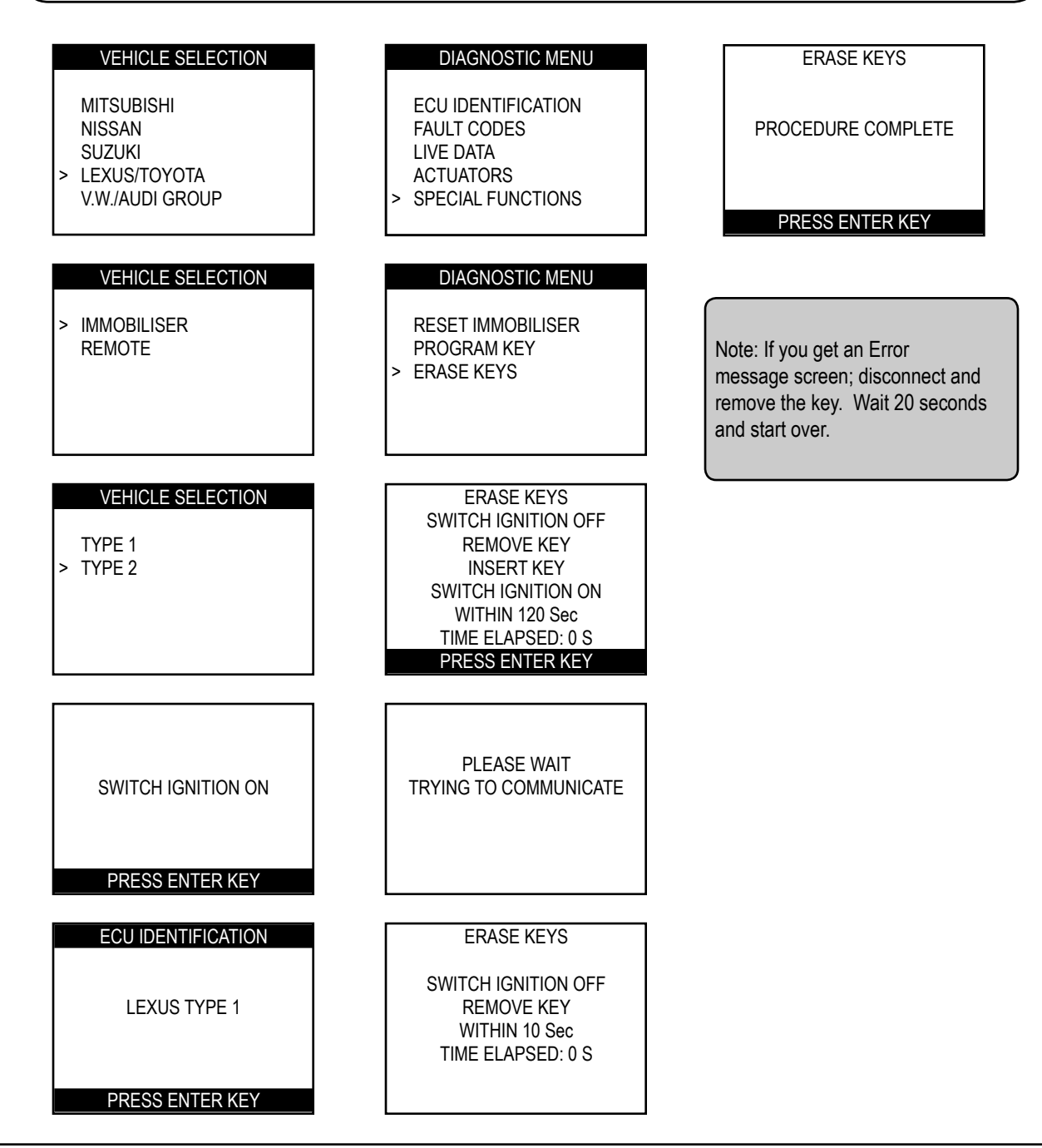

#### Grid # TOY 19 P Type 2

# CASP T-CODE USA

#### COMPATIBLE TRANSPONDER KEYS FOR THIS MODEL TYPE

#### Emergency Start Only - No Other Features Supported

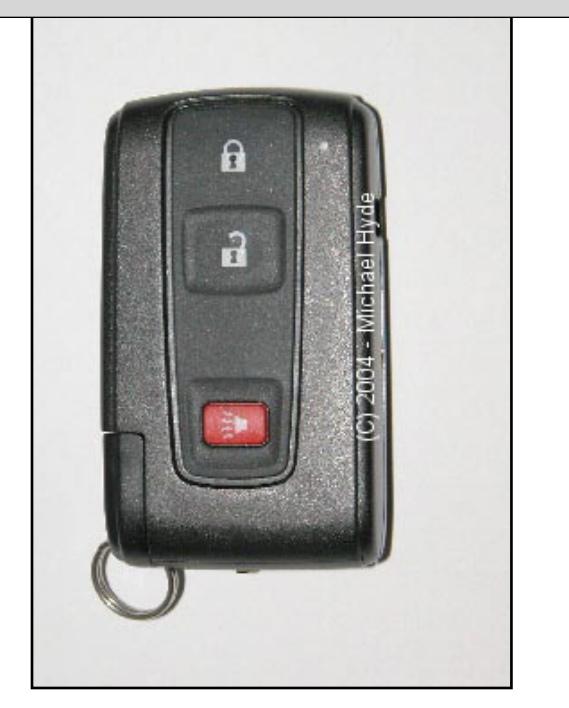

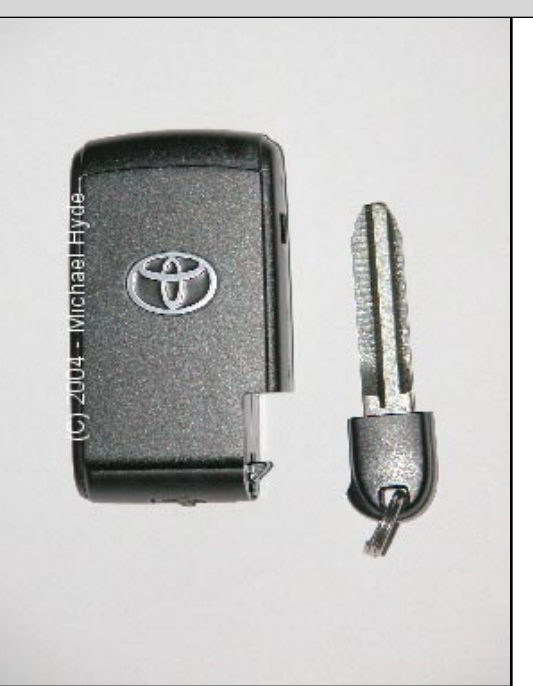

Remote Buttons NOT Supported - Just Reset Immobilzer

| Toyota Factory Remote Master Key |      |             |                     |  |
|----------------------------------|------|-------------|---------------------|--|
| Model Years Part # Notes         |      |             |                     |  |
| Prius                            | 2004 | 89994-47061 | Smart Access System |  |

NOTE: Note: This will only get the car started.

You will not be able to program the remote buttons.

NO after-market keys will work for this model type.

Only factory originals will work from the Toyota dealer.

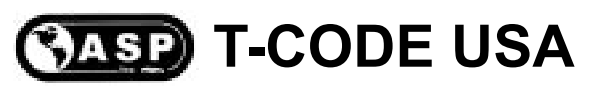

#### Grid # TOY 20 P Type 2

#### PROCEDURE: RESET IMMOBILISER (Use this method if you have no Master Keys.)

Insert a correctly cut transponder key and turn the ignition lock to the "ON" position. Connect T-CODE USA and follow screens below.

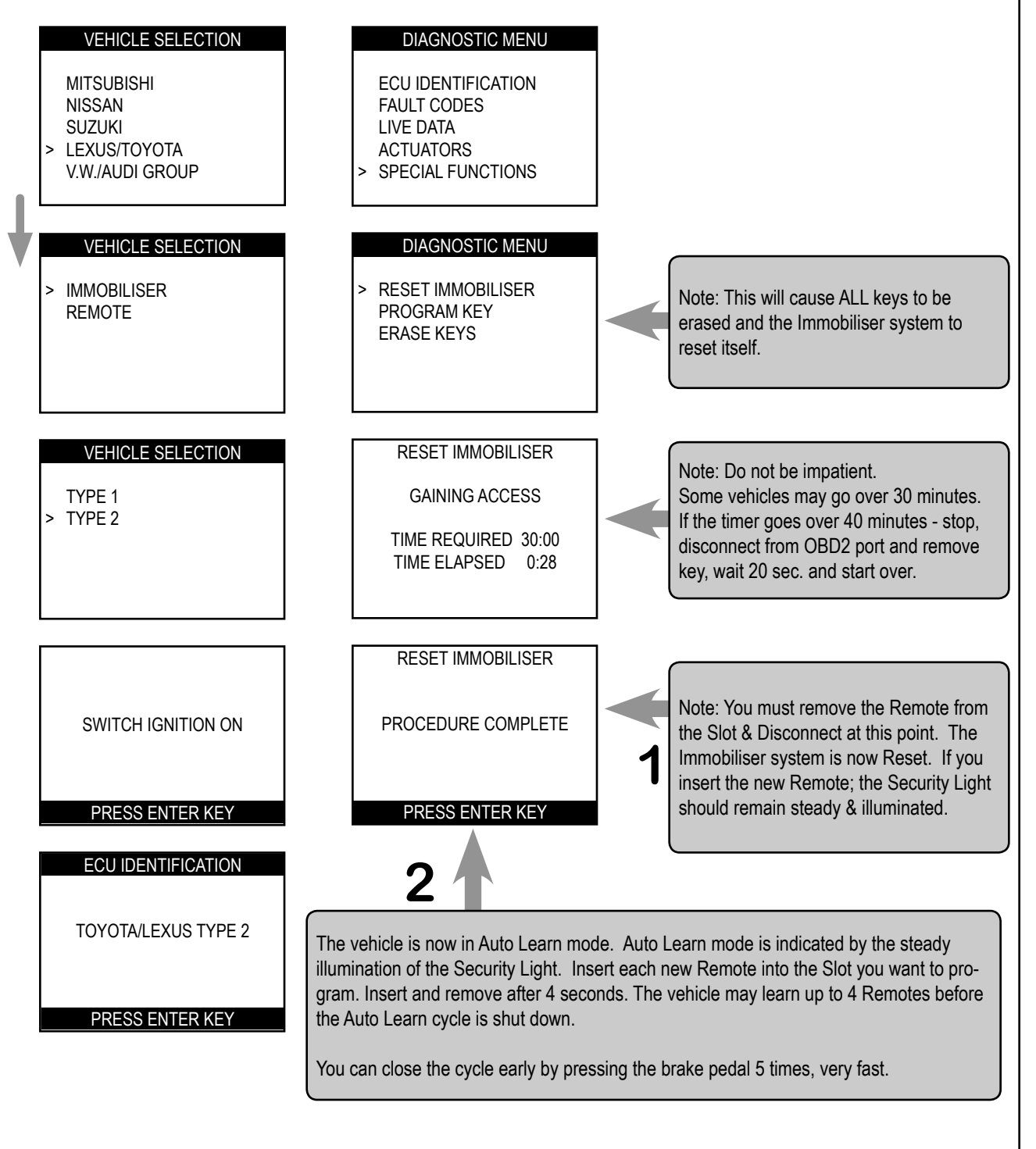

#### NOTES

# Toyota Remote Wireless Section

# GRID INDEX

- Only the models listed are supported -

| MODELS       | YEARS     | ADD REMOTE<br>GRID | ERASE REMOTE<br>GRID | SYSTEM<br>TYPE |
|--------------|-----------|--------------------|----------------------|----------------|
| Land Cruiser | 2001-2002 | On Board TOY 22 R  | On Board TOY 23 R    | N/A            |
| Land Cruiser | 2003-2004 | TOY 24 R           | TOY 25 R             | 2              |

#### Grid # TOY 22 R On Board

# CODE USA

#### PROCEDURE: ADD WIRELESS SECTION OF REMOTE KEY

Use this procedure to Add the Wireless Remote section of the key .

1) To start make sure nothing is in the ignition lock cylinder and only the driver's door is open and unlocked.

- 2) Put the key in the ignition and remove.
- 3) Press the Lock button for 1 second, press the Unlock button for 1 second, do this 5 times.
- 4) Close the drivers door and open
- 5) Press the Lock button for 1 second, press the Unlock button for 1 second, do this 5 times.
- 6) Put the key in the ignition.
- 7) Turn the ignition on for 1 second and then off and remove.
- 8) The power door locks should now cycle 1 time.
- 9) Press the Unlock button for 2 seconds.

10) Press the Unlock & Lock buttons at the same time for 1 1/2 second and then quickly press the Unlock button for 2 seconds.

11) If the Wireless Remote section of the key has been accepted the door locks should cycle 1 time. If it has failed the door locks will cycle 2 times.

12) Open the driver's door to finish.

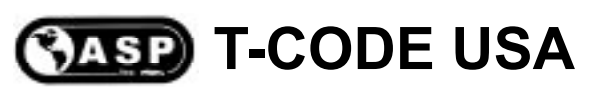

#### PROCEDURE: ERASE WIRELESS SECTION OF REMOTE KEY

Use this procedure to Erase all other Wireless Remote keys except the one you are using.

1) To start make sure nothing is in the ignition lock cylinder and only the driver's door is open and unlocked.

2) Put the key in the ignition and remove.

3) Press the Lock button for 1 second, press the Unlock button for 1 second, do this 5 times.

4) Close the drivers door and open

5) Press the Lock button for 1 second, press the Unlock button for 1 second, do this 5 times.

6) Put the key in the ignition.

7) Turn the ignition on for 1 second and then off for 1 second and then on for 1 second and remove.

8) The power door locks should now cycle 2 times.

9) Press the Lock & Unlock button for 2 seconds and then press Unlock for 1 second.

10) Press the Unlock & Lock buttons at the same time for 1 1/2 second and then quickly press the Unlock button for 2 seconds.

11) If the Wireless Remote section of the key has been accepted the door locks should cycle 1 time. If it has failed the door locks will cycle 2 times.

12) Open the driver's door to finish.

# Grid # TOY 24 R CASP T-CODE USA

#### PROCEDURE: ADD WIRELESS SECTION OF REMOTE KEY

Insert a key and turn the ignition lock to the "ON" position. Connect and follow screens.

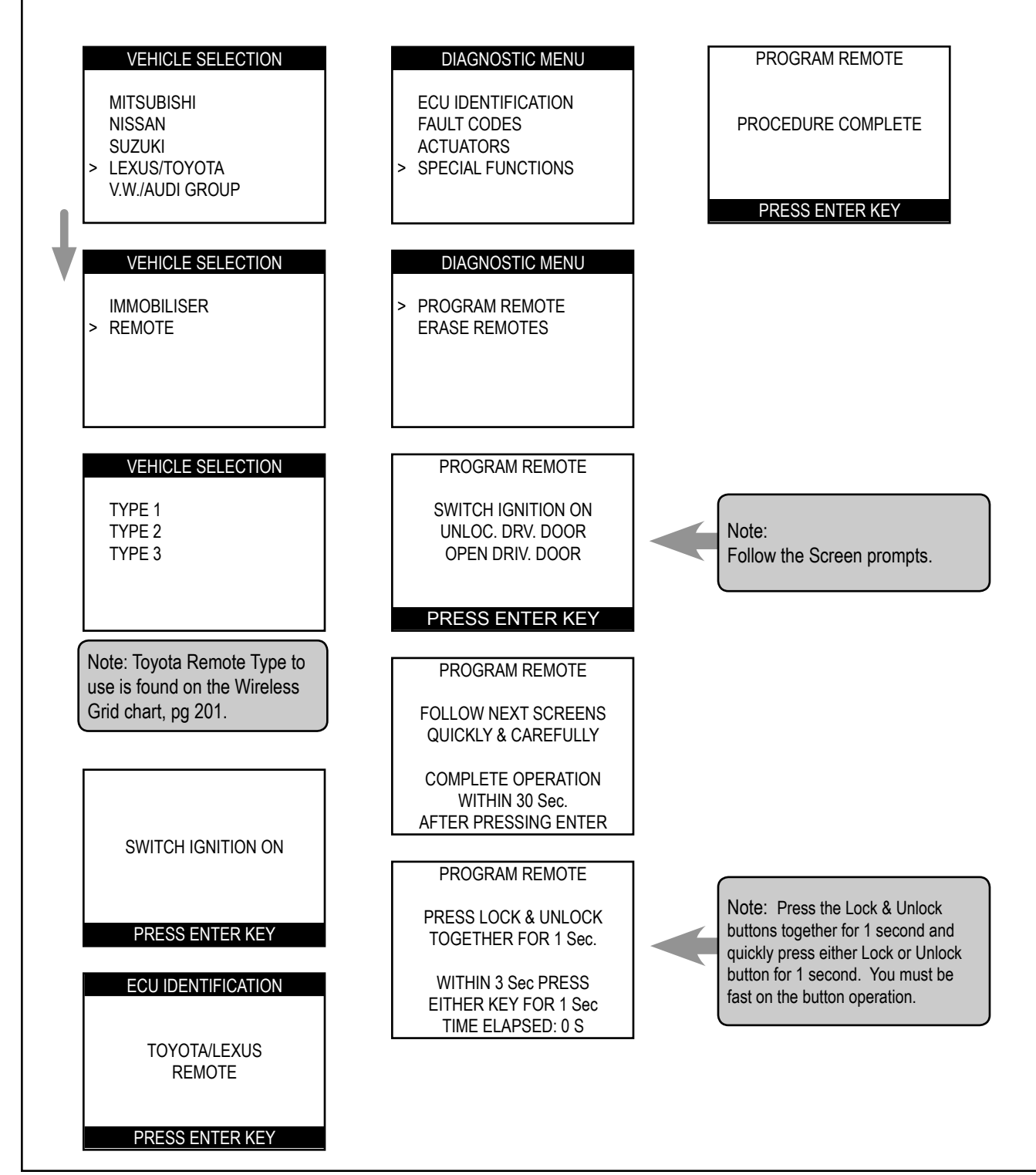

2004 - MICHAEL HYDE - ASP, INC., TCODE USA USERS MANUAL WEB DOWNLOAD - SEPT 28, 2004

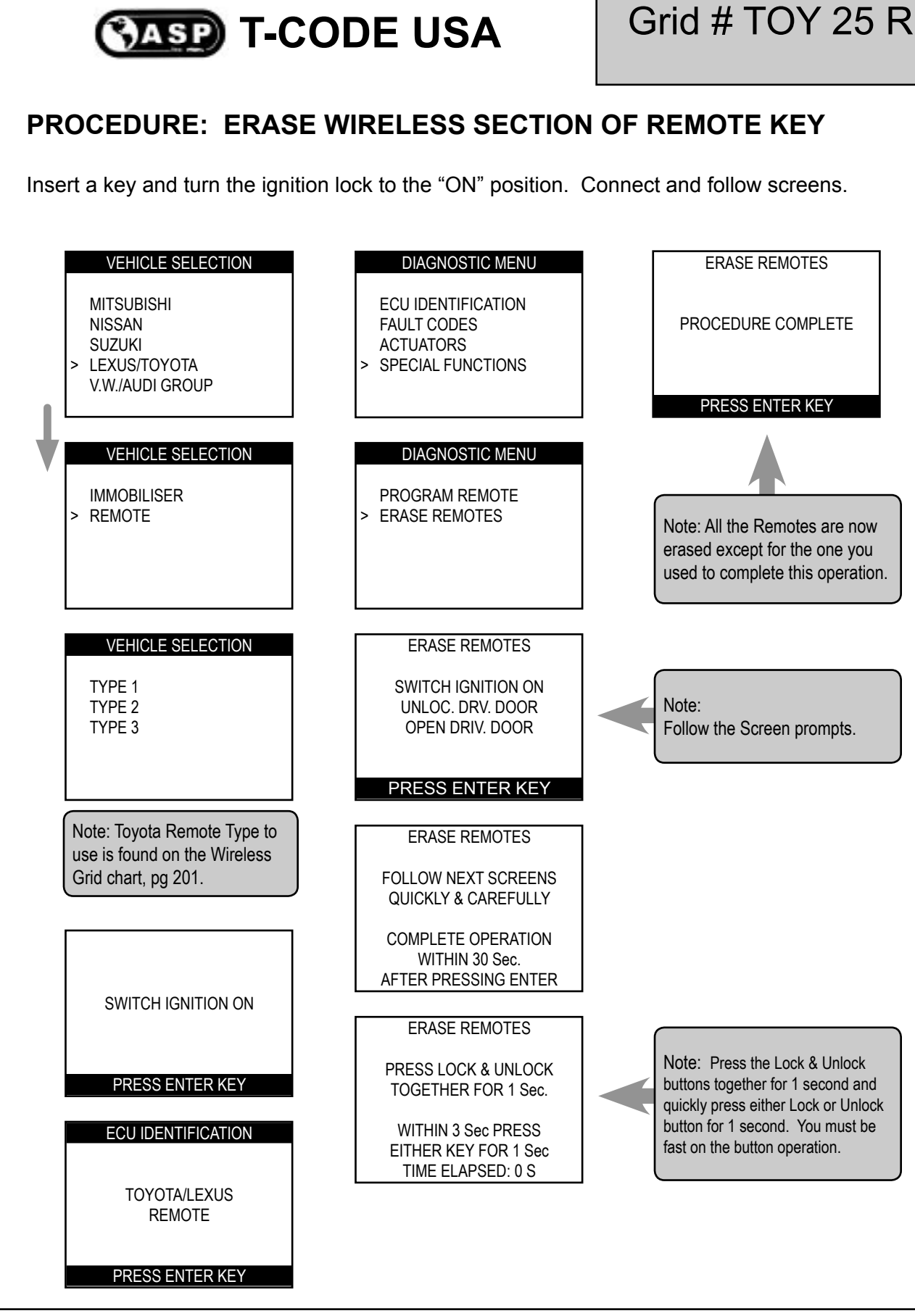

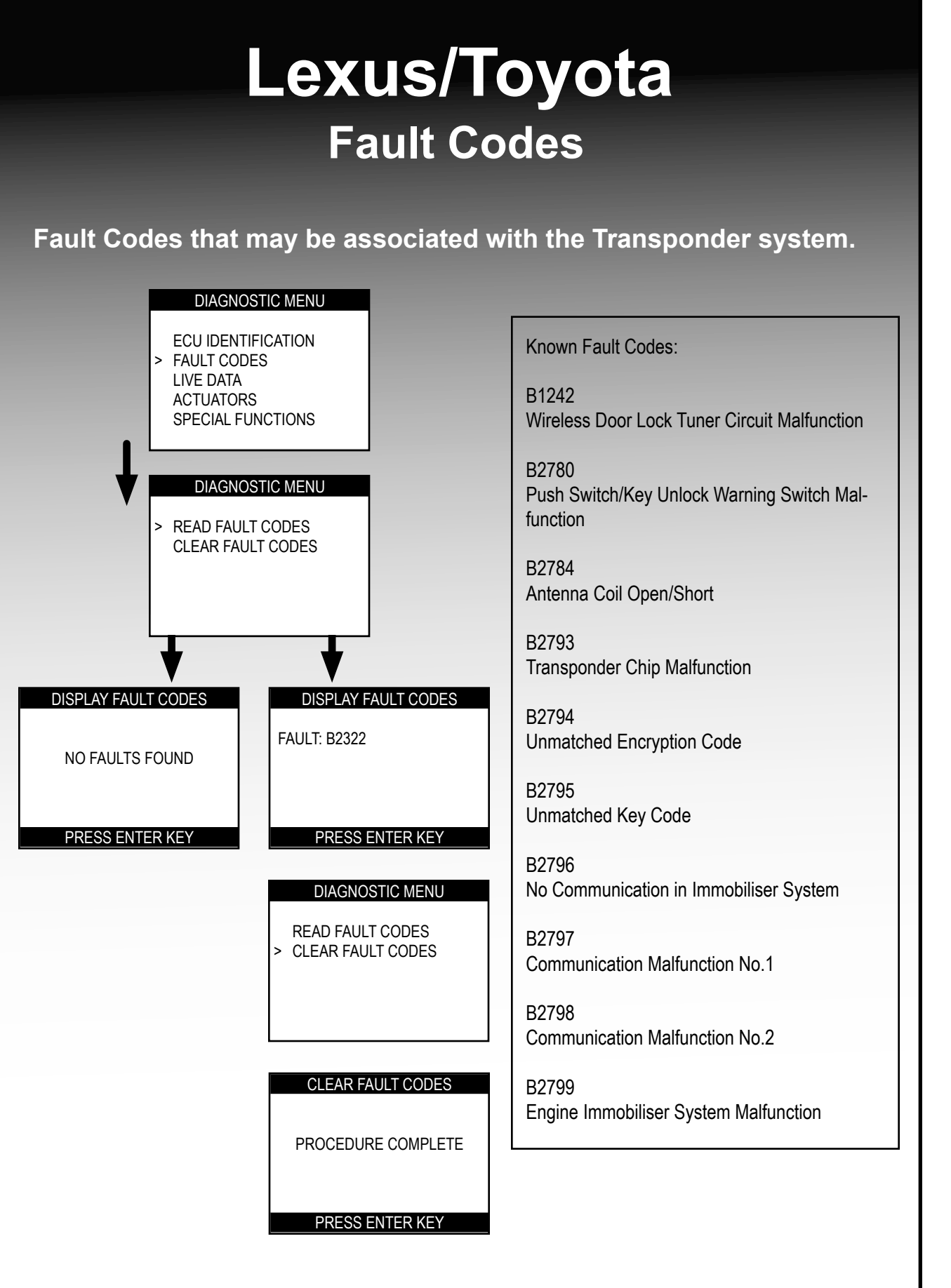

# Lexus/Toyota Actuators

Depending on the model and type of software system used on the vehicle it may possible to test the Horn and Security Light.

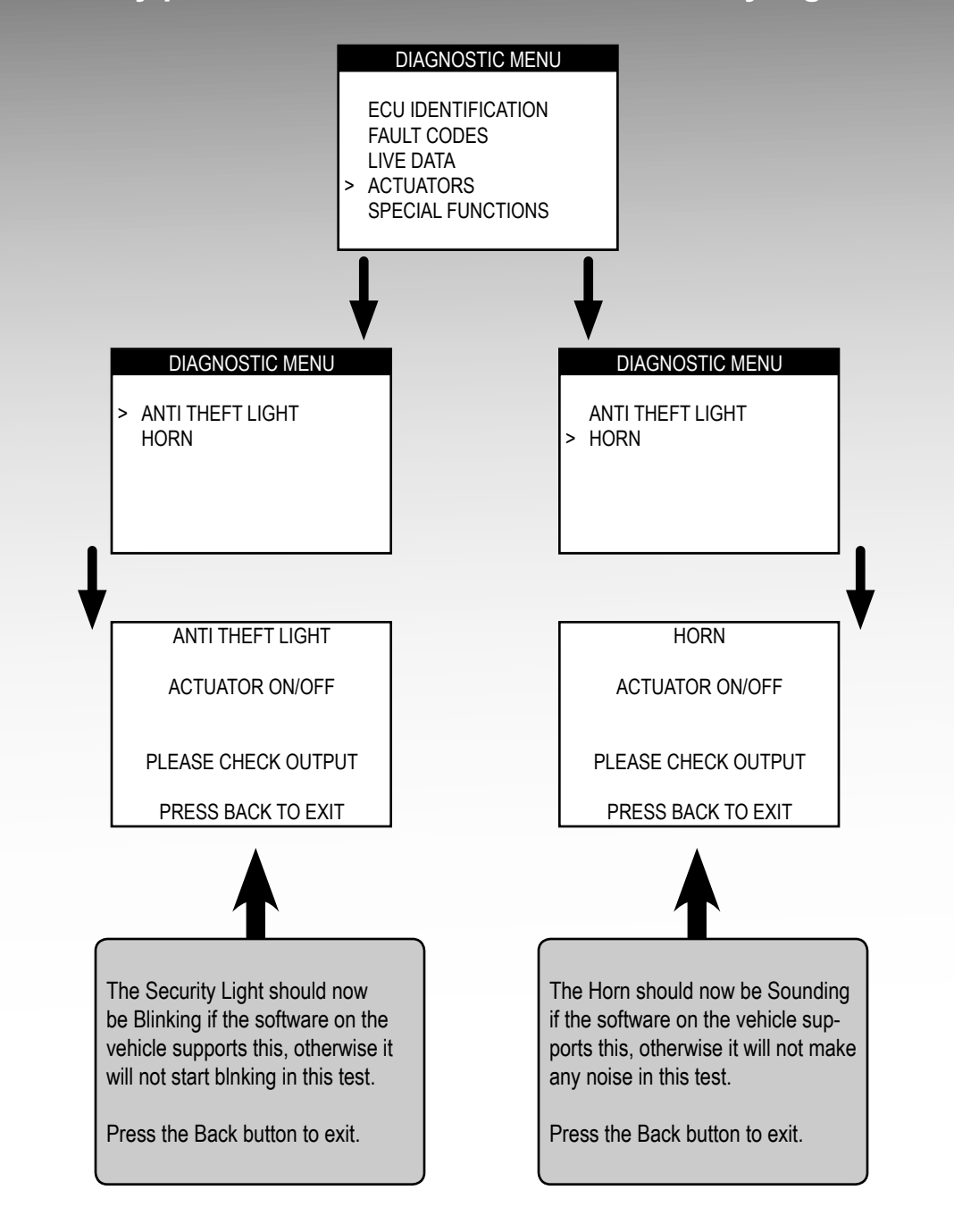

# Lexus/Toyota Live Data

Depending on the model and type of software system used on the vehicle it may possible to view the Live Data stream coming from the Immobiliser system through the OBD2 port in real time.

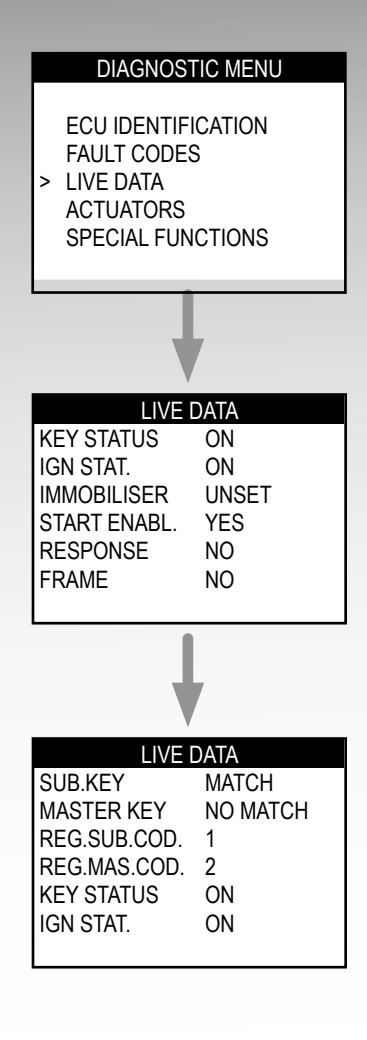

# Lexus/Toyota Security Light Types

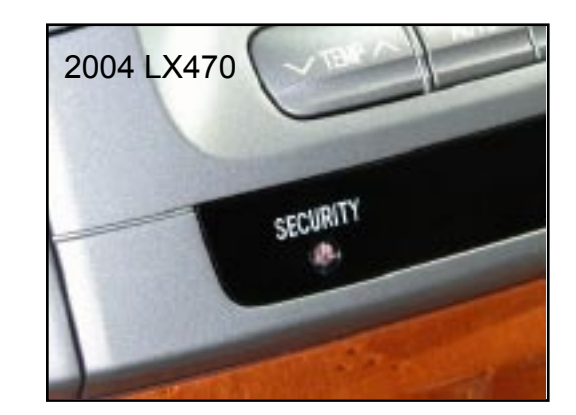

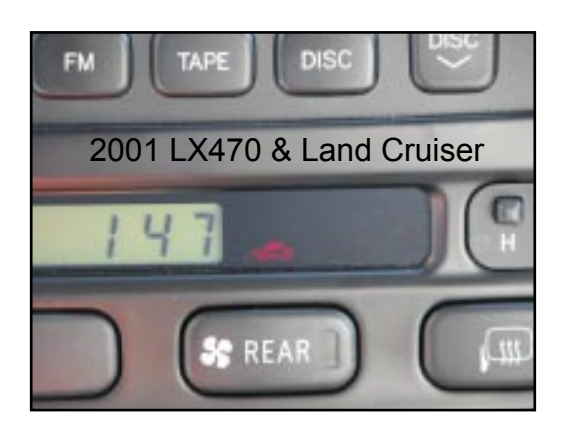

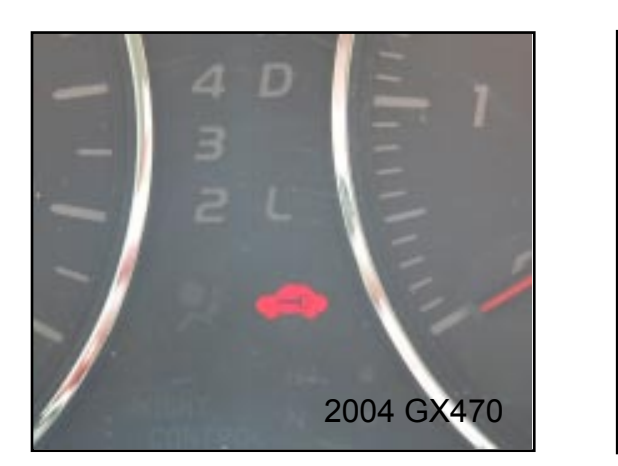

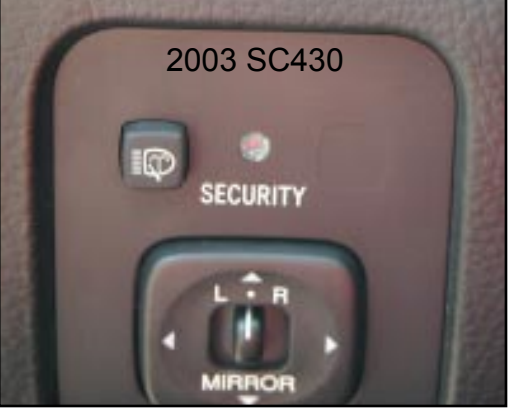

2004 LS430

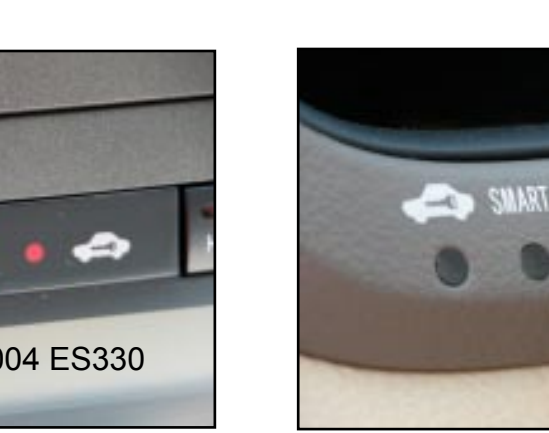

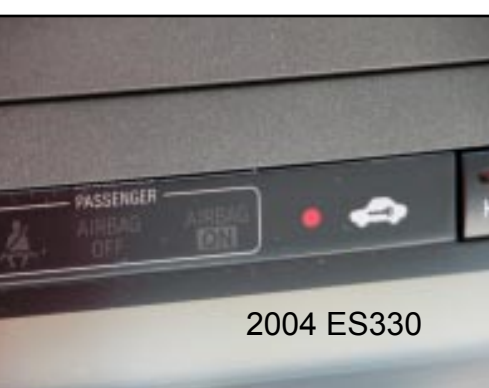

# Lexus/Toyota **Security Light Types** PASSENGER 2004 4Runner 2004 GS430 2002 MR2 2001 4RUNNER SECURITY

# Lexus/Toyota OBD2 Ports

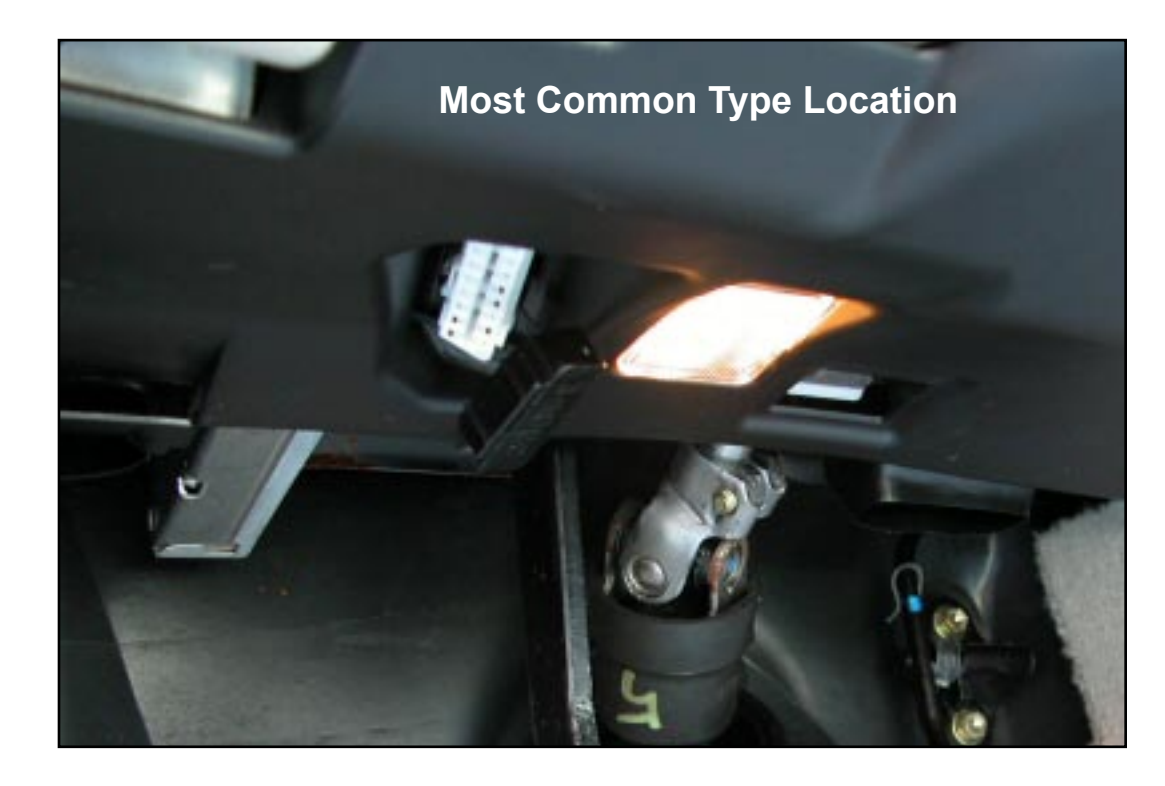

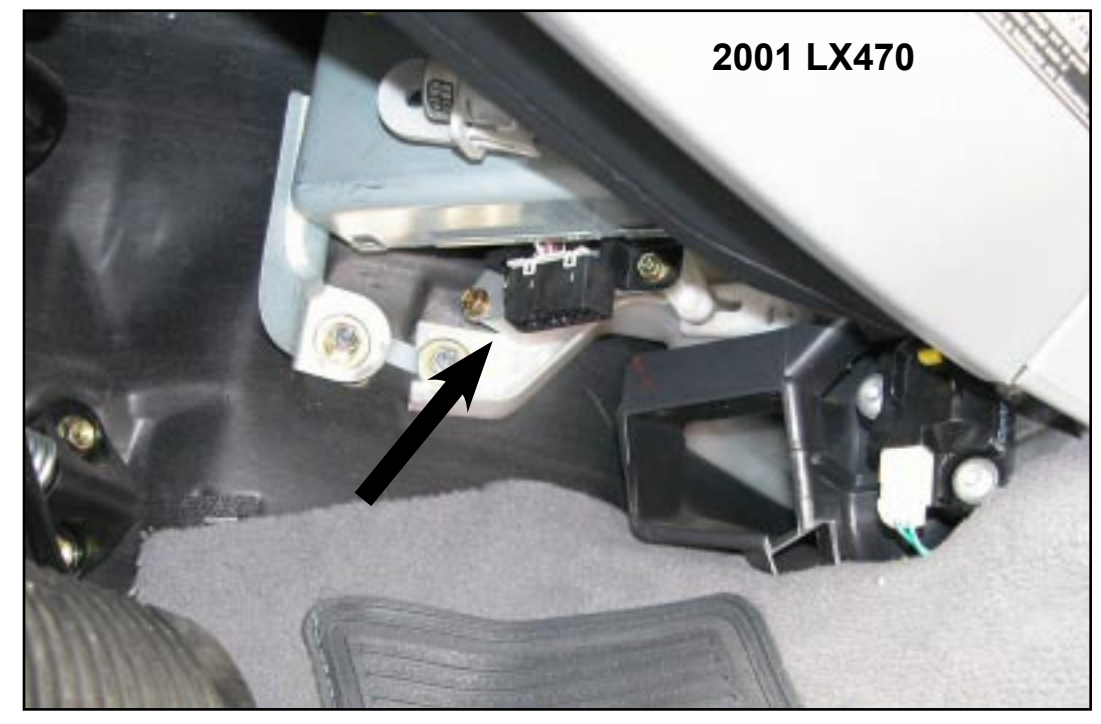

#### NOTES

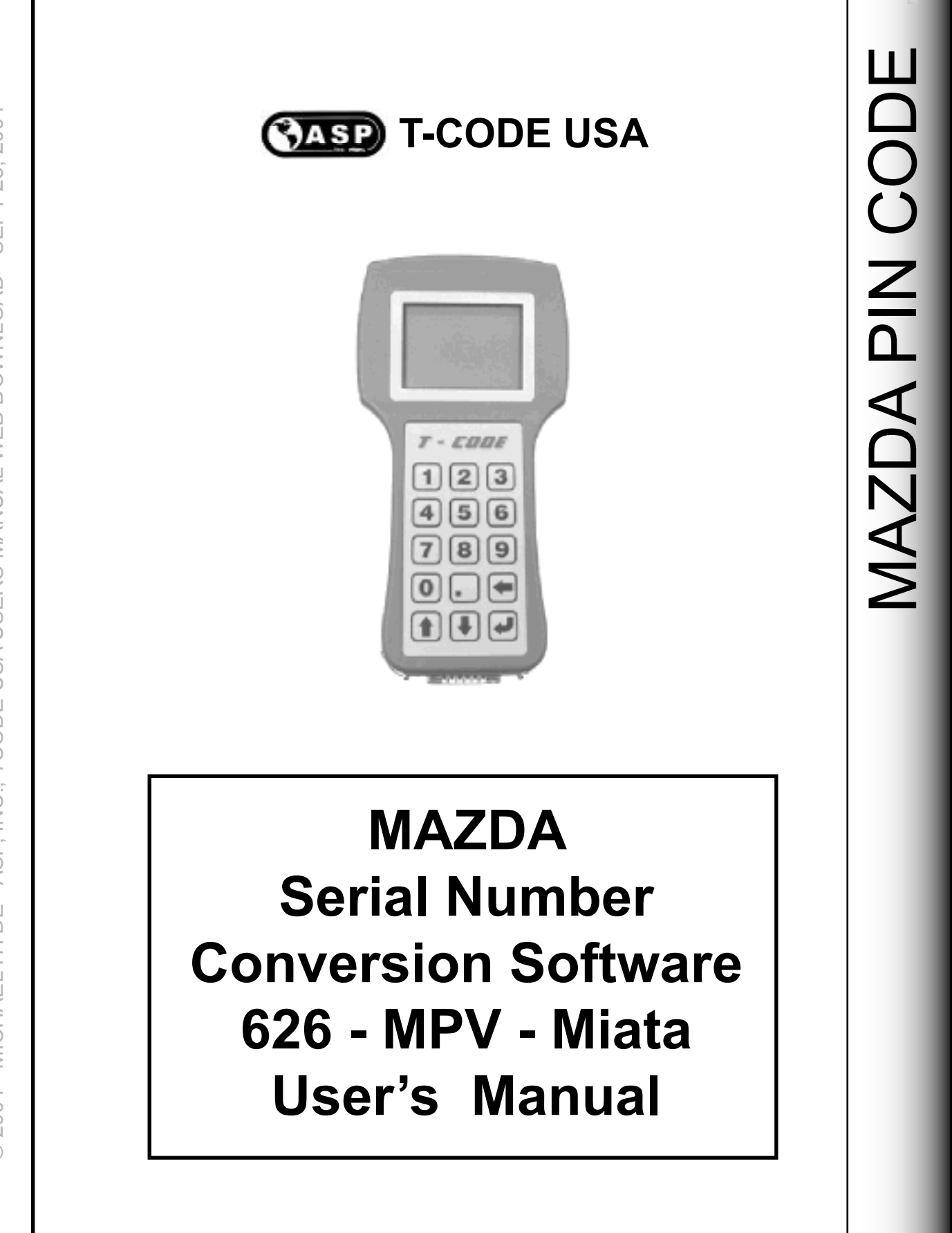

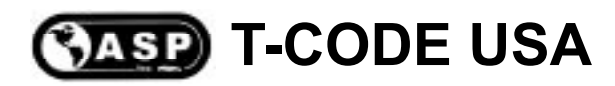

# MAZDA Transponder General Information

 In 1998 Mazda introduced their version of an immobilizer system. It was used on the 626 in 1998 and then expanded to the MPV van and the Miata sports car starting in 2000. This system is unique to Mazda and is completely different than the Ford style system used on the Tribute and B-Series pick-ups.

• It is important to make note of the fact that when you are programming keys into the 626, Miata & MPV that you use a dealer only key and have the right one since there are 2 different types depending on the model year. The two different keys look identical on the outside, what's different is the chip inside.

1998 - 1999 626 models use the Mazda part number GE4T-76-2GX.

2000 - 2004 626, Miata & MPV models use Mazda part number BJYV-76-2GX.

• The "Immobilizer Control Unit" can hold up to 8 registered (recognized) keys. If a new key has to be prorammed in to the car's Immobilizer system, all other keys will be erased. Therefor, all available keys will need to be present for programming. The Immobilizer Unit and PCM (Power Control Module) cannot be taken off and used on other cars and visa-versa. If there are less than 2 pre-programmed transponder keys, a password will be needed to open the Immobilizer Unit's programming mode.

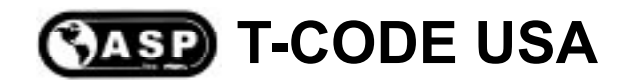

# **MAZDA Transponder** General Information

• For cars *without* the Immobilizer system, the ignition face will have the large words "LOCK", "ACC", "ON", "START" stamped (molded) into the metal gray face, as with other Mazda products.

• For cars *with* the Immobilizer system, the ignition face will look much smaller and the words "LOCK", "ACC", "ON", "START" will be stamped (molded) into the black induction coil itself.

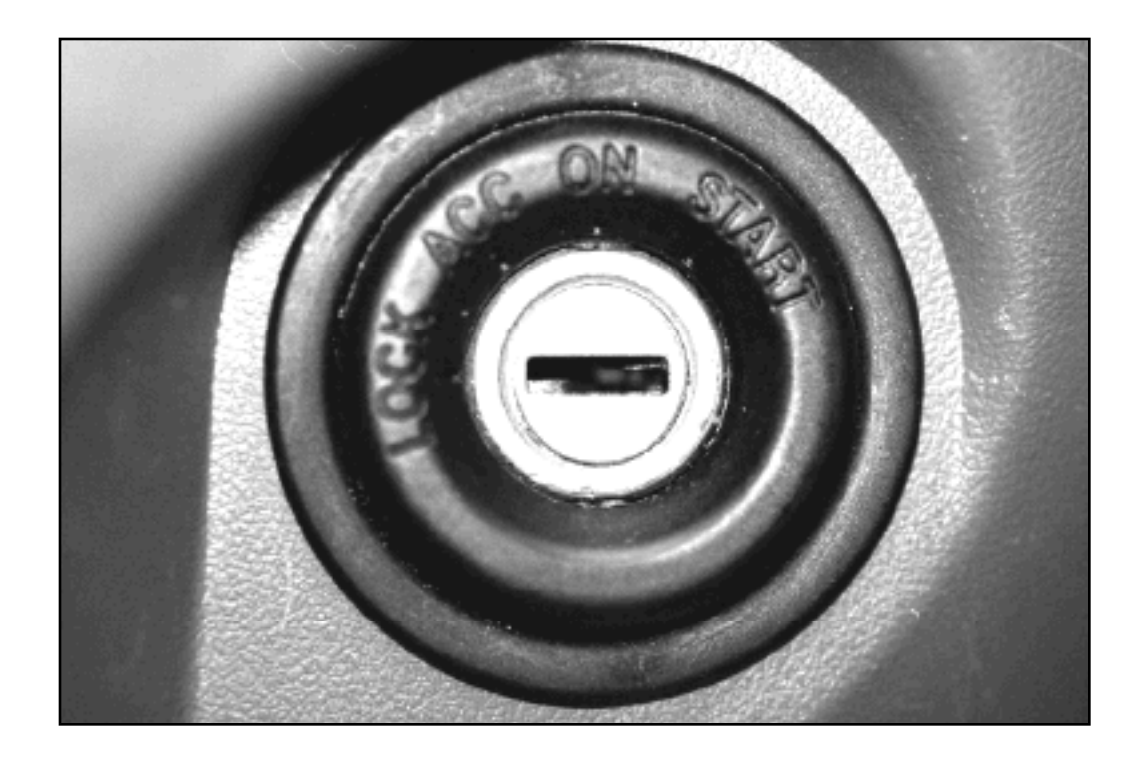

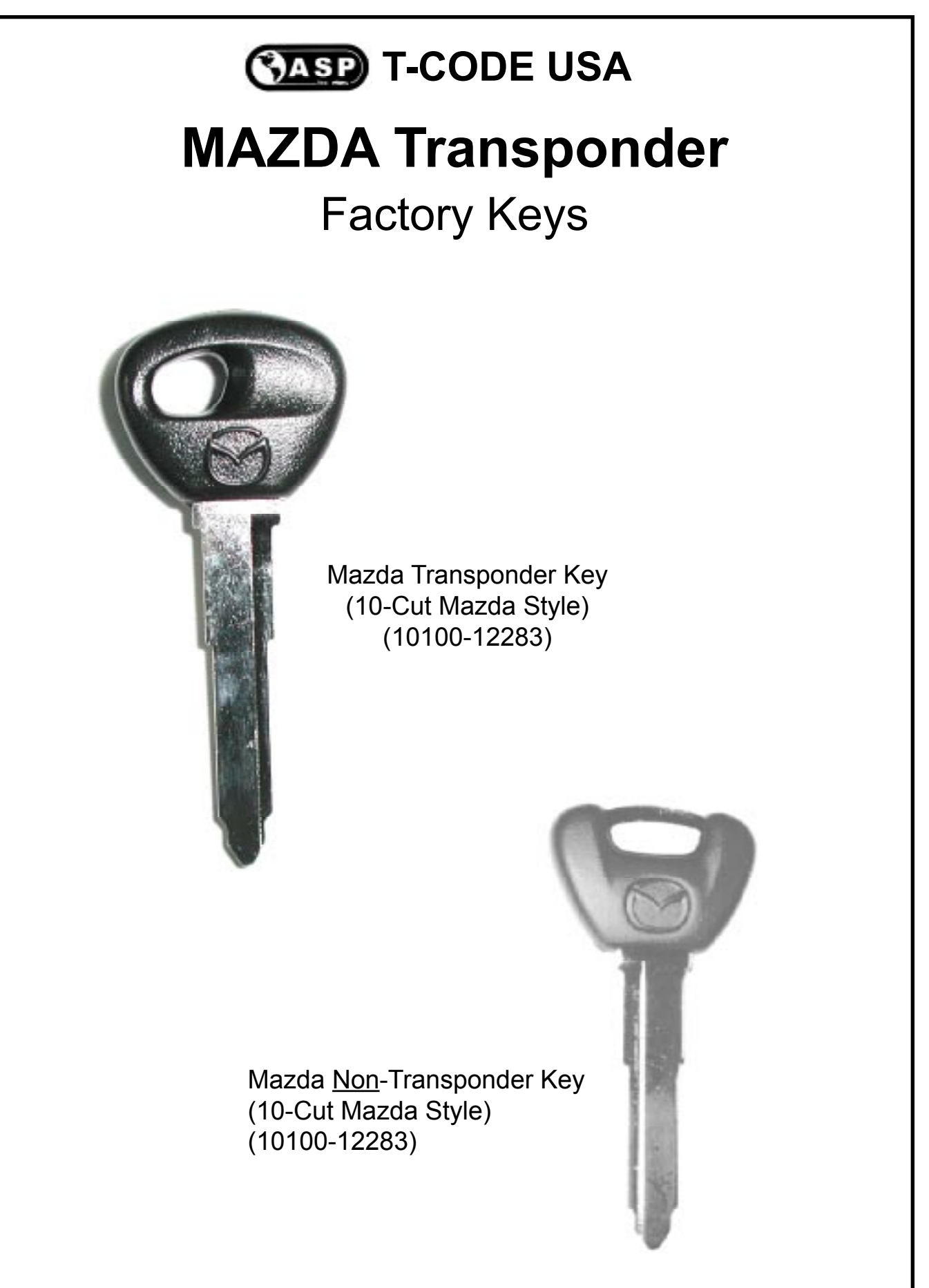
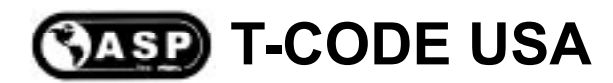

# MAZDA Transponder T-Code USA Procedure

To access the Mazda PINCODE software you can plug into the wall outlet with your Update cable or plug into the OBD2 port of most any vehicle. Since the software does not communicate with car - you only need to supply power to the T-Code.

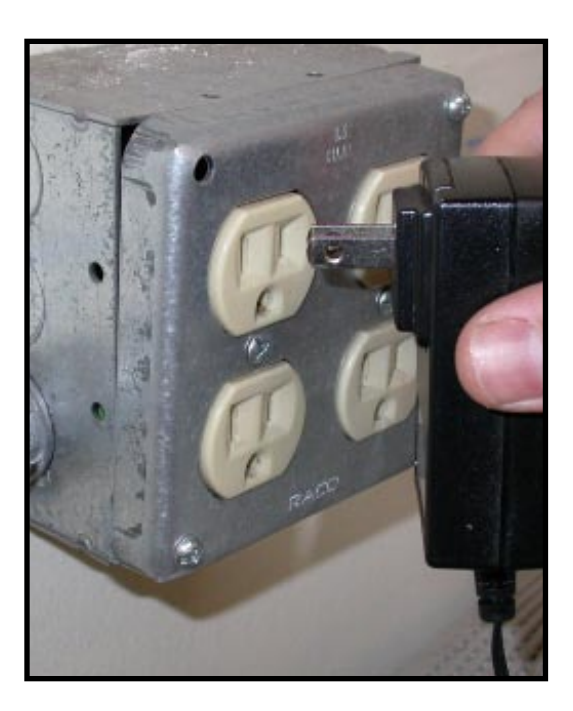

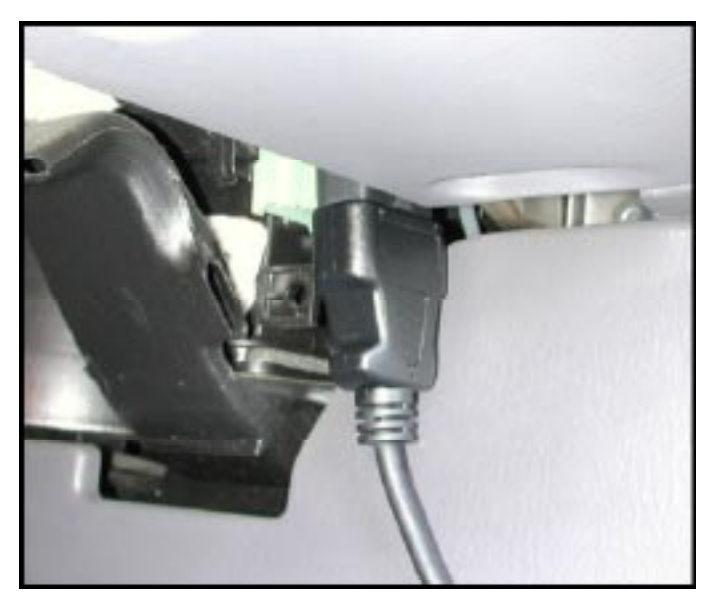

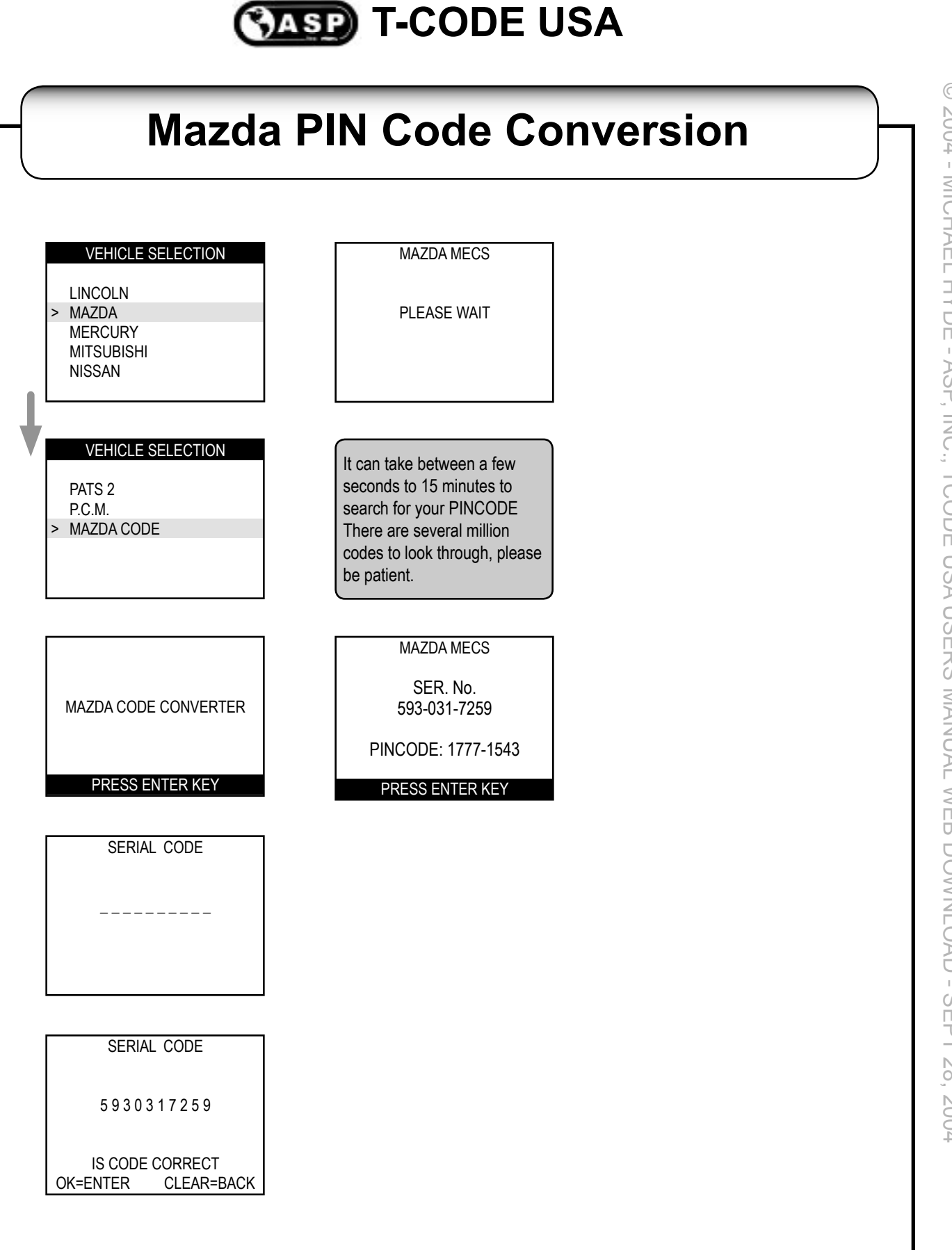

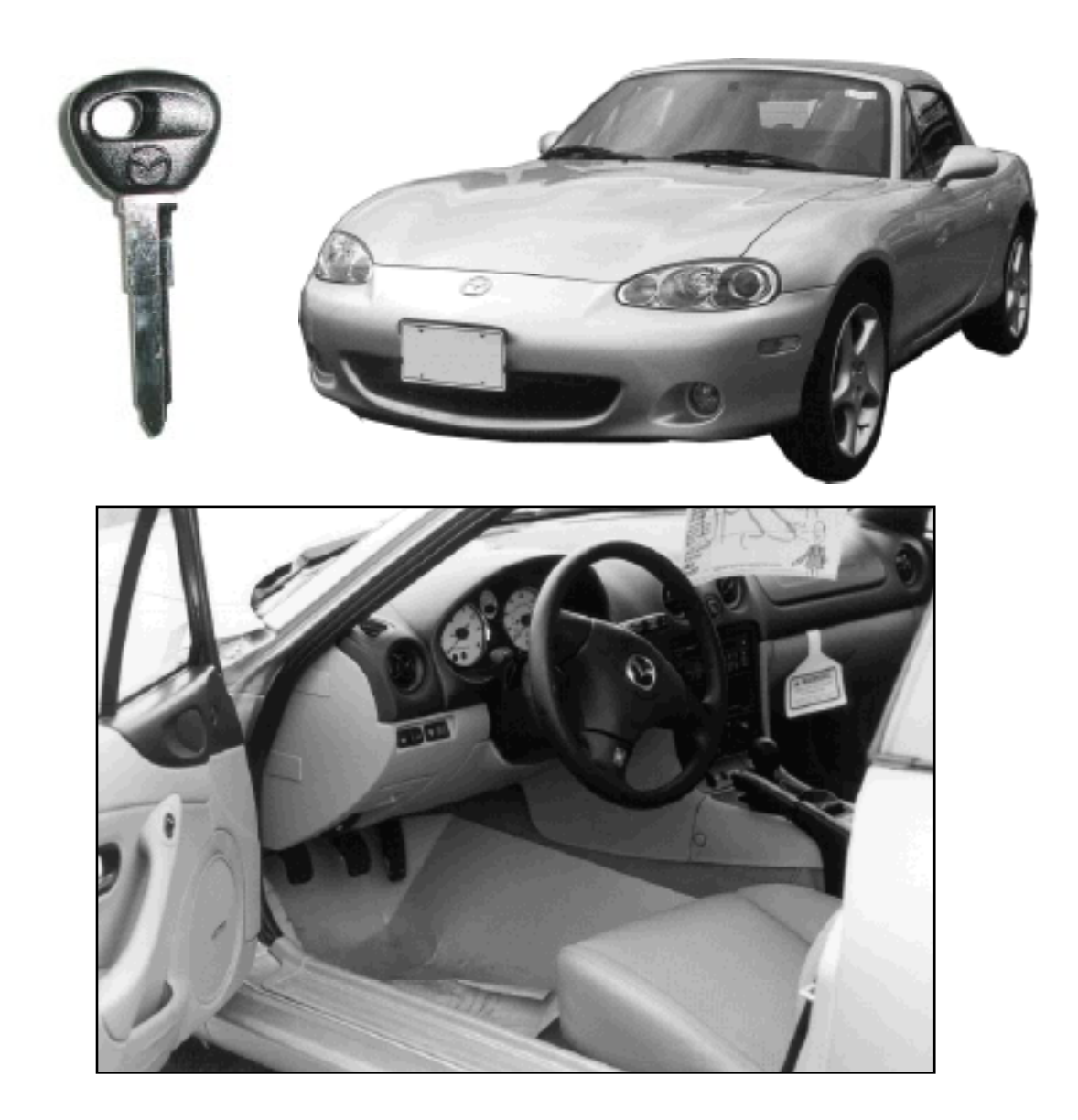

As with all Mazda's the immobilizer control box is easy to get to.

The immobilizer control box is located on the right side of the steering column behind the lower trim panel.

Remove the 2 lower trim screws and then the lower dash trim panel can be moved out of the way.

The immobilizer control box is in easy reach once the trim is removed. The immobilizer control box label will be opposite of your direction.

## MAZDA Transponder Miata Components

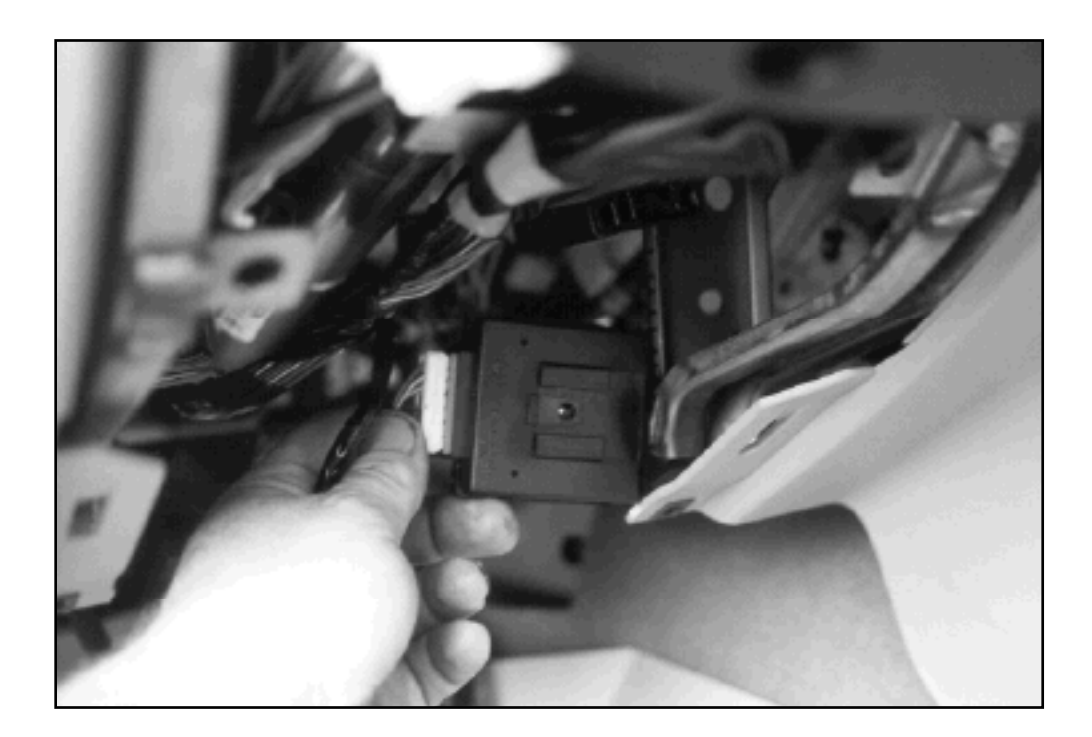

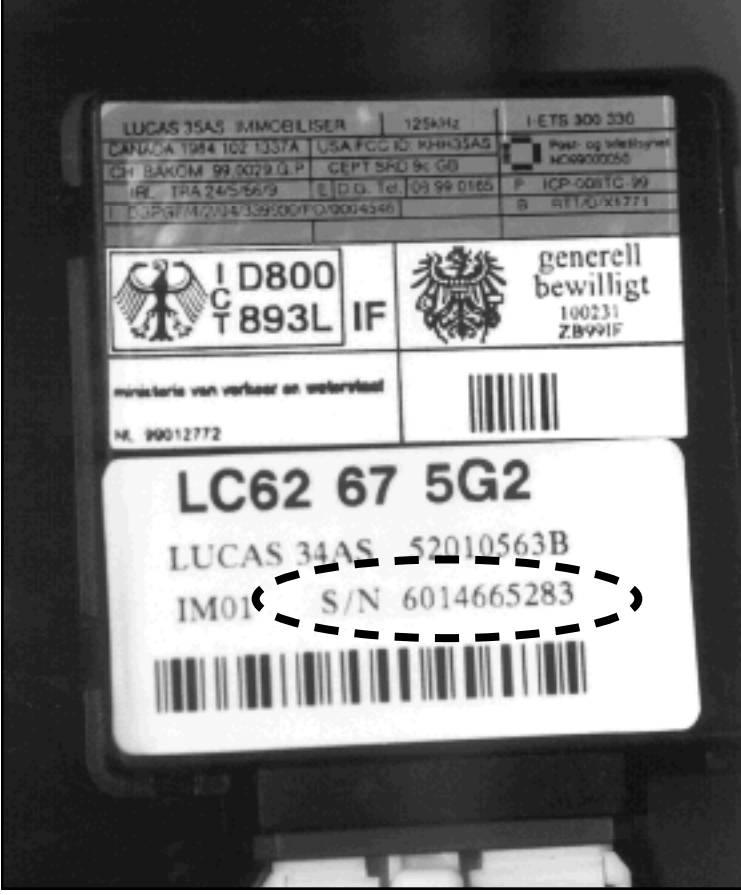

The control box is mounted on a slide bracket. Slide off the box.

Here is the immobilizer control box. The box is made by the world famous Lucas Electronics Company. The serial number is located on the lower half of the label. This particular number is "6014665283".

You must contact the Mazda dealer to have the serial number converted to the "CodeWord" (code number). In this case the "CodeWord" for this box is "61766866".

The serial number is always 10 numbers and the CodeWord is always 8 numbers.

Copyright 2004

## MAZDA Transponder MPV Components

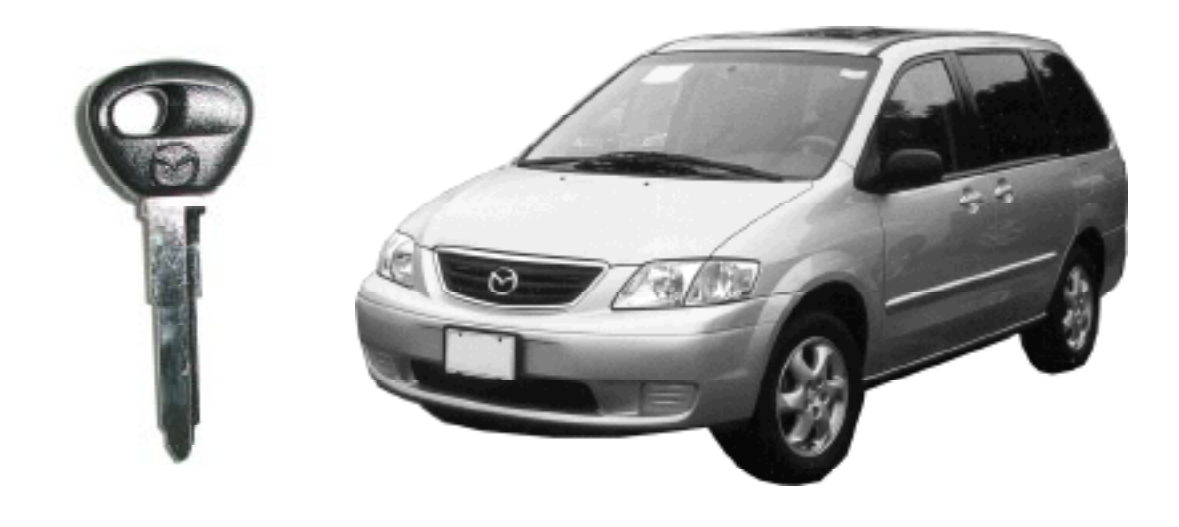

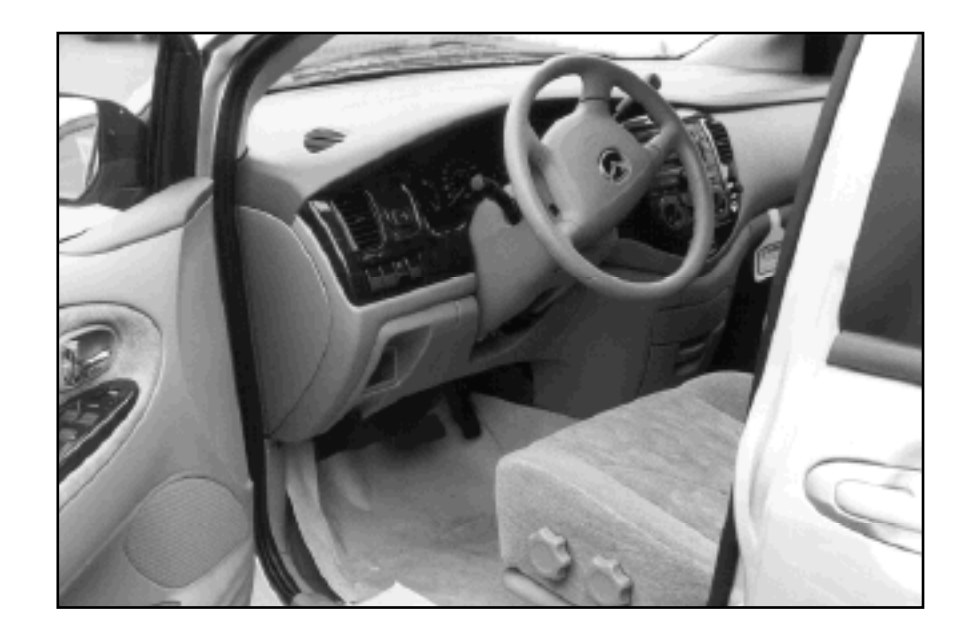

Pictured here is the new MPV. As with all Mazda's the immobilizer control box is easy to get to.

The immobilizer control box is located on the right side of the steering column behind the lower trim panel.

# MAZDA Transponder MPV Components

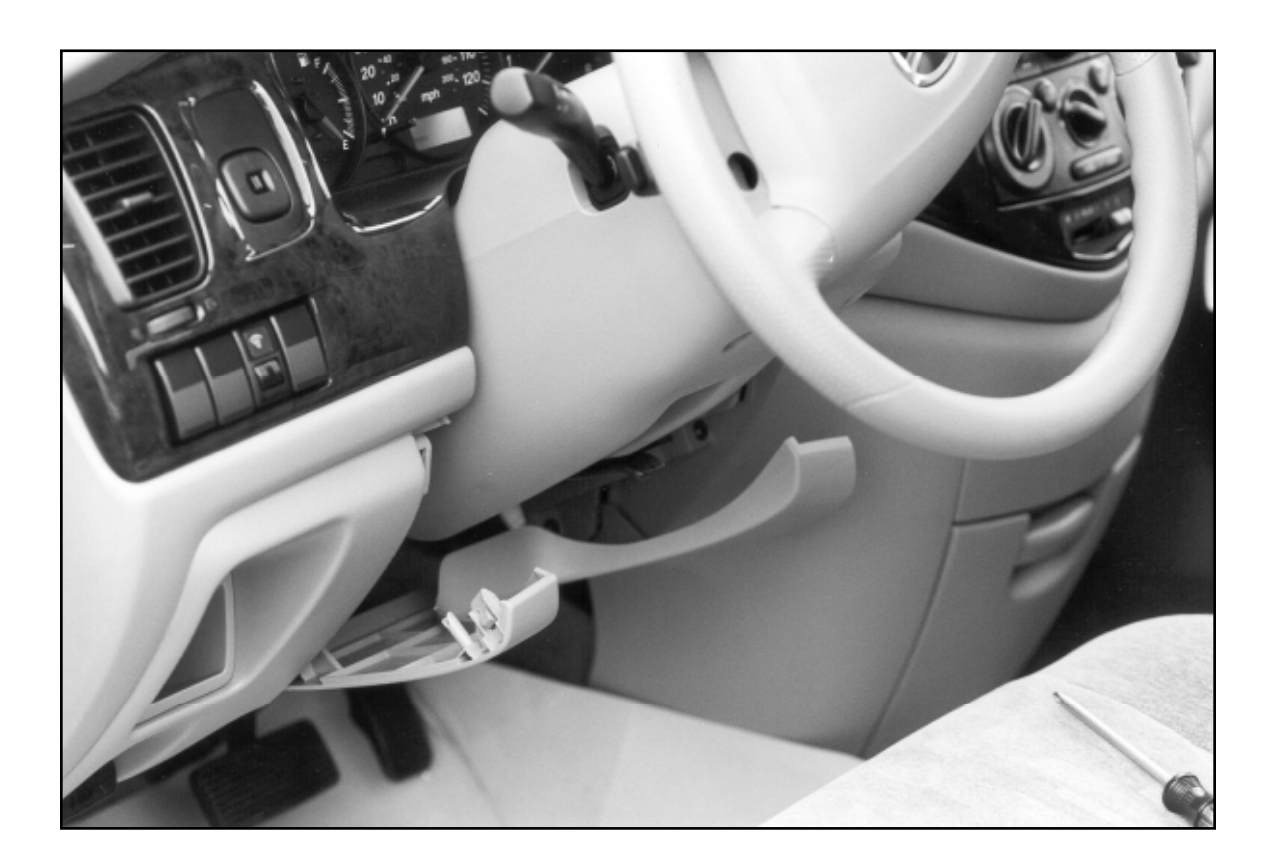

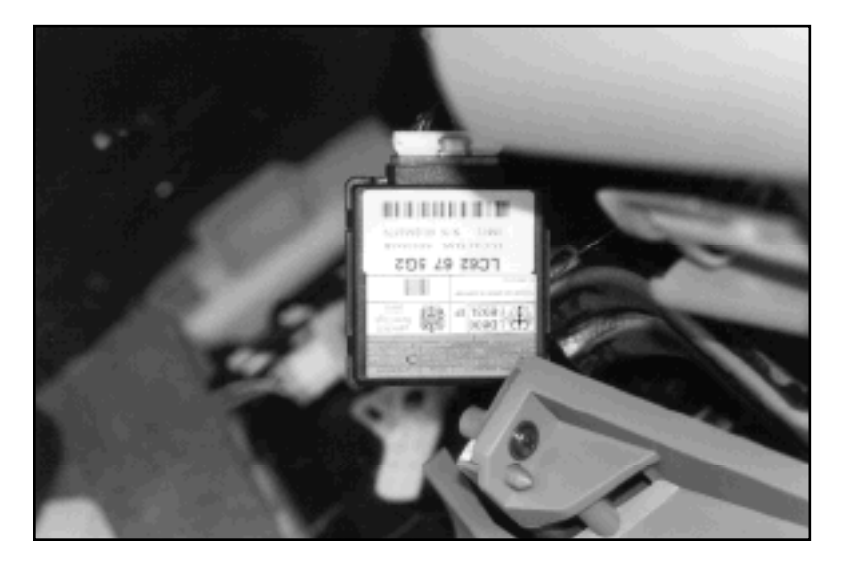

The top section of the trim panel below the steering column should snap apart from the dash.

The lower section of the trim panel is hinged and is easily removed.

There are several small black box's under the dash, make sure you get the one with the blue and white label.

## **MAZDA** Transponder 626 Components

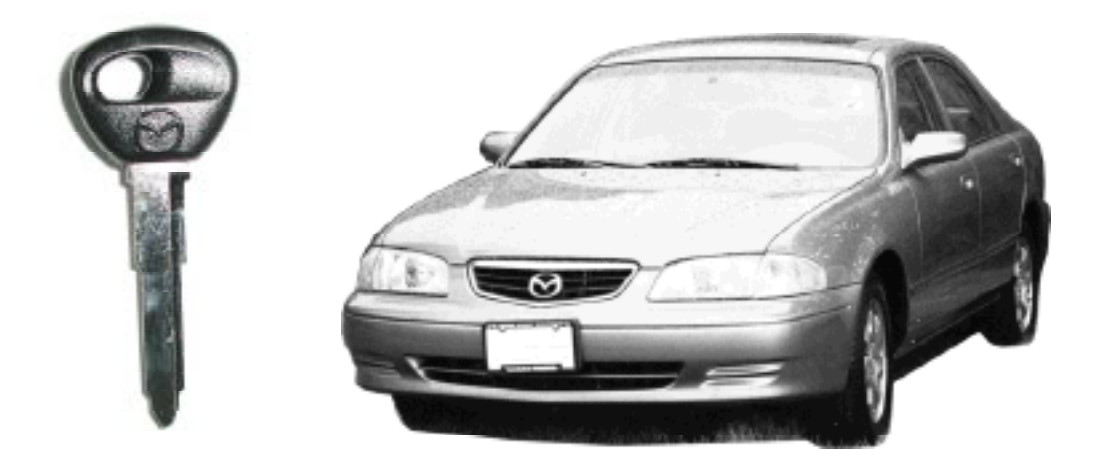

The Mazda 626 is similar with the other Mazda models using this unique system. For this car we picked a 2001 model year. This car is real popular with some of the rental car agencies.

Usually only the V6 engine models have the transponder system.

You can tell by looking at the ignition lock cylinder. If the writing on the lock housing such as; LOCK, ACC, ON & START are molded into the plastic face than the vehicle has an active transponder system. If the writing is molded into the metal face of the lock than there is no active transponder system.

There are 2 fasteners at the bottom of the trim panel, below the steering column that must be removed.

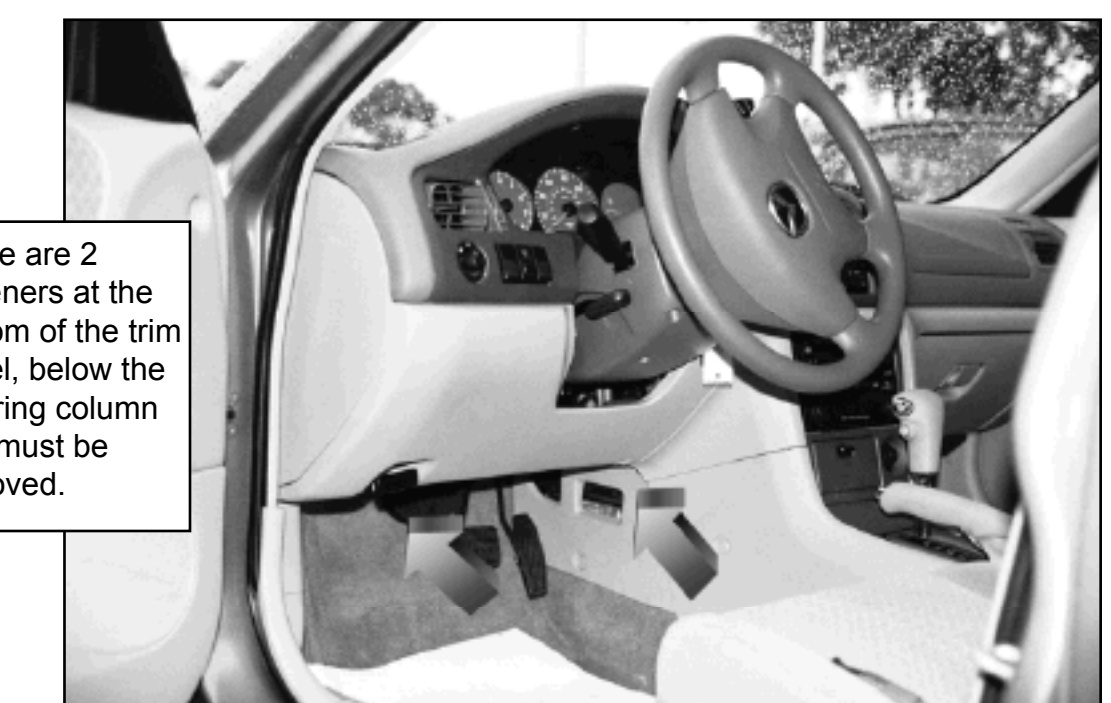

Copyright 2004

# MAZDA Transponder 626 Components

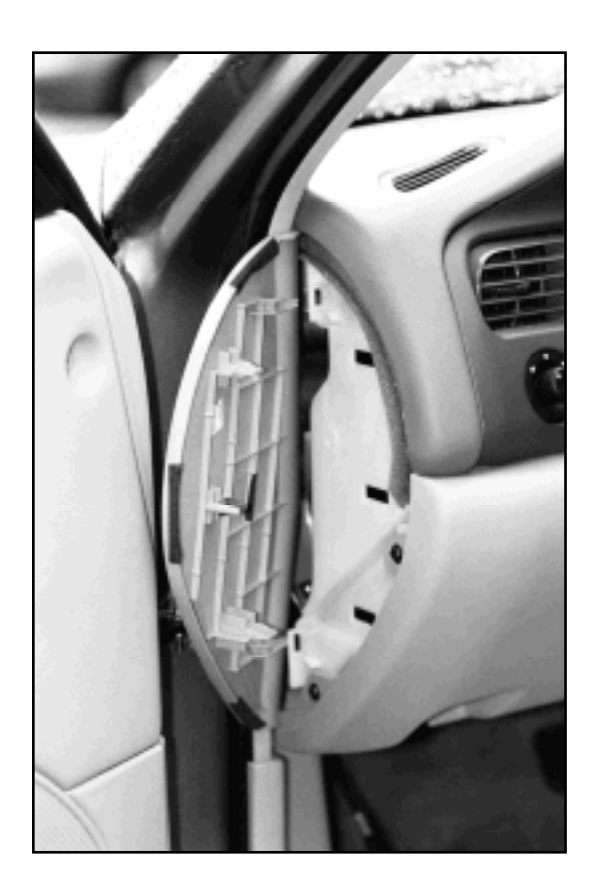

The next step is to open the side panel and remove the 2 Phillips head screws that secure the side of the lower trim panel.

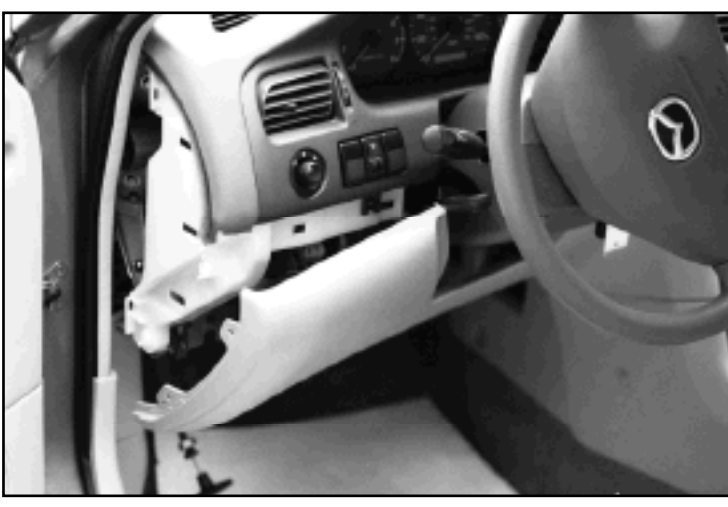

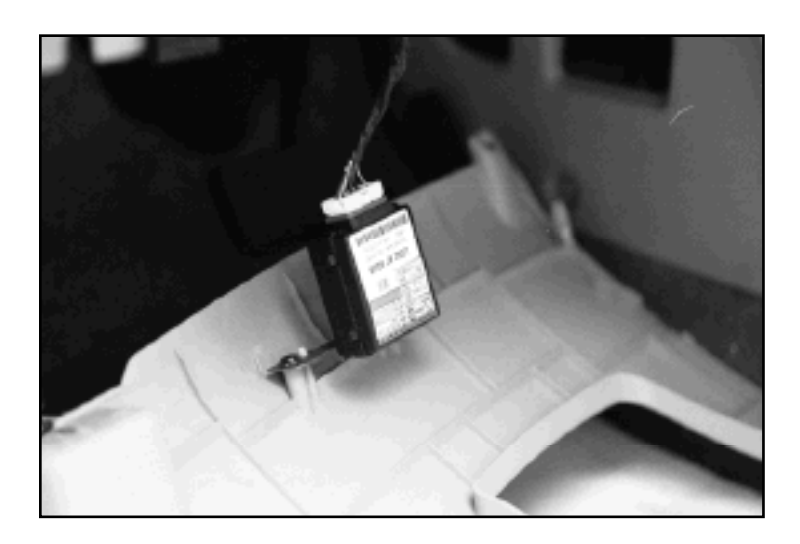

The trim panel can now be unsnapped from the top and lowered down to reveal the Lucas Immobilizer Control box.

## MAZDA Transponder 626, Miata & MPV Key Programming

PROCEDURE FOR WHEN THERE ARE NO KEYS OR ONLY 1 PREPROGRAMMED KEY AND YOU NEED TO PROGRAM MORE KEYS:

IMPORTANT: YOU MUST USE A FACTORY KEY TO PROGRAM, YOU CANNOT USE AFTERMARKETS KEYS FOR THIS PROCEDURE. (NO JET, NO ILCO, NO SILCA, NO CURTIS)

1. Cut the mechanical cuts on each new transponder key.

2. Insert the first key and turn the ignition to the ON position and then back to the LOCK position, five times. You cannot leave the key in the ON or LOCK position for more than one second.

3. Turn the key back to the ON position and watch the flashing security light on the dash. The light should flash rapidly, 300 milliseconds on and 300 milliseconds off.

4. Within 20 seconds, turn the key to the LOCK position for 5 minutes. After 5 minutes the security light should decrease in flashing to 1.2 seconds between flashes.

5. Within 20 seconds, enter the CODEWORD (password). (See "How to enter the CODEWORD", NEXT PAGE.)

6. When you have entered the CODEWORD, the security light should stay on and not flash.

7. The car should now start. Start the car and the security light should stay lit for between 1 to 2 seconds.

8. Within 20 seconds, remove the first key and insert the second key and start the car. The security light should stay lit for between 1 to 2 seconds.

9. Stop if you have no more keys to program.

10. You must wait 30 seconds to end the program mode.

## MAZDA Transponder 626, Miata & MPV Key Programming

HOW TO ENTER THE CODEWORD (PASSWORD):

The CODEWORD can be obtained by retrieving the serial number off the Immobilizer Unit and contacting the Mazda National Hotline through the dealer. The CODEWORD has eight numbers.

1. Before you start the security light on the dash should be flashing on and off for 1.2 seconds each.

2. For this purpose let's say the CODEWORD is "23234223".

3. Turn the ignition key to the ON position while the security light is not illuminated. Count the illumination flashes two times and while the light is not illuminated turn the key to the LOCK position.

4. Within 30 seconds of turning the key to the LOCK position, turn the ignition key to the ON position while the security light is not illuminated. Count the illumination flashes three times and while the light is not illuminated turn the key to the LOCK position.

5. Repeat the above step to enter the rest of the CODEWORD.

6. If you have entered the CODEWORD correctly, the security light will stop flashing and stay illuminated. If you make a mistake just wait 45 seconds and start over.

**IMPORTANT NOTES:** 

A. The ignition key should not be turned ON twice within one non-illumination cycle.

B. The ignition key should not be turned ON during an illumination cycle.

C. The ignition key should not be turned to LOCK twice within one non-illumination cycle.

## MAZDA Transponder 626, Miata & MPV Key Programming

PROCEDURE FOR WHEN THERE ARE TWO OR MORE PRE-PROGRAMMED KEYS:

IMPORTANT: YOU MUST USE A FACTORY KEY TO PROGRAM, YOU CANNOT USE AFTERMARKETS KEYS FOR THIS PROCEDURE. (NO JET, NO ILCO, NO SILCA, NO CURTIS)

1. Cut the mechanical cuts on each new transponder key.

2. Insert the first pre-programmed key and turn the ignition to the ON position and then back to the LOCK position, five times. You cannot leave the key in the ON or LOCK position for more than one second.

3. Turn the first pre-programmed key back to the ON position, the security light should stay illuminated.

4. Turn the first pre-programmed key back to the LOCK position, the security light should not be illuminated.

5. Insert the second pre-programmed key and start the car. The security light should illuminate for 1 to 2 seconds. Turn the key to the LOCK position and remove.

6. Insert the first pre-programmed key and start the car. The security light should illuminate for 1 to 2 seconds. Turn the key to the LOCK position and remove.

7. Insert the next pre-programmed key or a new un-programmed key and start the car. The security light should illuminate for 1 to 2 seconds. Turn the key to the LOCK position and remove. Repeat the step for any additional keys, not to exceed 8 keys.

8. You must wait 30 seconds to end the program mode.

© 2004 - MICHAEL HYDE - ASP, INC., TCODE USA USERS MANUAL WEB DOWNLOAD - SEPT 28, 2004

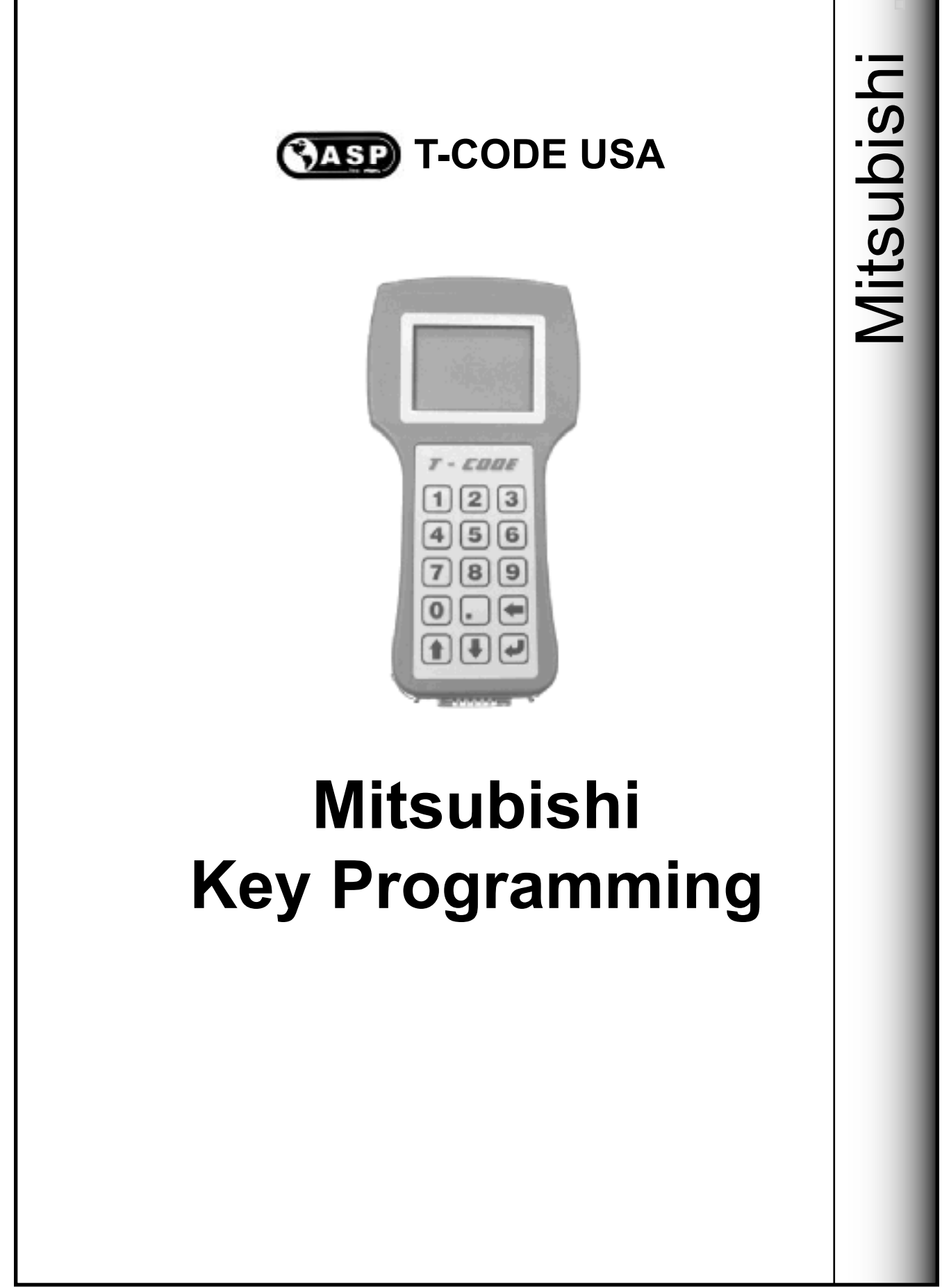

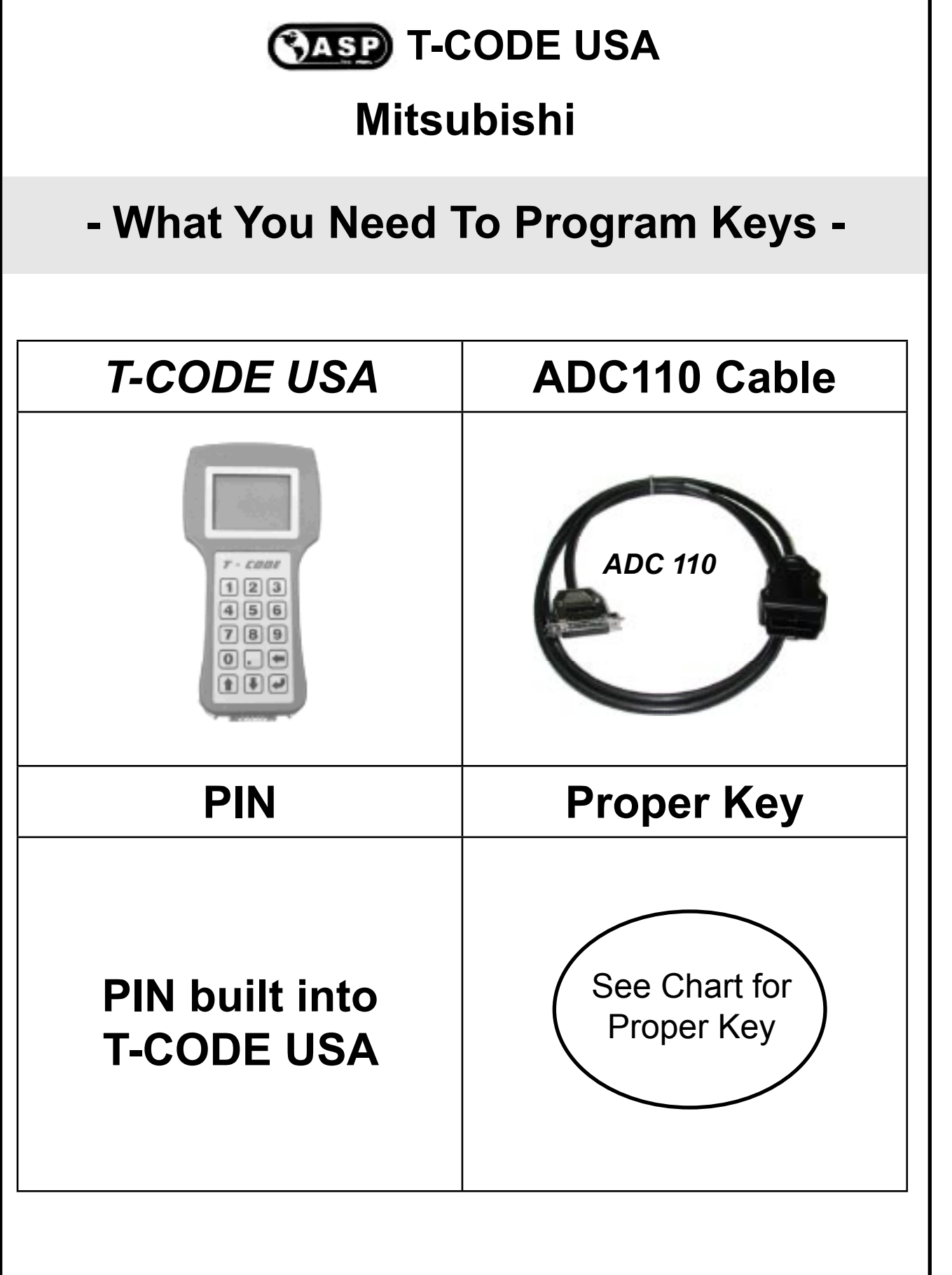

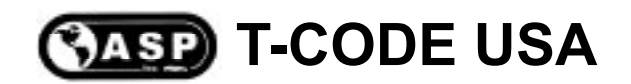

#### Mitsubishi

#### If only a Dealer key is listed - you must use that key as there is no after-market key that will work properly.

| Years                                                                   | Keyblank                                                                                                    | Keyblank                                                                                                    | Dealer                                                                                                    |  |  |
|-------------------------------------------------------------------------|----------------------------------------------------------------------------------------------------|----------------------------------------------------------------------------------------------------|----------------------------------------------------------------------------------------------------|--|--|
|                                                                         | STRATTEC                                                                                                    | CROSS REFERENCE                                                                                                    | PART #                                                                                                    |  |  |
| 2000                                                                    | 690648                                                                                                    | MIT9-PT                                                                                                    | MR587235                                                                                                    |  |  |
| 2001-2004                                                               | 690648                                                                                                    | N/A                                                                                                    | MR587235                                                                                                    |  |  |
| 2004-2005                                                               | 690648                                                                                                    | N/A                                                                                                    | MR587235                                                                                                    |  |  |
| Some models have been found to use the new Galant Strattec Key # 692020 |                                                                                                    |                                                                                                    |                                                                                                    |  |  |
| 2000                                                                    | 692058                                                                                                    | MIT8-PT                                                                                                    | MR587315                                                                                                    |  |  |
| 2001-2004                                                               | N/A                                                                                                    | N/A                                                                                                    | MR587315                                                                                                    |  |  |
| 2000                                                                    | 690648                                                                                                    | MIT9-PT                                                                                                    | MR587235                                                                                                    |  |  |
| 2001-2003                                                               | 690648                                                                                                    | N/A                                                                                                    | MR587235                                                                                                    |  |  |
| 2004-2005                                                               | 692020                                                                                                    | N/A                                                                                                    | MN141060                                                                                                    |  |  |
| 2003-2004                                                               | N/A                                                                                                    | N/A                                                                                                    | MR587430                                                                                                    |  |  |
| 2001-2004                                                               | N/A                                                                                                    | N/A                                                                                                    | MR587315                                                                                                    |  |  |
| 2000                                                                    | 692058                                                                                                    | MIT8-PT                                                                                                    | MR587315                                                                                                    |  |  |
| 2001-2004                                                               | N/A                                                                                                    | N/A                                                                                                    | MR587315                                                                                                    |  |  |
| 2004-2005                                                               | N/A                                                                                                    | N/A                                                                                                    | MN141307                                                                                                    |  |  |
|                                                                         | YEARS   2000   2001-2004   2004-2005   3000   20001-2004   20001-2004   20001-2004   2003-2004   2001-2004   2001-2004   2001-2004   2001-2004   2000   2000   2000   2000   2000   2000   2004-2005 | Keyblank     Keyblank     2000   690648     2001-2004   690648     2004-2005   690648     2000   692058     2001-2004   N/A     2000   692058     2001-2004   690648     2000   692058     2001-2004   N/A     2000   690648     2001-2004   N/A     2003-2004   692058     2001-2004   N/A     2001-2004   N/A     2001-2004   N/A     2000   692058     2001-2004   N/A     2000   692058     2001-2004   N/A     2000   692058 | YEARSKEYBLANKKEYBLANK2000STRATTECCross Reference2001-2004690648MIT9-PT2001-2005690648N/A2004-2005690648N/A2000692058MIT8-PT2001-2004N/AN/A2001-2004690648MIT9-PT2001-2004690648MIT9-PT2001-2004690648MIT9-PT2001-2004690648MIT9-PT2001-2004692020N/A2001-2004N/AN/A2001-2004N/AN/A2001-2004N/AN/A2001-2004N/AN/A2001-2004N/AN/A2001-2004N/AN/A2001-2004N/AN/A2001-2004N/AN/A2001-2004N/AN/A2001-2004N/AN/A2001-2004N/AN/A2001-2004N/AN/A2001-2004N/AN/A2001-2004N/AN/A2001-2004N/AN/A2001-2004N/AN/A2001-2004N/A2001-2004N/AN/A |  |  |

\* Only the Turbo model has the transponder (Immobilizer) system.

#### If only a Dealer key is listed - you must use that key as there is no after-market key that will work properly.

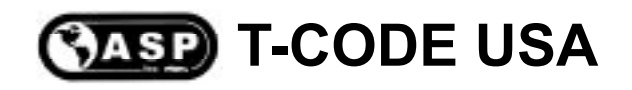

#### Mitsubishi Keys

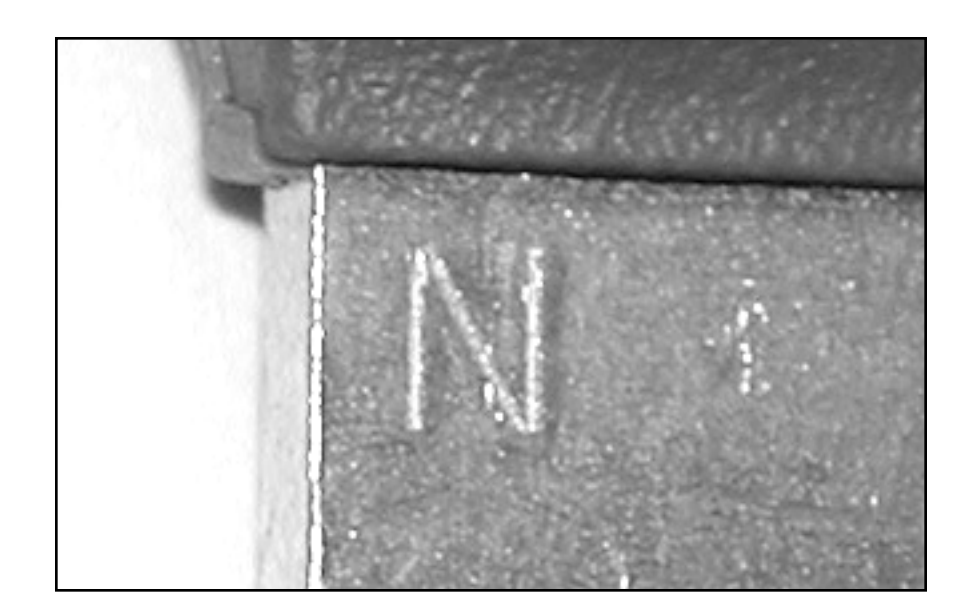

There was a change in transponder chips being used in Mitsubishi built vehicles in 2001.

The change affected all Mitsubishi products across the board. The newer chip can be identified on Eclipse & Galant by the letter "N" stamped on the upper portion of the blade.

Transponder Keys for Eclipse & Galant with the letter "R" stamped on them have proven to be unreliable for programming.

Transponder keys with the letter "N" will work in place (supersede) of the earlier letter "R" keys.

2004 Galant keys should have an "A" stamped on the blade and use Strattec 692020.

Diamante, Montero & Montero Sport have a "Dot" stamped into the blade if they have the newer chip.

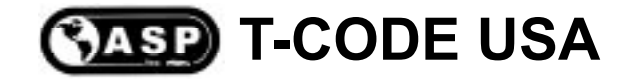

#### Mitsubishi Key Programming

Important Notice:

All keys must be present for key programming or they will be erased during the programming procedure.

If you have 1 or more existing keys and wish to program additional new keys, the existing keys will become new again, to the vehicle, during the programming procedure and must programmed with the other keys.

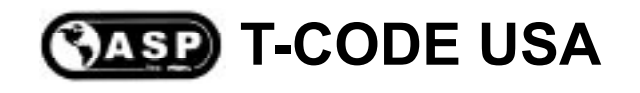

#### **Improper Key Programming**

You must cut all keys you want to program into the vehicle.

Do Not tape a mechanical key next to a transponder key for the purpose key programming. This also applies to "holding" the transponder key next to the mechanical key. Where this method may work in some cases, it will eventually cause you to call Tech Support with a programming key problem. Tech Support for this "situation" is not supported, at all.

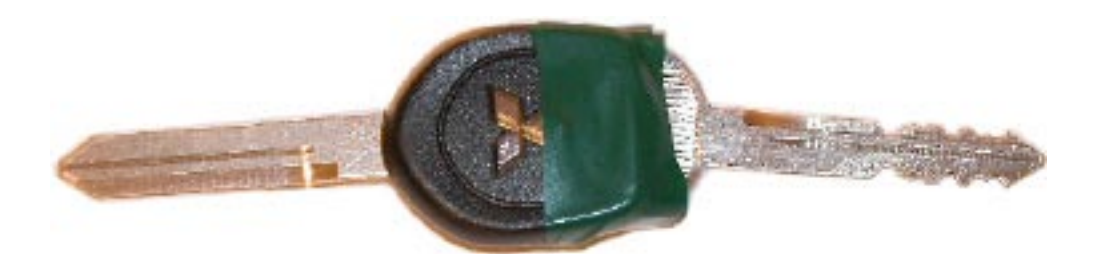

< < Mitsubishi chips are directional > >

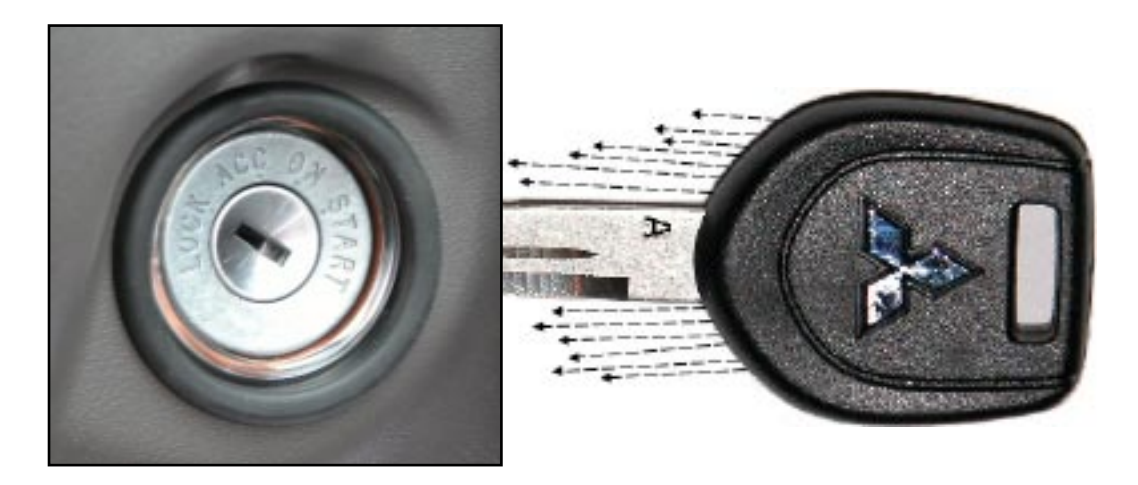

The Transponder Induction Wave is not always the same and does not extend out very far. The Wave cannot pick up keys out of it's area.

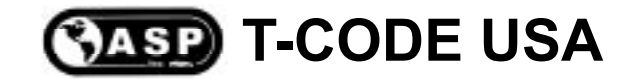

#### **Communication Errors**

Changes in the Mitsubishi Communication Protocols.

A few Mitsubishi models have been found to have irregularities in the way the T-CODE communicates with the Immobilizer system.

We believe this is due to production variances in the manufacturing line of component modules on certain models.

For this reason we have as a optional cable to solve this concern.

This cable is available from your ASP distributor as part# TCODE-ADC129.

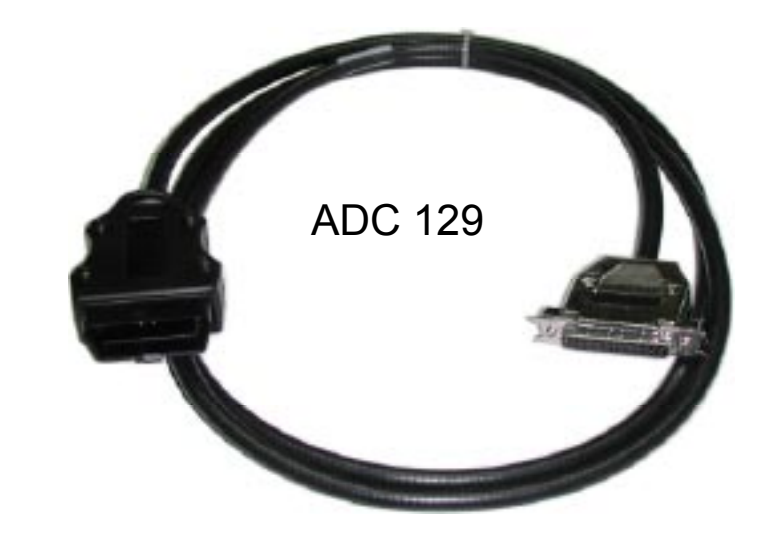

In most cases a communication problem can be solved by inserting the transponder key into the ignition and turn to the RUN position before connecting the T-CODE to the car or truck for key programming.

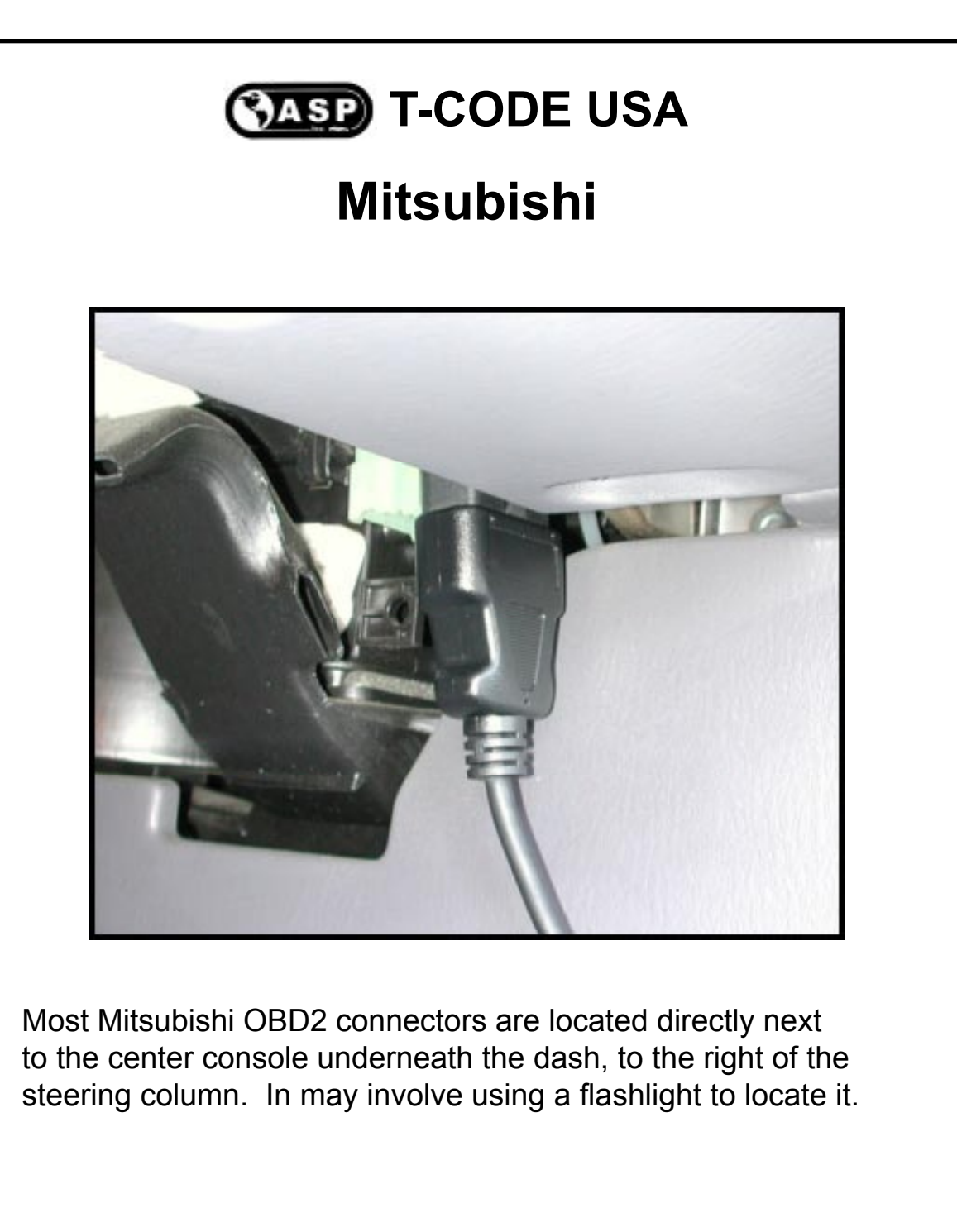

Special Note -

On some models it may be necessary to insert the transponder key into the ignition and turn to the RUN position before connecting the T-CODE USA to the car or truck for key programming.

#### CASP T-CODE USA

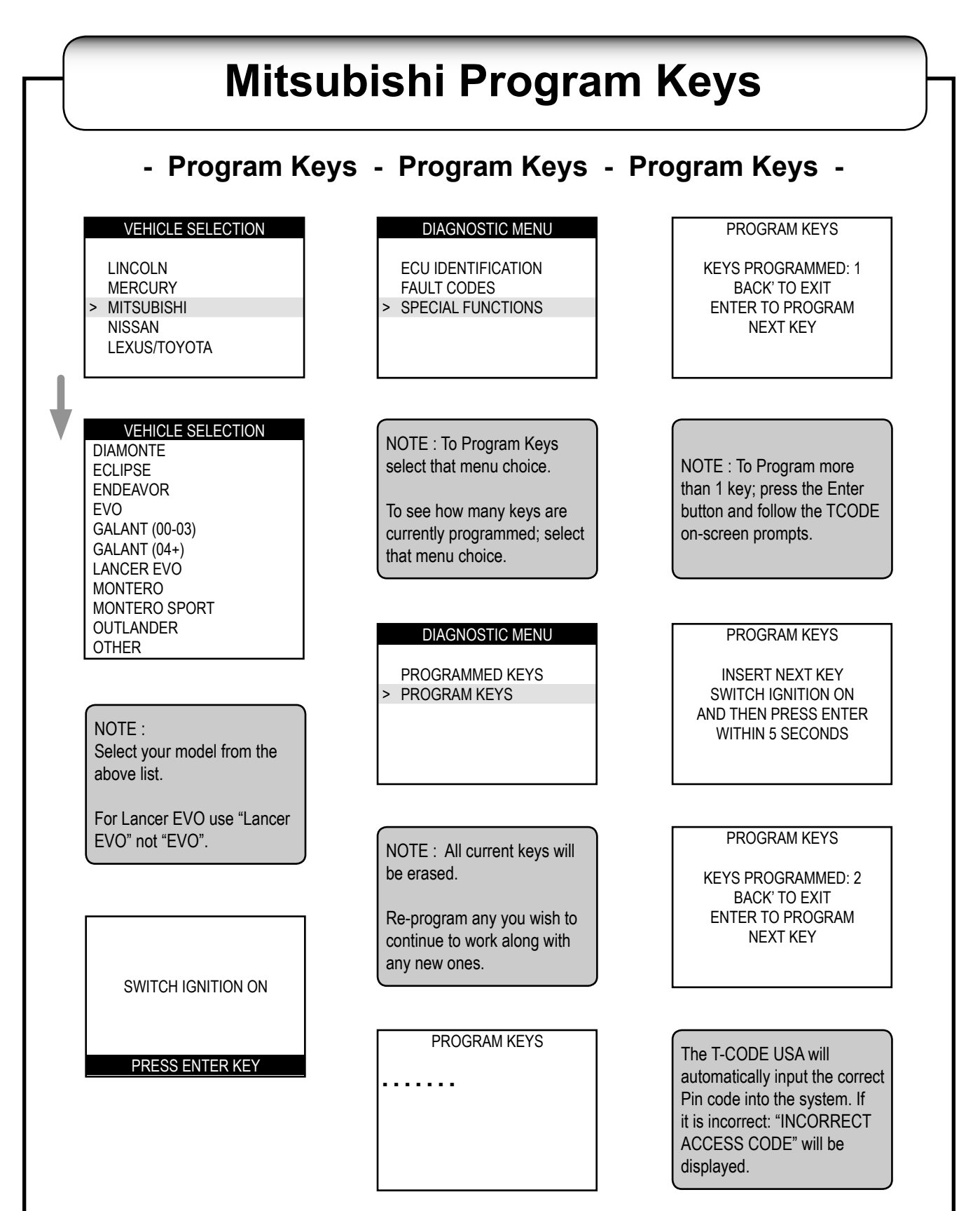

**MASP T-CODE USA** 

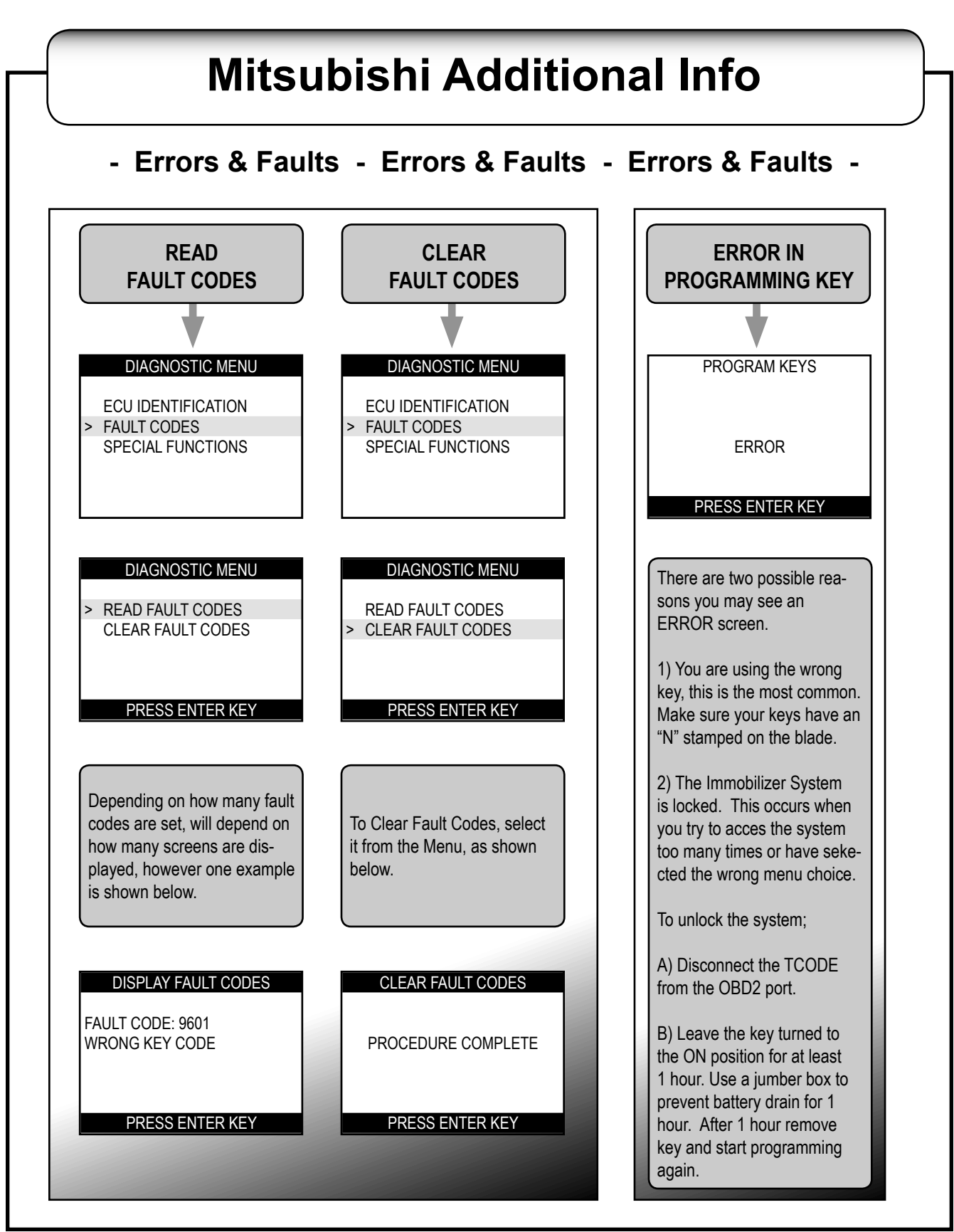

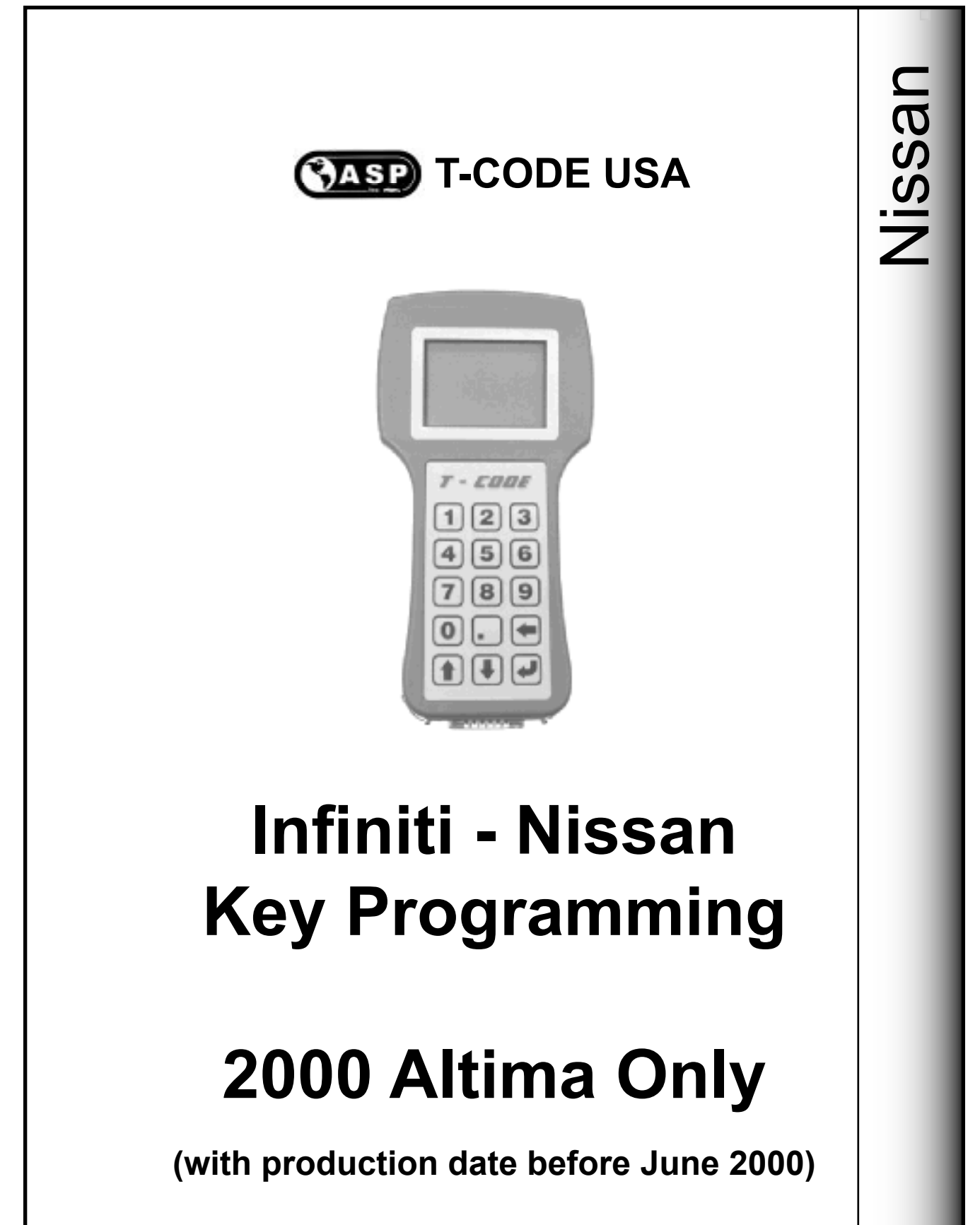

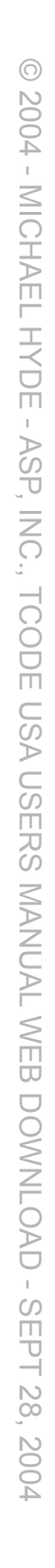

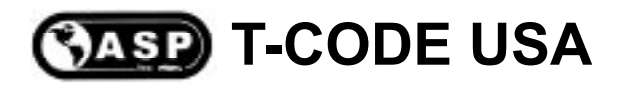

#### **Nissan Key Programming**

Important Notice:

All keys must be present for key programming or they will be erased during the programming procedure.

If you have 1 or more existing keys and wish to program additional new keys, the existing keys will become new again, to the vehicle, during the programming procedure and must programmed with the other keys.

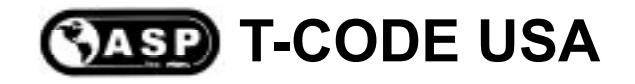

### 2000 Nissan Altima

#### **Important Warning:**

In the past there have been problems programming keys on 2000 Nissan Altima cars. The problem involves an attempt to program keys resulting in a damaged electronic module of the car, requiring repair of the car by the dealer.

We have not heard of any other Nissan models or other years of Nissan Altima having a similar problem.

This problem cannot be caused by something that the user is doing wrong as long as they are using the proper connections between the T-CODE, the Nissan adapter, ADC135 cable, and the car.

This problem is most likely caused by a pre-existing fault in the electrical system of the vehicle being serviced. Unfortunately there is no way to prove to the car owner that the car was at fault, and the locksmith can get stuck in the middle. Of course the Nissan dealers are quick to blame the locksmith for causing the problem.

This is a good example of why it is important for every locksmith to have sufficient liability insurance as protection against this type of situation. We strongly suggest that you contact your insurance agent to discuss this subject and make sure that you are covered. In a situation such as this, it is virtually impossible to prove what caused the problem and who should take the responsibility. Because of that since your company performed the service you must be prepared to protect yourself against a claim.

| CASP T-CODE USA                       |                                       |                                                          |         |  |  |  |  |
|---------------------------------------|---------------------------------------|----------------------------------------------------------|---------|--|--|--|--|
| Nissan 2000 Altima - System 3         |                                       |                                                          |         |  |  |  |  |
| - What You Need To Program Keys -     |                                       |                                                          |         |  |  |  |  |
| T-CODE USA                            | Special<br>Cable                      |                                                          | Adapter |  |  |  |  |
| 7 - 2007<br>123<br>456<br>789<br>0. • | SEE<br>NEXT PAGE FOR<br>SPECIAL CABLE |                                                          | ADC133  |  |  |  |  |
| PIN                                   |                                       | Proper Key                                               |         |  |  |  |  |
| No Pin Needed                         |                                       | ILCO: N101T or N102T<br>JET: DA34-PHT<br>NATIONAL: N102T |         |  |  |  |  |

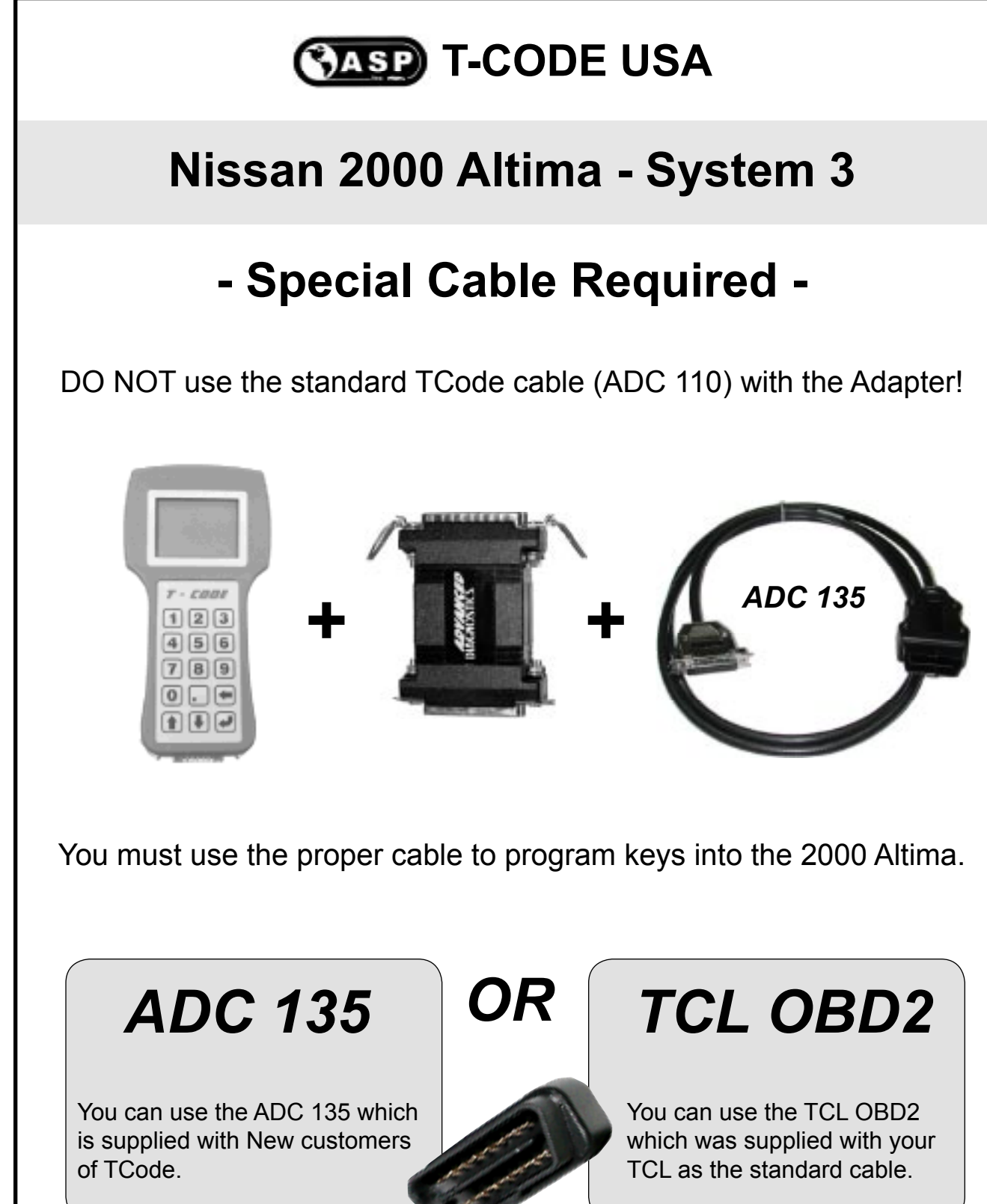

DO NOT use the standard TCode cable (ADC 110) with the Adapter!

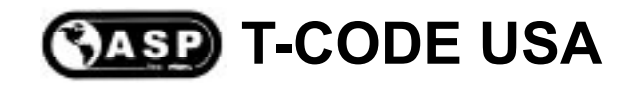

#### **Improper Key Programming**

You must cut all keys you want to program into the vehicle.

Do Not tape a mechanical key next to a transponder key for the purpose key programming. This also applies to "holding" the transponder key next to the mechanical key. Where this method may work in some cases, it will eventually cause you to call Tech Support with a programming key problem. Tech Support for this "situation" is not supported, at all.

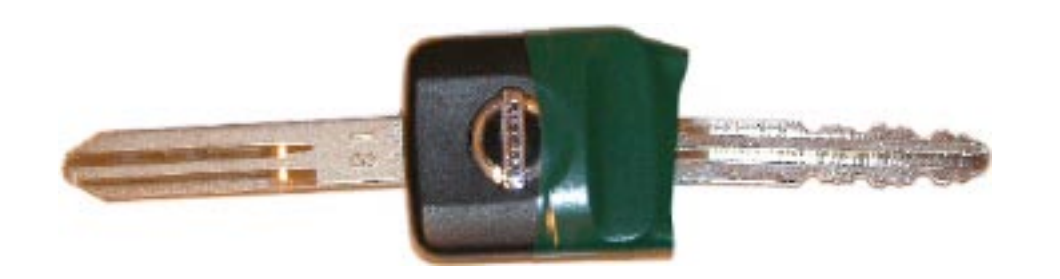

< < Nissan chips are directional > >

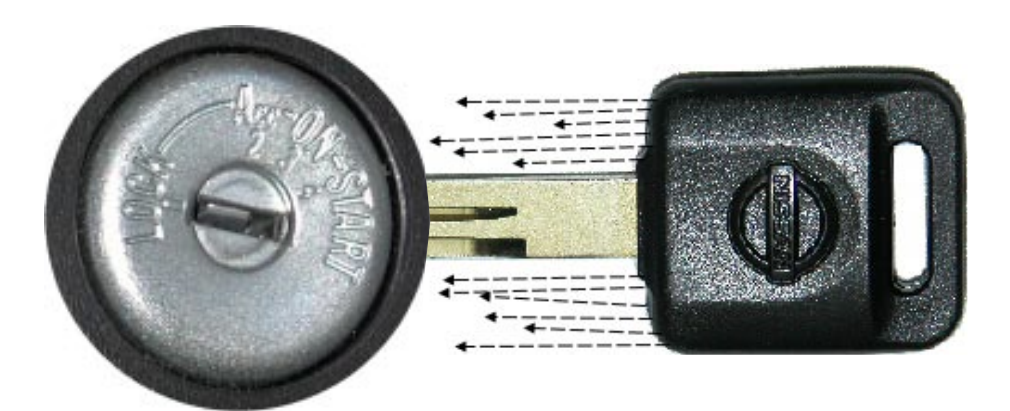

The Transponder Induction Wave is not always the same and does not extend out very far. The Wave cannot pick up keys out of it's area.

#### CASP T-CODE USA

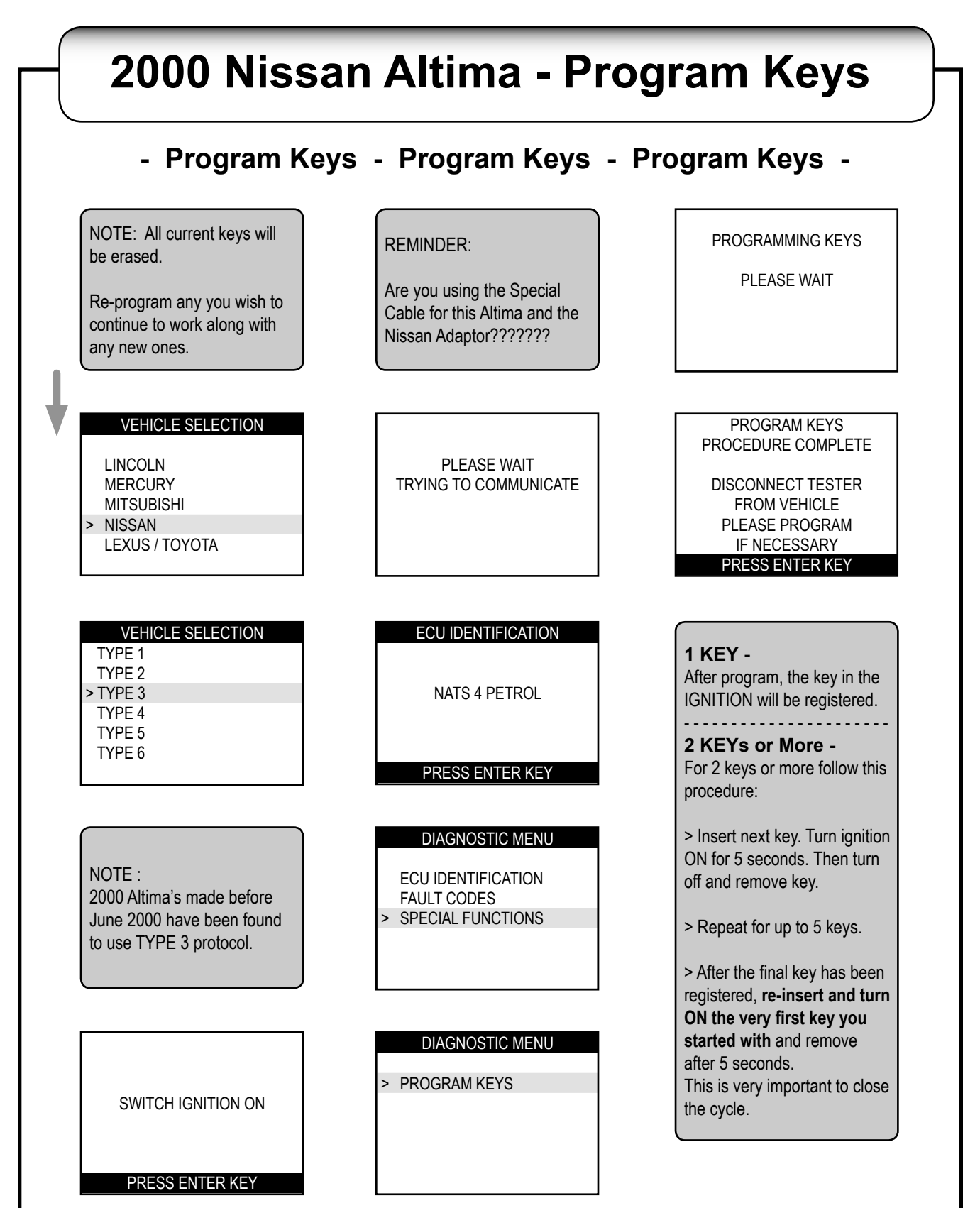

#### NOTES

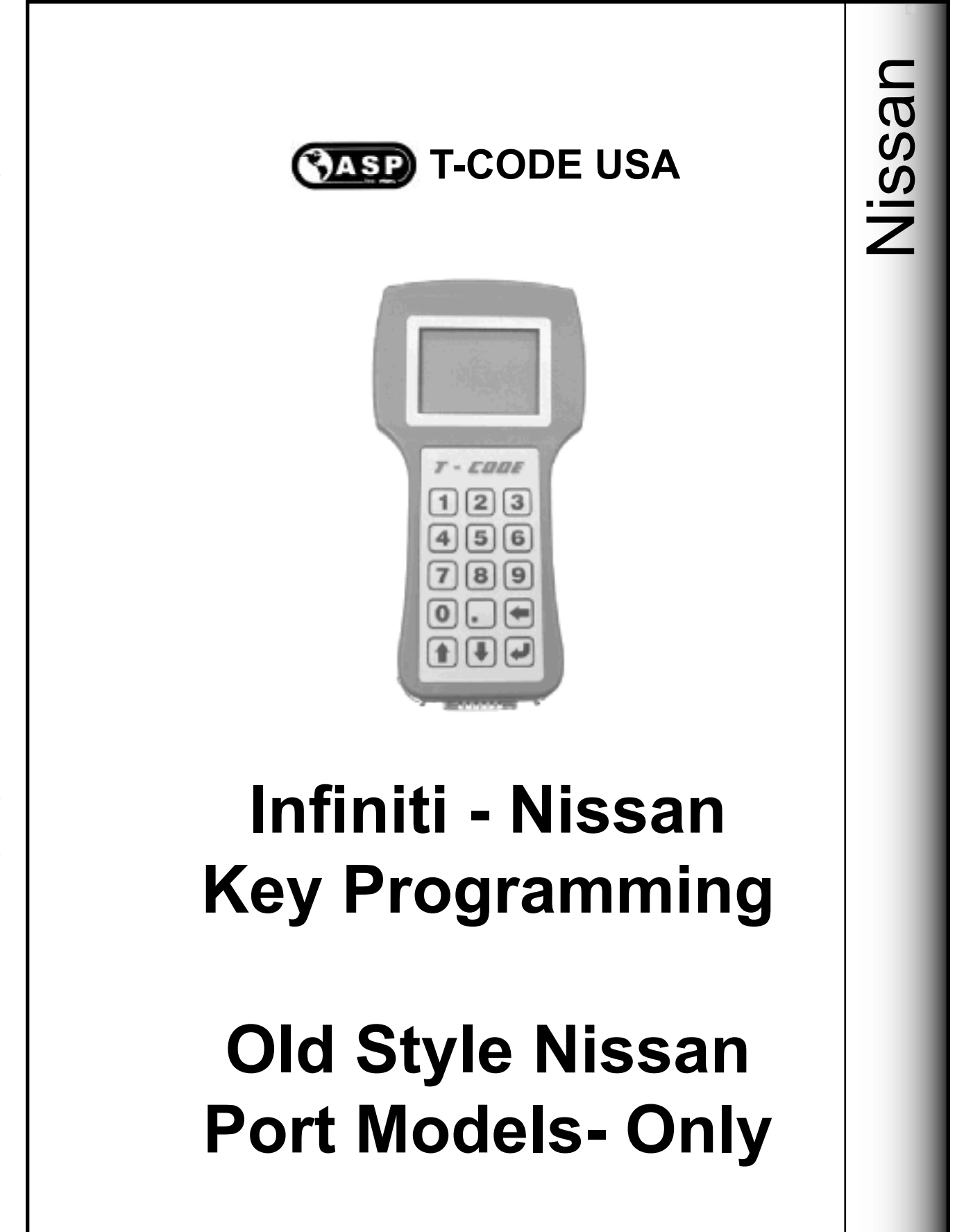

#### **Nissan System 3**

| INFINITI   | Years     | Keyblank                                                                                                    | Keyblank    | •              |  |  |  |
|------------|-----------|----------------------------------------------------------------------------------------------------|-------------|----------------|--|--|--|
|            |           | ILCO                                                                                                    | JET         | <b>S</b> YSTEM |  |  |  |
|            |           | NSN11T2*                                                                                                    | DA31-N-PHT* | Туре 3         |  |  |  |
| 130        | 1999      | Jet & Ilco keys must be clonned first to use otherwise they will not work, at all. After-market keys can be used only if they are cloned from any original of the same type, first.       |             |                |  |  |  |
| QX4        | 1999-2000 | N102T                                                                                                    | DA34-PHT    | Туре 3         |  |  |  |
| Q45        | 1997-1999 | Dealer Key                                                                                                    | INFQ45-PHT  | Type 2         |  |  |  |
|            | 1999-2001 | Dealer Key                                                                                                    | INFQ45-PHT  | Туре 3         |  |  |  |
|            |           |                                                                                                    |             |                |  |  |  |
| NISSAN     | Years     | KEYBLANK                                                                                                    | KEYBLANK    | <b>S</b>       |  |  |  |
|            |           | ILCO                                                                                                    | JET         | <b>O</b> YSTEM |  |  |  |
| Maxima     | 1999      | NSN11T2*                                                                                                    | DA31-N-PHT* | Туре 3         |  |  |  |
|            |           | Jet & Ilco keys must be clonned first to use otherwise they<br>will not work, at all. After-market keys can be used only if<br>they are cloned from any original of the same type, first. |             |                |  |  |  |
| Pathfinder | 1999-2000 | N102T                                                                                                    | DA34-PHT    | Туре 3         |  |  |  |

\* After-market keys can be used only if they are cloned from any original of the same type, first.

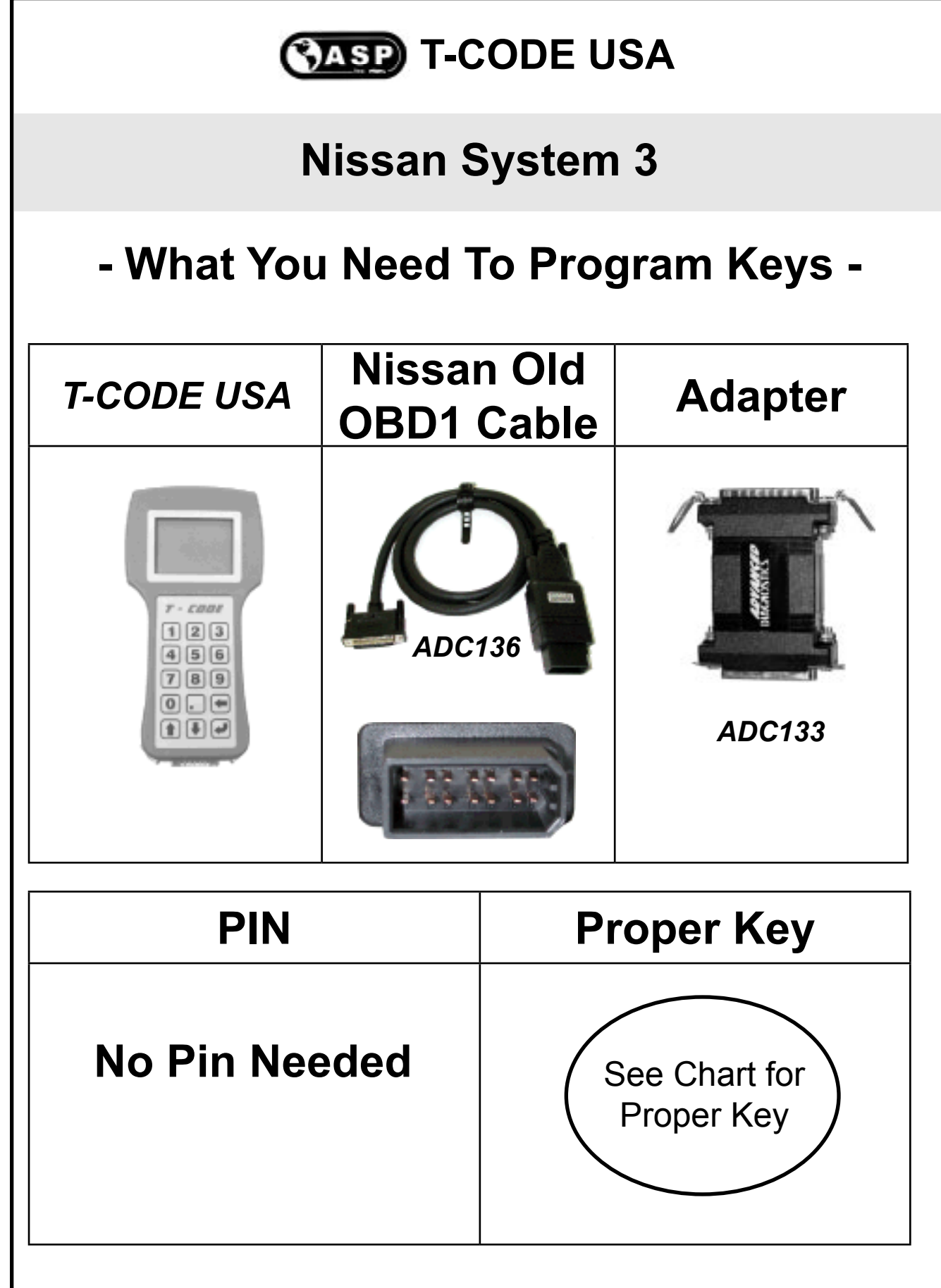

2004 - MICHAEL HYDE - ASP, INC., TCODE USA USERS MANUAL WEB DOWNLOAD - SEPT 28, 2004

## CASP T-CODE USA

## Nissan System 3

A PIN code is not needed for Infiniti-Nissan models using System 3 in the U.S.

2000 Infiniti-Nissan models in the U.S. use a special OBD cable to connect to the vehicle's computer. This cable is supplied with your T-CODE USA.

We call this "Old Style Nissan" cable.

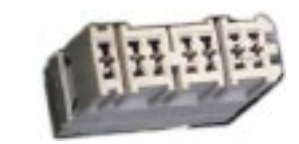

The Old Style Nissan cable is used whenever you see this port. If you see the Old Style Nissan port and the standard OBD 2 port, always use the Nissan Old Style port.

The Q45 has a port that is hidden under a black cover on the very bottom of the dash.

The 1999 Infiniti I30 & Nissan Maxima have a port located in the Fuse Panel.

The 1999-2000 Infiniti QX4 & Nissan Pathfinder have the port exposed on the very bottom of the dash.

<u>Important Note:</u> You must have all existing keys present, if you want them to continue to start the vehicle. All keys are erased during this process and are considered "New" again and must be added back into the Immobilizer system.

#### **CASP** T-CODE USA

#### **Nissan System 3**

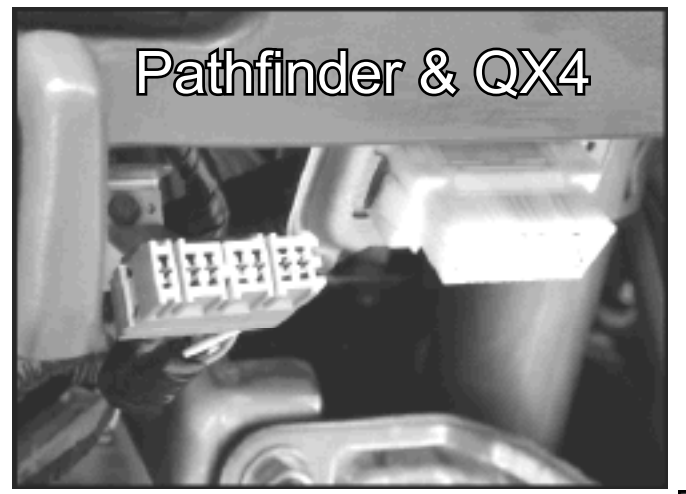

The 1999-2000 Infiniti QX4 & Nissan Pathfinder have the port exposed on the very bottom of the dash.

The Q45 has a port that is hidden under a black cover on the very bottom of the dash.

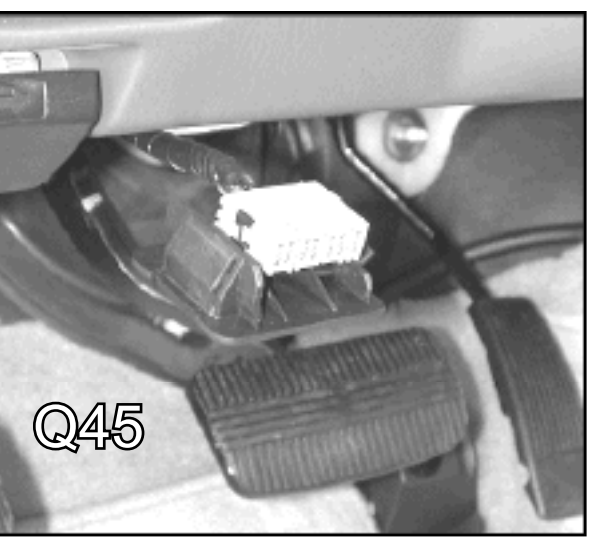

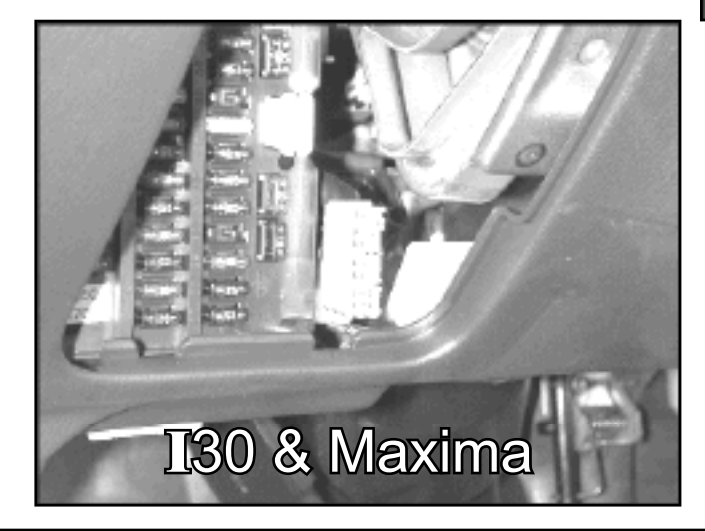

The 1999 Infiniti I30 & Nissan Maxima have a port located in the Fuse Panel.

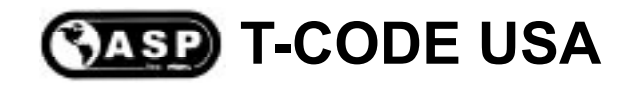

#### **Improper Key Programming**

You must cut all keys you want to program into the vehicle.

Do Not tape a mechanical key next to a transponder key for the purpose key programming. This also applies to "holding" the transponder key next to the mechanical key. Where this method may work in some cases, it will eventually cause you to call Tech Support with a programming key problem. Tech Support for this "situation" is not supported, at all.

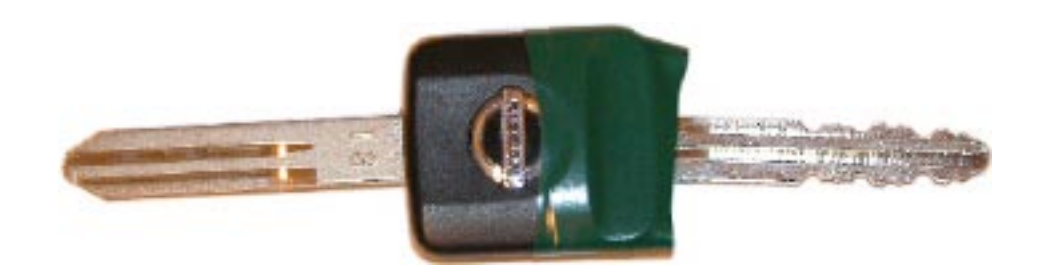

< < Nissan chips are directional > >

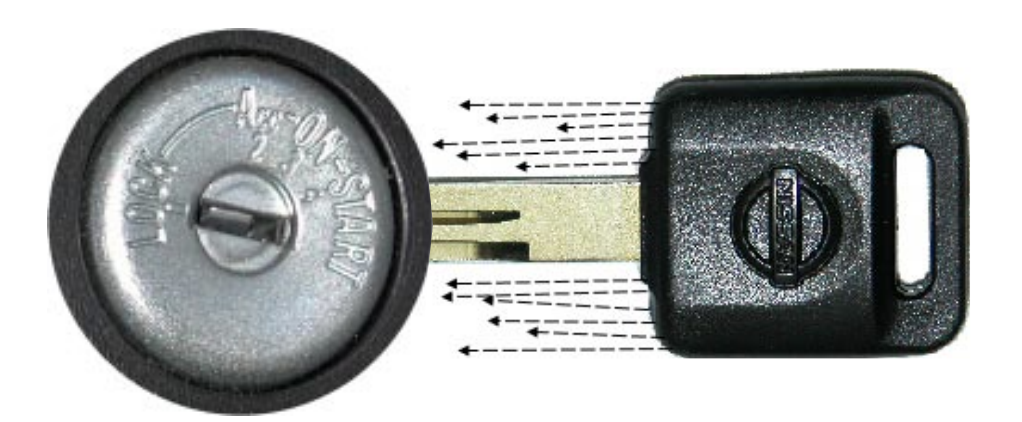

The Transponder Induction Wave is not always the same and does not extend out very far. The Wave cannot pick up keys out of it's area.
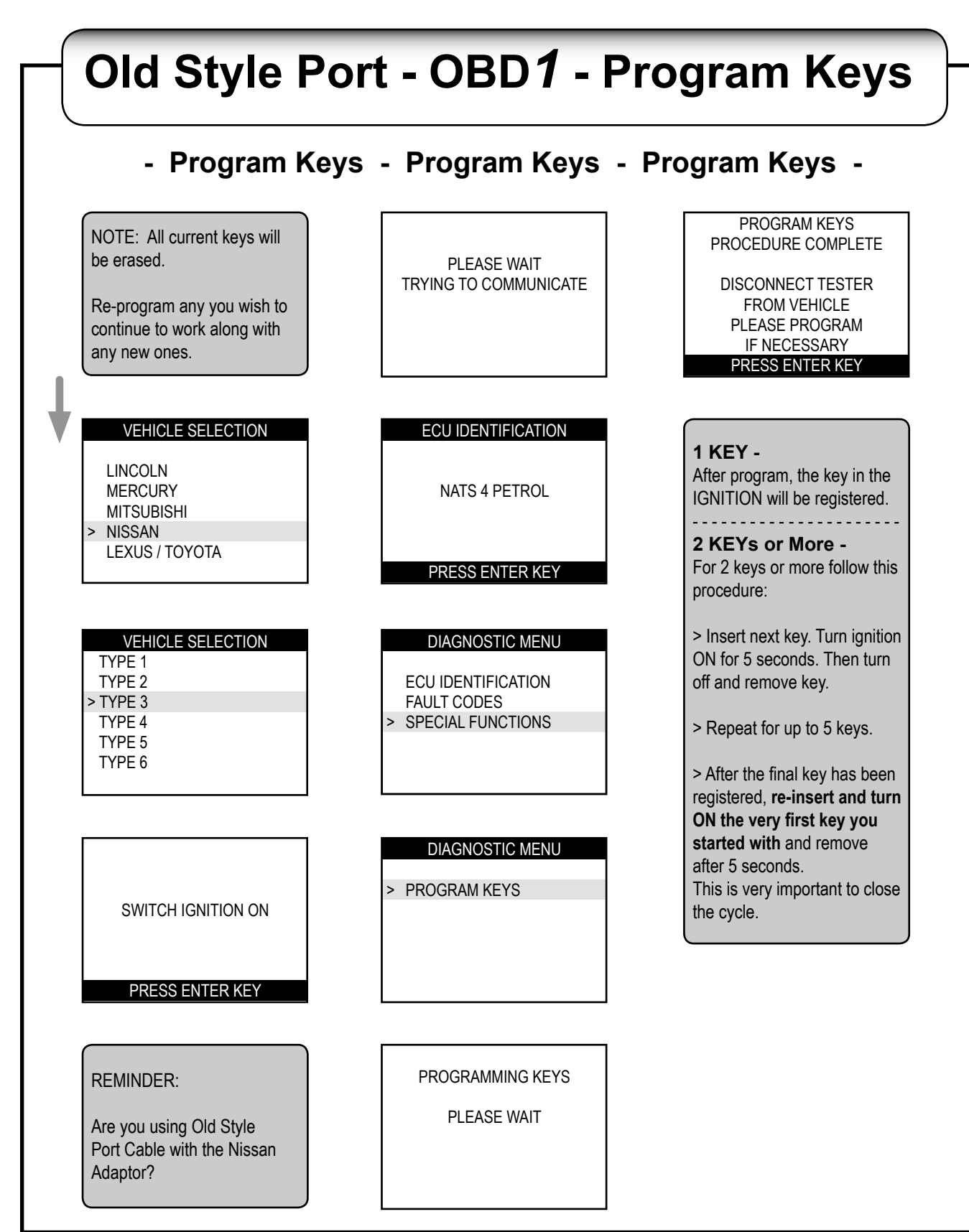

© 2004 - MICHAEL HYDE - ASP, INC., TCODE USA USERS MANUAL WEB DOWNLOAD - SEPT 28, 2004

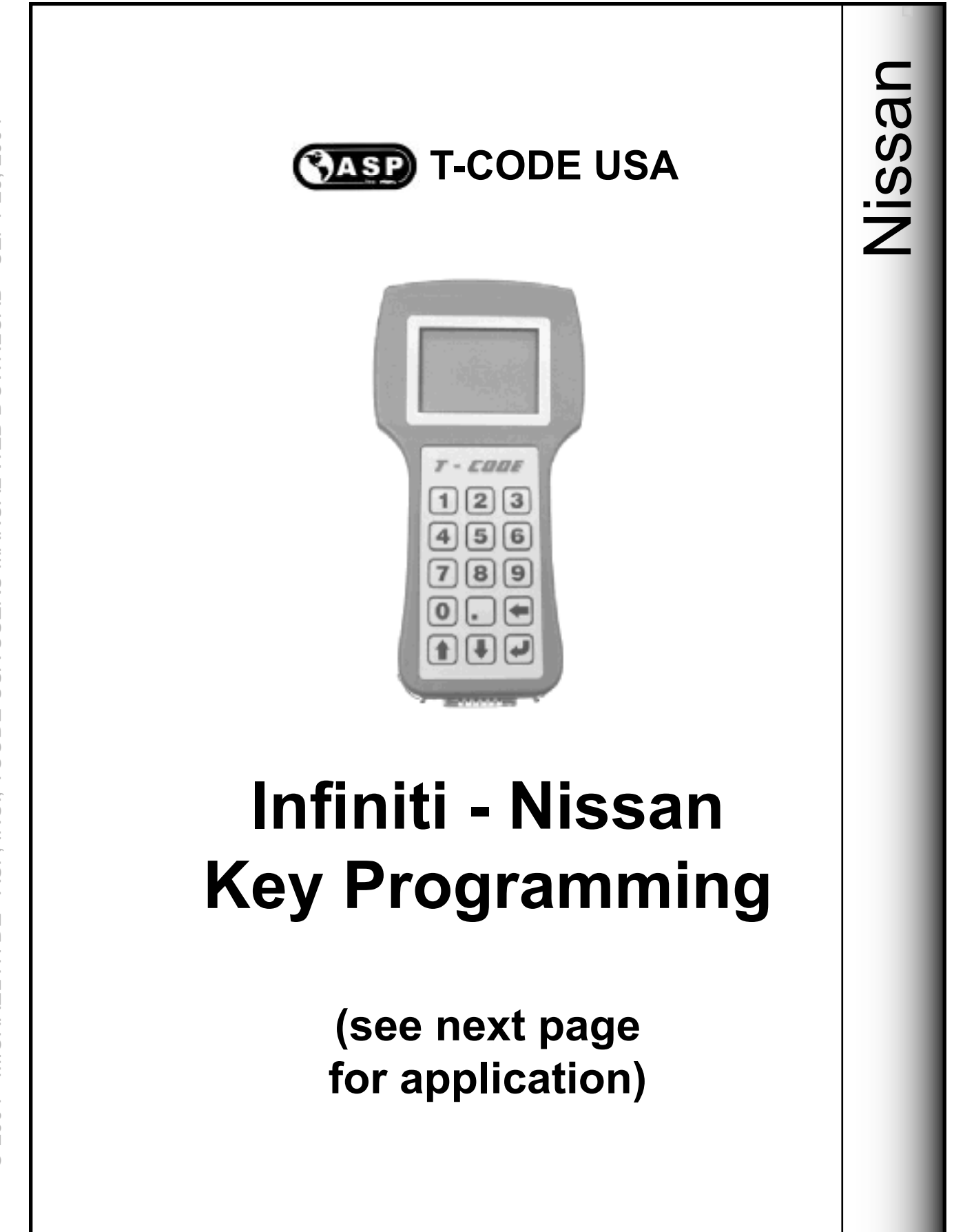

© 2004 - MICHAEL HYDE - ASP, INC., TCODE USA USERS MANUAL WEB DOWNLOAD - SEPT 28, 2004

#### Nissan System 4

| V=+=0     | KEYBLANK                                                                                                    | KEYBLANK                                                                                                    | Svortu                                                                                                    |
|-----------|----------------------------------------------------------------------------------------------------|----------------------------------------------------------------------------------------------------|----------------------------------------------------------------------------------------------------|
| TEARS     | ILCO                                                                                                    | JET                                                                                                    | <b>S</b> YSTEM                                                                                                    |
| 2004-2005 | Dealer Part# H                                                                                                    | 0564-CG000                                                                                                    | Type 4                                                                                                    |
| 2000-2002 | N102T                                                                                                    | DA34-PHT                                                                                                    | Type 4                                                                                                    |
| 2003-2005 | Dealer Part# H                                                                                                    | 0564-AM600                                                                                                    | Type 4                                                                                                    |
| 2000-2004 | N102T                                                                                                    | DA34-PHT                                                                                                    | Type 4                                                                                                    |
| 2003-2005 | Dealer Only Re                                                                                                    | mote Control                                                                                                    | Type 4                                                                                                    |
| 2001-2004 | N102T                                                                                                    | DA34-PHT                                                                                                    | Type 4                                                                                                    |
| 2004-2005 | Dealer Part# H                                                                                                    | 0564-CG000                                                                                                    | Type 4                                                                                                    |
| 2002-2005 | Dealer Only Re                                                                                                    | mote Control                                                                                                    | Type 4                                                                                                    |
|           | <b>YEARS</b><br>2004-2005<br>2000-2002<br>2003-2005<br>2000-2004<br>2003-2005<br>2001-2004<br>2004-2005<br>2002-2005 | REYBLANK     ILCO     2004-2005   Dealer Part# H     2000-2002   N102T     2003-2005   Dealer Part# H     2000-2004   N102T     2003-2005   Dealer Only Re     2001-2004   N102T     2004-2005   Dealer Only Re     2001-2004   N102T     2004-2005   Dealer Only Re     2004-2005   Dealer Part# H | REYBLANK   REYBLANK     ILCO   JET     0004-2005   Dealer Part# H0564-CG000     000-2002   N102T   DA34-PHT     0003-2005   Dealer Part# H0564-AM600     000-2004   N102T   DA34-PHT     0003-2005   Dealer Only Remote Control     0003-2005   Dealer Only Remote Control     0001-2004   N102T   DA34-PHT     0004-2005   Dealer Only Remote Control     0004-2005   Dealer Part# H0564-CG000 |

|            | Veree     | KEYBLANK           | Keyblank        | <b>S</b> warra |
|------------|-----------|--------------------|-----------------|----------------|
| NISSAN     | TEARS     | ILCO               | JET             | JYSTEM         |
| Armada     | 2004-2005 | Dealer Part# H     | 10564-5Z010     | Type 4         |
| Altimo     | 2001-2004 | N102T              | DA34-PHT        | Type 4         |
| Auma       | 2005      | Dealer Part# F     | Type 4          |                |
| Maxima     | 2000-2003 | N102T              | DA34-PHT        | Type 4         |
| Maxima     | 2004-2005 | Dealer Part# F     | 10564-5Z010     | Type 4         |
| Murano     | 2003-2005 | Dealer Part# H0564 | -CD000 or CD010 | Type 4         |
| Pathfinder | 2001-2004 | N102T              | DA34-PHT        | Type 4         |
| Quest      | 2004-2005 | Dealer Part# F     | 10564-5Z010     | Type 4         |
| Sentra     | 2000-2004 | N102T              | DA34-PHT        | Type 4         |
| Titan      | 2004-2005 | Dealer Part# H     | 10564-5Z010     | Type 4         |
| 350Z       | 2003-2005 | Dealer Part# H0564 | -CD000 or CD010 | Type 4         |

If only a Dealer key is listed - you must use that key as there is no after-market key that will work properly.

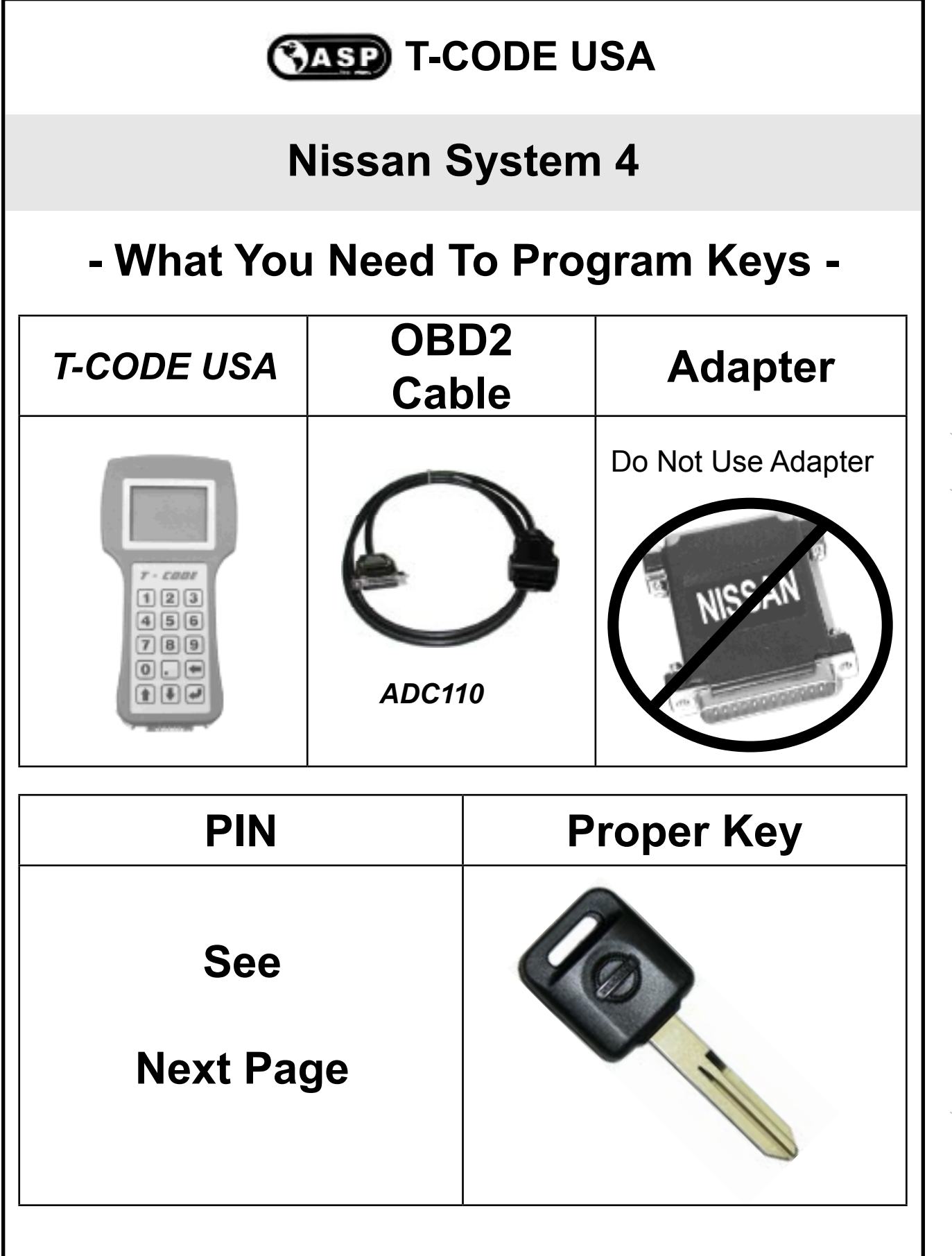

© 2004 - MICHAEL HYDE - ASP, INC., TCODE USA USERS MANUAL WEB DOWNLOAD - SEPT 28, 2004

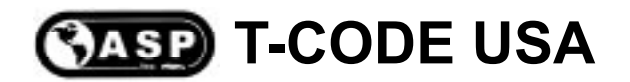

### Nissan System 4

# **PIN CODE CHANGES**

Nissan Motors, who also makes the Infiniti brand, started going from a standard PIN code of "5523" to a Random PIN code with the early introduction of the 2003 Infiniti G35.

The Random PIN code is held in what is called a BCM (Body Control Module). The BCM module has a sticker on the outside of it that contains the Serial Number to the BCM. All you have to do is convert the BCM Serial Number to the PIN Code for the vehicle. Once you know that PIN Code for the vehicle it never changes.

Tech Support can convert the BCM number for you or you can purchase the software to do it yourself, anytime.

Nissan SuperCode is available from your distributor.

| FCC ID<br>MODEL II<br>IC : 2111 | : KBRTSTU<br>) : TSTU5<br>B-TSTU50 | J50<br>50                 |        |    |       |  |
|---------------------------------|------------------------------------|---------------------------|--------|----|-------|--|
| CONT BCM<br>FLN002<br>SAE J1690 | PART N<br>Lot No<br>No             | NO 284E<br>0 4116<br>BB55 | 1ZB000 |    |       |  |
| DOT                             |                                    |                           |        |    |       |  |
| Coloania                        | Kancoi                             | Corp                      | MADE   | IN | ΙΔΡΔΝ |  |

#### **Nissan System 4**

| MODEL      | YEAR      | PIN    | BCM / IMMU LOCATION     |
|------------|-----------|--------|-------------------------|
|            | 2001-2004 | 5523   |                         |
|            | 2005      | Random | Next to Fuse Panel      |
| ARMADA     | 2004-2005 | Random | On BCM Box, Under Dash  |
| FX35 /FX45 | 2004-2005 | Random | Next to Fuse Panel      |
| G20        | 2000-2002 | 5523   |                         |
| G35        | 2003-2005 | Random | Next to Fuse Panel      |
| I30 & I35  | 2000-2004 | 5523   |                         |
| M45        | 2003-2005 | Random | On IMMU Box, In Dash    |
|            | 2000-2003 | 5523   |                         |
|            | 2004-2005 | Random | On BCM Box, Under Dash  |
| MURANO     | 2003-2005 | Random | On BCM Box, Under Dash  |
| PATHFINDER | 2001-2004 | 5523   |                         |
| QUEST      | 2004-2005 | Random | On BCM Box, Top of Dash |
| QX4        | 2001-2004 | 5523   |                         |
| 045        | 2002      | 5523   |                         |
| Q45        | 2003-2004 | Random | On IMMU Box, In Dash    |
| SENTRA     | 2000-2004 | 5523   |                         |
| TITAN      | 2004-2005 | Random | On BCM Box, Under Dash  |
| 350Z       | 2003-2005 | Random | On BCM Box, Fuse Panel  |

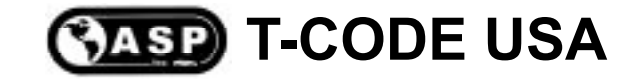

## **Special Note for**

## **Improper Key Programming**

You must cut all keys you want to program into the vehicle.

Do Not tape a mechanical key next to a transponder key for the purpose key programming. This also applies to "holding" the transponder key next to the mechanical key. Where this method may work in some cases, it will eventually cause you to call Tech Support with a programming key problem. Tech Support for this "situation" is not supported, at all.

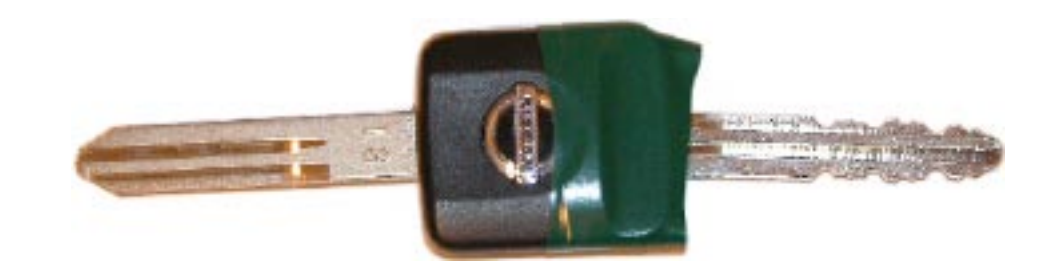

< < Nissan chips are directional > >

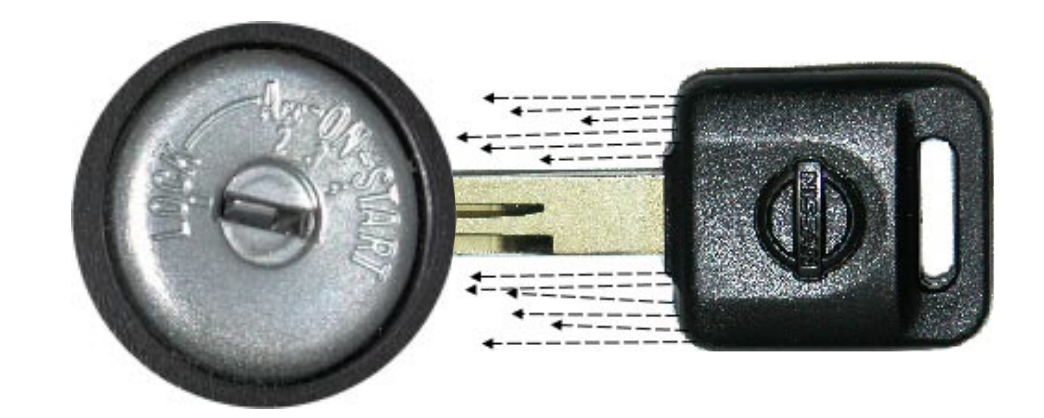

The Transponder Induction Wave is not always the same and does not extend out very far. The Wave cannot pick up keys out of it's area.

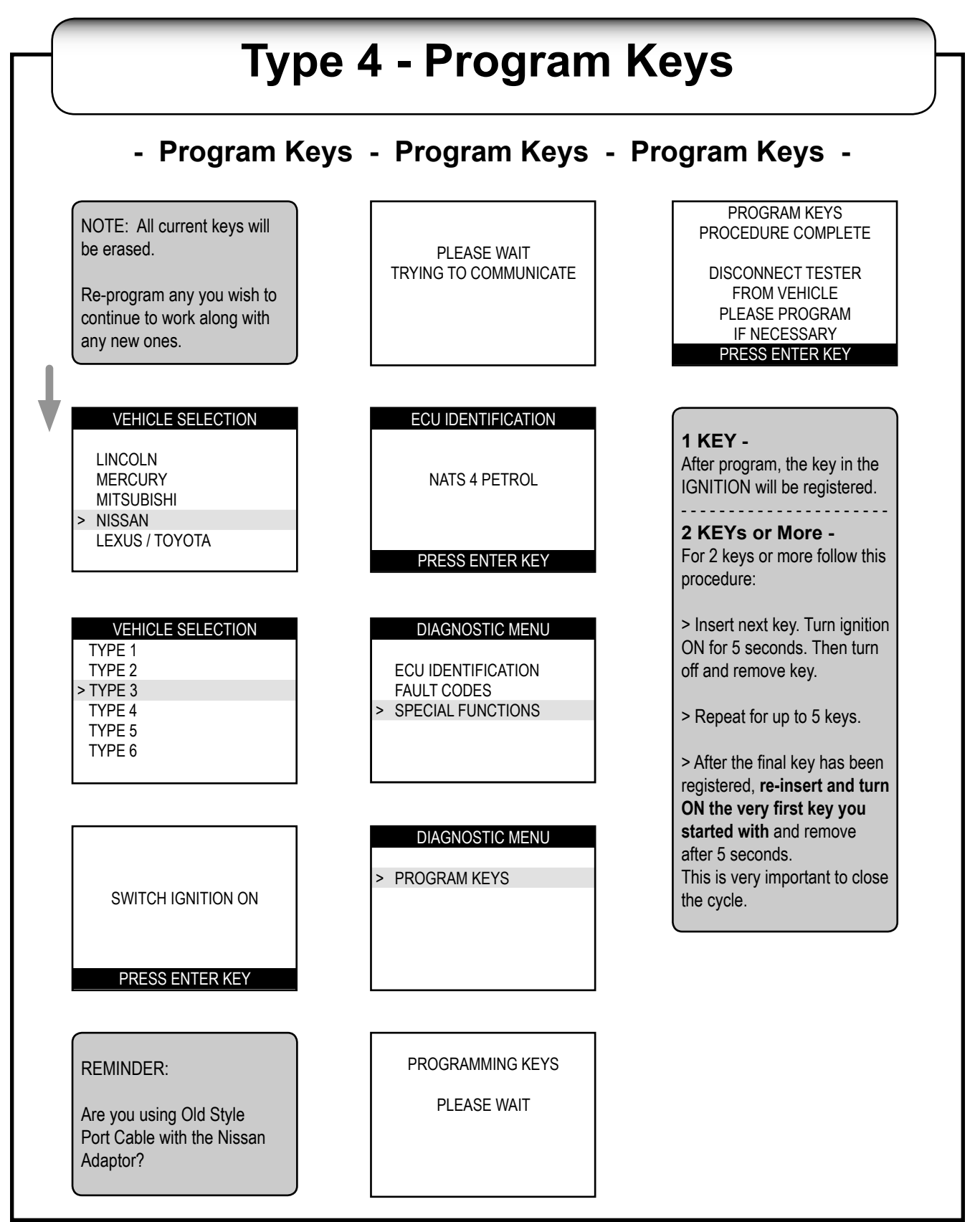

© 2004 - MICHAEL HYDE - ASP, INC., TCODE USA USERS MANUAL WEB DOWNLOAD - SEPT 28, 2004

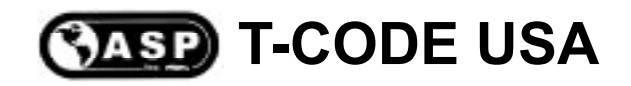

# **350Z PIN CODES**

A PIN code is **<u>needed</u>** for Infiniti-Nissan models using a System 4 in the U.S. through 2002. This PIN code is the same (5523) on all current models through 2002.

Some new models now use a random PIN code. This is done by converting the BCM (Body Control Module) identification number to a PIN. The BCM is located next to the fuse panel. The dealer uses a software program called "ASSIST" to convert the BCM code. This new random PIN code may also be incorporated into new models as they come out.

Infiniti-Nissan models using a System 4 in the U.S. will use the standard OBD2 cable and no adapter.

<u>Important Note:</u> You must have all existing keys present, if you want them to continue to start the vehicle. All keys are erased during this process and are considered "New" again and must be added back into the Immobilizer system.

The 350Z uses a Random PIN Code that must be converted from the serial number on the BCM (Body Control Module) which is located next to the fuse panel on the inside drivers side kick panel.

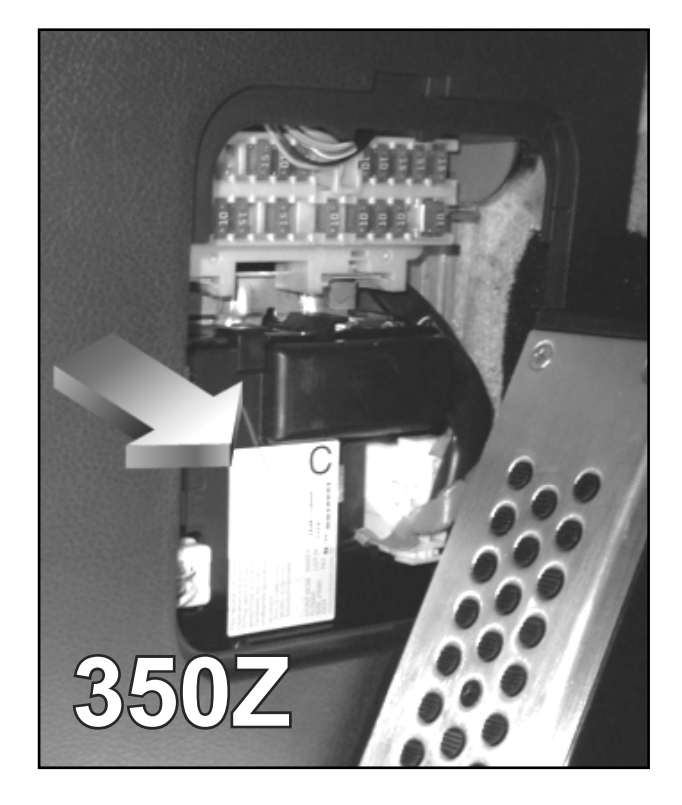

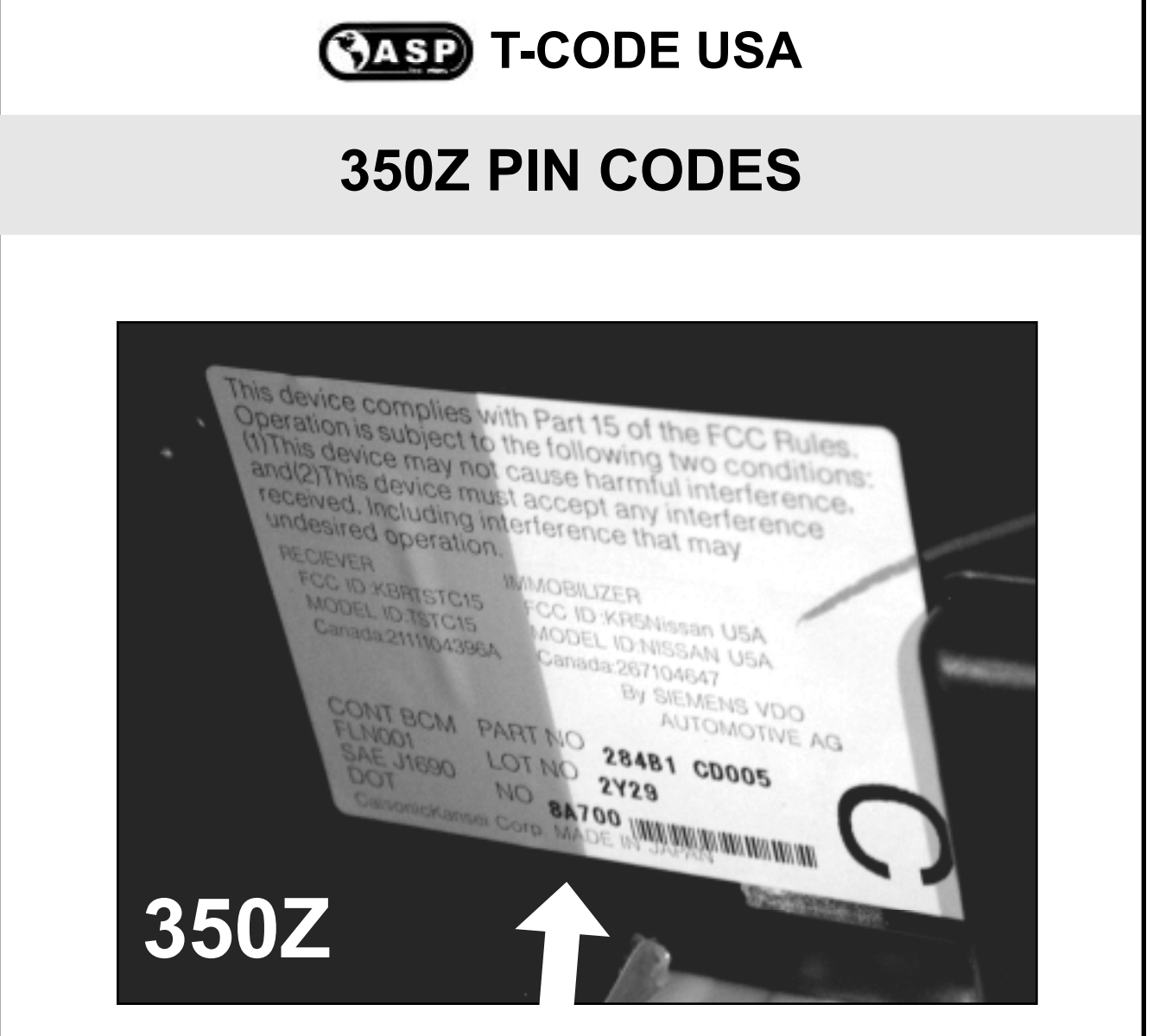

The 350Z BCM Serial number is "8A700" on this car and is right next to the barcode. Serial Number "8A700" converts to PIN "2164".

"2164" is the PIN you would enter using the T-CODE USA.

## **'04+ MAXIMA PIN CODES**

When programming keys make sure you have the key turned to the "ON" position.

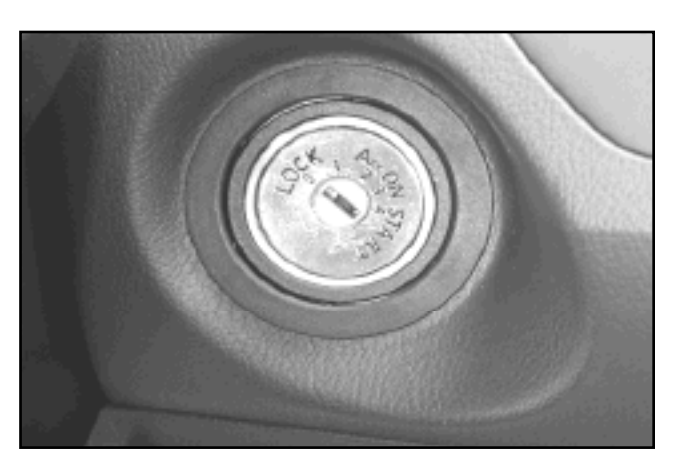

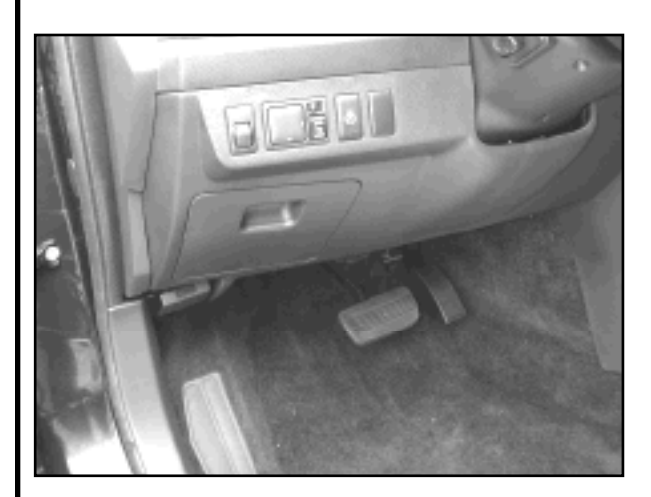

The 2004 Maxima uses a Random PIN Code that must be converted from the serial number on the BCM (Body Control Module) which is located under dash to the left of the steering column.

The BCM module is located directly behind the fuse panel.

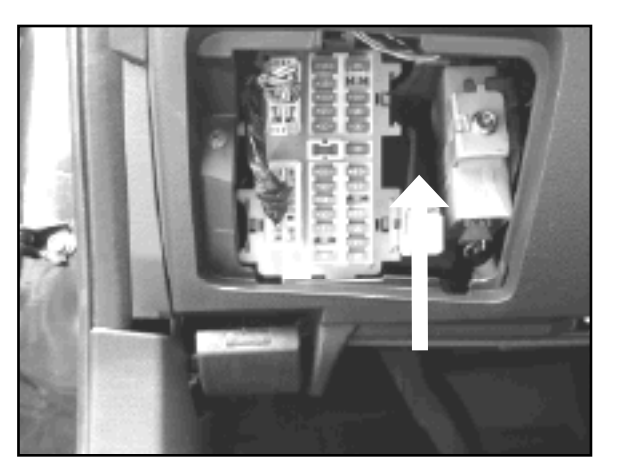

#### **'04+ MAXIMA PIN CODES**

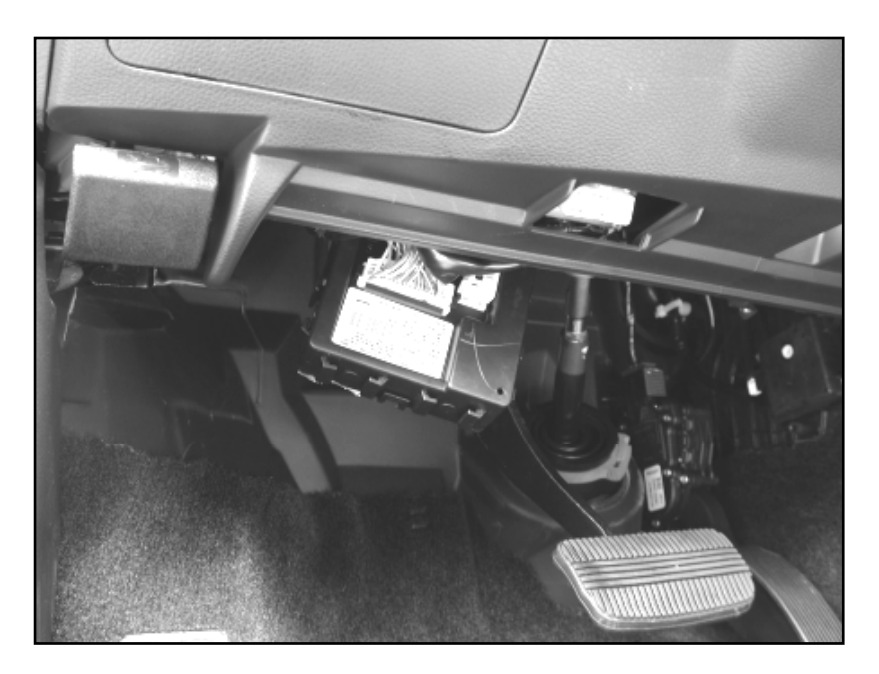

You do not need to remove the BCM module to read the number from it.

Use a mirror and a flashlight and you will be able to read the number from the BCM label without having to remove the module.

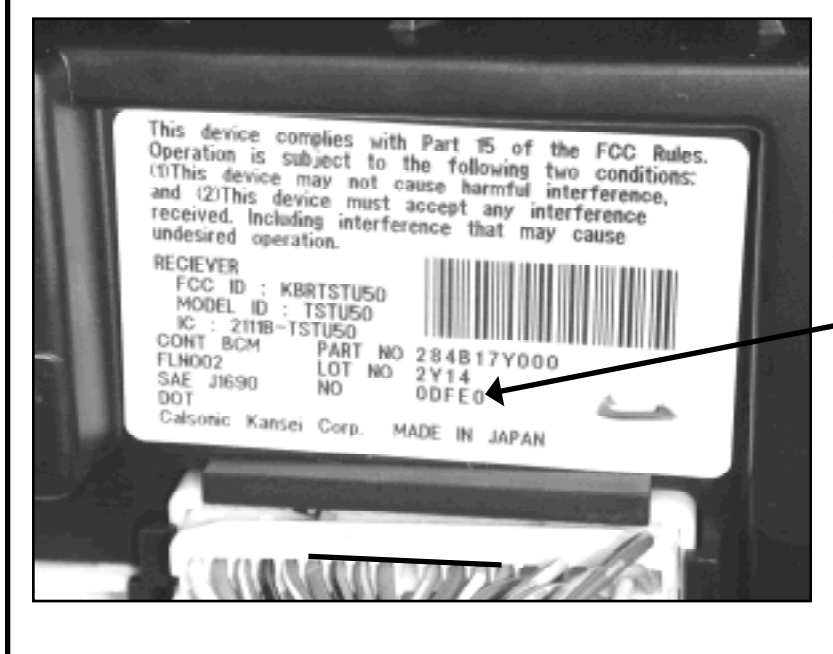

The 2004 Maxima BCM Serial number is "0DFE0" on this car and is right next to the barcode. Serial Numben "0DFE0" converts to PIN "7194".

"7194" is the PIN you would enter using the T-CODE USA.

## **MURANO PIN CODES**

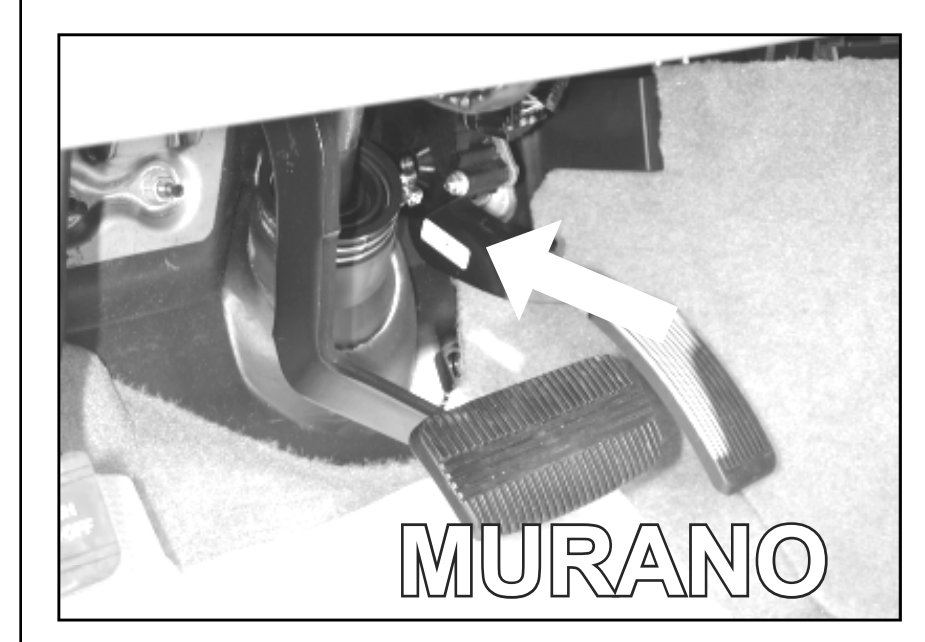

The Murano uses a Random PIN Code that must be converted from the serial number on the BCM (Body Control Module) which is located under dash to the right of the steering column.

The Murano's BCM (Body Control Module) is blocked by some wiring and may not be noticable right away.

You really have to bend your neck to find this one.

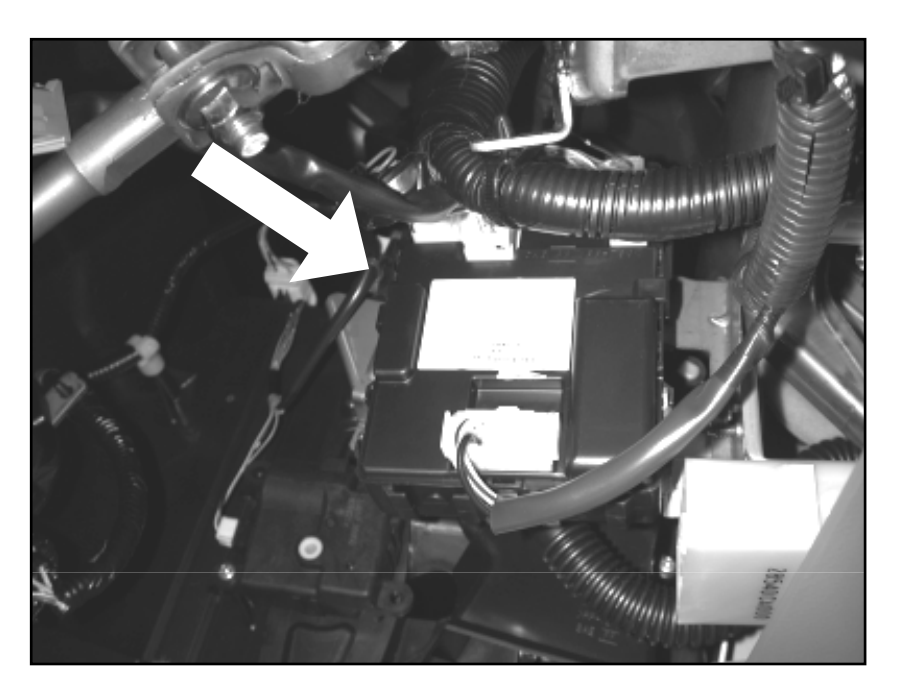

| CASP T-CODE USA                                                                                                    |
|----------------------------------------------------------------------------------------------------|
| MURANO PIN CODES                                                                                                    |
| MURAND es with Part 15 of the FCC Rules.   Operation is subject to the following two conditions:   Operation is subject to the following two conditions:   (1) This device may not cause harmful interference, and(2) This device must accept any interference that may undesired operation.   RECIEVER MMOBILIZER   FCC ID: KBRTSTCIS MMOBILIZER   MODEL ID.TSTCIS MODEL ID NISSAN USA   Canada:211104396A External device and contents |
| CONT BCM PART NO 284B1 CA010<br>FLN001<br>SAE J1690<br>DOT<br>CalsonicKansei Corp. MADE IN JAPAN                                                                                                    |
| The Murano BCM Serial number is "85010" on this car and is right next to the barcode. Serial Number "85010" converts to PIN "8356".                                                                                                    |
| "8356" is the PIN you would enter using the T-CODE USA.                                                                                                    |
|                                                                                                    |
|                                                                                                    |
|                                                                                                    |

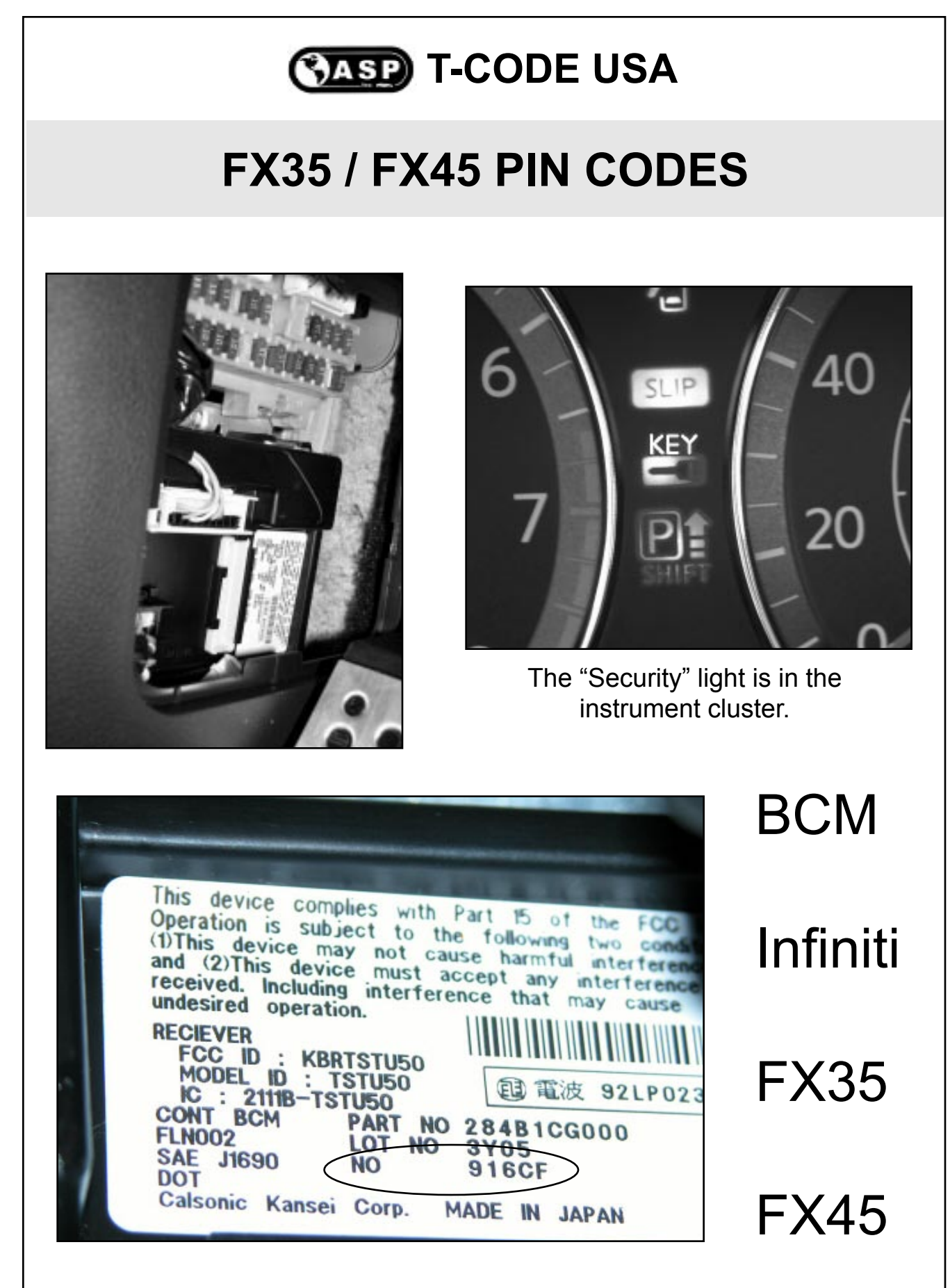

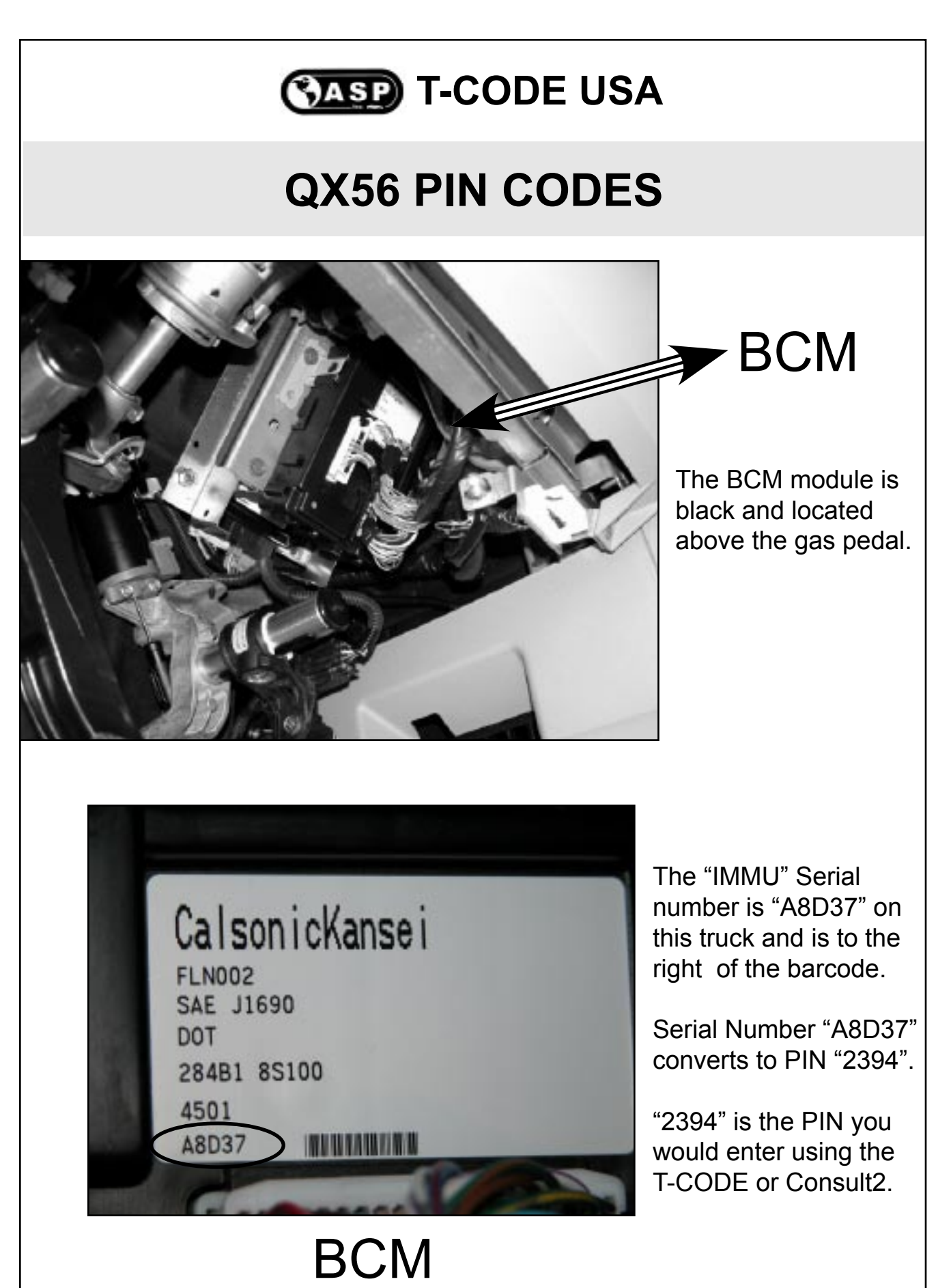

## **ARMADA & TITAN PIN CODES**

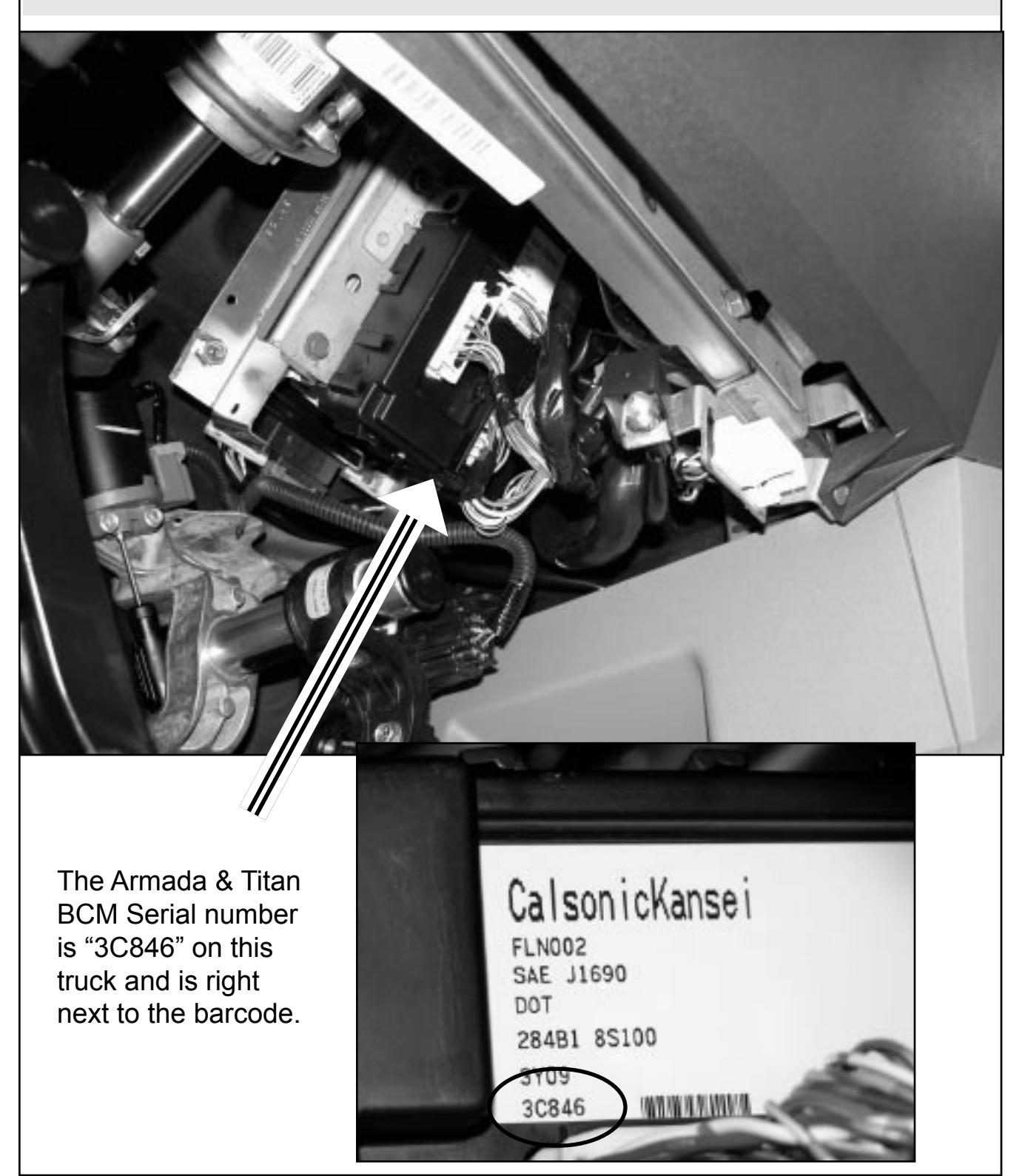

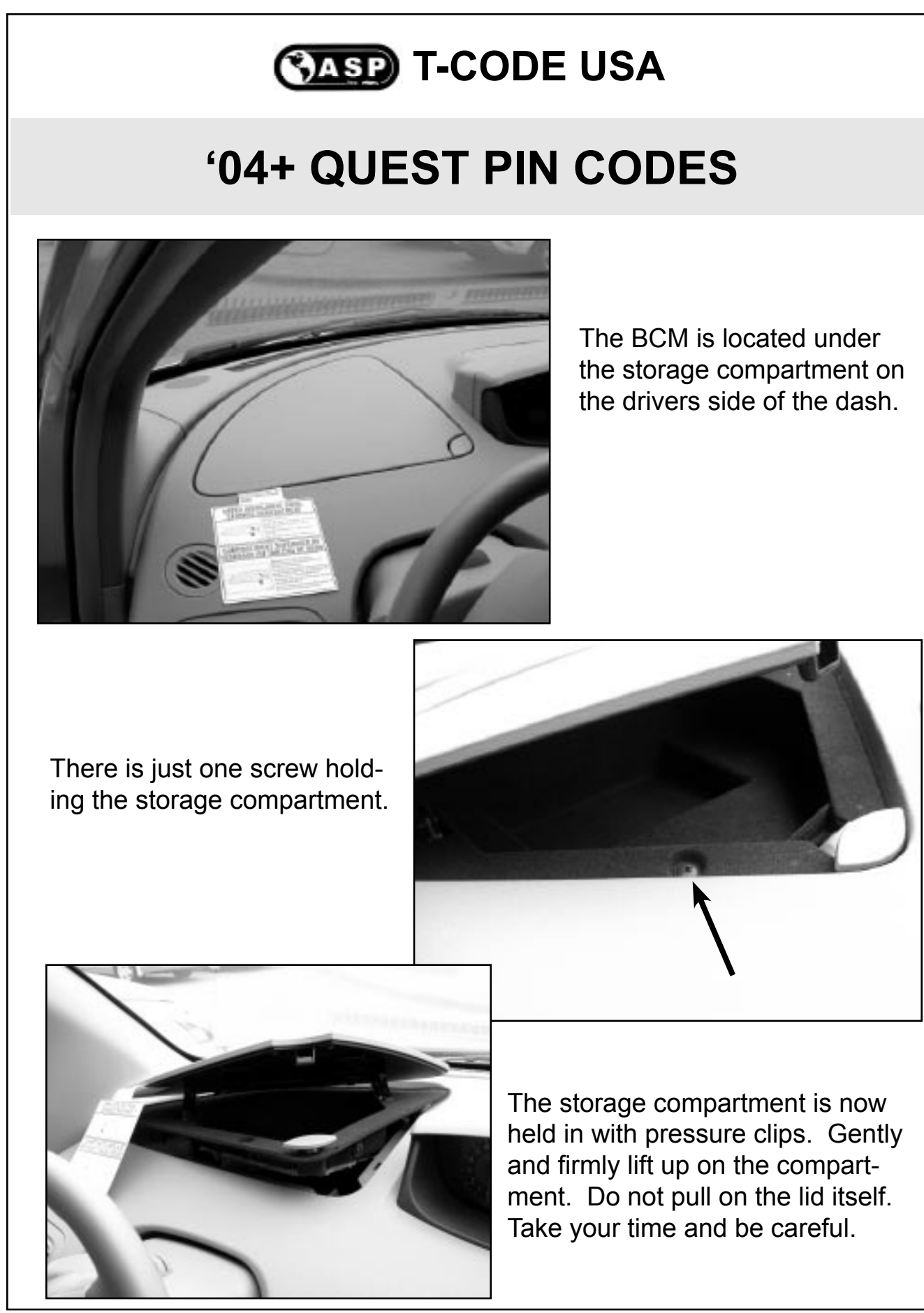

# **'04+ QUEST PIN CODES**

The BCM is located under the White module you see after you remove the storage compartment.

It is a little hard to see the BCM because it is a little tucked away. Lift up the White module to see the BCM.

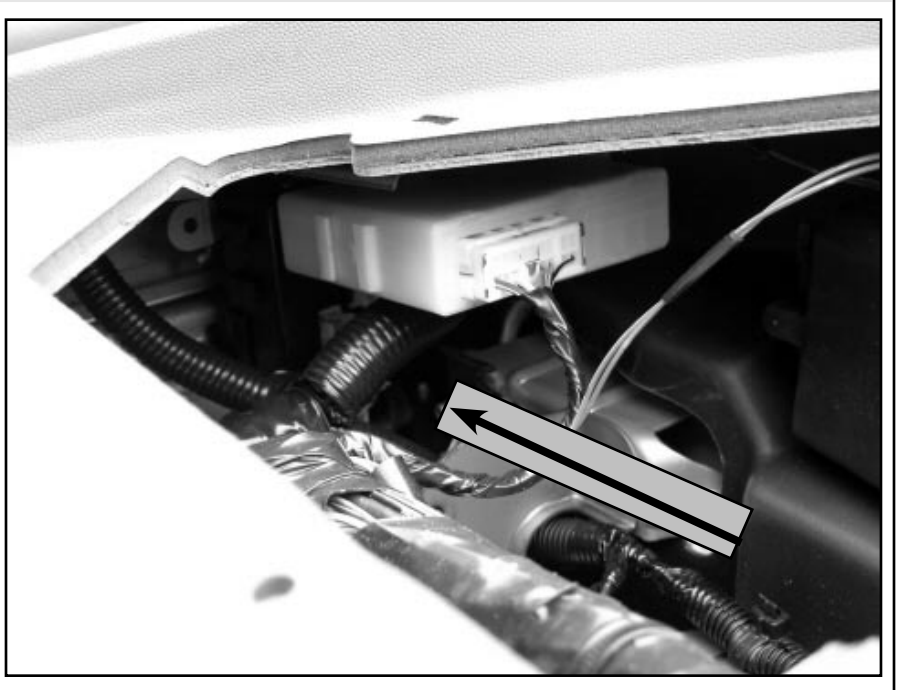

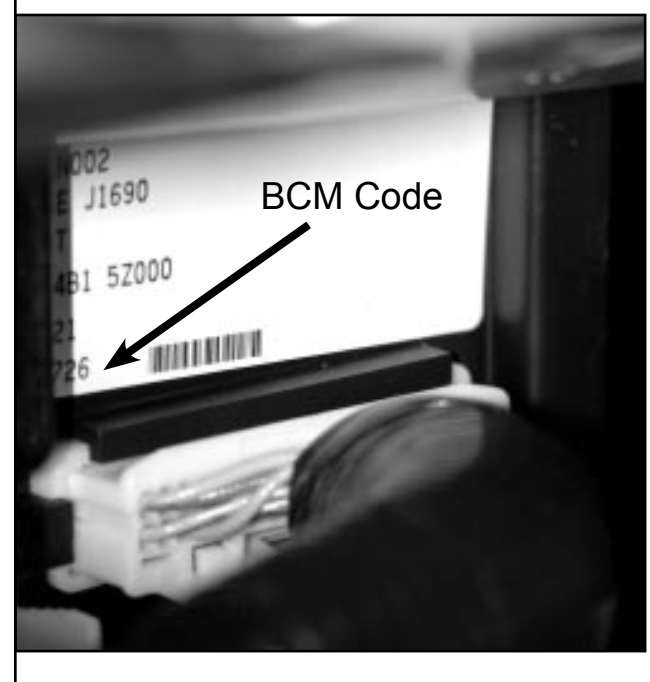

The Quest BCM Serial number is on the bottom of the sticker and is right next to the barcode. You may need to use a mirror see all of it.

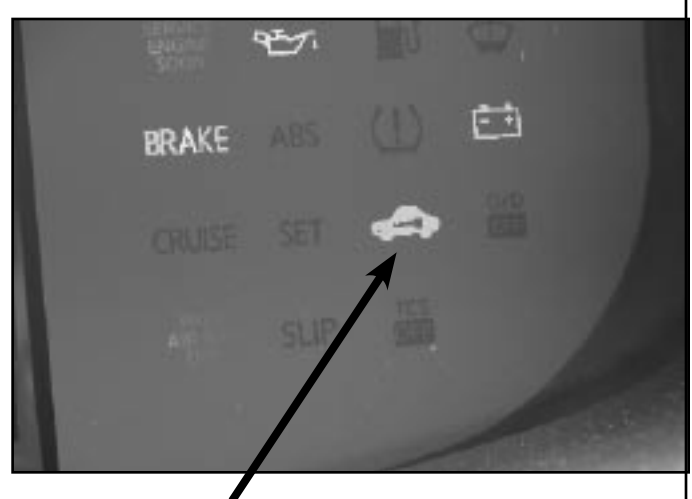

The Security light for the Immobilizer system is in the instrument cluster.

2004 - MICHAEL HYDE - ASP, INC., TCODE USA USERS MANUAL WEB DOWNLOAD - SEPT 28, 2004  $\odot$ 

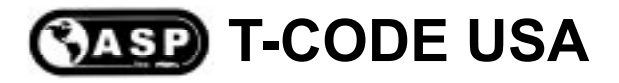

## **'05 ALTIMA PIN CODES**

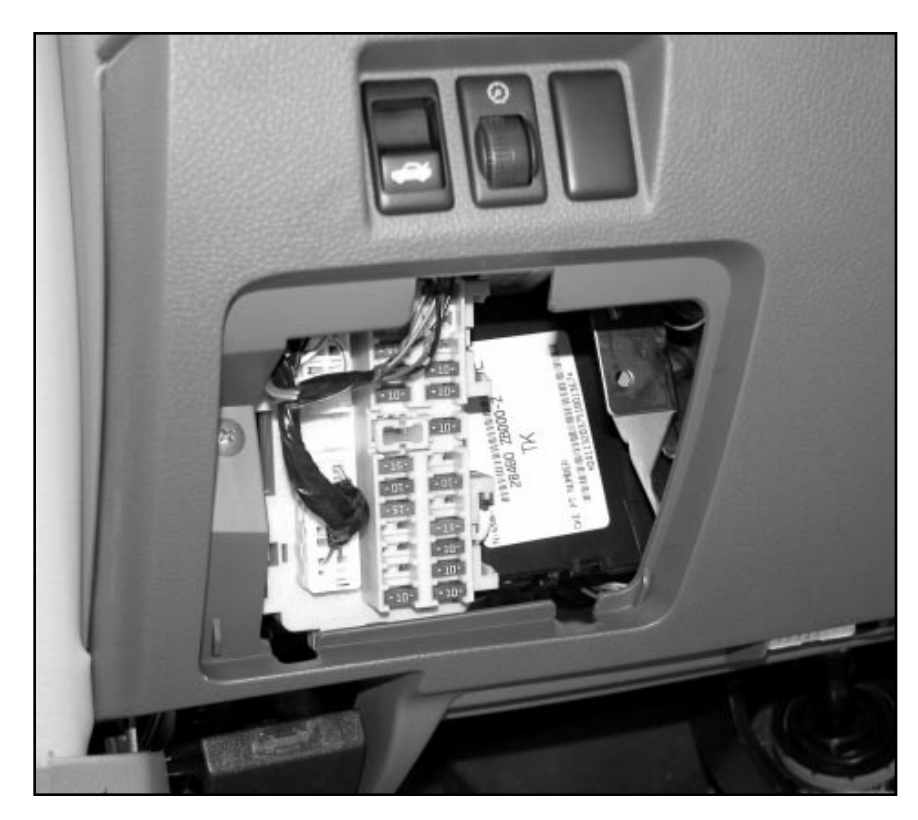

The BCM is located behind the fuse panel.

You can see it when you remove the fuse panel cover.

However, the BCM Code is on the backside of the module.

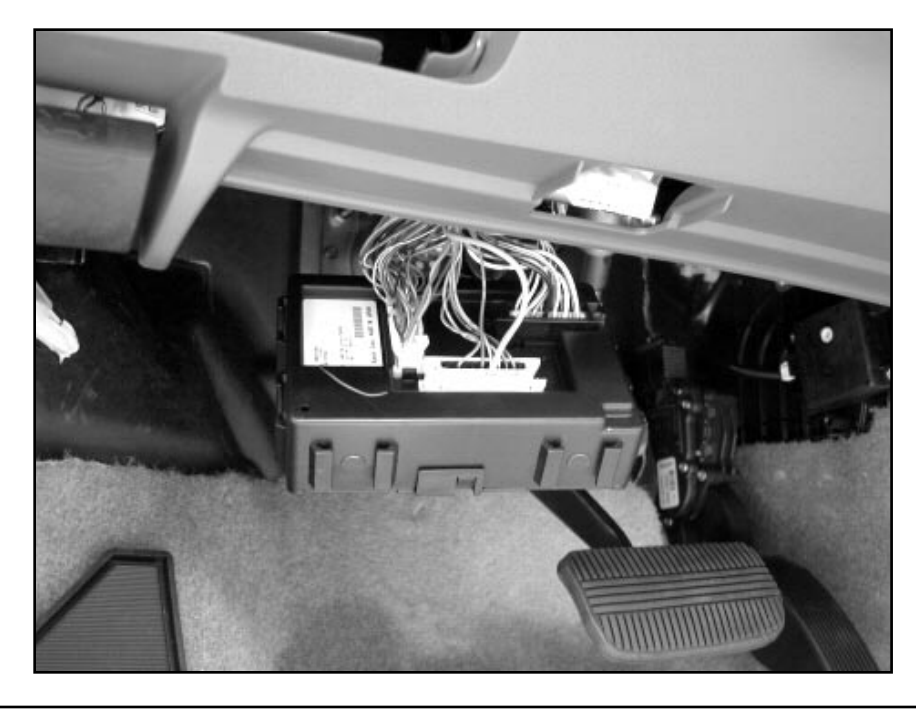

The module can be slid off it's brackets or removed with the steel brackets.

| CASP                                                                                                    | T-CODE USA                 |   |
|----------------------------------------------------------------------------------------------------|----------------------------|---|
| <b>'05 ALTIN</b>                                                                                                    | IA PIN CODES               | 5 |
| RECIEVER<br>FCC ID : KBRTSTU50<br>MODEL ID : TSTU50<br>IC : 2111B-TSTU50<br>IC : 2111B-TSTU50<br>CONT BCM PART NO 2<br>FLN002<br>SAE J1690<br>DOT PART NO 4<br>NO B<br>Calsonic Kansei Co | ARB 1ZB000<br>116<br>15552 |   |

The 2005 Altima BCM Serial number is next to the barcode.

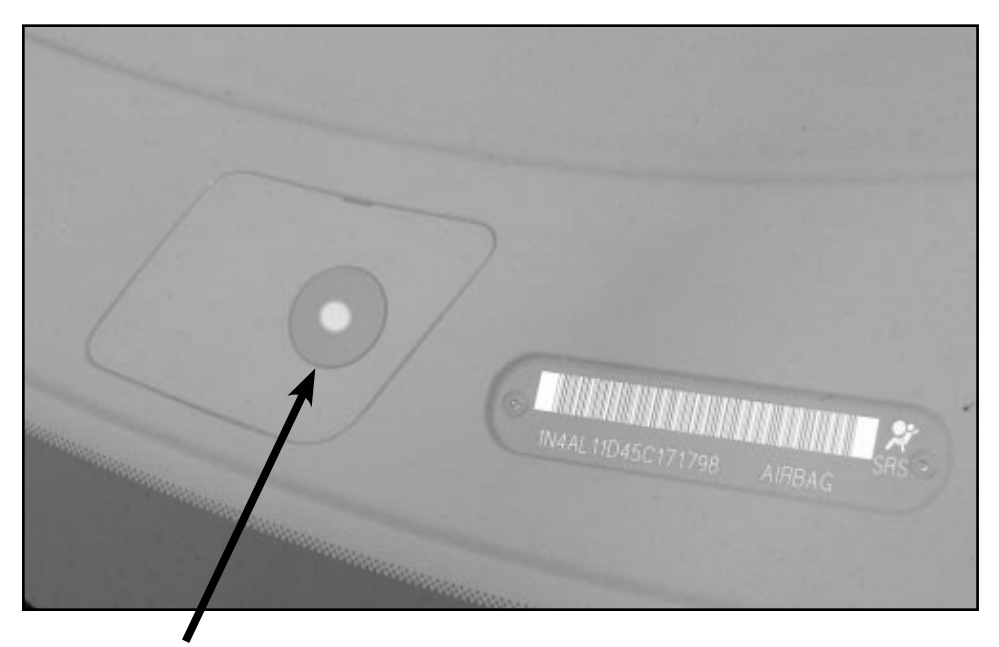

The Security light for the immobilizer system is on the upper dash next to the VIN plate. You have to look through the windshield to see it.

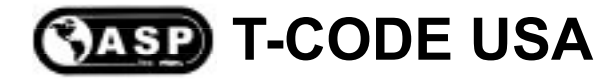

#### **G35 PIN CODES**

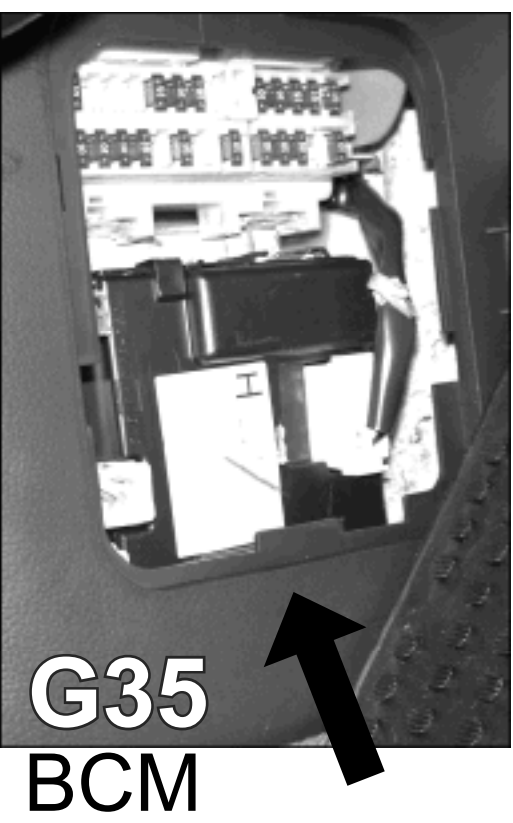

The G35 uses an Random PIN Code that must be converted from the serial number on the BCM (Body Control Module) which is located next to the fuse panel on the inside drivers side kick panel.

The G35 BCM Serial number is "5CE42" on this car and is right next to the barcode. Serial Number "5CE42" converts to PIN "9684".

"9684" is the PIN you would enter using the T-CODE USA.

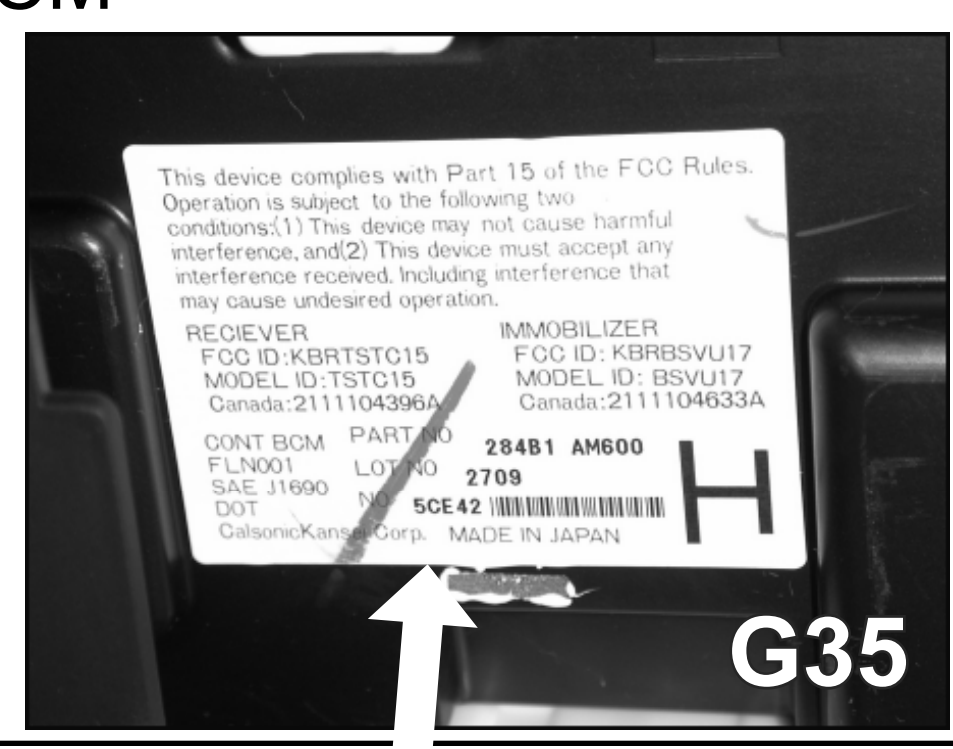

#### Copyright 2004

## 2003 M45 & Q45 PIN CODES

The "IMMU" number is tucked away in a difficult location which makes it hard for Infiniti technicians and for the Locksmiths to quickly access this number. It is located behind the drivers side lower dash unit.

First you will need to unsnap the plastic trim on the front of the ignition lock.

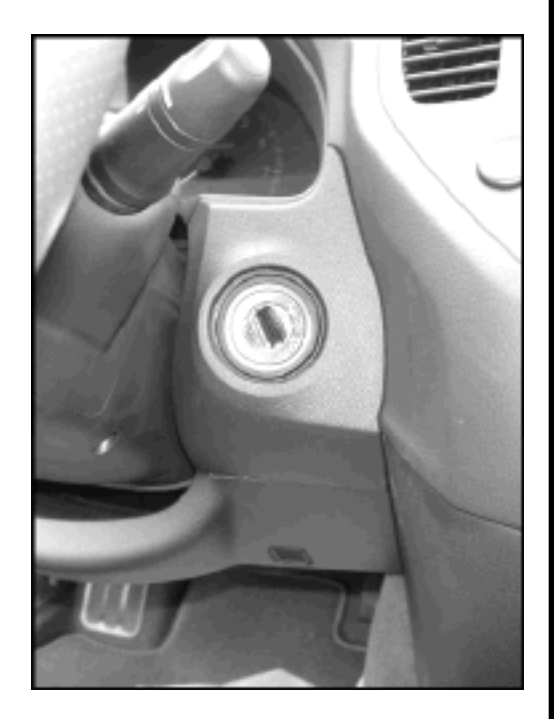

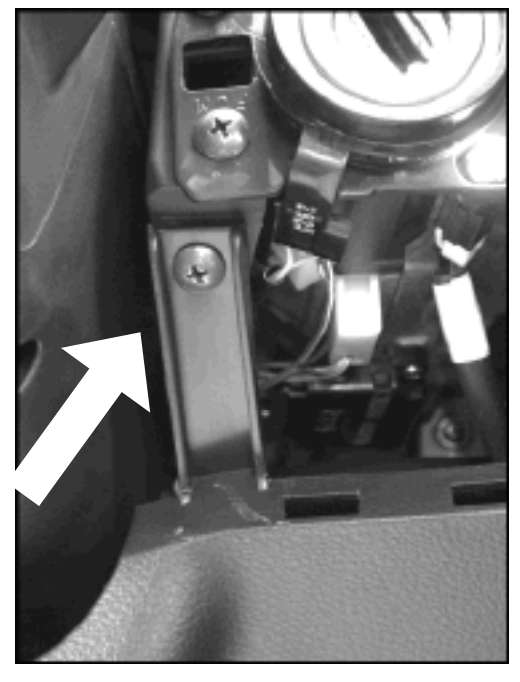

Remove the single Phillips head screw.

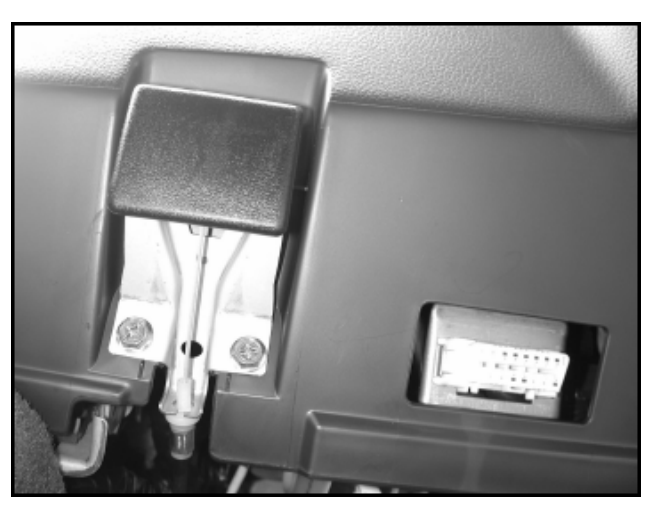

Remove the two 10mm bolts for the hood release.

#### 2003 M45 & Q45 PIN CODES

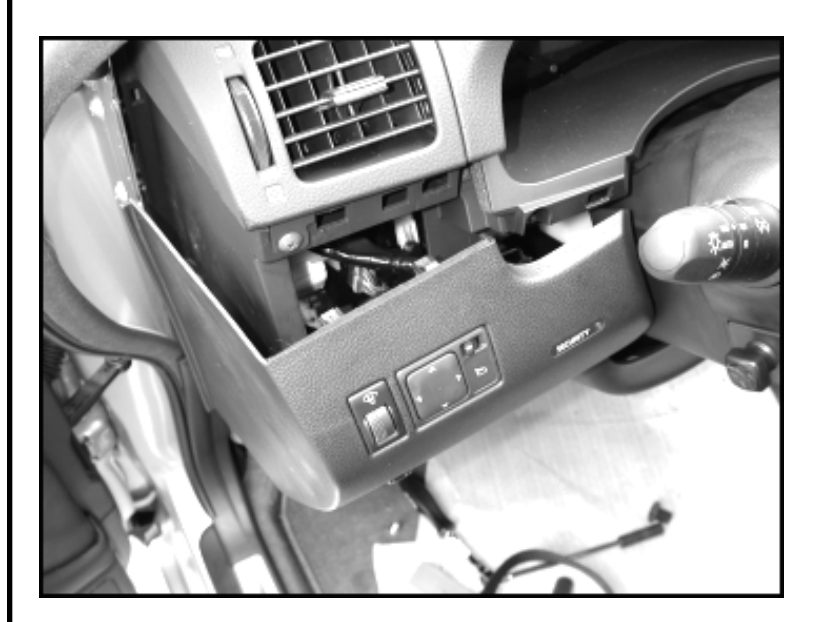

The lower dash assembly is now only held in place by snap clips and with a little care can be unsnapped.

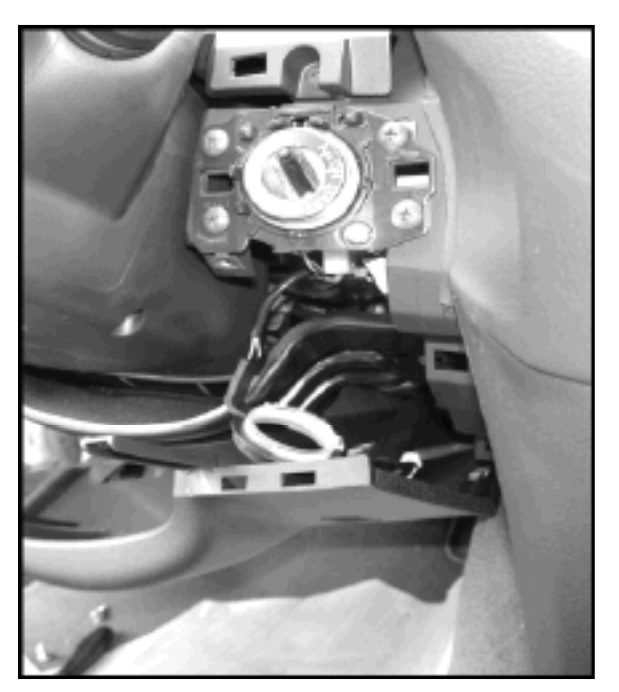

# 2003 M45 & Q45 PIN CODES

Located behind the dash cover is a group of electronic modules.

The one we need is a small black one, which sits right next to a larger black one. You have to remove the three 10mm bolts that hold the brackets for the modules in order to read the "IMMU" number on the side of the module.

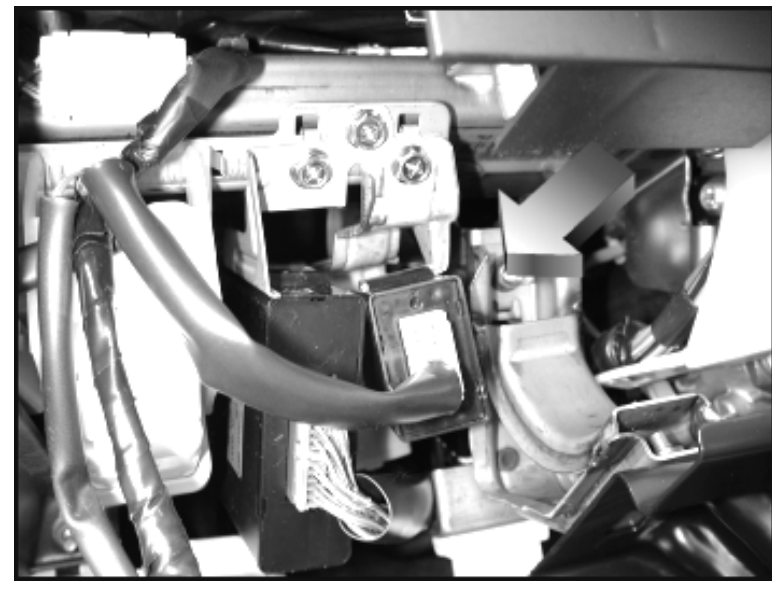

The "IMMU" Serial number is "10E80" on this car and is right on top of the barcode. Serial Number "10E80" converts to PIN "8033".

"8033" is the PIN you would enter using the T-CODE USA.

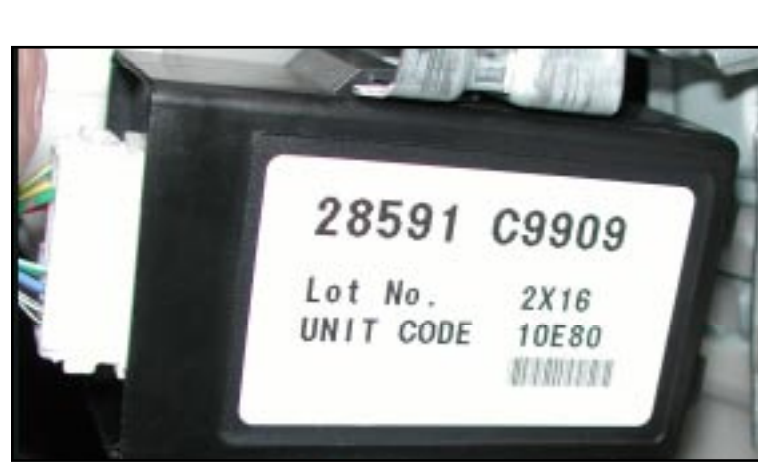

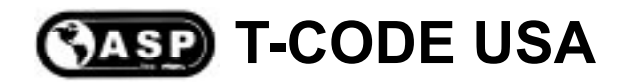